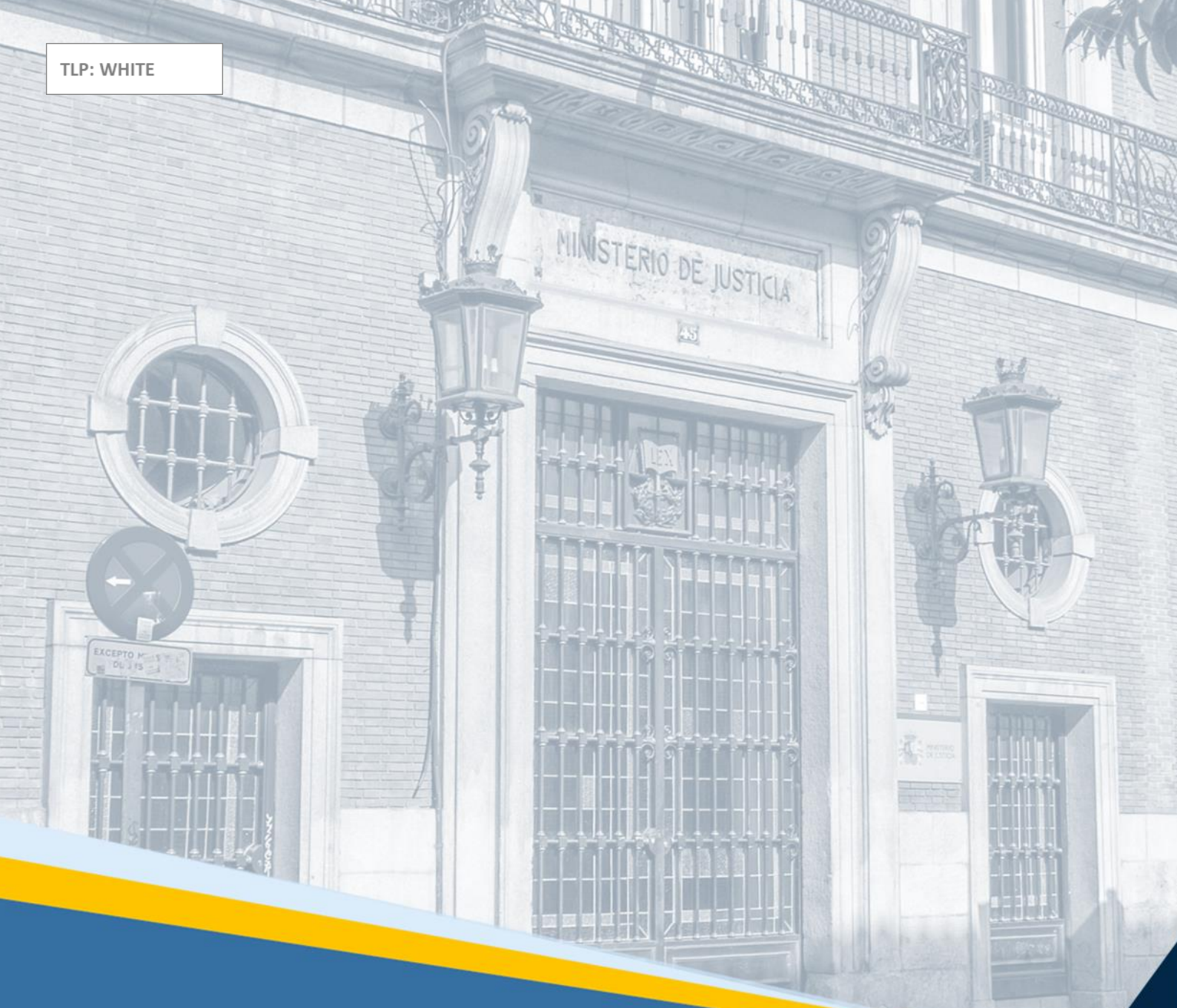

# **SIRAJ 2 para usuarios LAJ** Guía Rápida

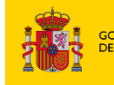

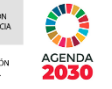

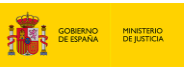

AGENDA 2030

## Ficha del Documento

| AUTOR                   | Centro de Competencias Digitales      |
|-------------------------|---------------------------------------|
| ÁREA                    | Centro de Atención a Usuarios y Sedes |
| PROYECTO                | SIRAJ 2                               |
| LUGAR DE<br>REALIZACIÓN | SGPGT                                 |
| NOMBRE DEL<br>DOCUMENTO | 20211027-DOC-GR_SIRAJ 2_LAJ           |

## **Control de Versiones del Documento**

| VERSIÓN | AUTOR                                  | FECHA      | DESCRIPCIÓN                                                               |
|---------|----------------------------------------|------------|---------------------------------------------------------------------------|
| 1.0     | Centro de<br>Competencias<br>Digitales | 27/10/2021 | Guía rápida de SIRAJ 2 para Letrados de la<br>Administración de Justicia. |

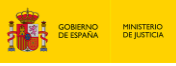

DIRECCIÓN O DIGITAL DE L

# Índice

| 1 | INT                | RODUCCIÓN                                                              | 3           |
|---|--------------------|------------------------------------------------------------------------|-------------|
| 2 | NO                 | VEDADES DE SIRAJ 2                                                     | 3           |
| 3 | EL U               | JSUARIO LAJ EN SIRAJ 2: MÓDULOS DE ACCESO Y FUNCIONALIDADES            | 4           |
| 4 | ACC                | ESO A SIRAJ 2                                                          | 5           |
|   | 4 1                | Ιδεντιειζαζιών ργενία                                                  | 5           |
|   | <u>л</u> 1         | 1 Acceso mediante identificación de usuario/contraseña                 | 5           |
|   | ч. т.<br>Д 1       | <ol> <li>Acceso mediante certificado electrónico</li> </ol>            | 5           |
|   | 4.1                |                                                                        | 6           |
|   | т. <b>с</b><br>Д 2 | 1 Cabecera                                                             |             |
|   | 4.2                | 2 Secciones                                                            |             |
| 5 | REG                |                                                                        | 10          |
| Ĩ | E 1                |                                                                        | 12          |
|   | <b>5.1</b>         | 1 Pagistra da Dalitas                                                  | ۲۷          |
|   | D.1.               | Registro de Delitos     Registro de Medidas                            | ot          |
|   | D.1.               | 2 Registro de una roboldía popal                                       | 25<br>20    |
|   | D.1.               | Registro de una regulisitoria                                          | 20          |
|   | D.1.               | Registro de una requisitoria      Registro de una contoncia            | 29          |
|   | 5.1.               |                                                                        |             |
|   | 5.2                |                                                                        |             |
|   | 5.5                | 1 Sustitución de medidas de menores                                    | <del></del> |
|   | 5.3                | <ol> <li>Provision de medidas de menores</li> </ol>                    | 54          |
|   | 54                 | CREAR LIN PROCEDIMIENTO SOBRE EL MISMO ASUNTO                          | 62          |
|   | 55                 |                                                                        |             |
|   | 5.6                | CÓMO CANCELAR LINA REOLIISITORIA DE OTRO IUZGADO                       |             |
|   | 5.7                | Consulta de inscripciones                                              | 74          |
| 6 | COI                | NSULTA                                                                 | 77          |
|   | 61                 |                                                                        | 78          |
|   | 6.1                | 1 Persona / Entidad                                                    |             |
|   | 6.1                | 2 Procedimiento / Asunto                                               |             |
|   | 6.1                | 3 Iconos de tinologías de asunto                                       |             |
|   | 6.1                | <ul> <li>Tipos de húsqueda</li> </ul>                                  |             |
|   | 6 2                |                                                                        | <br>ЯЛ      |
|   | 6.3                |                                                                        | +0<br>۵۶    |
|   | 6.4                | FUNCIONALIDAD ESPECÍFICA DE REBELDES CIVILES: INTERESADO RC ART. 157 4 |             |
|   | 6.5                | ESPECIAL REFERENCIA A LA SOLICITUD FORMAL DE INFORMACIÓN PENAL         |             |
| 7 | ME                 | NSAJES                                                                 |             |

# AGENDA

## 1 INTRODUCCIÓN

En esta Guía de Casos Prácticos, vamos a ver cómo utilizar la aplicación **Sistema Integrado de Registros Administrativos de Apoyo a la Actividad Judicial (SIRAJ 2)** conforme a las funcionalidades establecidas para los usuarios con perfil **Letrado de la Administración** de Justicia (en adelante, LAJ), que, permite la integración de los registros de la Administración de Justicia, **suministrando información de todas las actuacione**s con el objetivo de **ofrecer una rápida respuesta** y **alertar a los órganos judiciales** de aquellas que afecten a personas intervinientes en sus procedimientos.

SIRAJ 2 comprende los siguientes registros:

- Registro Central de Penados
- Registro Central para la Protección de las Víctimas de la Violencia Doméstica
- Registro Central de Medidas Cautelares, Requisitorias y Sentencias No Firmes
- Registro Central de Rebeldes Civiles
- Registro de Sentencias de Responsabilidad Penal de los Menores
- Registro Central de Delincuentes Sexuales

De este modo, SIRAJ 2 unifica todas las aplicaciones que dan soporte a los Registros Centrales en un único sistema, integrando toda la información de los datos existentes. Dicha integración establece una sola vía de registro de datos, evitando así la redundancia y contribuyendo a la homogeneización de la información. Asimismo, favorece la agilidad en la tramitación de los procesos y el intercambio de información a un menor coste (tanto en lo relativo al personal, como papel y mantenimiento).

## 2 NOVEDADES DE SIRAJ 2

Como decíamos, al integrar todas las aplicaciones que dan soporte a los Registros Centrales en un único sistema, SIRAJ 2 permite resolver cualquier solicitud de cualquiera de los **seis Registros** mencionados en el apartado anterior, distinguiéndose, por tanto, **tres tipologías: Menores, Penal y Civil**.

Así, a diferencia de lo que ocurría antes, se trabaja con **una sola aplicación y un único usuario** (GDU del Ministerio). Y es que gracias a la integración de los citados Registros estos ya no constituyen unidades sin conexión entre sí, lo que evita la duplicación de datos a la vez que facilita su consulta. Atrás queda la ardua tarea de tener que grabar dos veces los mismos datos al pasar de un Registro a otro.

Además, esta versión de la aplicación **simplifica tanto el registro como la consulta**, puesto que se apoya en los datos que le va aportando el usuario.

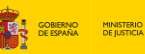

AGENDA

Otra de las novedades es que SIRAJ 2 **agrupa toda la información penal**: en la información del interviniente conviven todas las inscripciones de penal, aunque la aplicación permite imprimir tanto el historial completo como los diferentes asuntos por separado. Asimismo, y por primera vez, en las consultas que los usuarios de Oficina Judicial (OJ) y Personal de Oficina Judicial (POJ) dirijan al Registro Central (RC), se ofrece toda la información penal. Y los intervinientes cancelados están a disposición de los usuarios de las OOJJ participantes en el asunto, no siendo ya necesario solicitar su reapertura para poder actualizar la información.

Uno de los cambios más importantes es que **desaparece la tramitación**, entendiéndose ahora el asunto como una suma de procedimientos que se registran consecutivamente. Es decir, cuando se anota un nuevo procedimiento sobre un asunto existente el sistema muestra los intervinientes que constasen y, en caso de que no queden inscripciones activas en los intervinientes seleccionados, se inactivan las intervenciones en el procedimiento anterior, impidiendo modificaciones salvo que el propio usuario de OJ las reactive.

También como novedad, **aparece la Intervención responsable** consistente en que para cada procedimiento hay un solo usuario de OJ responsable del asunto, al que se le envían los mensajes; y solo los órganos en los que conste la intervención activa pueden actualizar dicho interviniente.

Otro cambio importante es que **para consultar documentos del Gestor documental de requisitorias** ya no es necesario crear un procedimiento dentro de un asunto, sino que **basta con acceder al Requisitoriado correspondiente y pulsar sobre el enlace de acceso a su documentación**, evitándose así la creación de procedimientos innecesarios.

## 3 EL USUARIO LAJ EN SIRAJ 2: MÓDULOS DE ACCESO Y FUNCIONALIDADES

La presente Guía se dirige al personal al **personal del Juzgado responsable de la inscripción y mantenimiento de la información de los Registros**, cuyo acceso está determinado por el tipo de órgano al que estén asignados.

Este usuario dispone de acceso a los módulos de Registro, Consulta y Mensajes.

La **opción de Registro** permite introducir nuevos procedimientos ya sea sobre asuntos registrados previamente o sobre asuntos nuevos. La funcionalidad de registrar permite incorporar información validada a los Registros, y la de mantenerla, modificarla o actualizarla.

La **opción de Consultas** permite, mediante la introducción de distintos criterios de búsqueda, localizar personas físicas, entidades o asuntos/procedimientos anotados en SIRAJ y acceder a su información en detalle.

La **opción de Mensajes** permite ver el número de mensajes pendientes que tenemos en el órgano judicial, en caso de que los haya, visualizar el número de ellos que requieren actuación, así como el acceso a los mismos.

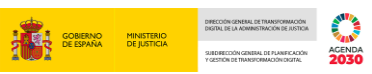

A continuación, vamos a ver a qué funcionalidades tiene acceso este usuario en cada uno de los citados módulos.

## 4 ACCESO A SIRAJ 2

Para acceder a la aplicación SIRAJ entramos en el navegador instalado en nuestro ordenador personal.

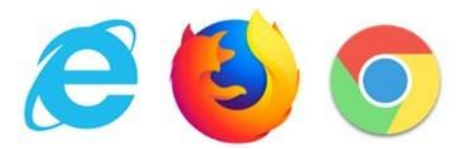

## 4.1 Identificación previa

Tras introducir la URL o dirección de acceso, nos aparece la pantalla de autenticación que nospermite acceder a la aplicación a través de Usuario/Contraseña o de Certificado electrónico.

## 4.1.1 Acceso mediante identificación de usuario/contraseña

En este tipo de acceso, cumplimentamos con nuestro usuario (debe ser el NIF o NIE) y clave los campos correspondientes y pulsamos el botón Iniciar Sesión.

| <b>MICIAR SESIÓN</b>        | GOBIERNO<br>DE ESPAÑA MINISTERIO<br>DE JUSTICIA |
|-----------------------------|-------------------------------------------------|
| Usuario (NIF/NIE)           | Acceso con certificado digital 🧿                |
| Clave                       |                                                 |
| ¿Ha olvidado su contraseña? | Iniciar con certificado                         |
| Iniciar sesión              |                                                 |

## 4.1.2 Acceso mediante certificado electrónico

Para este tipo de acceso, debemos disponer de nuestro **certificado** instalado en el navegador o en ellector de tarjetas. Seguimos los siguientes pasos:

Pulsamos en el botón Iniciar con certificado para comenzar la sesión.

|                             | _                                 |
|-----------------------------|-----------------------------------|
| MICIAR SESIÓN               | GOBIERNO<br>DE ESPAÑA DE JUSTICIA |
| Usuario (NIF/NIE)           | Acceso con certificado digital 🕜  |
| 2<br>Clave                  |                                   |
| ð                           |                                   |
| ¿Ha olvidado su contraseña? | Iniciar con certificado           |

Nos aparece una pantalla con los certificados disponibles. **Seleccionamos** nuestro **certificado**, cumplimentamos el **Número de Identificación Personal** y pulsamos sobre el botón **Aceptar**.

| Seguridad de Windows                                                                              |                                                                                                    | X E ESPANA DE JUSTICIA |                 |          |
|---------------------------------------------------------------------------------------------------|----------------------------------------------------------------------------------------------------|------------------------|-----------------|----------|
| Seleccione un cer<br>El sitio formacioncas.ju                                                     | tificado<br>sticia.es necesita tus credenciales:                                                                                   | Seguridad de Window    | 5               |          |
| cristina_diaz_j<br>Emisor: SubC/<br>Nuevas Tecno<br>Válido desde:<br>Haga clic aqu<br>certificado | uez<br>A - Subdirección General de<br>logías de la Justicia (PRE)<br>29/03/2016 hasta 29/03/2018<br>í para ver las propiedades del | Escriba su PIN.        | •••••<br>mación |          |
| Más opciones                                                                                      |                                                                                                    | Acepta                 | ar              | Cancelar |
| Aceptar                                                                                           | Cancelar                                                                                                    |                        |                 |          |

## 4.2 Pantalla de Inicio

Cada vez que nos identificamos correctamente (a través de usuario y contraseña o de certificado electrónico) accedemos a la pantalla de Inicio de **SIRAJ 2**:

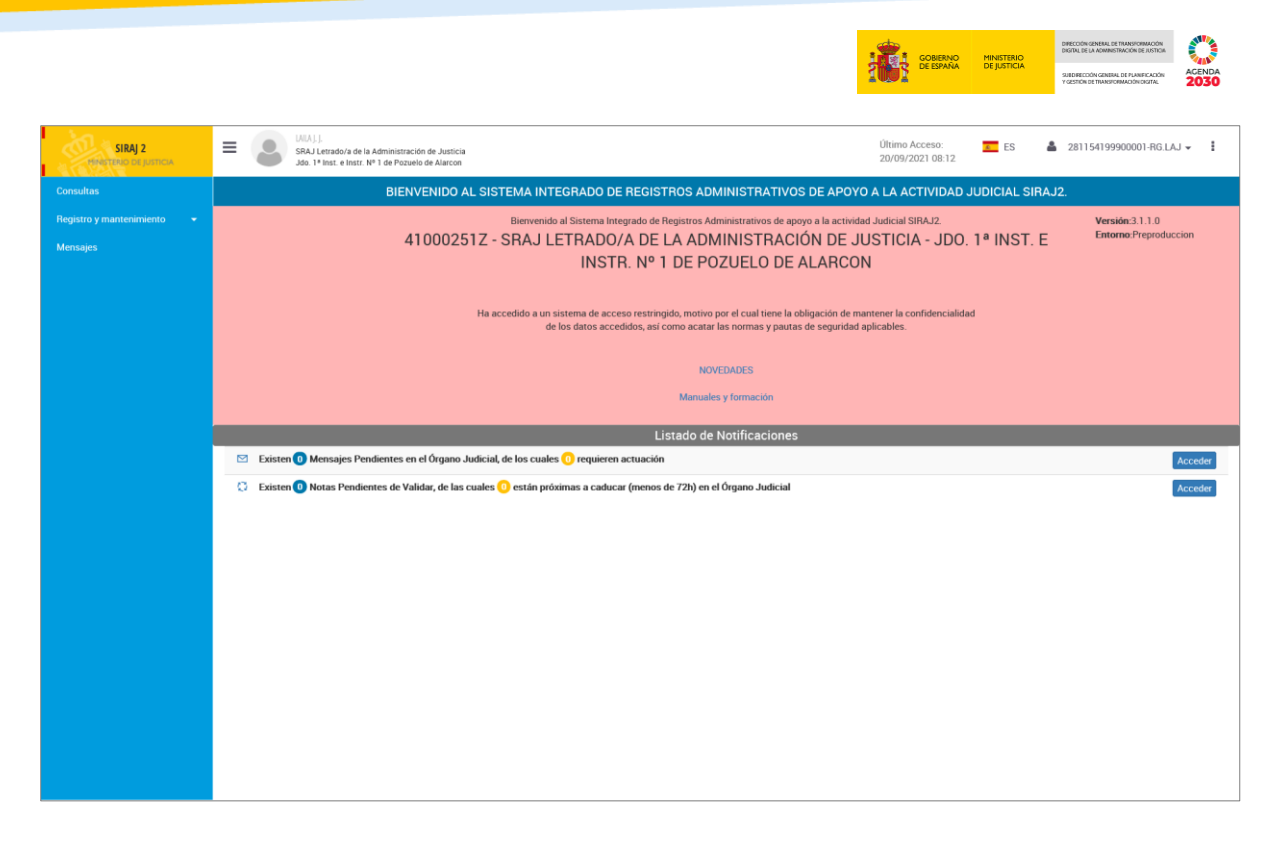

### 4.2.1 Cabecera

La aplicación dispone de una cabecera que estará siempre **disponible en todas las pantallas**. Esta cabecera muestra la siguiente información:

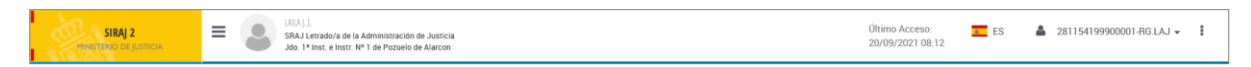

- Nombre de la aplicación: en la parte izquierda siempre se muestra el nombre de la aplicación con la que estamos trabajando (en este caso SIRAJ 2).
- **Usuario identificado**: muestra nuestro nombre de usuario, aplicación, perfil con el que estamos trabajando en la aplicación y el nombre del órgano judicial.
- Último acceso: vemos la fecha y hora de nuestro último acceso a la aplicación.
- Selección de contexto: muestra el código del órgano y el cargo (contexto), con el que estamos trabajando en ese momento.

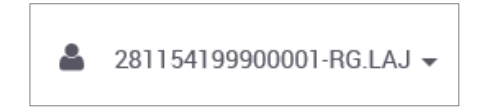

Menú de iconos : al clicar, despliega una serie de opciones que nos permiten realizar las siguientes acciones:

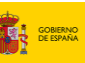

SUEDIFECCIÓN GENERALE SUEDIFECCIÓN GENER

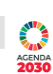

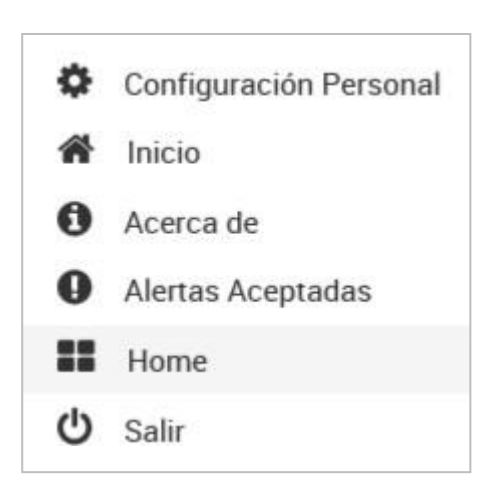

## 4.2.2 Secciones

La pantalla de inicio se estructura en tres secciones:

| SIRAJ 2 | Image: State Linearchice de Justicia         Offisino Accesso:         E S         4 281154199900001-RG LAJ +         1           Also 1 <sup>4</sup> Instructional de Justicia         20/19/2021 08.12         20/19/2021 08.12         1         1 |  |  |  |  |  |
|---------|----------------------------------------------------------------------------------------------------|--|--|--|--|--|
|         | BIENVENIDO AL SISTEMA INTEGRADO DE REGISTROS ADMINISTRATIVOS DE APOYO A LA ACTIVIDAD JUDICIAL SIRAJ2.                                                                                                    |  |  |  |  |  |
|         | Bierrvenido al Sistema Integrado de Registros Administrativos de apoyo a la actividad Judicial SIRAJ2. Versido:3.1.1.0<br>41000251Z - SRAJ LETRADO/A DE LA ADMINISTRACIÓN DE JUSTICIA - JDO. 1º INST. E<br>INSTR. Nº 1 DE POZUELO DE ALARCON          |  |  |  |  |  |
|         | Ha accedido a un sistema de acceso restringido, motivo por el cual tiene la obligación de mantener la confidencialidad<br>de los datos accedidos, así como acatar las normas y pautas de seguridad aplicables.                                        |  |  |  |  |  |
|         | NOVEDADES<br>Manuales y formación                                                                                                    |  |  |  |  |  |
|         | Listado de Notificaciones                                                                                                    |  |  |  |  |  |
|         | 🖾 Existen 🕖 Mensajes Pendientes en el Órgano Judicial, de los cuales 🕧 requieren actuación                                                                                                    |  |  |  |  |  |
|         | 🗘 Existen 🕕 Notas Pendientes de Validar, de las cuales 🜔 están próximas a caducar (menos de 72h) en el Órgano Judicial 🛛 💦                                                                                                    |  |  |  |  |  |
|         |                                                                                                    |  |  |  |  |  |
|         |                                                                                                    |  |  |  |  |  |

## 4.2.2.1 Bienvenido al Sistema Integrado de Registros Administrativos de Apoyo a la Actividad Judicial SIRAJ 2

La aplicación da la bienvenida al usuario: "Bienvenido al Sistema Integrado de Registros Administrativos de Apoyo a la Actividad Judicial SIRAJ2", indicando el usuario, nombre de la aplicación, perfil y nombre del órgano judicial.

Además, también indica la versión en la que nos encontramos y el entorno en el que estamos trabajando.

En esta sección se nos advierte de la obligación de confidencialidad de los datos a los que hemos accedido y de las normas y pautas de seguridad aplicables.

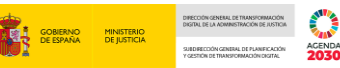

Por último, el apartado **Novedades** es un enlace que nos permite consultar las novedades de la aplicación y el de **Manuales y Formación** los materiales formativos disponibles.

4.2.2.2 Listado de Notificaciones

Esta sección muestra dos tipos de notificaciones que nos indican:

- El número de Mensajes Pendientes en el Órgano Judicial y el número de mensajes que requieren actuación.
- El número de Notas Pendientes de Validar y el número de aquellas que están próximas a caducar (en un plazo de menos de 72 horas) en el Órgano Judicial.

Las notificaciones llevan un contador:

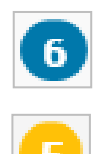

El contador de color **azul** indica el número de mensajes pendientes en el Órgano Judicial o número de notas pendientes de validar.

El contador de color **amarillo** indica el número de mensajes pendientes que requieren actuación o el número de notas pendientes próximas a caducar.

#### 4.2.2.3 Menú principal

En la parte lateral izquierda de la pantalla de Inicio, se encuentra el **menú principal** desde donde accedemos a todas las funcionalidades de la aplicación: **Consultas, Registro y Mantenimiento** y **Mensajes**.

| SIRAJ 2<br>HENETTERIO DE KUSTICIA | E Construction de la deministración de Justicia Ultimo Acceso: E ES 📥 28<br>Jós 14 Inst. e Inst. e Inst. | 81154199900001-RG.LAJ 👻 🚦 |  |  |  |  |
|-----------------------------------|----------------------------------------------------------------------------------------------------|---------------------------|--|--|--|--|
|                                   | BIENVENIDO AL SISTEMA INTEGRADO DE REGISTROS ADMINISTRATIVOS DE APOYO A LA ACTIVIDAD JUDICIAL SIRAJ2.                                                                                                    |                           |  |  |  |  |
| Registro y mantenimiento 👻        | Bierwenido al Sistema Integrado de Registros Administrativos de apoyo a la actividad Judicial SIRAJ2.                                                                                                    | Versión:3.1.1.0           |  |  |  |  |
| Mensajes                          | 410002512 - SHAJ LETRADO/A DE LA ADMINISTRACIÓN DE JOSTICIA - JDO. 1º INST. E<br>INSTR. Nº 1 DE POZUELO DE ALARCON                                                                                                    |                           |  |  |  |  |
|                                   | Ha accedido a un sistema de acceso restringido, motivo por el cual tiene la obligación de mantener la confidencialidad<br>de los datos accedidos, así como acatar las normas y pautas de seguridad aplicables.                                                                                                    |                           |  |  |  |  |
|                                   | NOVEDADES                                                                                                    |                           |  |  |  |  |
|                                   | Manuales y formación                                                                                                    |                           |  |  |  |  |
| Listado de Notificaciones         |                                                                                                    |                           |  |  |  |  |
|                                   | Acceder                                                                                                    |                           |  |  |  |  |
|                                   |                                                                                                    | Hocoder                   |  |  |  |  |
|                                   | C Existen 🕐 Notas Pendientes de Validar, de las cuales 🕐 están próximas a caducar (menos de 72h) en el Órgano Judicial                                                                                                    | Acceder                   |  |  |  |  |
|                                   | C Existen 🕘 Notas Pendientes de Validar, de las cuales 이 están próximas a caducar (menos de 72h) en el Órgano Judicial                                                                                                    | Acceder                   |  |  |  |  |
|                                   | Existen O Notas Pendientes de Validar, de las cuales O están próximas a caducar (menos de 72h) en el Órgano Judicial                                                                                                    | Acceder                   |  |  |  |  |
|                                   | Existen O Notas Pendientes de Validar, de las cuales O están próximas a caducar (menos de 72h) en el Órgano Judicial                                                                                                    | Acceder                   |  |  |  |  |
|                                   | Existen O Notas Pendientes de Validar, de las cuales O están próximas a caducar (menos de 72h) en el Órgano Judicial                                                                                                    | Acceder                   |  |  |  |  |
|                                   | Existen O Notas Pendientes de Validar, de las cuales O están próximas a caducar (menos de 72t) en el Órgano Judicial                                                                                                    | Acceder                   |  |  |  |  |
|                                   | Existen O Notas Pendientes de Validar, de las cuales O están próximas a caducar (menos de 72t) en el Órgano Judicial                                                                                                    | Acceder                   |  |  |  |  |
|                                   | Existen O Notas Pendientes de Validar, de las cuales O están próximas a caducar (menos de 72ti) en el Órgano Judicial                                                                                                    | Acceder                   |  |  |  |  |
|                                   | Existen O Notas Pendientes de Validar, de las cuales O están próximas a caducar (menos de 72ti) en el Organo Judicial                                                                                                    | Acceder                   |  |  |  |  |
|                                   | Existen O Notas Pendientes de Validar, de las cuales O están próximas a caducar (menos de 72ti) en el Organo Judicial                                                                                                    | Accede                    |  |  |  |  |

## **5 REGISTRO**

La **opción de Registro** permite introducir **nuevos procedimientos** ya sea sobre asuntos registrados previamente o sobre asuntos nuevos.

La funcionalidad de registrar permite incorporar información validada a los Registros y, además, la de mantenerla, modificarla o actualizarla.

En primer lugar, vamos a ver cómo **realizar el registro de un asunto**. El registro siempre lo iniciamos con la **búsqueda previa del interviniente** que vamos a registrar, esto nos permite descartar registros anteriores y duplicarlos. Pulsamos sobre **Registro y mantenimiento** del panel lateral izquierdo y, en el desplegable, seleccionamos la opción de **Registro**.

| SIRAJ 2<br>MNOTENO DE JUSTICIA                                                                      | Image: Second second second |   |  |  |  |  |  |
|----------------------------------------------------------------------------------------------------|----------------------------------------------------------------------------------------------------|---|--|--|--|--|--|
| Consultas                                                                                           | BIENVENIDO AL SISTEMA INTEGRADO DE REGISTROS ADMINISTRATIVOS DE APOYO A LA ACTIVIDAD JUDICIAL SIRAJ2.                                                                                                    |   |  |  |  |  |  |
| Registro y mantenimiento - Registro Mantenimiento Buzón de notas Envios a MIR Conenti lascinicianes | Bienvenido al Sistema Integrado de Registros Administrativos de apoyo a la actividad Judicial SIRAIZ. Versión.3.1.0<br>41000251Z - SRAJ LETRADO/A DE LA ADMINISTRACIÓN DE JUSTICIA - JDO. 1ª INST. E<br>INSTR. Nº 1 DE POZUELO DE ALARCON<br>Ha accedido a un sistema de acceso restringión, motivo por el cual tiene la obligación de mantener la confidencialidad<br>de los datos accedidos, así como actar las normas y natura de securidad adicables.                                                                                                    |   |  |  |  |  |  |
| Mensajes                                                                                            | NOVEDADES<br>Manuales y formación                                                                                                    |   |  |  |  |  |  |
|                                                                                                    | Listado de Notificaciones                                                                                                    |   |  |  |  |  |  |
|                                                                                                    | 🗠 Existen 🗿 Mensajes Pendientes en el Órgano Judicial, de los cuales 🕐 requieren actuación Acceder                                                                                                    | Π |  |  |  |  |  |
|                                                                                                    | C Existen (1) Notas Pendientes de Validar, de las cuales (1) están próximas a caducar (menos de 72h) en el Órgano Judicial Acceder                                                                                                    |   |  |  |  |  |  |
|                                                                                                    |                                                                                                    |   |  |  |  |  |  |

El sistema nos redirige a un formulario de búsqueda de **Registro**. Cumplimentamos los campos con los datos que tenemos y, a continuación, pulsamos sobre el botón **Buscar**.

| SIRAJ 2<br>FINISTERIO DE JUSTICIA | E S CALL Langeloi de la Amministración de Amministración de Ammini | Último Acceso: ES 👗 281154199900001-RG.LAJ 🛩 🚦<br>20/09/2021 08.12 |
|-----------------------------------|----------------------------------------------------------------------------------------------------|--------------------------------------------------------------------|
|                                   | Registro                                                                                                    |                                                                    |
| Registro y mantenimiento 🛛 👻      | REGIST                                                                                                    | 30                                                                 |
|                                   | Incluir Interviniente                                                                                                    |                                                                    |
| Mantenimiento                     | Tipo 💿 Persona Física 🔿 Entidad Tipologías 📕 Penal                                                                                                    | Civil Firmeza Seleccione un V                                      |
| Buzón de notas<br>Envíos a MIR    | Nº Documento Documento                                                                                                    |                                                                    |
| Consulta Inscripciones            | Primer Segundo<br>Apellido Apellido                                                                                                    | Nombre                                                             |
|                                   | Nacionalidad Seleccione una opción 🗸 🕒 Nacimiento Seleccione una op                                                                                                    | ción 🗸 🕣 Sólo año 🗸 aaaa                                           |
|                                   |                                                                                                    | Limpiar Buscar Büsqueda ampliada                                   |

#### RECUERDA

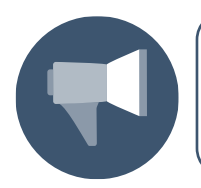

En los campos relativos a localidad es necesario escribir un mínimo de dos caracteres para activar el desplegable. Y si borramos el contenido del campo se elimina la localidad.

Si nuestra búsqueda no obtiene resultados asociados a los criterios indicados, el sistema habilita la opción de Crear intervención. Pulsamos sobre este botón para continuar con el registro:

|                                                                                                    |                                                                                                    |               |                     |                       |                  |                        | GOBIERNO<br>DE ESPAÑA | MINISTERIO<br>DE JUSTICIA | SJIEDIRECCIÓN GENERAL DE PL<br>Y GESTIÓN DE TRANSFORMACIÓ | NIFICACIÓN<br>NEDEZITAL | AGENDA<br>2030 |
|----------------------------------------------------------------------------------------------------|----------------------------------------------------------------------------------------------------|---------------|---------------------|-----------------------|------------------|------------------------|-----------------------|---------------------------|-----------------------------------------------------------|-------------------------|----------------|
|                                                                                                    | A], J.<br>AJ Letrado/a de la Administración de Justicia<br>). 1ª Inst. e Instr. Nº 1 de Pozuelo de Alarcon |               |                     |                       | Último<br>20/09, | Acceso:<br>/2021 08:12 | s ES                  | <b>&amp;</b> 2            | 281154199900001-                                          | rg.laj 🗸                | 1              |
| Registro / Búsque                                                                                                    | eda de interviniente                                                                                       |               |                     |                       |                  |                        |                       |                           |                                                           |                         |                |
|                                                                                                    |                                                                                                    |               |                     | REGISTRO              |                  |                        |                       |                           |                                                           |                         |                |
| Incluir Inte                                                                                                    | rviniente                                                                                                  |               |                     |                       |                  |                        |                       |                           |                                                           |                         |                |
| Тіро 💿                                                                                                    | Persona Física 🔿 Entidad                                                                                   |               | Tipologías          | Penal Civil           | Firmeza Selecc   | cione un 🗸             |                       |                           |                                                           |                         |                |
| Nº<br>Documento                                                                                                    | A00000000                                                                                                  |               | NIP                 |                       |                  |                        |                       |                           |                                                           |                         |                |
| Primer<br>Apellido                                                                                                    |                                                                                                    |               | Segundo<br>Apellido |                       | Nombre           |                        |                       |                           |                                                           |                         |                |
| Nacionalidad                                                                                                    | Seleccione una opción                                                                                      | ✓ 🕒           | Nacimiento          | Seleccione una opción | ✓ 🕀              | Sólo año               | ~                     | aaaa                      |                                                           |                         |                |
|                                                                                                    |                                                                                                    |               |                     |                       |                  |                        | Lin                   | npiar B                   | uscar Búso                                                | ueda am                 | npliada        |
| « < > »                                                                                                    | 15 🗸 📄 🙆 🗋                                                                                                 |               |                     |                       |                  |                        |                       |                           |                                                           |                         |                |
| NIP                                                                                                    | APELLIDOS Y NOMBRE Nº DOC.                                                                                 | F. NACIM. NIG |                     | ÓRGANO                | TIPO             | Nº/AÑO                 | R                     | egistro c                 | PERACIONES                                                | INFO                    |                |
| No se encontraron resultados.<br>- Si encuentra el asunto sobre el que desea trabajar, pulse el icono correspondiente: Editar 🖉 o crear nuevo procedimiento del mismo asunto 🕞 Crear intervención<br>- Si no ha encontrado al interviniente o si lo ha encontrado en una causa ajena pulse el botión Crear intervención |                                                                                                    |               |                     |                       |                  |                        |                       |                           |                                                           |                         |                |

#### **TEN EN CUENTA**

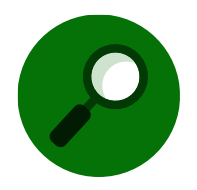

En el caso de que sí localicemos el interviniente entre los resultados de la búsqueda, SIRAJ 2 nos permite continuar con su mantenimiento y utilizar este interviniente ya registrado para crear la nueva intervención.

A continuación, accedemos al formulario de **Crear Intervención**, que nos muestra distintos apartados de datos a rellenar: **Datos del Asunto**, **Procedimiento**, **Intervención**, **Datos personales** y **Domicilio**:

| CREAR INTERVENCIÓN |                                      |               |                          |  |
|--------------------|--------------------------------------|---------------|--------------------------|--|
| 😑 Datos del        | lasunto                              |               |                          |  |
| (*) NIG            | 28092 2021                           | (*) Tipología | Seleccione una opcić 🗸   |  |
| (*) Cuerpo Polic   | Seleccione una opcić 🗸 🗸             | Nº Atestado   | F. dd/mm/aaaa            |  |
| Provincia          | Seleccione una opcić 🗸 🗸             | Lugar         | Escriba aquí para buscar |  |
| Violencia Domé     | ésti                                 | Violencia Gér | énero                    |  |
| Procedim           | iento                                |               |                          |  |
| (*)<br>Órgano      | Juzgado de lo Penal Nº 1 de Móstoles |               | ~                        |  |
| (*) Tipo Proc.     | Seleccione una opción                | ~             | (*) ddddddd/aaaa         |  |
| (*) F. Incoación   | dd/mm/aaaa                           |               |                          |  |
| Intervence         | ión                                  |               |                          |  |
| Requiere<br>ADN    |                                      |               |                          |  |

|                                           |                      |                              |                    | SUBDRECCIÓN GENERAL DE PLANERCACIÓN<br>Y OESTIÓN DE TRANSFORMACIÓN DIGITAL | 203   |
|-------------------------------------------|----------------------|------------------------------|--------------------|----------------------------------------------------------------------------|-------|
| <ul> <li>Datos personales</li> </ul>      |                      |                              |                    |                                                                            |       |
| N°<br>Policial                            |                      |                              |                    |                                                                            |       |
| (*) Tipo Seleccione una op V<br>Documento |                      | (*) N° 0000000<br>Documento  | OS                 |                                                                            |       |
| (*) Primer<br>Apellido                    |                      | Segundo<br>Apellido          |                    |                                                                            |       |
| (*)<br>Nombre                             |                      |                              |                    |                                                                            |       |
| (*) País Seleccione una opción V (        | Ð                    | Provincia                    | one una opción 🗸 🗸 |                                                                            |       |
| Lugar<br>Nacim.                           |                      | (*) Seleccio<br>Nacionalidad | one una opción 🗸 🔶 |                                                                            |       |
| (*) F. E. Comple V dd/mm/aaaa<br>Nacim.   |                      | (*) Sexo Selecció            | one una op \vee    |                                                                            |       |
| Padre                                     |                      | Madre                        |                    |                                                                            |       |
| ID<br>Penitenciario<br>Observaciones      |                      |                              |                    |                                                                            |       |
| Domicilio                                 |                      |                              |                    |                                                                            |       |
| Tipo General ~ (*) Tip                    | Vía CALLE ~          | <b>企</b> Domicil             | io desconocido     |                                                                            |       |
| *) Nombre Vía                             |                      | (*) N°                       | Piso/Pue           | rta                                                                        |       |
| *) País España V 🕀 (*)<br>Provin          | Seleccione una opc 🗸 | (*) Lugar Escriba            | aquí para buscar   | $\otimes$                                                                  |       |
| Cod. Postal Teléfo                        | 10                   |                              |                    |                                                                            |       |
| Descripción                               |                      | Observaciones                |                    |                                                                            | 11    |
|                                           |                      |                              |                    | Volver                                                                     | cepta |

#### RECUERDA

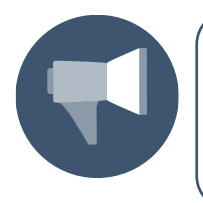

El formulario de creación de intervención contendrá los mismos bloques de datos para todas las tipologías, pero se adaptará a las especificaciones de cada una de ellas, en función de la **tipología** que se seleccione: Penal, Civil o Menores.

## 5.1 Cómo registrar un asunto penal

En primer lugar, introducimos los Datos del asunto y del Procedimiento.

En el campo **Tipología** seleccionamos la opción **Penal** del desplegable y cumplimentamos resto de campos:

|                                                               |                    | CREAR INTERVENCIÓN                 |
|---------------------------------------------------------------|--------------------|------------------------------------|
| Datos del asunto                                              |                    |                                    |
| (*) NIG 28115 43 1 2021 0123444                               | (*) Tipología      | Penal 🗸                            |
| (*) Cuerpo Policial Policía Nacional V                        | Nº Atestado        | 89345412332 F. Atestado 06/09/2021 |
| Provincia Madrid                                              | ✓ Lugar            | Madrid 🗹 🂼                         |
| Violencia Doméstica 🗌                                         | Violencia Género   |                                    |
| Procedimiento                                                 |                    |                                    |
| (*) Órgano Juzgado de Primera Instancia e Instrucción Nº 1 de | Pozuelo de Alarcon | v                                  |
| (*) Tipo Proc. Procedimiento sumario ordinario                | ~                  | (*) Nº/Año 0000012/2021            |
| (*) F. Incoación 06/09/2021 🛅                                 |                    |                                    |
| 😑 Intervención                                                |                    |                                    |
| (*) Tipo 💿 Investigado 🔿 Investigado y victima 🔿 V            | lictima            |                                    |
| Requiere ADN                                                  |                    |                                    |
| Observaciones                                                 |                    |                                    |

GOBIERNO MINISTERIO DE ESPAÑA DE JUSTICIA

En cuanto al tipo de intervención, viene seleccionado Investigado por defecto.

#### **TEN EN CUENTA**

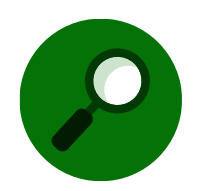

Los **campos de cumplimentación obligatoria** son aquellos que incluyen un asterisco entre paréntesis **(\*)** delante del nombre del campo.

En segundo lugar, debemos cumplimentar los datos relativos al interviniente. Los datos que hemos indicado en la búsqueda previa del interviniente vendrán cumplimentados por defecto en el formulario de registro:

| 😑 Datos person         | nales                    |               |          |                     |           |               |  |
|------------------------|--------------------------|---------------|----------|---------------------|-----------|---------------|--|
| Nº Policial            |                          |               |          |                     |           |               |  |
| (*) Tipo<br>Documento  | TARJETA DE IDENTIDAD     |               |          | (*) Nº<br>Documento | A00000000 |               |  |
| (*) Primer<br>Apellido | RODRIGUEZ                |               |          | Segundo<br>Apellido |           |               |  |
| (*) Nombre             | CARMEN                   |               |          |                     |           |               |  |
| (*) País<br>Nacim.     | España                   | ✓ 🕣           |          | (*) Provincia       | Madrid    | ~             |  |
| Lugar Nacim.           | Escriba aquí para buscar | $\otimes$     |          | (*)<br>Nacionalidad | España    | ~ ⊕           |  |
| (*) F. Nacim.          | F. Completa V 07/0       | 17/1988       |          | (*) Sexo            | Mujer     | ~             |  |
| Padre                  |                          |               |          | Madre               |           |               |  |
| Teléfono               |                          |               |          | Email               |           |               |  |
| ID<br>Penitenciario    |                          |               |          |                     |           |               |  |
| Observaciones          |                          |               |          |                     |           |               |  |
| 😑 Domicilio            |                          |               |          |                     |           |               |  |
| Тіро                   | General 🗸                | (*) Tipo Vía  | CALLE 🗸  |                     |           |               |  |
| (*) Nombre Vía         | EMBAJADORES              |               |          | (*) N°              | 10        | Piso/Puerta 2 |  |
| (*) País               | España 🗸 🕀               | (*) Provincia | Madrid 🗸 | (*) Lugar           | Madrid    |               |  |
| Cod. Postal            |                          | Teléfono      |          |                     |           |               |  |
| Descripción            |                          |               |          | Observaciones       |           |               |  |
|                        |                          |               |          |                     |           |               |  |
|                        |                          |               |          |                     |           |               |  |

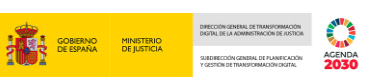

Si se tratase del alta de una persona con DNI, seleccionamos el **Tipo de Documento NIF/NIE** y en el campo **Número de Documento**, se habilita entonces el icono 🔎 de **Asistente NIF/NIE**, bloqueándose el resto de los campos.

| Datos pers             | onales     |   |                               |
|------------------------|------------|---|-------------------------------|
| Nº<br>Policial         | 1234567890 |   |                               |
| (*) Tipo<br>Documento  | NIF        | ~ | (*) N° 00000000S<br>Documento |
| (*) Primer<br>Apellido |            |   | Segundo<br>Apellido           |
| (*)<br>Nombre          |            |   |                               |
| (*) País<br>Nacim.     |            |   | Provincia                     |
| Lugar Nacim.           |            | J | (*)<br>Nacionalidad           |

Desde este asistente P podemos recuperar de la DGP, de forma automática, los datos personales y de domicilio (si los hubiera) incorporándolos al formulario.

De no existir, el sistema nos avisa de que el titular no ha sido encontrado y no hay datos a recuperar, por lo que tenemos que registrarlos manualmente.

| (*) Nº<br>Documento                    | 000000005           |        |                                        |                 |                      |            |
|----------------------------------------|---------------------|--------|----------------------------------------|-----------------|----------------------|------------|
|                                        |                     |        | 4                                      |                 | Consulta DNI         | >          |
|                                        |                     |        | ASISTENTE DNI                          |                 |                      |            |
| <ul> <li>Criterios</li> </ul>          |                     |        |                                        |                 |                      |            |
| Identificador 000000005                | ŝ                   |        |                                        |                 |                      |            |
| <ul> <li>Resultado búsqueda</li> </ul> |                     |        |                                        |                 |                      |            |
| Código petición                        | Código estado<br>02 | Lit    | eral error<br>Il Titular no encontrado |                 |                      |            |
| Titular                                |                     |        |                                        |                 |                      |            |
| Nombre                                 | Primer Apellido     | Se     | gundo Apellido                         | Nacionalidad    | Sexo                 |            |
| F. Nacimiento                          | Lugar               | Pr     | ovincia/País                           | Padre           | Madre                |            |
| <ul> <li>Datos domicilio</li> </ul>    |                     |        |                                        |                 |                      |            |
| Tipo Vía                               | Nombre Via          | Nº Via | Lugar domicilio                        | Provincia domic | cilio Código Postal  |            |
| <ul> <li>Documento</li> </ul>          |                     |        |                                        |                 |                      |            |
| Identificador                          | F. Caducidad        | E      | Expedición                             | Equipo expedici | ión                  |            |
|                                        |                     |        |                                        |                 | Cerrar Imprimir Tras | ladar todo |

Una vez hayamos terminado con la cumplimentación de todos los datos del formulario, pulsamos sobre el botón **Aceptar**:

| 😑 Domicilio    |             |     |               |        |   |               |        |             |   |     |        |         |
|----------------|-------------|-----|---------------|--------|---|---------------|--------|-------------|---|-----|--------|---------|
| Тіро           | General     | ~   | (*) Tipo Vía  | CALLE  | ~ |               |        |             |   |     |        |         |
| (*) Nombre Vía | EMBAJADORES |     |               |        |   | (*) Nº        | 10     | Piso/Puerta | 2 |     |        |         |
| (*) País       | España      | ✓ 🕀 | (*) Provincia | Madrid | ~ | (*) Lugar     | Madrid |             |   | ☑ 🛍 |        |         |
| Cod. Postal    |             |     | Teléfono      |        |   |               |        |             |   |     |        |         |
| Descripción    |             |     |               |        |   | Observaciones |        |             |   |     |        |         |
|                |             |     |               |        |   |               |        |             |   |     |        |         |
|                |             |     |               |        |   |               |        |             |   |     |        |         |
|                |             |     |               |        |   |               |        |             |   |     |        |         |
|                |             |     |               |        |   |               |        |             |   |     | Volver | Aceptar |

#### **TEN EN CUENTA**

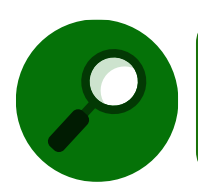

En los campos desplegables, la manera de no seleccionar ningún valor, o limpiarlos para que no aplique el filtro, suele ser elegir la primera entrada de la lista: **Seleccione una opción...** 

A continuación, la aplicación nos redirige a la pantalla de **Anotación**, donde se muestra un resumen con los datos registrados en esa Nota hasta el momento. Podemos acceder a su modificación y registro de otros datos como **Delitos**, **Medidas**, **Penas**, **Rebeldías** o **Requisitorias**.

|                       | 사), ).<br>AJ Letrado/a de la Administración de Justicia<br>o. 1ª Inst. e Instr. Nº 1 de Pozuelo de Alarcon |                              |                                |                                    |                   | Último Ac<br>20/09/202 | ceso: 21 08:12 | ES         | <b>a</b> 281154199 | 900001-RG.LAJ <del>▼</del> | :       |
|-----------------------|----------------------------------------------------------------------------------------------------|------------------------------|--------------------------------|------------------------------------|-------------------|------------------------|----------------|------------|--------------------|----------------------------|---------|
| Registro / Búsqu      | eda de interviniente / Crear intervención / Ma                                                             | antenimiento                 |                                |                                    |                   |                        |                |            |                    |                            |         |
|                       |                                                                                                    |                              | ANG                            | TACIÓN                             |                   |                        |                |            |                    |                            |         |
| NIG                   | 28115-43-1-2021-0123444 (Penal)                                                                            |                              |                                | Nº Reg.<br>Central                 |                   |                        |                |            |                    |                            |         |
| Procedimiento         | Procedimiento sumario ordinario 0000012/202' N° 1 de Pozuelo de Alarcon - (F. inc:06/09/2021               | - Juzgado de Primera lı<br>) | nstancia e Instrucción         | Fecha últ<br>envío                 | imo               |                        |                |            | 6                  | 🔊 ៣ ዶዖዶ                    | L⊕      |
| 😑 Investigad          | los                                                                                                    |                              |                                |                                    |                   |                        |                |            |                    |                            |         |
| « < 1 > :             | »   10 <b>~</b>                                                                                            |                              |                                |                                    |                   |                        |                |            |                    |                            |         |
|                       | E                                                                                                    | INTERVENCIÓN                 | SENTENCIA                      | DELITOS                            | REBELDÍAS         | MEDIDAS                | REQUISIT.      | PENAS      | RELACION           | IES OPERACION              | NES     |
| RODRIGUEZ SE          | RRANO, CARMEN (00000000A)                                                                                  | Investigado 🖉                |                                | <b>(+)</b>                         | <b>(+)</b>        | <b>(+</b> )            | <b>(+)</b>     | <b>(+)</b> |                    | @ ☷                        |         |
| Resultados 1 - 1 de 1 | l.                                                                                                    |                              |                                |                                    |                   |                        |                |            |                    |                            |         |
| 📑 Añadir              |                                                                                                    |                              |                                |                                    |                   |                        |                |            | 🖹 Registrar        | ⓒ Volver sin               | guardar |
|                       |                                                                                                    | Si no pu                     | lsa el botón <b>REGISTRA</b> I | <ol> <li>la información</li> </ol> | n grabada se pero | lerá.                  |                |            |                    |                            |         |

Si tuviéramos que añadir más de un interviniente, pulsamos sobre el botón **Añadir** de la parte inferior izquierda de la pantalla y, en el desplegable que se abre, seleccionamos la opción

| Invest       | igado <sup>(A)</sup> , Entidad                                                                                    | o Víctima 🙁, según se | trate:                             |      |                                   |     |
|--------------|----------------------------------------------------------------------------------------------------|-----------------------|------------------------------------|------|-----------------------------------|-----|
| =            | 니시(시), ).<br>SRAJ Letrado/a de la Administración de Justicia<br>Jdo. 1ª Inst. e Instr. Nº 1 de Pozuelo de Alarcon |                       | Último Acceso:<br>20/09/2021 08:12 | s ES | <b>≜</b> 281154199900001-RG.LAJ • | . 1 |
| Registro / E | Búsqueda de interviniente / Crear intervención                                                                    | / Mantenimiento       |                                    |      |                                   |     |
|              |                                                                                                    | ΑΝΟΤΑCΙÓΝ             |                                    |      |                                   |     |
| NIG          | 28115-43-1-2021-0123444 (Penal)                                                                                   | Nº Reg.               |                                    |      |                                   |     |

| Registro / Búsqu | eda de interviniente / Crear intervención /                                               | Mantenimiento                       |                        |                    |                   |         |           |       |             |                    |
|------------------|-------------------------------------------------------------------------------------------|-------------------------------------|------------------------|--------------------|-------------------|---------|-----------|-------|-------------|--------------------|
|                  |                                                                                           |                                     | AN                     | ΟΤΑCΙÓΝ            |                   |         |           |       |             |                    |
| NIG              | 28115-43-1-2021-0123444 (Penal)                                                           |                                     |                        | Nº Reg.<br>Central |                   |         |           |       |             |                    |
| Procedimiento    | Procedimiento sumario ordinario 0000012/2<br>Nº 1 de Pozuelo de Alarcon - (F. inc:06/09/2 | 2021 - Juzgado de Primera I<br>021) | nstancia e Instrucción | Fecha últ<br>envío | imo               |         |           |       | Ø           | 🛍 xPx 📑            |
| 😑 Investigad     | los                                                                                       |                                     |                        |                    |                   |         |           |       |             |                    |
|                  | »   10 <b>~</b>                                                                           |                                     |                        |                    |                   |         |           |       |             |                    |
| R Investiga      | do                                                                                        | INTERVENCIÓN                        | SENTENCIA              | DELITOS            | REBELDÍAS         | MEDIDAS | REQUISIT. | PENAS | RELACIONES  | OPERACIONES        |
| Entidad          | RMEN (0000000A)                                                                           | Investigado 🖉                       |                        | ÷                  | ÷                 | ÷       | ÷         | ÷     |             | @ ☷                |
| F A Víctima      |                                                                                           |                                     |                        |                    |                   |         |           |       |             |                    |
| 🗟 Añadir         | 7                                                                                         |                                     |                        |                    |                   |         |           | B F   | Registrar 🤅 | Volver sin guardar |
|                  |                                                                                           | Si no pu                            | ilsa el botón REGISTRA | R, la informació   | n grabada se perc | terá.   |           |       |             |                    |
|                  |                                                                                           |                                     |                        |                    |                   |         |           |       |             |                    |

Al añadir un nuevo interviniente, por defecto, debemos realizar una **búsqueda previa** de ese interviniente en la aplicación (al igual que vimos con el alta del primero), si no lo encuentra debemos crear una nueva intervención pulsando sobre el botón **Crear intervención**:

|                                                  |                                                                                                    |                                              |                                                                      | GOBERNO<br>DE ESPAÑO | D MINISTERIO<br>A DE JUSTICIA | DRECCÓN GENERAL DE TRANSFORMACIÓN<br>DIGITAL DE LA ADMINISTRACIÓN DE AUSTICIA<br>SUBDRECCÓN GENERAL DE PLANIFICACIÓN<br>Y GESTÓN DE TRANSFORMACIÓN DIGITAL | AGENDA<br>2030 |
|--------------------------------------------------|----------------------------------------------------------------------------------------------------|----------------------------------------------|----------------------------------------------------------------------|----------------------|-------------------------------|----------------------------------------------------------------------------------------------------|----------------|
| Registro / Búso                                  | queda de interviniente / Crear intervención / Mantenimi                                                                         | ento / Registro / I                          | 3úsqueda de interviniente                                            |                      |                               |                                                                                                    |                |
|                                                  |                                                                                                    |                                              | REGISTRO                                                             |                      |                               |                                                                                                    |                |
| 😑 Incluir In                                     | iterviniente                                                                                                    |                                              |                                                                      |                      |                               |                                                                                                    |                |
| Тіро                                             | Persona Física                                                                                                    | Tipologias                                   | Penal Firmeza Seleccione un                                          |                      |                               |                                                                                                    |                |
| Nº                                               | 0000000B                                                                                                    | NIP                                          |                                                                      |                      |                               |                                                                                                    |                |
| Primer<br>Apellido                               |                                                                                                    | Segundo<br>Apellido                          | Nombre                                                               |                      |                               |                                                                                                    |                |
| Nacionalidad                                     | Seleccione una opción 🗸 🕒                                                                                                    | Nacimiento                                   | Seleccione una opción 🗸 🕒                                            | Sólo año             | ➤ aaaa                        |                                                                                                    |                |
| «<>>»                                            |                                                                                                    |                                              |                                                                      | Volver               | Limpiar Busc                  | ar Búsqueda a                                                                                                    | mpliada        |
| NIP                                              | APELLIDOS Y NOMBRE Nº DOC. F. NACIM. NIG                                                                                        |                                              | ÓRGANO TIPO                                                          | Nº/AÑO               | REGISTRO OPER                 | RACIONES INFO                                                                                                    |                |
| No se encontraron                                | resultados.                                                                                                    |                                              |                                                                      |                      |                               |                                                                                                    |                |
| <ul><li>Si encuent</li><li>Si no ha en</li></ul> | ra el asunto sobre el que desea trabajar, pulse el icono corre<br>icontrado al interviniente o si lo ha encontrado en una causa | spondiente: Editar 💋<br>ajena pulse el botón | o crear nuevo procedimiento del mismo asunto 🕞<br>Crear intervención |                      |                               | Crear intervenci                                                                                                    | ón             |

Seguidamente, se abre el mismo formulario **Crear Intervención** que hemos rellenado previamente para añadir a nuestro primer interviniente, salvo que en este caso los **Datos del asunto** y de **Procedimiento** ya vienen precargados.

|                                  |                                                          |                  |                     |                     | Ú<br>20      | ltimo Acceso:<br>0/09/2021 08:12 | s ES       | 🎍 281154199900001-RG.LAJ ▾ 🚦 |
|----------------------------------|----------------------------------------------------------|------------------|---------------------|---------------------|--------------|----------------------------------|------------|------------------------------|
| Registro / Búsqueo               | a de interviniente / Crear intervención / Mantenimiente  | o / Registro / B | úsqueda de intervin | iente / Crear inter | vención      |                                  |            |                              |
|                                  |                                                          |                  | CREAR INTE          | ERVENCIÓN           |              |                                  |            |                              |
| <ul> <li>Datos del as</li> </ul> | sunto                                                    |                  |                     |                     |              |                                  |            |                              |
| (*) NIG                          | 28115-43-1-2021-0123444                                  | (*) Tipología    | Penal               |                     |              |                                  |            |                              |
| (*) Cuerpo Policia               | Policía Nacional                                         | Nº Atestado      | 89345412332         |                     |              | F. Atestado                      | 06/09/2021 |                              |
| (*) Provincia                    | Madrid                                                   | (*) Lugar        | Madrid              |                     |              |                                  |            |                              |
| Violencia Domést                 | ichio                                                    | Violencia Género | No                  |                     |              |                                  |            |                              |
| Procedimier                      | ito                                                      |                  |                     |                     |              |                                  |            |                              |
| (*) Órgano                       | Juzgado de Primera Instancia e Instrucción Nº 1 de Pozue | elo de Alarcon   |                     |                     |              |                                  |            |                              |
| (*) Tipo Proc.                   | Procedimiento sumario ordinario                          |                  |                     | (*) Nº/Año          | 0000012/2021 |                                  |            |                              |
| (*) F. Incoación                 | 06/09/2021                                               |                  |                     |                     |              |                                  |            |                              |
| Intervenciór                     | 1                                                        |                  |                     |                     |              |                                  |            |                              |
| (*) Tipo                         | Investigado 🔿 Investigado y víctima                      | Víctima          |                     |                     |              |                                  |            |                              |
| Requiere ADN                     |                                                          |                  |                     |                     |              |                                  |            |                              |
| Observaciones                    |                                                          |                  |                     |                     |              |                                  |            |                              |

Cumplimentamos los datos personales de nuestro segundo interviniente y pulsamos sobre el botón **Aceptar**.

|                        |                      |               |          |                     |           | de spana      | DE JUSTICIA | SJED FECCIÓN GENERAL DE PLANFICACIÓN<br>Y GESTIÓN DE THANDIOFINACIÓN ORGTAL | AGENDA<br>2030 |
|------------------------|----------------------|---------------|----------|---------------------|-----------|---------------|-------------|-----------------------------------------------------------------------------|----------------|
| Nº Policial            |                      |               |          |                     |           |               |             |                                                                             |                |
| (*) Tipo<br>Documento  | TARJETA DE IDENTIDAD |               |          | (*) Nº<br>Documento | 0000000B  |               |             |                                                                             |                |
| (*) Primer<br>Apellido | CARLOS               |               |          | Segundo<br>Apellido | ROMERO    |               |             |                                                                             |                |
| (*) Nombre             | MARTOS               |               |          |                     |           |               |             |                                                                             |                |
| (*) País<br>Nacim.     | España               | ✓ 🕀           |          | (*) Provincia       | Cantabria |               | ~           |                                                                             |                |
| Lugar Nacim.           | Reinosa              |               |          | (*)<br>Nacionalidad | España    | ~             | <b>(</b>    |                                                                             |                |
| (*) F. Nacim.          | F. Completa 💙 30     | /09/1985      |          | (*) Sexo            | Hombre    | ~             |             |                                                                             |                |
| Padre                  |                      |               |          | Madre               |           |               |             |                                                                             |                |
| Teléfono               |                      |               |          | Email               |           |               |             |                                                                             |                |
| ID<br>Penitenciario    |                      |               |          |                     |           |               |             |                                                                             |                |
| Observaciones          |                      |               |          |                     |           |               |             |                                                                             |                |
| 😑 Domicilio            |                      |               |          |                     |           |               |             |                                                                             |                |
| Тіро                   | General 🗸            | (*) Tipo Vía  | CALLE 🗸  |                     |           |               |             |                                                                             |                |
| (*) Nombre Vía         | CACERES              |               |          | (*) Nº              | 10        | Piso/Puerta 5 |             |                                                                             |                |
| (*) País               | España 🗸 🕂           | (*) Provincia | Madrid 🗸 | (*) Lugar           | Madrid    |               | 2           |                                                                             |                |
| Cod. Postal            |                      | Teléfono      |          |                     |           |               |             |                                                                             |                |
| Descripción            |                      |               |          | Observaciones       |           |               |             |                                                                             |                |
|                        |                      |               |          |                     |           |               |             | Volver                                                                      | Aceptar        |

El sistema nos remite de nuevo a la ventana de **Anotación**, donde podemos ver los dos intervinientes que acabamos de registrar.

|                       | l[A], ].<br>RAJ Letrado/a de la Administración de Justicia<br>Jo. 1ª Inst. e Instr. Nº 1 de Pozuelo de Alarcon |                             |                               |                    |                   | Último A<br>20/09/20 | cceso:<br>121 08:12 | ES    | <b>a</b> 2811541999 | 00001-RG.LAJ • | - 1       |
|-----------------------|----------------------------------------------------------------------------------------------------|-----------------------------|-------------------------------|--------------------|-------------------|----------------------|---------------------|-------|---------------------|----------------|-----------|
| Registro / Búsqu      | ueda de interviniente / Crear intervención / Ma                                                                | intenimiento                |                               |                    |                   |                      |                     |       |                     |                |           |
|                       |                                                                                                    |                             | ANG                           | OTACIÓN            |                   |                      |                     |       |                     |                |           |
| NIG                   | 28115-43-1-2021-0123444 (Penal)                                                                                |                             |                               | Nº Reg.<br>Central |                   |                      |                     |       |                     |                |           |
| Procedimiento         | Procedimiento sumario ordinario 0000012/202<br>Nº 1 de Pozuelo de Alarcon - (F. inc:06/09/2021                 | - Juzgado de Primera I<br>) | nstancia e Instrucción        | Fecha úl<br>envío  | timo              |                      |                     |       | 6                   | እ 🖑 אא         | r []      |
| 😑 Investigad          | los                                                                                                    |                             |                               |                    |                   |                      |                     |       |                     |                |           |
| «<1>                  | »   10 <b>~</b>                                                                                                |                             |                               |                    |                   |                      |                     |       |                     |                |           |
|                       | ſĒ                                                                                                    | INTERVENCIÓN                | SENTENCIA                     | DELITOS            | REBELDÍAS         | MEDIDAS              | REQUISIT.           | PENAS | RELACION            | ES OPERACIÓ    | DNES      |
|                       | ERO, MARTOS (0000000B)                                                                                         | Investigado 🖉               |                               | ÷                  | ÷                 | ÷                    | ÷                   | ÷     |                     | @ ∷            |           |
|                       | ERRANO, CARMEN (00000000A)                                                                                     | Investigado 🖉               |                               | $\oplus$           | $\oplus$          | $\oplus$             | $\oplus$            | Ð     |                     | @ ☷            |           |
| Resultados 1 - 2 de 2 | 2.                                                                                                    |                             |                               |                    |                   |                      |                     |       |                     |                |           |
| 🗟 Añadir              |                                                                                                    |                             |                               |                    |                   |                      |                     | E     | 🖹 Registrar         | 🕑 Volver sir   | n guardar |
|                       |                                                                                                    | Si no pu                    | ulsa el botón <b>REGISTRA</b> | R, la informació   | n grabada se pero | lerá.                |                     |       |                     |                |           |
|                       |                                                                                                    |                             |                               |                    |                   |                      |                     |       |                     |                |           |

#### IMPORTANTE

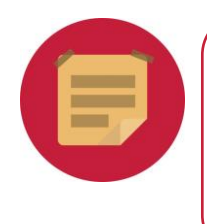

Hasta que no pulsemos sobre el botón **Registrar** el procedimiento no queda correctamente guardado. Es necesario inscribir un delito y, al menos, una medida cautelar o requisitoria o rebeldía penal para poder guardar los datos. Se puede sustituir todo lo anterior, si grabamos directamente una sentencia.

## **5.1.1 Registro de Delitos**

Una vez hemos registrado al interviniente, debemos asignar el delito en cuestión. Si tenemos más de un interviniente podemos seleccionar un delito a cada uno o bien, asignar el mismo delito ambos.

Para asignar un delito a uno de los intervinientes, pulsamos sobre el icono 🕀 que acompaña al interviniente en la columna de **Delito**:

| Image: Start July J.           Start July J.           Start July J.           Jdo. 1* Inst. e Instr. N° 1 de Pozuelo de Alarcon |                             |                        |                     |                   | Último Ac<br>20/09/20 | cceso:<br>21 08:12 | ES       | <b>a</b> 28115419990 | 0001-RG.LAJ  | - I       |
|----------------------------------------------------------------------------------------------------|-----------------------------|------------------------|---------------------|-------------------|-----------------------|--------------------|----------|----------------------|--------------|-----------|
| Registro / Búsqueda de interviniente / Crear intervención / Ma                                                                   | intenimiento                |                        |                     |                   |                       |                    |          |                      |              |           |
|                                                                                                    |                             | AN                     | OTACIÓN             |                   |                       |                    |          |                      |              |           |
| NIG 28115-43-1-2021-0123444 (Penal)                                                                                              |                             |                        | Nº Reg.<br>Central  |                   |                       |                    |          |                      |              |           |
| Procedimiento Procedimiento sumario ordinario 0000012/202<br>Nº 1 de Pozuelo de Alarcon - (F. inc:06/09/2021                     | - Juzgado de Primera I<br>) | nstancia e Instrucción | Fecha últi<br>envío | mo                |                       |                    |          | 0                    | <b>)</b> ፴ ጵ | ¥ []      |
| ⊖ Investigados                                                                                                    |                             |                        |                     |                   |                       |                    |          |                      |              |           |
| «<1>»  <b>IV</b>                                                                                                    |                             |                        |                     |                   |                       |                    |          |                      |              |           |
|                                                                                                    | INTERVENCIÓN                | SENTENCIA              | DELITOS             | REBELDÍAS         | MEDIDAS               | REQUISIT.          | PENAS    | RELACIONE            | s operaci    | IONES     |
| CARLOS ROMERO, MARTOS (00000000B)                                                                                                | Investigado 🖉               |                        | <b>(+)</b>          | $\oplus$          | ÷                     | ÷                  | ÷        |                      | @ ☷          |           |
| RODRIGUEZ SERRANO, CARMEN (00000000A)                                                                                            | Investigado 🖉               |                        | $\oplus$            | $\oplus$          | $\oplus$              | $\oplus$           | $\oplus$ |                      | @ ☷          |           |
| Resultados 1 - 2 de 2.                                                                                                    |                             |                        |                     |                   |                       |                    |          |                      |              |           |
| 🗟 Añadir                                                                                                    |                             |                        |                     |                   |                       |                    |          | 🛱 Registrar 🚺 🤇      | 🕤 Volver si  | n guardar |
|                                                                                                    | Si no pu                    | lsa el botón REGISTRA  | R, la informaciór   | i grabada se perc | erá.                  |                    |          |                      |              |           |

Si el delito a registrar debemos asociarlo a más de un interviniente, lo haremos de forma conjunta. Activamos el check que se encuentra a la izquierda de cada interviniente:

|                       | 人」,<br>AJ Letrado/a de la Administración de Justicia<br>o. 1ª Inst. e Instr. № 1 de Pozuelo de Alarcon |                               |                               |                    |                   | Último Ac<br>20/09/20 | cceso:<br>21 08:12 | ES    | <b>a</b> 2811541999 | 00001-RG.LAJ | - I       |
|-----------------------|----------------------------------------------------------------------------------------------------|-------------------------------|-------------------------------|--------------------|-------------------|-----------------------|--------------------|-------|---------------------|--------------|-----------|
| Registro / Búsqu      | eda de interviniente / Crear intervención / M                                                          | antenimiento                  |                               |                    |                   |                       |                    |       |                     |              |           |
|                       |                                                                                                    |                               | ANG                           | DTACIÓN            |                   |                       |                    |       |                     |              |           |
| NIG                   | 28115-43-1-2021-0123444 (Penal)                                                                        |                               |                               | Nº Reg.<br>Central |                   |                       |                    |       |                     |              |           |
| Procedimiento         | Procedimiento sumario ordinario 0000012/202<br>Nº 1 de Pozuelo de Alarcon - (F. inc:06/09/2021         | i - Juzgado de Primera I<br>) | instancia e Instrucción       | Fecha úl<br>envio  | timo              |                       |                    |       | 6                   | እ ፴ ኣሪ       | ₽ [₽      |
| ⊖ Investigad          | os                                                                                                    |                               |                               |                    |                   |                       |                    |       |                     |              |           |
| «<1>:                 | ≥ 10 ∨                                                                                                 |                               |                               |                    |                   |                       |                    |       |                     |              |           |
|                       | E                                                                                                    | INTERVENCIÓN                  | SENTENCIA                     | DELITOS            | REBELDÍAS         | MEDIDAS               | REQUISIT.          | PENAS | RELACION            | es operaci   | ONES      |
| CARLOS ROME           | RO, MARTOS (0000000B)                                                                                  | Investigado 🖉                 |                               | Ð                  | ÷                 | <b>(</b> +)           | ÷                  | ÷     |                     | @ ∷          |           |
|                       | RRANO, CARMEN (00000000A)                                                                              | Investigado 🖉                 |                               | $\oplus$           | Ð                 | $( \Rightarrow )$     | ÷                  | Ð     |                     | @ ☷          |           |
| Resultados 1 - 2 de 2 | -                                                                                                    |                               |                               |                    |                   |                       |                    |       |                     |              |           |
| 🗟 Añadir              |                                                                                                    |                               |                               |                    |                   |                       |                    |       | 🖹 Registrar         | 🕑 Volver sir | n guardar |
| (                     |                                                                                                    | Si no pu                      | ulsa el botón <b>REGISTRA</b> | R, la informació   | n grabada se perd | erá.                  |                    |       |                     |              |           |

A continuación, pulsamos sobre el botón **Añadir** y, sobre el desplegable, seleccionamos la opción **Delito**:

|                                                                                                    |                                             |                        |                    |                   |                       | <b>ii:</b> *       | DBIERINO M<br>ESPAÑA C | IINISTERIO<br>JE JUSTICIA | DIFECCIÓN GENERAL DE<br>DISTRUL DE LA ADMINIST<br>SUEDIFECCIÓN GENERAL<br>Y GESTIÓN DE TRANSPOR | TRANSPORMACIÓN<br>RACIÓN DE JUSTICIA<br>DE PLANIFICACIÓN<br>MACIÓN CRISTAL | ACENDA<br>2030 |
|----------------------------------------------------------------------------------------------------|---------------------------------------------|------------------------|--------------------|-------------------|-----------------------|--------------------|------------------------|---------------------------|-------------------------------------------------------------------------------------------------|----------------------------------------------------------------------------|----------------|
| EALA, J.J.<br>SRAJ Letrado/a de la Administración de Justicia<br>Jdo. 1ª Inst. e Instr. Nº 1 de Pozuelo de Alarcon |                                             |                        |                    |                   | Último Ac<br>20/09/20 | :ceso:<br>21 08:12 | s ES                   | ۵                         | 2811541999000                                                                                   | 01-RG.LAJ                                                                  | - 1            |
| Registro / Búsqueda de interviniente / Crear intervención                                                          | n / Mantenimiento                           |                        |                    |                   |                       |                    |                        |                           |                                                                                                 |                                                                            |                |
|                                                                                                    |                                             | ANO                    | TACIÓN             |                   |                       |                    |                        |                           |                                                                                                 |                                                                            |                |
| NIG 28115-43-1-2021-0123444 (Penal)                                                                                |                                             |                        | Nº Reg.<br>Central |                   |                       |                    |                        |                           |                                                                                                 |                                                                            |                |
| Procedimiento Procedimiento sumario ordinario 00000<br>Nº 1 de Pozuelo de Alarcon - (F. inc:06/0                   | 12/2021 - Juzgado de Primera In<br>09/2021) | istancia e Instrucción | Fecha úli<br>envío | imo               |                       |                    |                        |                           | Ø                                                                                               | <u>الله</u> هم                                                             | A []⊕          |
| Investigados                                                                                                    |                                             |                        |                    |                   |                       |                    |                        |                           |                                                                                                 |                                                                            |                |
| or → Delito                                                                                                    |                                             |                        |                    |                   |                       |                    |                        |                           |                                                                                                 |                                                                            |                |
|                                                                                                    | INTERVENCIÓN                                | SENTENCIA              | DELITOS            | REBELDÍAS         | MEDIDAS               | REQUISIT           | . PEN/                 | ۱s                        | RELACIONES                                                                                      | OPERACI                                                                    | ONES           |
| Rebeldia penal     DS (00000000B)                                                                                  | Investigado 🖉                               |                        | Ŧ                  | Ð                 | $\oplus$              | Ð                  | Ð                      |                           |                                                                                                 | @ ⊟                                                                        |                |
| Requisitoria                                                                                                    | Investigado 🖉                               |                        | ÷                  | <b>(</b> +)       | ÷                     | Ð                  | ÷                      |                           |                                                                                                 | @ ⊫                                                                        |                |
| B Añadir                                                                                                    |                                             |                        |                    |                   |                       |                    |                        | 🖹 Re                      | egistrar 💽 📀                                                                                    | Volver si                                                                  | n guardar      |
| (                                                                                                    | Si no pul                                   | sa el botón REGISTRAR, | la informació      | n grabada se perd | erá.                  |                    |                        |                           |                                                                                                 |                                                                            |                |

Se abre el formulario de **Delitos**, donde rellenamos los campos correspondientes a los datos que queremos registrar, así, el campo de **Delito** podemos cumplimentarlo pulsando sobre el

|                    | NJ, J.<br>NJ Letrado/a de la Administraci<br>. 1ª Inst. e Instr. Nº 1 de Pozuel | ión de Justicia<br>lo de Alarcon |                           |                      |        |                   |             | Último Acceso:<br>20/09/2021 08:12 | s ES       | ▲ 281154199900001-F | RG.LAJ 👻  |
|--------------------|---------------------------------------------------------------------------------|----------------------------------|---------------------------|----------------------|--------|-------------------|-------------|------------------------------------|------------|---------------------|-----------|
| Registro / Búsque  | eda de interviniente 🦯 Cr                                                       | ear intervenci                   | ón / Mantenimiento        | Alta de delitos      |        |                   |             |                                    |            |                     |           |
|                    |                                                                                 |                                  |                           |                      | DELI   | гоз               |             |                                    |            |                     |           |
| 😑 Investigado      | os                                                                              |                                  |                           |                      |        |                   |             |                                    |            |                     |           |
| Nombre<br>Nombre   | CAR                                                                             | RLOS ROMERO<br>DRIGUEZ SERF      | ), MARTOS<br>RANO, CARMEN |                      |        |                   |             |                                    |            |                     |           |
| 😑 Listado de       | Delitos                                                                         |                                  |                           |                      |        |                   |             |                                    |            |                     |           |
| « <  > »           |                                                                                 |                                  |                           |                      |        |                   |             |                                    |            |                     |           |
| INTERVINIENTE      |                                                                                 | DELITO                           | F.COMIS                   | IÓN                  | NÚMERO | PA                | RTICIPACIÓN |                                    | GRADO      | ELIMINAR            |           |
| No se encontraron  | resultados.                                                                     |                                  |                           |                      |        |                   |             |                                    |            |                     |           |
| 😑 Nuevo delit      | to                                                                              |                                  |                           |                      |        |                   |             |                                    |            |                     |           |
| Delito             | Escriba aquí para buscar.                                                       |                                  |                           | ۹ 🔊 📄                |        | (*) Nº Delitos    | 1           |                                    |            |                     |           |
| (*) F.<br>Comisión | F. Completa                                                                     | ~                                | dd/mm/aaaa                | G                    | rado   | Seleccione una op | oción 🗸     | Participación                      | Seleccione | e una opción 🗸      |           |
| País<br>Comisión   | Seleccione una opción                                                           | ~                                | Prov.<br>Comisión         | Seleccione una opció | n 🗸    | Lugar<br>Comisión |             |                                    |            |                     |           |
| Continuado         | 🗆 Er                                                                            | n Concurso                       |                           | Reincidente          |        | Reo Habitual      |             |                                    |            |                     |           |
| Observaciones      |                                                                                 |                                  |                           |                      |        |                   |             |                                    |            |                     |           |
|                    |                                                                                 |                                  |                           |                      |        |                   |             |                                    |            | Volver Limpiar      | Inscribir |
| L                  |                                                                                 |                                  |                           |                      |        |                   |             |                                    |            |                     |           |

icono isituado a la derecha del campo **Delito**:

Al pulsar, se abre la ventana emergente **Asistente Delitos**, en la que podemos realizar búsquedas sobre el **código**, la **descripción** o el **artículo del Código Penal**. Si conocemos el artículo del Código Penal que tipifica el delito lo indicamos o bien, podemos indicar el nombre

del delito y pulsamos sobre el icono

|                                      |                         |                                      |                                           |            |                   |             |                                             | GORENNO<br>DE ESPAÑA | MINISTERIO<br>DE JUSTICIA | DIPECCIÓN GENERAL DE TRANSPONIACIÓN<br>DIGITAL DE LA ADMINISTRACIÓN DE AUSTICIA<br>SUED RECCIÓN GENERAL DE PLANER ACIÓN<br>Y GESTIÓN DE TRANSPONIACIÓN CRUTAL | AGENDA<br>2030 |
|--------------------------------------|-------------------------|--------------------------------------|-------------------------------------------|------------|-------------------|-------------|---------------------------------------------|----------------------|---------------------------|----------------------------------------------------------------------------------------------------|----------------|
| SIRAJ 2                              |                         | - ни                                 | ht.                                       |            | Asistente [       | Delitos     |                                             | Último Acceso:       | FS FS                     |                                                                                                    | I - LA         |
| Consultas<br>Begistro y mantenimient |                         |                                      |                                           |            | Criterio de l     | Búsqueda    |                                             |                      |                           |                                                                                                    |                |
| Registro                             | Código/De<br>Familias d | escripción/Art. CF<br>elitos         | Seleccione una opción                     |            |                   |             |                                             |                      | ×                         |                                                                                                    |                |
| Buzón de notas                       |                         |                                      | •                                         |            | Listado           | Delitos     |                                             |                      |                           |                                                                                                    |                |
| Envíos a MIR                         | CÓDIGO                  |                                      | DESCRIPCI                                 | ÓN         |                   | ARTÍCULO DE | LCP                                         | TIPO DELITO          |                           |                                                                                                    |                |
| Mensajes                             | No se encor             | ntraron resultados                   | 5                                         |            |                   |             |                                             |                      |                           | AINAR                                                                                                    |                |
|                                      |                         | No se encontraron                    | resultados.                               |            |                   |             |                                             |                      |                           |                                                                                                    |                |
|                                      |                         | Nuevo delite                         | 0                                         |            |                   |             |                                             |                      |                           |                                                                                                    |                |
|                                      |                         | Delito<br>(*) F.<br>Comisión<br>País | Escribe aquí para buscar<br>F. Completa V | dd/mm/aaaa | Seleccione una op | Grado       | (*) Nº Delitos 1<br>Seleccione una opción * | ✓ Participación      | Seleccione                | una opción 🗸                                                                                                    |                |
|                                      |                         | Comisión                             | En Concurso                               | Comisión   | Reincidente       |             | Comisión                                    |                      |                           |                                                                                                    |                |
|                                      |                         | Observaciones                        |                                           |            |                   |             |                                             |                      |                           | Volver Limpiar                                                                                                    | Inscribir      |

Al buscar, la aplicación muestra los resultados en el **Listado de Delitos**, ofreciendo aquellos que coincidan con nuestro criterio de búsqueda. Seleccionamos uno de ellos pulsando sobre el número de la columna **Código**:

| SIRAJ 2                 |                        |                                                   |                         | Último Aco                   | eso: 🏧 FS 🚨 2811541   | 99900001-RG.LAJ 👻 🚦 |
|-------------------------|------------------------|---------------------------------------------------|-------------------------|------------------------------|-----------------------|---------------------|
| tenesterio de just      |                        |                                                   | Asistente Delitos       |                              |                       |                     |
| Consultas               |                        |                                                   | Criterio de Búcqueda    |                              |                       |                     |
| Begistro y mantenimient |                        |                                                   | cinteno de Dasqueda     |                              |                       | -                   |
|                         | Código/Descripción/Art | . CP 368                                          |                         |                              | Q D                   |                     |
| Registro                | Familias delitos       | Seleccione una opción                             |                         |                              |                       | i 🚽                 |
| Mantenimiento           |                        |                                                   | Listado Delitos         |                              |                       |                     |
| Buzón de notas          |                        |                                                   |                         |                              |                       |                     |
| Envíos a MIR            | CÓDIGO DESCRIP         | CIÓN                                              |                         | ARTÍCULO DEL C P             | TIPO DELITO           |                     |
| Mensajes                | 2190701 Trafico        | le drogas grave daño a la salud - tipo básico     |                         | 368 CP                       | Delito                |                     |
|                         | 2190801 Trafico        | le drogas sin grave daño a la salud - tipo básico |                         | 368 CP                       | Delito                |                     |
|                         | Resultados 1 - 2 de 2  |                                                   |                         |                              |                       | /INAR               |
|                         |                        |                                                   |                         |                              |                       |                     |
|                         |                        |                                                   |                         |                              |                       |                     |
|                         | Nuevo d                | elito                                             |                         |                              |                       |                     |
|                         | Delito                 |                                                   |                         | (*) Nº Delitos               |                       |                     |
|                         | (*) F.                 | F. Completa V dd/mm/aaaa                          | Grado                   | Seleccione una opción 🗸 Part | Seleccione una opción | ~                   |
|                         | Comisión               |                                                   |                         |                              |                       |                     |
|                         | País<br>Comisión       | Seleccione una opción Y Prov.<br>Comisión         | Seleccione una opción 💙 | Lugar<br>Comisión            |                       |                     |
|                         | Continuado             | En Concurso                                       | Reincidente             | Reo Habitual                 |                       |                     |
|                         | Observaciones          |                                                   |                         |                              |                       |                     |
|                         |                        |                                                   |                         |                              |                       |                     |
|                         |                        |                                                   |                         |                              | Volver                | Limpiar Inscribir   |

Y a continuación, clicamos sobre el botón Aceptar:

|                         |                            |                                             |                       | Último Ac        | .ceso: <b>77</b> ES 📤 281154199900001 | -RG.LAJ 👻 🚦 |
|-------------------------|----------------------------|---------------------------------------------|-----------------------|------------------|---------------------------------------|-------------|
| HINISTERIO DE JUST      |                            |                                             | Asistente Delitos     |                  |                                       |             |
| Consultas               |                            |                                             |                       |                  |                                       |             |
| Registro y mantenimient | 🔗 Delito Sele              | eccionado                                   |                       |                  |                                       |             |
| Registro                | Ŭ                          |                                             |                       |                  |                                       |             |
| Mantenimiento           |                            |                                             | Criterio de Búsqueda  |                  |                                       |             |
| Buzón de notas          | Código/Descripción/Art. CP | 368                                         |                       |                  |                                       |             |
| Envíos a MIR            | Familias delitos           | Seleccione una onción                       |                       |                  |                                       |             |
| Mensajes                | Delito Seleccionado        | Telles de deserre serve de la select et     | in him and an         |                  |                                       |             |
|                         | Dento Seleccionado         | Trafico de drogas grave dano a la salud - t | lipo basico - 368 CP  |                  |                                       |             |
|                         |                            |                                             | LISTADO DEIITOS       |                  |                                       |             |
|                         | CÓDIGO DESCRIPCIÓN         |                                             |                       | ARTÍCULO DEL C P | TIPO DELITO                           |             |
|                         | 2190701 Trafico de dro     | gas grave daño a la salud - tipo básico     |                       | 368 CP           | Delito                                |             |
|                         | 2190801 Trafico de dro     | gas sin grave daño a la salud - tipo básico |                       | 368 CP           | Delito                                |             |
|                         | Resultados 1 - 2 de 2      |                                             |                       |                  |                                       |             |
|                         | Pale                       | Salanciona una onción V Drow                | Seleccione una anción | luar             |                                       |             |
|                         | Comisión                   | Comisión                                    |                       | Comisión         |                                       |             |
|                         | Continuado                 | En Concurso                                 | Reincidente           | Reo Habitual     |                                       |             |
|                         | Observaciones              |                                             |                       |                  |                                       |             |
|                         |                            |                                             |                       |                  | Volver Limpiar                        | Inscribir   |
|                         |                            |                                             |                       |                  |                                       |             |

TLP: WHITE 27/10/2021 SIRAJ 2 para usuarios LAJ Guía Rápida

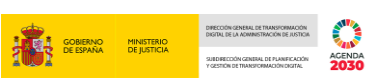

Volvemos a la pantalla de **Delitos**, donde debemos cumplimentar los campos relativos al delito:

|                    | UMALL.       SRA.Letrado/a de la Administración de Justicia       Último Acceso:       ES       & 281154199900001-RG.LAJ ~       E         Jdo. 1ª Inst. e Instr. Nº 1 de Pozuelo de Alarcon       20/09/2021 08:12       ES       & 281154199900001-RG.LAJ ~       E |                             |                    |        |                   |               |       |                          |  |  |  |  |
|--------------------|----------------------------------------------------------------------------------------------------|-----------------------------|--------------------|--------|-------------------|---------------|-------|--------------------------|--|--|--|--|
| Registro / Búsque  | eda de interviniente / Crear interven                                                                                                    | ción / Mantenimient         | o / Alta de delito | s      |                   |               |       |                          |  |  |  |  |
|                    |                                                                                                    |                             |                    | DEI    | LITOS             |               |       |                          |  |  |  |  |
| Investigado        | DS                                                                                                    |                             |                    |        |                   |               |       |                          |  |  |  |  |
| Nombre<br>Nombre   | CARLOS ROME<br>RODRIGUEZ SE                                                                                                    | RO, MARTOS<br>RRANO, CARMEN |                    |        |                   |               |       |                          |  |  |  |  |
| 😑 Listado de       | Delitos                                                                                                    |                             |                    |        |                   |               |       |                          |  |  |  |  |
| « <                |                                                                                                    |                             |                    |        |                   |               |       |                          |  |  |  |  |
| INTERVINIENTE      | DELITO                                                                                                    | F.COMIS                     | SIÓN               | NÚMERC | D PARTICIPACIÓN   |               | GRADO | ELIMINAR                 |  |  |  |  |
| No se encontraron  | resultados.                                                                                                    |                             |                    |        |                   |               |       |                          |  |  |  |  |
| 😑 Nuevo delit      | to                                                                                                    |                             |                    |        |                   |               |       |                          |  |  |  |  |
| Delito             | Trafico de drogas grave daño a la salu                                                                                                    | id - tipo básico - 368 CP   | Q 🖻 🖸              | ]      | (*) Nº Delitos    |               |       |                          |  |  |  |  |
| (*) F.<br>Comisión | F. Completa                                                                                                    | 01/09/2021                  |                    | Grado  | Consumación 🗸     | Participación | Autor | ~                        |  |  |  |  |
| País<br>Comisión   | España 🗸                                                                                                    | Prov.<br>Comisión           | Madrid             | ~      | Lugar<br>Comisión |               |       |                          |  |  |  |  |
| Continuado         | En Concurso                                                                                                    |                             | Reincidente        |        | Reo Habitual      |               |       |                          |  |  |  |  |
| Observaciones      |                                                                                                    |                             |                    |        |                   |               |       |                          |  |  |  |  |
|                    |                                                                                                    |                             |                    |        |                   |               |       | Volver Limpiar Inscribir |  |  |  |  |

Pulsamos sobre el botón Inscribir para guardar los datos registrados.

|                                 | ], ],<br>J Letrado/a de la Administración de Justicia<br>1ª Inst. e Instr. Nº 1 de Pozuelo de Alarcon |                          |                 |        |                   | Último Acceso:<br>20/09/2021 08:12 | 💶 ES 🔺 | 281154199900001-RG.LAJ 👻 |
|---------------------------------|----------------------------------------------------------------------------------------------------|--------------------------|-----------------|--------|-------------------|------------------------------------|--------|--------------------------|
| Registro / Búsque               | da de interviniente / Crear interver                                                                  | ción / Mantenimiente     | Alta de delitos | 6      |                   |                                    |        |                          |
|                                 |                                                                                                    |                          |                 | DEL    | ITOS              |                                    |        |                          |
| <ul> <li>Investigado</li> </ul> | s                                                                                                    |                          |                 |        |                   |                                    |        |                          |
| Nombre                          | CARLOS ROME                                                                                           | RO, MARTOS               |                 |        |                   |                                    |        |                          |
| Nombre                          | RODRIGUEZ SE                                                                                          | RRANO, CARMEN            |                 |        |                   |                                    |        |                          |
| 😑 Listado de                    | Delitos                                                                                               |                          |                 |        |                   |                                    |        |                          |
| « <                             | 15 🗸                                                                                                  |                          |                 |        |                   |                                    |        |                          |
| INTERVINIENTE                   | DELITO                                                                                                | F.COMIS                  | ión             | NÚMERO | PARTICIPACIÓ      |                                    | GRADO  | ELIMINAR                 |
| No se encontraron               | resultados.                                                                                           |                          |                 |        |                   |                                    |        |                          |
| 😑 Nuevo delit                   | 0                                                                                                    |                          |                 |        |                   |                                    |        |                          |
| Delito                          | Trafico de drogas grave daño a la salu                                                                | d - tipo básico - 368 CP | Q 🖻 🖸           |        | (*) Nº Delitos    |                                    |        |                          |
| (*) F.<br>Comisión              | F. Completa                                                                                           | 01/09/2021               |                 | Grado  | Consumación 🗸     | Participación                      | Autor  | $\sim$                   |
| País<br>Comisión                | España 🗸                                                                                              | Prov.<br>Comisión        | Madrid          | ~      | Lugar<br>Comisión |                                    |        |                          |
| Continuado                      | En Concurso                                                                                           |                          | Reincidente     |        | Reo Habitual      |                                    |        |                          |
| Observaciones                   |                                                                                                    |                          |                 |        |                   |                                    |        |                          |
|                                 |                                                                                                    |                          |                 |        |                   |                                    | Vo     | olver Limpiar Inscribir  |

La ventana ya muestra los delitos que acabamos de anotar y se limpia de forma automática el formulario de **Nuevo delito** para añadir otro si fuera necesario.

|                                 |                                                                                                    |                                 |                     |                     |                         |                                    | GOBIERNO<br>DE ESPAÑA | MINISTERIO<br>DE JUSTICIA<br>22<br>YC | ECCIÓN GENERAL DE TRANSPORTACIÓ<br>TRAL DE LA NOMINISTRACIÓN DE JUST<br>LOBECCIÓN GENERAL DE PLANERCACI<br>ESTICIN DE TRANSPORTACIÓN CIGUTAL | ACENDA<br>2030 |
|---------------------------------|----------------------------------------------------------------------------------------------------|---------------------------------|---------------------|---------------------|-------------------------|------------------------------------|-----------------------|---------------------------------------|----------------------------------------------------------------------------------------------------|----------------|
|                                 | A.J. J.<br>U Letrado/a de la Administración de Jus<br>. 1ª Inst. e Instr. Nº 1 de Pozuelo de Alarc | ticia<br>:on                    |                     |                     |                         | Último Acceso:<br>20/09/2021 08:12 | ES                    | <b>å</b> 28115                        | 4199900001-RG.L.                                                                                                    | AJ 👻 📕         |
| Registro / Búsque               | eda de interviniente / Crear inter                                                                 | vención / Mantenimiente         | o / Alta de delitos | ;                   |                         |                                    |                       |                                       |                                                                                                    |                |
| ✓ • No                          | olvide GUARDAR/REGISTRAR el p                                                                      | rocedimiento para que la ir     | nformación quede a  | notada en el sister | na.                     |                                    |                       |                                       |                                                                                                    | $\otimes$      |
|                                 |                                                                                                    |                                 |                     | DEL                 | ITOS                    |                                    |                       |                                       |                                                                                                    |                |
| <ul> <li>Investigado</li> </ul> | DS                                                                                                 |                                 |                     |                     |                         |                                    |                       |                                       |                                                                                                    |                |
| Nombre<br>Nombre                | CARLOS RO<br>RODRIGUEZ                                                                             | MERO, MARTOS<br>SERRANO, CARMEN |                     |                     |                         |                                    |                       |                                       |                                                                                                    |                |
| 😑 Listado de                    | Delitos                                                                                            |                                 |                     |                     |                         |                                    |                       |                                       |                                                                                                    |                |
| « < 1 >                         | »   <u>15</u> •                                                                                    |                                 |                     |                     |                         |                                    |                       |                                       |                                                                                                    |                |
| INTERVINIENTE                   |                                                                                                    | DELITO                          |                     |                     |                         | F.COMISIÓN                         | NÚMERO                | PARTICIPACIÓN                         | GRADO                                                                                                    | ELIMINAR       |
| CARLOS ROMERO                   | , MARTOS                                                                                           | Trafico de drog                 | gas grave daño a la | salud - tipo básio  | o - 368 CP              | 01/09/2021                         | 1                     | Autor                                 | Consumación                                                                                                    | ŵ              |
| RODRIGUEZ SERF                  | SANO, CARMEN                                                                                       | Trafico de drog                 | gas grave daño a la | salud - tipo básic  | o - 368 CP              | 01/09/2021                         | 1                     | Autor                                 | Consumación                                                                                                    | Ŵ              |
| Resultados 1 - 2 de             | e 2.                                                                                               |                                 |                     |                     |                         |                                    |                       |                                       |                                                                                                    |                |
| <ul> <li>Nuevo delit</li> </ul> | to                                                                                                 |                                 |                     |                     |                         |                                    |                       |                                       |                                                                                                    |                |
| Delito                          | Escriba aquí para buscar                                                                           |                                 | م 🗵                 |                     | (*) Nº Delitos          |                                    |                       |                                       |                                                                                                    |                |
| (*) F.<br>Comisión              | F. Completa                                                                                        | dd/mm/aaaa                      |                     | Grado               | Seleccione una opción 🗸 | Participació                       | n Se                  | leccione una opción                   |                                                                                                    |                |
| País<br>Comisión                | Seleccione una opción 🗸                                                                            | Prov.<br>Comisión               | Seleccione una o    | pción 🗸             | Lugar<br>Comisión       |                                    |                       |                                       |                                                                                                    |                |
|                                 | En Concu                                                                                           | rso                             | Reincidente         |                     | Reo Habitual            |                                    |                       |                                       |                                                                                                    |                |
| Observaciones                   |                                                                                                    |                                 |                     |                     |                         |                                    |                       |                                       |                                                                                                    |                |
|                                 |                                                                                                    |                                 |                     |                     |                         |                                    |                       | Volver                                | Limpiar                                                                                                    | Inscribir      |

#### RECUERDA

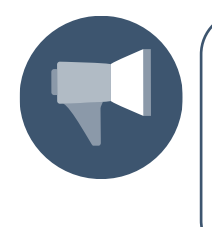

Se muestra un **aviso** informando de la necesidad de pulsar el botón **Registrar** para que los datos queden efectivamente guardados y debemos hacerlo desde la pantalla de **Anotación**. Además del delito ya inscrito, es necesario registrar una medida cautelar o requisitoria o rebeldía penal o la sentencia, para poder realizar esta función.

Una vez hemos registrado todos los delitos, pulsamos en el botón **Volver** para regresar a la pestaña de **Anotación**.

| Registro / Búsque   | eda de interviniente | / Crear intervenc             | ión / Mantenimie           | ento / Alta de delitos | 3                  |                   |               |        |               |             |           |
|---------------------|----------------------|-------------------------------|----------------------------|------------------------|--------------------|-------------------|---------------|--------|---------------|-------------|-----------|
|                     |                      |                               |                            |                        | DEL                | ITOS              |               |        |               |             |           |
| 😑 Investigado       | os                   |                               |                            |                        |                    |                   |               |        |               |             |           |
| Nombre<br>Nombre    |                      | CARLOS ROMER<br>RODRIGUEZ SER | O, MARTOS<br>IRANO, CARMEN |                        |                    |                   |               |        |               |             |           |
| 😑 Listado de        | Delitos              |                               |                            |                        |                    |                   |               |        |               |             |           |
| « < 1 >             | »   15 V             |                               |                            |                        |                    |                   |               |        |               |             |           |
| INTERVINIENTE       |                      |                               | DELITO                     |                        |                    |                   | F.COMISIÓN    | NÚMERO | PARTICIPACIÓN | GRADO       | ELIMINAR  |
| CARLOS ROMERO       | ), MARTOS            |                               | Trafico de d               | rogas grave daño a la  | salud - tipo básic | o - 368 CP        | 01/09/2021    | 1      | Autor         | Consumación | <u>ا</u>  |
| RODRIGUEZ SERF      | RANO, CARMEN         |                               | Trafico de d               | rogas grave daño a la  | salud - tipo básic | o - 368 CP        | 01/09/2021    | 1      | Autor         | Consumación | <b>D</b>  |
| Resultados 1 - 2 de | e 2.                 |                               |                            |                        |                    |                   |               |        |               |             |           |
| 😑 Nuevo delit       | to                   |                               |                            |                        |                    |                   |               |        |               |             |           |
| Delito              | Tenencia de armas    | prohibidas - 563 CP           |                            | Q 🖻 🖸                  |                    | (*) Nº Delitos    |               |        |               |             |           |
| (*) F.<br>Comisión  | F. Completa          | ~                             | 01/09/2021                 |                        | Grado              | Consumación       | ✓ Participaci | ón A   | utor          | ~           |           |
| País<br>Comisión    | España               | ~                             | Prov.<br>Comisión          | Madrid                 | ~                  | Lugar<br>Comisión |               |        |               |             |           |
| Continuado          |                      | En Concurso                   |                            | Reincidente            |                    | Reo Habitual      |               |        |               |             |           |
| Observaciones       |                      |                               |                            |                        |                    |                   |               |        |               |             |           |
|                     |                      |                               |                            |                        |                    |                   |               |        | Volver        | Limpiar     | Inscribir |

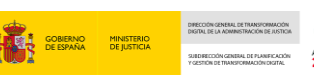

Al pulsar, nos encontramos en la pantalla de **Anotación**. En la columna de **Delitos** se ha incorporado el icono de la lupa  $\bigcirc$ , lo que nos indica que hay un delito registrado y nos permite consultarlo:

|                       | llA∫. ].<br>RJ Letrado/a de la Administración de Justicia<br>Jo. 1ª Inst. e Instr. № 1 de Pozuelo de Alarcon |                         |                             |                    |                    | Último Ac<br>20/09/20 | cceso:<br>21 08:12 | ES       | 28115419990 | 0001-RG.LAJ 👻 | :       |
|-----------------------|----------------------------------------------------------------------------------------------------|-------------------------|-----------------------------|--------------------|--------------------|-----------------------|--------------------|----------|-------------|---------------|---------|
| Registro / Búsqu      | ueda de interviniente / Crear intervención / Mar                                                             | ntenimiento             |                             |                    |                    |                       |                    |          |             |               |         |
|                       |                                                                                                    |                         | AN                          | IOTACIÓN           |                    |                       |                    |          |             |               |         |
| NIG                   | 28115-43-1-2021-0123444 (Penal)                                                                              |                         |                             | Nº Reg.<br>Central |                    |                       |                    |          |             |               |         |
| Procedimiento         | Procedimiento sumario ordinario 0000012/2021<br>Nº 1 de Pozuelo de Alarcon - (F. inc:06/09/2021)             | - Juzgado de Primera li | nstancia e Instrucción      | Fecha ú<br>envío   | ltimo              |                       |                    |          | Ø           | আি মধ্য       | Ľ₽      |
| 😑 Investigad          | dos                                                                                                    |                         |                             |                    |                    |                       |                    |          |             |               |         |
| «< 1 >                | »   10 <b>v</b>                                                                                              |                         |                             |                    |                    |                       |                    |          |             |               |         |
|                       | TE                                                                                                    | INTERVENCIÓN            | SENTENCIA                   | DELITOS            | REBELDÍAS          | MEDIDAS               | REQUISIT.          | PENAS    | RELACIONES  | OPERACION     | NES     |
|                       | ERO, MARTOS (0000000B)                                                                                       | Investigado 🖉           |                             | ⊕ ,2               | $\oplus$           | Ð                     | ÷                  | $\oplus$ |             | @ ☷           |         |
|                       | ERRANO, CARMEN (00000000A)                                                                                   | Investigado 🖉           |                             | ⊕ ,2               | ÷                  | ÷                     | ÷                  | ÷        |             | @ ∷           |         |
| Resultados 1 - 2 de 2 | 2.                                                                                                    |                         |                             |                    |                    |                       |                    |          |             |               |         |
| 🗟 Añadir              |                                                                                                    |                         |                             |                    |                    |                       |                    |          | ) Registrar | 🖯 Volver sin  | guardar |
| (                     |                                                                                                    | Si no pu                | lsa el botón <b>REGISTR</b> | AR, la informació  | ón grabada se pero | lerá.                 |                    |          |             |               |         |

## 5.1.2 Registro de Medidas

A continuación, vamos a registrar las medidas que se hayan acordado.

Si tenemos más de un interviniente podemos registrarlas de forma conjunta si las medidas adoptadas son las mismas. Desde la pantalla de **Anotación**, activamos el check ubicado a la izquierda de cada interviniente:

|                       | A.J. J.<br>AJ Letrado/a de la Administración de Justicia<br>5. 1ª Inst. e Instr. Nº 1 de Pozuelo de Alarcon |                              |                        |                    |                   | Último Ac<br>20/09/202 | ceso: 21 08:12 | ES          | <b>å</b> 28115419 | 9900001-RG.LAJ | - 1       |
|-----------------------|----------------------------------------------------------------------------------------------------|------------------------------|------------------------|--------------------|-------------------|------------------------|----------------|-------------|-------------------|----------------|-----------|
| Registro / Búsqu      | eda de interviniente / Crear intervención / Ma                                                              | antenimiento                 |                        |                    |                   |                        |                |             |                   |                |           |
|                       |                                                                                                    |                              | AN                     | ΟΤΑCΙÓΝ            |                   |                        |                |             |                   |                |           |
| NIG                   | 28115-43-1-2021-0123444 (Penal)                                                                             |                              |                        | Nº Reg.<br>Central |                   |                        |                |             |                   |                |           |
| Procedimiento         | Procedimiento sumario ordinario 0000012/202<br>Nº 1 de Pozuelo de Alarcon - (F. inc:06/09/2021              | - Juzgado de Primera lı<br>) | nstancia e Instrucción | Fecha últ<br>envío | imo               |                        |                |             |                   | 🖉 🔟 🕫          | A []      |
| 😑 Investigad          | os                                                                                                    |                              |                        |                    |                   |                        |                |             |                   |                |           |
| « < 1 > :             | ▶ 10 ✔                                                                                                    |                              |                        |                    |                   |                        |                |             |                   |                |           |
|                       | E                                                                                                    | INTERVENCIÓN                 | SENTENCIA              | DELITOS            | REBELDÍAS         | MEDIDAS                | REQUISIT.      | PENAS       | RELACIO           | ONES OPERACI   | ONES      |
| CARLOS ROME           | RO, MARTOS (0000000B)                                                                                       | Investigado 🖉                |                        |                    | ÷                 | $\oplus$               | ÷              | ÷           |                   | ₫ 🗄            |           |
|                       | RRANO, CARMEN (00000000A)                                                                                   | Investigado 🖉                |                        | ⊕ , <b>⊘</b>       | Ð                 | ÷                      | ÷              | <b>(</b> +) |                   | @ ≣            |           |
| Resultados 1 - 2 de 2 | L                                                                                                    |                              |                        |                    |                   |                        |                |             |                   |                |           |
| 🖪 Añadir              |                                                                                                    |                              |                        |                    |                   |                        |                |             | 🖹 Registrar       | 🕞 Volver si    | n guardar |
|                       |                                                                                                    | Si no pu                     | lsa el botón REGISTRA  | R, la informació   | n grabada se perd | erá.                   |                |             |                   |                |           |

#### RECUERDA

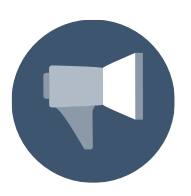

Para asignar un delito de forma individual a un interviniente, pulsamos sobre el icono situado en la columna de **Medidas**.

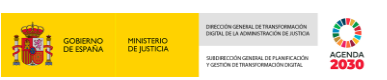

A continuación, pulsamos sobre el botón **Añadir** y, sobre el desplegable, seleccionamos la opción **Medidas**:

| Reg | Registro / Búsqueda de interviniente / Crear intervención / Mantenimiento |            |                       |                                                                          |                                       |                        |          |                     |                   |          |           |          |             |        |                |
|-----|---------------------------------------------------------------------------|------------|-----------------------|--------------------------------------------------------------------------|---------------------------------------|------------------------|----------|---------------------|-------------------|----------|-----------|----------|-------------|--------|----------------|
|     |                                                                           |            |                       |                                                                          |                                       | AN                     | отас     | CIÓN                |                   |          |           |          |             |        |                |
| NIC | 3                                                                         |            | 28115-4               | 3-1-2021-0123444 (Penal)                                                 |                                       |                        |          | Nº Reg.<br>Central  |                   |          |           |          |             |        |                |
| Pro | cedi                                                                      | miento     | Procedir<br>Nº 1 de l | niento sumario ordinario 0000012,<br>Pozuelo de Alarcon - (F. inc:06/09/ | /2021 - Juzgado de Primera I<br>2021) | nstancia e Instrucción |          | Fecha últi<br>envío | mo                |          |           |          | 0           | ,回     | 292 C          |
|     |                                                                           |            |                       |                                                                          |                                       |                        |          |                     |                   |          |           |          |             |        |                |
| e   | ) Ir                                                                      | rvestigado | os                    |                                                                          |                                       |                        |          |                     |                   |          |           |          |             |        |                |
| ( c | 3                                                                         | Delito     |                       | 10 🗸                                                                     |                                       |                        |          |                     |                   |          |           |          |             |        |                |
|     | æ                                                                         |            |                       |                                                                          | INTERVENCIÓN                          | SENTENCIA              | DEL      | TOS                 | REBELDÍAS         | MEDIDAS  | REQUISIT. | PENAS    | RELACIONE   | S OPE  | RACIONES       |
|     | າ<br>⊒n                                                                   | Rebeldia p | enal                  | OS (0000000B)                                                            | Investigado 🖉                         |                        | ÷        | Q                   | $\oplus$          | $\oplus$ | $\oplus$  | $\oplus$ |             | ۵      | E              |
| L   | =<br>4                                                                    | Medida     | _                     | ARMEN (0000000A)                                                         | Investigado 🖉                         |                        | ŧ        | Q                   | Ð                 | $\oplus$ | ÷         | $\oplus$ |             | ۵      | E              |
| R   |                                                                           | Requisitor | 18                    |                                                                          |                                       |                        |          |                     |                   |          |           |          |             |        |                |
|     | a 🖥                                                                       | ĩadir      |                       |                                                                          |                                       |                        |          |                     |                   |          |           |          | 🖹 Registrar | 🕤 Volv | er sin guardar |
|     |                                                                           |            |                       |                                                                          | Si no pu                              | lsa el botón REGISTRA  | R, la in | formaciór           | i grabada se perc | lerá.    |           |          |             |        |                |
|     |                                                                           |            |                       |                                                                          |                                       |                        |          |                     |                   |          |           |          |             |        |                |
|     |                                                                           |            |                       |                                                                          |                                       |                        |          |                     |                   |          |           |          |             |        |                |

Accedemos a la pantalla de anotación de **Medidas**, en el que debemos cumplimentar el formulario para asignar la medida acordada y pulsamos sobre el botón **Inscribir**.

| =                             | LUILA [.].<br>SRAJ Letrado/a de la Administración de Justicia<br>Jdo. 1ª Inst. e Instr. Nº 1 de Pozuelo de Alarcon |                       | ŭ<br>2                                                              | Último Acceso:<br>20/09/2021 12:29 | 📧 ES 🛔 281 | 154199900001-RG.LAJ 👻 | :     |
|-------------------------------|----------------------------------------------------------------------------------------------------|-----------------------|---------------------------------------------------------------------|------------------------------------|------------|-----------------------|-------|
| Registro / Bús                | queda de interviniente / Crear intervención / Mantenimi                                                            | ento / Alta de medida | 35                                                                  |                                    |            |                       |       |
|                               |                                                                                                    |                       | MEDIDAS                                                             |                                    |            |                       |       |
| <ul> <li>Investiga</li> </ul> | ados                                                                                                    |                       |                                                                     |                                    |            |                       |       |
| Nombre<br>Nombre              | CARMEN RODRIGUEZ, SERRANO<br>ROMERO MARTOS, CARLOS                                                                 |                       |                                                                     |                                    |            |                       |       |
| 😑 Lista Me                    | didas                                                                                                    |                       |                                                                     |                                    |            |                       |       |
| « < >                         | »   15 <b>v</b>                                                                                                    |                       |                                                                     |                                    |            |                       |       |
| INTERVINIENT                  | E CLASE TIPO ESTAD                                                                                                 | D F. ADOPC            | CIÓN F.NOTIFICACIÓN                                                 | F.PREV.CANCELACIÓ                  | N          | OPERACIONES           |       |
| No se encontra                | ron resultados.                                                                                                    |                       |                                                                     |                                    |            |                       |       |
| $\bigcirc$ Medida             |                                                                                                    |                       |                                                                     |                                    |            |                       |       |
| (*) Clase                     | Medida Cautelar                                                                                                    | (*) Tipo              | Libertad vigilada (obligación de comparecer "apud a $oldsymbol{ u}$ | ]                                  |            |                       |       |
| Ampliación                    |                                                                                                    |                       |                                                                     | _                                  |            |                       |       |
| (*) F.<br>Adopción            | 15/09/2021                                                                                                    | F.<br>Notificación    | dd/mm/aaaa                                                          | F. Prev. Cese                      | dd/mm/aaaa |                       |       |
| Estado                        | En vigor 🗸                                                                                                    | F. Estado             | dd/mm/aaaa 🛅                                                        |                                    |            |                       |       |
| Observaciones                 |                                                                                                    |                       |                                                                     |                                    | Volver     | Limpiar               | ribir |

En la parte superior se van listando las medidas que hemos ido registrando hasta el momento, resaltando aquellas que se han incorporado en último lugar. Asimismo, el formulario inferior se limpia de forma automática, permitiéndonos cumplimentar los datos de una nueva medida cautelar.

|                    |                                                                           |                                              |                       |                    |                                             |                        |             |                                    | GOBIERNO MIN<br>DE ESPAÑA DE | ISTERIO<br>USTICIA | DIRECTIÓN GENERAL DE TRANSFORM<br>DIGITAL DE LA ADMINISTRACIÓN DE<br>SUEDIRECTIÓN GENERAL DE PLANET<br>Y GESTIÓN DE TRANSFORMACIÓN DE | ACIÓN<br>USTICIA<br>CACIÓN<br>2TAL | 2030 |
|--------------------|---------------------------------------------------------------------------|----------------------------------------------|-----------------------|--------------------|---------------------------------------------|------------------------|-------------|------------------------------------|------------------------------|--------------------|----------------------------------------------------------------------------------------------------|------------------------------------|------|
| =                  | UAUA). J.<br>SRAJ Letrado/a de la Admir<br>Jdo. 1ª Inst. e Instr. Nº 1 de | nistración de Justicia<br>Pozuelo de Alarcon |                       |                    |                                             |                        | Ú<br>2      | Último Acceso:<br>20/09/2021 12:29 | s ES                         | <b>å</b> 281       | 154199900001-RG                                                                                                    | .LAJ 🔻                             | :    |
| Registro / Búso    | queda de interviniente                                                    | / Crear intervenciór                         | n / Mantenimiento     | / Alta de medio    | las                                         |                        |             |                                    |                              |                    |                                                                                                    |                                    |      |
|                    |                                                                           |                                              |                       |                    | MEDIDA                                      | AS                     |             |                                    |                              |                    |                                                                                                    |                                    |      |
| Investiga          | ados                                                                      |                                              |                       |                    |                                             |                        |             |                                    |                              |                    |                                                                                                    |                                    |      |
| Nombre<br>Nombre   |                                                                           | CARMEN RODRIGU<br>ROMERO MARTOS,             | EZ, SERRANO<br>CARLOS |                    |                                             |                        |             |                                    |                              |                    |                                                                                                    |                                    |      |
| 😑 Lista Me         | didas                                                                     |                                              |                       |                    |                                             |                        |             |                                    |                              |                    |                                                                                                    |                                    |      |
| « < 1 :            | > > 15 ¥                                                                  |                                              |                       |                    |                                             |                        |             |                                    |                              |                    |                                                                                                    |                                    |      |
| INTERVINIENTI      | E                                                                         | C                                            | LASE                  |                    | TIPO                                        |                        | ESTADO      | F. ADOPCIÓN F.                     | NOTIFICACIÓN                 | F.PREV.C           | ANCELACIÓN (                                                                                                    | PERACI                             | ONES |
| CARMEN RODR        | RIGUEZ, SERRANO                                                           | м                                            | edida Cautelar        |                    | Libertad vigilada (ol<br>comparecer "apud a | oligación de<br>Icta") | En<br>vigor | 15/09/2021                         |                              |                    | 1                                                                                                    | Î ()                               | )    |
| ROMERO MART        | TOS, CARLOS                                                               | м                                            | edida Cautelar        |                    | Libertad vigilada (ol<br>comparecer "apud a | oligación de<br>Icta") | En<br>vigor | 15/09/2021                         |                              |                    | 1                                                                                                    | Î ()                               | )    |
| Resultados 1 - 2   | 2 de 2.                                                                   |                                              |                       |                    |                                             |                        |             |                                    |                              |                    |                                                                                                    |                                    |      |
| 😑 Medida           |                                                                           |                                              |                       |                    |                                             |                        |             |                                    |                              |                    |                                                                                                    |                                    |      |
| (*) Clase          | Medida Cautelar                                                           | ~                                            | (                     | (*) Tipo           | Comiso droga                                |                        | ~           |                                    |                              |                    |                                                                                                    |                                    | ٦    |
| Ampliación         |                                                                           |                                              |                       |                    |                                             |                        |             |                                    |                              |                    |                                                                                                    |                                    |      |
| (*) F.<br>Adopción | 15/09/2021                                                                |                                              | 1                     | F.<br>Notificación | dd/mm/aaaa                                  |                        |             | F. Prev. Cese                      | dd/mm/aa                     | aa 🛅               |                                                                                                    |                                    |      |
| Estado             | En vigor                                                                  | ~                                            | I                     | F. Estado          | dd/mm/aaaa                                  |                        |             |                                    |                              |                    |                                                                                                    |                                    |      |
| Observaciones      |                                                                           |                                              |                       |                    |                                             |                        |             |                                    |                              |                    |                                                                                                    |                                    |      |
|                    |                                                                           |                                              |                       |                    |                                             |                        |             |                                    |                              | Volver             | Limpiar                                                                                                    | Inscr                              | ibir |

Cuando finalicemos con la inscripción de las medidas adoptadas, pulsamos sobre el botón **Volver** para regresar a la ventana de **Anotación**:

|                    | //I/A.J.J.<br>SRAJ Letrado∕a de la Admin<br>Jdo. 1ª Inst. e Instr. № 1 de l | istración de Justicia<br>Pozuelo de Alarcon |                    |                    | -                                                           |             | Último Acceso:<br>20/09/2021 12:2! | ES ES          | <b>a</b> 281154199900001- | RG.LAJ | · · ·    |
|--------------------|-----------------------------------------------------------------------------|---------------------------------------------|--------------------|--------------------|-------------------------------------------------------------|-------------|------------------------------------|----------------|---------------------------|--------|----------|
| Registro 7 Busc    | jueda de interviniente                                                      | Crear Interven                              | cion / Mantenimien | to / Alta de medio |                                                             |             |                                    |                |                           |        |          |
| Investiga          | ados                                                                        |                                             |                    |                    | MEDIDAS                                                     |             |                                    |                |                           |        |          |
| Nombre             |                                                                             | CARMEN BODR                                 | GUEZ SERBANO       |                    |                                                             |             |                                    |                |                           |        |          |
| Nombre             |                                                                             | ROMERO MART                                 | OS, CARLOS         |                    |                                                             |             |                                    |                |                           |        |          |
| 😑 Lista Me         | didas                                                                       |                                             |                    |                    |                                                             |             |                                    |                |                           |        |          |
| « < 1 >            | > >   15 <b>v</b>                                                           |                                             |                    |                    |                                                             |             |                                    |                |                           |        |          |
| INTERVINIENTE      | E                                                                           |                                             | CLASE              |                    | TIPO                                                        | ESTADO      | F. ADOPCIÓN                        | F.NOTIFICACIÓN | F.PREV.CANCELACIÓN        | OPEF   | ACIONES  |
| CARMEN RODR        | IGUEZ, SERRANO                                                              |                                             | Medida Cautelar    |                    | Libertad vigilada (obligación de<br>comparecer "apud acta") | En<br>vigor | 15/09/2021                         |                |                           | Ŵ      | ()       |
| ROMERO MART        | OS, CARLOS                                                                  |                                             | Medida Cautelar    |                    | Libertad vigilada (obligación de<br>comparecer "apud acta") | En<br>vigor | 15/09/2021                         |                |                           | Ŵ      | 0        |
| CARMEN RODR        | IGUEZ, SERRANO                                                              |                                             | Medida Cautelar    |                    | Comiso droga                                                | En<br>vigor | 15/09/2021                         |                |                           | Ŵ      | 0        |
| ROMERO MART        | FOS, CARLOS                                                                 |                                             | Medida Cautelar    |                    | Comiso droga                                                | En<br>vigor | 15/09/2021                         |                |                           | Ŵ      | 0        |
| Resultados 1 - 4   | de 4.                                                                       |                                             |                    |                    |                                                             |             |                                    |                |                           |        |          |
| 😑 Medida           |                                                                             |                                             |                    |                    |                                                             |             |                                    |                |                           |        |          |
| (*) Clase          | Seleccione una opción                                                       |                                             |                    | (*) Tipo           | Seleccione una opción                                       | ~           |                                    |                |                           |        |          |
| Ampliación         |                                                                             |                                             |                    |                    |                                                             |             |                                    |                |                           |        |          |
| (*) F.<br>Adopción | dd/mm/aaaa                                                                  |                                             |                    | F.<br>Notificación | dd/mm/aaaa                                                  |             | F. Prev. C                         | dd/mm/aaa      | a                         |        |          |
| Estado             | En vigor                                                                    | ~                                           |                    | F. Estado          | dd/mm/aaaa                                                  |             |                                    |                |                           |        |          |
| Observaciones      |                                                                             |                                             |                    |                    |                                                             |             |                                    |                | Volver Limpiar            | Ir     | nscribir |

En la pestaña **Anotación** se ha incorporado el icono de la lupa en la columna de **Medidas**, lo que indica que hay medidas registradas y podemos consultarlas pulsando sobre el icono **P**.

| Image: Shall carador/a de la Administración de Justicia Job 1º Inst. e linstr. №1 de Pozuelo de Alarcon       Ultimo Acceso: 20/09/2021 12:29       ES       281154199900001-RG LAJ ~ 20/09/2021 12:29         Registro / Búsqueda de interviniente / Crear intervención / Mantenimiento       Montactión       Montactión       ES       281154199900001-RG LAJ ~ 20/09/2021 12:29         NIG       28115-231-2021-0023334 (Penal)       Mº Reg. Central       Central         Procedimiento       Procedimiento sumario ordinario 0111222/2021 - Juzgado de Primera Instancia e Instrucción erwio       Fecha último erwio       erwio                                                                                                    | :      |
|----------------------------------------------------------------------------------------------------|--------|
| Registro / Búsqueda de interviniente / Crear intervención / Mantenimiento         ANOTACIÓN         NIG       28115-231-2021-0023334 (Penal)       Nº Reg.<br>Central         Procedimiento       Procedimiento ordinario 0111222/2021 - Juzgado de Primera Instancia e Instrucción<br>Nº 1 de Pozuelo de Alarcon - (F. inc. 13/09/2021)       Fecha último<br>envrío       Fecha último<br>envrío       Fecha último                                                                                                    |        |
| ANOTACIÓN         NIG       28115-231-2021-0023334 (Penal)       Nº Reg.<br>Central         Procedimiento       Procedimiento sumario ordinario 0111222/2021 - Juzgado de Primera Instancia e Instrucción<br>Nº 1 de Pozuelo de Alarcon - (F. inc. 13/09/2021)       Fecha último<br>envío       Focha último                                                                                                    | ~~     |
| NIG     28115-231-2021-0023334 (Penal)     N° Reg.<br>Central       Procedimiento     Procedimiento sumario ordinario 0111222/2021 - Juzgado de Primera Instancia e Instrucción<br>N° 1 de Pozuelo de Alarcon - (F. inc. 13/09/2021)     Fecha último<br>envio     Fecha último                                                                                                    | ~      |
| Procedimiento sumario ordinario 0111222/2021 - Juzgado de Primera Instancia e Instrucción<br>Nº 1 de Pozuelo de Alarcon - (F. inc. 13/09/2021) Frence de Alarcon - (F. inc. 13/09/2021) Revento de Alarcon - (F. inc. 13/09/2021) Revento de Alarc | ~      |
|                                                                                                    |        |
| ⊖ Investigados                                                                                                    |        |
|                                                                                                    |        |
| 🖩 INTERVINIENTE INTERVENCIÓN SENTENCIA DELITOS REBELDÍAS MEDIDAS REQUISIT. PENAS RELACIONES OPERACION                                                                                                    | s      |
| 🗆 CARMEN RODRIGUEZ, SERRANO (00000000A) Investigado 🖉 🕀 🖓 💮 💮 💬 🎯 🛅                                                                                                    |        |
| □ ROMERO MARTOS, CARLOS (0000000B) Investigado 🖉 😌 🖓 ⊕ 🖓 ⊕ 💬 💮 💼 🔚                                                                                                    |        |
| Resultados 1 - 2 de 2.                                                                                                    |        |
| 局 Añadir 🕒 Registrar 🕑 Volver sin g                                                                                                    | uardar |
| Si no pulsa el botón <b>REGISTRAR</b> , la información grabada se perderá.                                                                                                    |        |

Pulsamos sobre el botón **Registrar** para que la información grabada quede efectivamente registrada en el sistema, de no hacerlo ésta se perderá.

| Image: Stall Letrado/a de la Administración de Justicia     Último Acceso:     Image: Stall Letrado/a de la Administración de Justicia       Jdo. 1º Inst. e Instr. Nº 1 de Pozuelo de Alarcon     20/09/2021 12:29 |                                                                                                  |                      |                               |                          |                    |                            |           |       |            | 01-RG.LAJ 🔻  | :      |
|----------------------------------------------------------------------------------------------------|--------------------------------------------------------------------------------------------------|----------------------|-------------------------------|--------------------------|--------------------|----------------------------|-----------|-------|------------|--------------|--------|
| Registro / Búsqu                                                                                                    | eda de interviniente / Crear intervención / Mar                                                  | itenimiento          |                               |                          |                    |                            |           |       |            |              |        |
|                                                                                                    |                                                                                                  |                      | AN                            | OTACIÓN                  |                    |                            |           |       |            |              |        |
| NIG                                                                                                    | 28115-23-1-2021-0023334 (Penal)                                                                  |                      |                               | Nº Reg.<br>Central       |                    |                            |           |       |            |              |        |
| Procedimiento                                                                                                    | Procedimiento sumario ordinario 0111222/2021<br>Nº 1 de Pozuelo de Alarcon - (F. inc:13/09/2021) | Juzgado de Primera I | nstancia e Instrucción        | Fecha ú<br>envío         | timo               |                            |           |       | Ø          | লি ১৭১       | Ľ₽     |
| 😑 Investigad                                                                                                    | os                                                                                               |                      |                               |                          |                    |                            |           |       |            |              |        |
| «< 1 > :                                                                                                    | »   <b>II</b> ~                                                                                  |                      |                               |                          |                    |                            |           |       |            |              |        |
|                                                                                                    | E                                                                                                | INTERVENCIÓN         | SENTENCIA                     | DELITOS                  | REBELDÍAS          | MEDIDAS                    | REQUISIT. | PENAS | RELACIONES | OPERACION    | ES     |
| CARMEN RODF                                                                                                    | IIGUEZ, SERRANO (00000000A)                                                                      | Investigado 🖉        |                               | Q ⊕                      | ÷                  | ⊕ ,A                       | ÷         | ÷     |            | @ ☷          |        |
|                                                                                                    | FOS, CARLOS (0000000B)                                                                           | Investigado 🖉        |                               | ⊕ <i>P</i>               | ÷                  | $\oplus $ $\triangleright$ | ÷         | ÷     |            | @ ☷          |        |
| Resultados 1 - 2 de 2                                                                                                    | L                                                                                                |                      |                               |                          |                    |                            |           |       |            |              |        |
| 🗟 Añadir                                                                                                    |                                                                                                  |                      |                               |                          |                    |                            | -         |       | Registrar  | Volver sin g | uardar |
|                                                                                                    |                                                                                                  | Si no pu             | ilsa el botón <b>REGISTRA</b> | <b>R</b> , la informació | in grabada se perc | lerá.                      |           |       |            |              |        |

El sistema nos mostrará un aviso donde nos indica que se ha guardado correctamente el procedimiento y nos genera un número de **Nota**:

| E SRAJ<br>Jdo. 1                            | ].<br>Letrado/a de la Administración de Justicia<br>* Inst. e Instr. Nº 1 de Pozuelo de Alarcon | 3                            |                 |                    |             | Último Acceso:<br>20/09/2021 12:29 | s ES | <b>a</b> 281154 | 99900001-RG.LAJ | - 1       |
|---------------------------------------------|-------------------------------------------------------------------------------------------------|------------------------------|-----------------|--------------------|-------------|------------------------------------|------|-----------------|-----------------|-----------|
| Registro / Búsqueda                         | a de interviniente / Crear interver                                                             | nción / Mantenimiento        | / Buscar proced | limiento           |             |                                    |      |                 |                 |           |
| ⊖ · El pro                                  | cedimiento se ha guardado con éx                                                                | ito. Nota generada: 704480   | 19/2021         |                    |             |                                    |      |                 |                 | $\otimes$ |
|                                             |                                                                                                 |                              |                 | BUSCAR PR          | OCEDIMIENTO |                                    |      |                 |                 |           |
| (*) Órgano<br>Tipo Proc.<br>Nº Reg. Central | Juzgado de Primera Instancia e Ins<br>Seleccione una opción                                     | strucción Nº ) de Pozuelo de | Alarcon         | ✓<br>Nº/Año<br>NIG | dddddd/aaaa |                                    |      |                 |                 |           |
|                                             |                                                                                                 | B Imprimir informe del       | Asunto          |                    |             |                                    |      |                 | Limpiar         | Buscar    |

#### **TEN EN CUENTA**

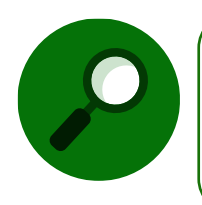

Comunicación automática al MIR: algunas inscripciones llevan asociadas la comunicación automática al MIR, por lo que al validar una nota preregistrada o registrar una propia, nos va a aparecer un mensaje indicándonoslo.

Desde la pantalla Buscar Procedimiento, nos da la opción de descargar la Nota con los datos

registrados, para ello pulsamos sobre el icono **Imprimir**  $\bigcirc$  y se descarga automáticamente el documento en formato PDF:

| SIRAJ 2                    | E C C SRAJ Letradovia de la Administración de Justicia<br>Jado 1º Inst. e Instr. Nº 1 de Plozuelo de Alarcon                                | Último Acceso: 🗾 ES 🍐 281154199900001-RG.LAJ 🗸 🚦<br>20/09/2021 12-29 |
|----------------------------|----------------------------------------------------------------------------------------------------|----------------------------------------------------------------------|
| Consultas                  | Registro / Búsqueda de interviniente / Crear intervención / Mantenimiento / Buscar procedimiento                                            |                                                                      |
| Registro y mantenimiento 👻 | ⊘ · El procedimiento se ha guardado con éxito. Nota generada: 7044809/2021                                                                  | 8                                                                    |
| Mantenimiento              | BUSCAR PROCEDIMIEN                                                                                                    | то                                                                   |
| Envios a MIR<br>Mensajes   | (*) Órgano Juzgado de Primera Instancia e Instrucción Nº 1 de Pozuelo de Alarcon V<br>Tipo Proc. Seleccione una opción V (*) Nº/Año dódódd/ | 2020                                                                 |
|                            | Nº Reg. Central NIG                                                                                                    |                                                                      |
|                            | ☐ Ingenie del Asuno                                                                                                    | Limpiar Buscar                                                       |
| <                          | ¿Quieres abrir o guardar <b>7634845.pdf</b> desde <b>formacion.justicia.es</b> ?                                                            | Abrir Guardar 🕶 Cancelar ×                                           |

Al que accederemos desde la barra emergente de la parte inferior de la ventana:

| <b>100</b> 0                                                                                                    | NACE INCOME                                                                                                    | Sistema                                                                                                    | de Registro<br>a la Admini                                                                                                    | istración                                                                                                    | n de Just                                                                           | icia                                                                                                    |
|----------------------------------------------------------------------------------------------------|----------------------------------------------------------------------------------------------------|----------------------------------------------------------------------------------------------------|----------------------------------------------------------------------------------------------------|----------------------------------------------------------------------------------------------------|-------------------------------------------------------------------------------------|----------------------------------------------------------------------------------------------------|
| NIG: 28115-23-1                                                                                                    | 2021-0023334                                                                                                    |                                                                                                    |                                                                                                    | <u>i)</u>                                                                                                    | Nº Reg. Cent                                                                        | ral: 6004691/2021                                                                                                    |
|                                                                                                    |                                                                                                    | F. Envio al R.C.:                                                                                                    | 20/09/2021                                                                                                    | Marine and a                                                                                                    |                                                                                     |                                                                                                    |
| Come Detects                                                                                                    | DOLLETIA MACODINAL                                                                                                    | With Standard                                                                                                    | ADD 04 1 100 10                                                                                                    | E Aberland                                                                                                    |                                                                                     | 2.22                                                                                                    |
| And the second second                                                                                                    | PULLUA NACIONAL                                                                                                    | Nº ASSESSO                                                                                                    | 89946412332                                                                                                    | P. ANERTHON                                                                                                    | 0                                                                                   | and the second second s |
|                                                                                                    | The second second                                                                                                    | Cogar.                                                                                                    | monto                                                                                                    |                                                                                                    | 11 0                                                                                |                                                                                                    |
| OZUELO DE ALA                                                                                                    | RCON                                                                                                    | HOUGHN Nº 1 DE                                                                                                    |                                                                                                    | ocuarriante                                                                                                    | Sumario ordi                                                                        | nano 0111222/202                                                                                                    |
| inconción: 13                                                                                                    | /00/2621                                                                                                    |                                                                                                    |                                                                                                    | 0                                                                                                    | V                                                                                   |                                                                                                    |
|                                                                                                    |                                                                                                    | Investigado NIP                                                                                                    | 1 8996476                                                                                                    |                                                                                                    |                                                                                     |                                                                                                    |
| uzgado de Presers                                                                                                    | INSUNCE & INSTRUCTION Nº 10                                                                                                    | R Pazuelo de Alarcan - Pia                                                                                                    | COST NUMBER OF STREET                                                                                                    | 00                                                                                                    | 71                                                                                  |                                                                                                    |
|                                                                                                    | THE STATE                                                                                                    | scentroad pri                                                                                                    | incipal                                                                                                    |                                                                                                    | 2                                                                                   |                                                                                                    |
|                                                                                                    | IDENTIDAD                                                                                                    | SECUCION                                                                                                    | 1                                                                                                    | 2h                                                                                                    | · ronall                                                                            |                                                                                                    |
| ipelidas y Nombre:                                                                                                    | CARMEN ROORIGUEZ                                                                                                    | SERRAND                                                                                                    | K.                                                                                                    | n                                                                                                    |                                                                                     |                                                                                                    |
| Nacimiente:                                                                                                    | erorritel Pr                                                                                                    | NS NACIMIEROS:                                                                                                    | a spars                                                                                                    | S                                                                                                    |                                                                                     |                                                                                                    |
| vov. Nacamaarda:                                                                                                    | Madrid                                                                                                    |                                                                                                    | Linger Rescond                                                                                                    | AACHOD                                                                                                    |                                                                                     |                                                                                                    |
| lacks:                                                                                                    | C. April M.                                                                                                    |                                                                                                    | (Le)                                                                                                    |                                                                                                    |                                                                                     |                                                                                                    |
| (ablanc:                                                                                                    |                                                                                                    |                                                                                                    | finite                                                                                                    |                                                                                                    |                                                                                     |                                                                                                    |
| amidito: CALLE E                                                                                                    | MIAJADORES, 10-2 MADRID                                                                                                    | (Matrif) España                                                                                                    |                                                                                                    |                                                                                                    |                                                                                     |                                                                                                    |
| rado: CONSUMAC<br>als Comisión: 83<br>po Delte: Trafon                                                                                                    | ION Participación: AUTO<br>IPAÑA Prov. Comit<br>le droges preve dafe e la salue                                                                                                    | R EXCesses                                                                                                    | Anticidente                                                                                                    | Nº Delles                                                                                                    | abitual No                                                                          | Continuado: No                                                                                                    |
| inado: CENSUMAC<br>Inio Comisión: ES<br>Ipo Delte: Trafos<br>Inio Consumac<br>Inio Consumac                                                                                                    | CON Participación: AUTO<br>IPAÑA Prov. Comil<br>de droges grave darlo a la salu<br>ICON Participación: AUTO<br>IPAÑA Prov. Camil                                                                                                    | R En Concerne<br>son: MADRD<br>- Son Longer<br>R En Concerne<br>son: MADRD                                                                                                    | Maincidente                                                                                                    | No Real                                                                                                    | labitusit No<br>1 F. Com<br>labitusit No                                            | Continuado: No<br>Ialde: 01/09/2021<br>Continuado: No                                                                                                    |
| inade: CONSUMAC<br>nais Comisión: ES<br>ipe Delite: Trefos<br>Inade: CONSUMAC<br>nais Comisión: ES                                                                                                    | CON Participación: AUTO<br>IPAÑA Prov. Comis<br>le droger grone daño a la nafur<br>ICON Participación: AUTO<br>IPAÑA Prov. Comis                                                                                                    | R ExCourses<br>site: NADRD<br>4 - Ign Metter<br>R En Concurse:<br>site: NADRD<br>Medida                                                                                                    | A Reincidente<br>No Reincidente<br>15                                                                                                    | : No Reo P<br>N° Delitos<br>: No Reo P                                                                                                    | labitual: No<br>1 F. Com<br>Sabitual: No                                            | Continuado: No<br>Iede: 01092021<br>Continuado: No                                                                                                    |
| Pais Constants<br>Fige Delite: Trater<br>Pais Comisión: ES<br>Pais Constants<br>Pais Comisión: ES<br>Casa: Medico                                                                                                    | CON Participación: AUTO<br>IFARA Prox. Comis<br>la droges grane daño a la satu<br>ICON Participación: AUTO<br>IFARA Prev. Camis<br>I Cautelar                                                                                                    | R Encloseder<br>see: MADED<br>e forteen<br>R Encorone<br>Medida<br>Toe Corie                                                                                                    | No Reincidente<br>No Reincidente<br>ES                                                                                                    | c No Reol<br>M'Dellos<br>c No Reol                                                                                                    | labitual: No<br>1 F. Com<br>labitual: No                                            | Continuado: No<br>Ialde: 01/09/2021<br>Continuado: No                                                                                                    |
| Pada: CONSUMAC<br>Tais Conteston: IS<br>Rije Delte: Trefor<br>Pada: CONSUMAC<br>Tais Conteston: El<br>Desc: Medica<br>derefficador: Sto<br>Adverting 150                                                                                                    | CON Participación: AUTO<br>IPASA Prox. Camil<br>Indigue preme defe o la relation<br>ION Participación: AUTO<br>IPASA Prem. Camil<br>Calleblar<br>Later Processo Hall 1-5000<br>AUTO                                                                                                    | R ENCORPORE<br>NACES NACES<br>4 - Ign Units<br>5 - Ign Units<br>5 - Ign Units<br>1 - Ign Units<br>1 - Ign Un                                                                                                    | No Reincidente<br>No Reincidente<br>ES<br>10 driga<br>pr                                                                                                    | No Real<br>M <sup>*</sup> Delitor<br>No Real                                                                                                    | ubtual No<br>1 F. Com<br>labitual No                                                | Continuado: No<br>Ialde: 01092021<br>Continuado: No                                                                                                    |
| Pada: CONSUMAC<br>Pala Conteston: IS<br>Tipo Delte: Tretor<br>Pada: CONSUMAC<br>Pala Contestón: El<br>Dese: Medic<br>deroficador: STA/<br>A Adopción: 154/<br>Saar: Medic                                                                                                    | CON Participantian: AUTO<br>IDASA Prov. Comit<br>In State grant data a la calca<br>ION Participantian: AUTO<br>IDASA Prev. Comit<br>I Couldar<br>Upper 740 200 1483 11 5000<br>10 24 500                                                                                                    | R Excession<br>sole: MADRD<br>R In Detter<br>R En Concerne:<br>Sole: Detter<br>R Medida<br>Type Conie<br>Estade: Drive<br>Weat: Libert                                                                                                    | Reincidente<br>No Reincidente<br>El coga<br>ge<br>ad vicilarte toblicaci                                                                                                    | No Reo P                                                                                                    | abitual: No<br>1 F. Com<br>labitual: No                                             | Continuado: No<br>Ialde: 01092221<br>Continuado: No                                                                                                    |
| Pado: CONSUMAC<br>Pala Comisión: E3<br>Pajo Delite: Tratico o<br>Pado: CONSUMAC<br>Pala Comisión: E3<br>Daso: Medito<br>derelificador: SIR/<br>Adoptión: 1579<br>Saea: Medito<br>derelificador: SIR/                                                                                                    | CON Participación: AUTO<br>IFASA Prov. Consi<br>la ringue grave data a la sala<br>CON Participación: AUTO<br>INON Prev. Canil<br>Caudetar<br>Later mission valor - recom<br>Caudetar<br>Caudetar                                                                                                    | R En Concerne<br>water: MADRID<br>R type former<br>R Market En Concerne<br>Medida<br>Type Conte<br>Estade: En up<br>Estade: En up                                                                                                    | No Reincidente<br>No Reincidente<br>El<br>So droga<br>pri<br>art vigitada yoblgacia<br>pri                                                                                                    | : No Reol<br>H"DelRos<br>: No Reol<br>On de compare                                                                                                    | labitual: No<br>1 F. Coel<br>labitual: No<br>cer "aquel actor")                     | Continuado: No<br>nade: 01/09/2021<br>Continuado: No                                                                                                    |
| Tasto: CONSUMAC<br>Isia Contaiso: IS<br>Ige Dalte: Tratos i<br>Isede: CONSUMAC<br>Isia Contaiso: ISI<br>Isia: Medica<br>Isrofficadar: ISI<br>Adopole: 150<br>Isia: Medica<br>Isrofficadar: ISI                                                                                                    | CON Participación: AUTO<br>CRASA Prov. Comis<br>la singue greve data e la adu<br>Counter<br>Lastratico substances<br>Counter<br>Lastratico substances<br>Counter<br>Lastratico substances<br>Counter<br>Lastratico substances<br>Counter<br>Lastratico substances<br>Counter<br>Counter<br>Counter<br>Lastratico substances<br>Counter<br>Counter<br>Counte                   | R Encloserer<br>ser: MADRD<br>R In Inet<br>R Encloserer<br>Medica<br>Ton Corrie<br>Estedic Enclo<br>Ton: Liber<br>Estedic Enclo                                                                                                    | Reincidenta     No Reincidenta     So doga     pr     r                                                                                                    | n de compare                                                                                                    | rabitual: No<br>1 P. Coali<br>Sabitual: No<br>cos "apud acta")                      | Continuado: No<br>ande: 0100/2021<br>Continuado: No                                                                                                    |
| Andre CONSUMAC<br>Inte Contesten IS<br>Ige Define Tenton I<br>Partie Contesten IS<br>Inter Medica IS<br>Inter Medica IS<br>Inter Medica IS<br>Inter Medica IS<br>Inter Medica IS<br>Inter Medica IS<br>Inter Medica IS<br>Inter Medica IS<br>Inter Medica IS<br>Inter Medica ISI                                                                                                    | CON         Participación:         AUTO           CRASA         Peror. Comiti         Altropación:         AUTO           Altropación:         AUTO         Peror. Comiti         Altropación:         AUTO           CON         Peror. Comiti         Auto         Peror. Comiti         Altropación:         AUTO           CON Participación:         AUTO         Peror. Comiti         Auto         Altropación:         Auto           Condetar         Lucitor Traticipación:         Condetar         Lucitor Traticipación:         Auto           Lucitor Traticipación:         Condetar         Lucitor Traticipación:         Auto         Auto           Lucitor Traticipación:         Condetar         Lucitor Traticipación:         Auto         Auto <td>R En Cancerer<br/>NADELD<br/>T TAR THE THE THE THE THE THE THE THE THE THE</td> <td>No Reincidente<br/>No Reincidente<br/>E<br/>so droga<br/>pr<br/>ad vigliada joblgaci<br/>pr</td> <td>: No Reol<br/>M'Dellos<br/>: No Reol<br/>(n de compare</td> <td>rabitual: No<br/>1 F. Caes<br/>rabitual: No<br/>ces "apud acto")</td> <td>Continuado: No<br/>antes 01/02/221<br/>Continuado: No</td>                                                                                                    | R En Cancerer<br>NADELD<br>T TAR THE THE THE THE THE THE THE THE THE THE                                                                                                    | No Reincidente<br>No Reincidente<br>E<br>so droga<br>pr<br>ad vigliada joblgaci<br>pr                                                                                                    | : No Reol<br>M'Dellos<br>: No Reol<br>(n de compare                                                                                                    | rabitual: No<br>1 F. Caes<br>rabitual: No<br>ces "apud acto")                       | Continuado: No<br>antes 01/02/221<br>Continuado: No                                                                                                    |
| radio: CONSUMAC<br>als Comitation: ES<br>gis Datte: Tration<br>reade: CONSUMAC<br>als Comitation: ES<br>less: Medica<br>terrificador: ISD<br>lase: Medica<br>terrificador: ISD<br>lase: Medica<br>terrificador: ISD<br>lase: Medica<br>terrificador: ISD<br>lase: Medica                                                                                                    | coh         Participación:         AUTO           crASA         Pero: Comis         Bio           de drogs greve defe a traite         Bio         Bio           chora traite         Bio         Bio           chora traite         Bio         Bio           chora traite         Bio         Bio           chora traite         Bio         Bio           chora traite         Bio         Bio           bio         Bio         Bio         Bio           chora traite         Bio         Bio         Bio           bio         Bio         Bio         Bio         Bio           bio         Bio         Bio         Bio         Bio         Bio           bio         Bio         Bio                                                                                                    | R Enclaration<br>Reserved And Dela<br>Reserved And Dela<br>Reserved And Dela<br>Reserved And Dela<br>Reserved And Dela<br>Reserved And Dela<br>Investigado Alarcian. Pro                                                                                                    | No Reincidente<br>No Reincidente<br>E<br>So droga<br>pr<br>ad vojžeta roblgaci<br>pr<br>1: 0956477<br>codimiento sumat                                                                                                    | : No Real<br>N'Dellas<br>: No Real<br>br de conjere                                                                                                    | rabitual: No<br>1 F. Caes<br>rabitual: No<br>ces "apud acto")                       | Cardinuado: No<br>aside: 0100/2021<br>Cardinuado: No                                                                                                    |
| inage: CONSUMAC<br>Inte Contactor: IS<br>Spin Datte: Tration<br>Inage: CONSUMAC<br>Inter Tration<br>Inter Contactor: IS<br>Inage: Medici<br>InterOfficator: ISP<br>InterOfficator: ISP<br>InterOf                                                                                                    | CON Participación: AUTO<br>CRASA Proc. Como<br>Introduce a como como como como como<br>CON Participación: AUTO<br>CONSTRUCTORONO 483116000<br>ICONSTRUCTORONO 483116000<br>ICONSTRUCTORONO 4831160000<br>ICONSTRUCTORONO 4831160000<br>ICONSTRUCTORONO 4831160000<br>ICONSTRUCTORONO 48311600000000000000000000000000000000000                                                                                                    | R EnCencerer<br>Honor MARIE<br>I fan seen<br>Honor<br>Honor | No Reincidente<br>No Reincidente<br>15 diciga<br>24 viglarte poligace<br>27<br>5 19956277<br>condimiente sumant<br>Inclipal                                                                                                    | : No Real<br>M'Dellan<br>: No Real<br>te compare                                                                                                    | fabilitati No<br>1 P. Com<br>Sabilitati No<br>ces "spud actor")                     | Continuado: No<br>nation: 010(2022)<br>Continuado: No                                                                                                    |
| Tasso: CONSUMAC<br>Tass Consistent: 13<br>Ge Balter, Tretoni<br>Tass Consummer<br>Tass Consummer<br>Tass Medic<br>Base: Medic<br>Base: Medic<br>Base: Medic<br>Base: Medic<br>Base: Medic<br>Base: Medic<br>Base: 150<br>Dass: Medic<br>Base: 150<br>Dass: 150<br>Dass: | CON Participasian: AUTO<br>CRACK Proc. Cessi<br>terrage over allow to tar unit.<br>CON Participasián: AUTO<br>Conterna<br>Conterna<br>Cont                                               | AL EXCHANGES                                                                                                    | No Reincidenta:<br>No Reincidenta:<br>IS ofoga<br>pri<br>ad uglada joblgaci<br>pri<br>to 5956477<br>confiniento sumant<br>inclipal                                                                                                    | : No Real<br>N'Ostilius.<br>: No Real<br>te                                                                                                    | tabitual: No<br>1 F. Case<br>Nabitual: No<br>or: "quul actor")<br>P Polest:         | Continuato: No<br>nata: 0100/2011<br>Continuato: No                                                                                                    |
| Adapation CONSUMAC<br>Inite Connection III<br>Bye Deliter Treature I<br>Bye Deliter Treature I<br>Breader CONSUMAC<br>Inite Consummers III<br>Inite Consummers III<br>Adapation IIII<br>Inite Consummers IIII<br>Adapation IIII<br>Inite Consummers IIII<br>Adapation IIIII<br>Inite Consummers IIII<br>Inite Consummers IIIII<br>Inite Consummers IIIII<br>Inite Consummers IIIIII<br>Inite Consummers IIIIIIIIIIIIIIIIIIIIIIIIIIIIIIIIIIII                                                                                                    | Chi Partopasia: AUTO<br>DAVA Proc. Canal<br>Intrageneration in suito<br>DN Partopasie: AUTO<br>TIVAG Pers. Canal<br>Coulting<br>Date: Total Partopasie: AUTO<br>Pers. Canal<br>Coulting<br>Date: Total Partopasie: AUTO<br>Pers. Canal<br>Coulting<br>Date: Total Partopasie: AUTO<br>Pers. Canal<br>Coulting<br>Date: Total Partopasie: AUTO<br>Pers. Canal<br>Coulting<br>Date: Total Partopasie: AUTO<br>Pers. Canal<br>Date: Total Partopasie: Auto<br>Date: Total Partopasie: Auto<br>Pers. Canal<br>Date: Total Partopasie: Auto<br>Date: Total Partopasie: Auto<br>Pers. Canal<br>Date: Total Partopasie: Auto<br>Date: Total Partopasie: Auto<br>Auto<br>Date: Total Partopasie: Auto<br>Auto<br>Date: Total Partopasie: Auto<br>Auto<br>Date: Total Partopasie: Auto<br>Auto<br>Date: Total Partopasie: Auto<br>Auto<br>Date: Total Partopasie: Auto<br>Auto<br>Date: Total Partopasie: Auto<br>Auto<br>Date: Total Partopasie: Auto<br>Auto<br>Date: Total Partopasie: Auto<br>Auto<br>Date: Total Partopasie: Auto<br>Auto<br>Date: Total Partopasie: Auto<br>Auto<br>Auto<br>Auto<br>Auto<br>Auto<br>Auto<br>Auto<br>Auto<br>Auto<br>Auto<br>Auto<br>Auto<br>Auto<br>Auto<br>Auto<br>Auto<br>Auto<br>Auto<br>Auto<br>Auto                                                                                                    | AR Encourses<br>ANDED<br>AR DE DESERVICE<br>AR DE DESERVICE<br>AR DE DE DESERVICE<br>AR DE DE DE DE DE DE DE DE DE DE DE DE DE                                                                                                    | No Reincidente<br>No Reincidente<br>E<br>so dropa<br>pri<br>ta dropata (oblgaci<br>pri<br>ta 5956477<br>conferiente suman<br>incipal                                                                                                    | c No Real<br>Nº Delites<br>c No Real<br>bir de compare<br>te                                                                                                    | tabitual: No<br>1 P. Cam<br>tabitual: No<br>cori "spuel actor"<br>Protecat:         | Continuato: No<br>maile: 01002211<br>Continuato: No                                                                                                    |
| Pado: CONSUMAC<br>Ian Comession: 33<br>ge Batte: Treber<br>Teore CONSUMAC<br>Ian Comession: 52<br>Sase: Medici<br>Iane: Medici<br>Iane: Medici                                                                                                    | Conference and a second and a second a second a                                                                                                    | R Encoder.<br>Moltal Ten see<br>R Ten see<br>R Ten                                                                                                    | Ratecidenta:<br>No Reincidenta:<br>Storoga<br>pr<br>ad uplate (totapaci<br>pr<br>totapace)<br>totapace<br>incipal<br>Experts                                                                                                    | : No Reol<br>Ir Dalles<br>: No Reol<br>in de compar-                                                                                                    | tabitual: No<br>1 P. Case<br>abitual: No<br>cer "apuel actor"<br>#"Postetal:        | Continuato: No<br>nata: 010x201<br>Continuato: No                                                                                                    |
| Pado: CONSULIA<br>an Comission: 131<br>particular technique<br>partie: CONSULIAR<br>an Comission: 131<br>Partie: Medice<br>Adopolitie: 132<br>Adopolitie: 132<br>Adopolitie: 132<br>Adopolitie: 132<br>Adopolitie: 132<br>Adopolitie: 132<br>Adopolitie: 132<br>Partie: Medice<br>Partie: 132<br>Adopolitie: 132<br>Adopolitie                                                                                                    | Conservations 1999 - Conservations 1999 - Conservat                                                                                                    | All December 1000 Constraints of the second second                                                                                                    | Rencidents     Rencidents     S     Rencidents     S     S                                                                                                    | c No Real<br>Nº Dalies<br>c No Real<br>co de compare<br>te                                                                                                    | tabitual: No<br>1 F. Case<br>abitual: No<br>cer "spue actor"<br>Polecal:<br>A       | Continuado: No<br>mile: 0108/2021<br>Continuado: No                                                                                                    |
| varia: CONSUMAC and Consider: IS<br>the Consider: IS<br>to Defair: Interview<br>increase: CONSUMAC<br>and Consider: IS<br>New Medical III<br>Adaptation (SIR)<br>Adaptation (SIR)<br>Adaptatio                                                                                                    | CON Percipadas AUTO<br>2010 Percipadas<br>20100 Percipadas<br>Introduction In and<br>Internet Percipadas<br>AUTO<br>Percipadas<br>AUTO<br>Percipadas<br>AUTO | Alter Salation of the second second sec                                                                                                    | Rencidents     No Reincidents     So choga     pr     r     1954     10 choga     pr     r     1954     10 choga     pr     r     1954     10 choga     10 choga     10 c                                                                                                    | c No Real<br>Nº Deliber.<br>c No Real<br>con de compare<br>te<br>te<br>Romand<br>Hondon                                                                                                    | tabitual: No<br>1 F. Dam<br>tabitual: No<br>cor: "aquel actor")<br>P Poletal:<br>A  | Continuado: No<br>asten etrosolist<br>Continuado: No                                                                                                    |
| sease CONSUMACE IS<br>sease Consistent IS<br>sease Consistent IS<br>basis CONSUMACE IS<br>CONSUMACE IS<br>Adapted to Phonese<br>Internet Internet IS<br>Adapted to Phonese<br>Internet IS<br>Internet IS<br>Inte                                                                                                    | Conservations (2014)<br>Conservations (2014)<br>In income prever darks at a static<br>conservation (2014)<br>Conservations (2014)<br>Conservations (2014)<br>Conservat                                                                                                    | A BOOM AND A CONTRACT AND A CONTRACT                                                                                                    | Reincidente     No Reincidente      So doge     pr      di diglada (obligati     pr      topska77     construmento sumat      incipal      Expente     Lager Neulona ;      Madre:                                                                                                    | c No Rea /<br>In Dallase<br>c No Rea /<br>to Rea /<br>Rear /<br>Rear /<br>Re | tabitual: No<br>1 P. Com<br>rabitual: No<br>cer "spuel actor"<br>P Poletab:<br>A    | Continuada: No<br>anime 010/2021<br>Continuado: No                                                                                                    |
| valas CONSUMC in General in the second in the second in th                                                                                                    | CON         Percel Spatiality           CPAX         Percel Spatiality           CON         Percel Spatiality           CON         Percel Spatiality           CON         Percel Spatiality           CON         Percel Spatiality           CONSTRUCTIONS         Construction           Construction         Construction           Construction         Construction                                                                                                    | A service of the service of the serv                                                                                                    | Rencidents     No Rencidents     So Ongo     So Ongo     So     So                                                                                                    | to RockAnD                                                                                                    | tabitual: No<br>1 P. Dawn<br>Nabitual: No<br>cer "spod actor")<br>P Poletai:<br>A   | Continuada: No<br>asse: 0102021<br>Continuado: No                                                                                                    |
| Paras CONSUMC Para Consider III Service Consumeration III Service Constantion III Service ConstantiIII                                                                                                    | CON Brechester (1997)<br>Technik Terrer (2008)<br>Britishing and dark ta law<br>Britishing and dark ta law<br>Conf. Practicipation (2007)<br>2007 Practicipation (2007)<br>2007 Practicipation (2007)<br>2008 Practicipation (2007)<br>Practicipation (2007)<br>Practipation (2007)<br>Practicipation (2007)<br>Practicipation (                                                                                                    | A service of the service of the serv                                                                                                    | No Reincidenta<br>No Reincidenta<br>Bio Origia<br>Pri<br>2 199627<br>2 199627<br>2 199677<br>2 199677<br>2 199677<br>2 199677<br>2 199677<br>2 199677<br>2 199677<br>2 199677<br>2 199677<br>2 199677<br>2 199677<br>2 199677<br>2 199677<br>2 199677<br>2 199677<br>2 199777<br>2 199777<br>2 199777<br>2 199777<br>2 199777<br>2 1997777<br>2 1997777<br>2 1997777<br>2 19977777777777777777777777777777777777                                                                                                    | to No Rea P<br>Nº Dellas.<br>E No Rea P<br>to Rea P<br>Reason                                                                                                    | sabituati No<br>1 P. Daan<br>sabituati No<br>(P. Postess):<br>A                     | Continuada: No<br>asian 01002021<br>Continuada: No                                                                                                    |
| Paras CONSUMC IN<br>Paras Constant In<br>the Constant In<br>Paras International<br>Paras International<br>Paras Internationa                                                                                                    | 200 Revergencies: 4/07                                                                                                    | n av Arter Moral Service Arter Antonio Arter Antonio Arter Antonio Arter Arter                                                                                                    | No Reincidenta<br>No Reincidenta<br>8 0 diga p<br>97<br>2 1996-277<br>2 Elipidete pologacia<br>97<br>2 Elipidete pologacia<br>97<br>2 Elipidete polo | n No Rea /<br>Pr Deliter.<br>In On Rea /<br>In On Compar-                                                                                                    | tabitual: No<br>1 P. Case<br>tabitual: No<br>cor "apud actor")<br>P. Posteral:<br>A | Continuation: No<br>asile: 01992221<br>Continuation: No                                                                                                    |

## 5.1.3 Registro de una rebeldía penal

Para registrar una rebeldía penal, pulsamos en el icono (+) situado en la columna **Rebeldías** y seguimos los siguientes pasos.

| Registro / Búsqueda o  | Registro / Basqueda de intervisiente / Mantenimiento                          |                                     |                                 |              |                |         |           |          |                                    |  |  |  |
|------------------------|-------------------------------------------------------------------------------|-------------------------------------|---------------------------------|--------------|----------------|---------|-----------|----------|------------------------------------|--|--|--|
|                        |                                                                               |                                     | AN                              | OTACIÓN      |                |         |           |          |                                    |  |  |  |
| NIG                    | 28115-23-1-2021-0023334 (Penal)                                               |                                     |                                 | Nº Reg. Cent | al 6004691/    | 2021    |           |          |                                    |  |  |  |
| Procedimiento          | Procedimiento sumario ordinario 0111222/2021 - Juzgado<br>(F. inc:13/09/2021) | o de Primera Instancia e Instrucció | in Nº 1 de Pozuelo de Alarcon - | Fecha último | envío 20/09/20 | 21      |           |          | 💾 🖉 🔟 🚧                            |  |  |  |
| ⊖ Investigados         |                                                                               |                                     |                                 |              |                |         |           |          | 🖉 🛍 xxx 🕞                          |  |  |  |
| «< 1 > »               | 10 🗸                                                                          |                                     |                                 |              |                |         |           |          |                                    |  |  |  |
|                        |                                                                               | INTERVENCIÓN                        | SENTENCIA                       |              | REBELDÍAS      | MEDIDAS | REQUISIT. | PENAS    | RELACIONES OPERACIONES             |  |  |  |
| CARMEN RODRIGUE        | EZ, SERRANO (0000000A)                                                        | Condenado 🖉                         | Ø                               | ⊕ ⁄2         | Ð              | . ⊕     | €         | 🕀 🔈 🔁    | ` ≡                                |  |  |  |
| ROMERO MARTOS,         | CARLOS (0000000B)                                                             | Investigado 🖉                       |                                 | ⊕            | Ð              | ⊕ ,⊘    | $\oplus$  | $\oplus$ | ` ≣                                |  |  |  |
| Resultados 1 - 2 de 2. |                                                                               |                                     |                                 |              |                |         |           |          |                                    |  |  |  |
| 🗟 Añadir               |                                                                               |                                     |                                 |              |                |         |           |          | 🖹 Registrar 🛛 🕑 Volver sin guardar |  |  |  |

#### **RECUERDA**

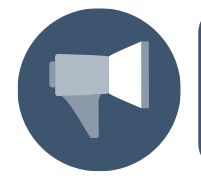

Si quisiéramos añadir una rebeldía a más de un interviniente clicamos el check de cada uno de ellos, pulsamos sobre el botón **Añadir** y, en el desplegable, seleccionamos la opción **Rebeldía penal**.

En la pantalla de **Rebeldías Penales** completamos los campos y, una vez cumplimentados, pulsamos sobre el botón **Inscribir**:

| Image: SRAJ Letrado/a de la Administración de Judo. 1º Inst. e Instr. Nº 1 de Pozuelo de A | Justicia<br>Jarcon            |                    | Último Acceso: ES 💄 281154199900001-RG LAJ 🛩 🖡<br>23/09/2021 11:44 |
|--------------------------------------------------------------------------------------------|-------------------------------|--------------------|--------------------------------------------------------------------|
| Registro / Búsqueda de interviniente / Manten                                              | imiento / Alta rebeldía penal |                    |                                                                    |
|                                                                                            |                               | REBELDÍAS PENALES  |                                                                    |
| <ul> <li>Investigados</li> </ul>                                                           |                               |                    |                                                                    |
| Nombre                                                                                     | CARMEN RODRIGUEZ, SERRANO     |                    |                                                                    |
| <ul> <li>Listado de Rebeldías Penales</li> </ul>                                           |                               |                    |                                                                    |
| «<>»  <b>I</b>                                                                             |                               |                    |                                                                    |
| INTERVINIENTE                                                                              | CLASE DE REBELDÍA             | ESTADO F. ADOPCIÓN | F. ESTADO OPERACIONES                                              |
| No se encontraron resultados.                                                              |                               |                    |                                                                    |
| <ul> <li>Datos rebeldía penal</li> </ul>                                                   |                               |                    |                                                                    |
| (*) F. Adopción                                                                            | dd/mm/assa 🖽                  | F. Prevista Cese   | dd/mm/essa \Xi                                                     |
| (*) Estado                                                                                 | En vigor                      | F. Estado          | dd/mm/sasa                                                         |
| Observaciones                                                                              |                               |                    |                                                                    |
|                                                                                            |                               |                    | Volver Limpiar Inscribir                                           |

En la parte superior de la pantalla la aplicación nos recuerda que debemos Guardar/Registrar el procedimiento para que la información quede anotada en el sistema (lo haremos desde la pantalla de **Anotación**). Pulsamos sobre el botón **Volver** para regresar a la pantalla de Anotación.

|                                                                                                    |                                                      |                   |                 | RIERNO MINISTERIO<br>ESPAÑA DE JUSTICIA | DIRECCIÓN CENERAL DE TRANSFORMACIÓN<br>DIGTRIL DE LA ADMINISTRACIÓN DE JOSTICA<br>SUEDIRECCIÓN CENERAL DE PLANIFICACIÓN<br>Y CESTICIN DE TRANSFORMACIÓN CIUTAL | AGENDA<br>2030 |
|----------------------------------------------------------------------------------------------------|------------------------------------------------------|-------------------|-----------------|-----------------------------------------|----------------------------------------------------------------------------------------------------|----------------|
| Image: Straight of the state of the state of th |                                                      |                   | Últin<br>23/0   | io Acceso: ES<br>9/2021 11:44           | ▲ 281154199900001-RG.LA                                                                                                    | u <b>≁ I</b>   |
| Registro / Búsqueda de interviniente / Mantenimiento / Alta                                                                                                    | ebeldía penal                                        |                   |                 |                                         |                                                                                                    |                |
| No olvide GUARDAR/REGISTRAR el procedimiento                                                                                                    | sara que la información quede anotada en el sistema. |                   |                 |                                         |                                                                                                    | $\otimes$      |
|                                                                                                    |                                                      | REBELDÍAS PENALES |                 |                                         |                                                                                                    |                |
| <ul> <li>Investigados</li> </ul>                                                                                                    |                                                      |                   |                 |                                         |                                                                                                    |                |
| Nombre CARMEN ROD                                                                                                    | RIGUEZ, SERRANO                                      |                   |                 |                                         |                                                                                                    |                |
| <ul> <li>Listado de Rebeldías Penales</li> </ul>                                                                                                    |                                                      |                   |                 |                                         |                                                                                                    |                |
|                                                                                                    |                                                      |                   |                 |                                         |                                                                                                    |                |
| INTERVINIENTE                                                                                                    | CLASE DE REBELDÍA                                    | EST               | ADO F. ADOPCIÓN | F. ESTADO                               | OPERACIONES                                                                                                    |                |
| CARMEN RODRIGUEZ, SERRANO                                                                                                    | Rebeldía Penal                                       | Env               | igor 20/09/2021 |                                         | Ē                                                                                                    |                |
| Resultados 1 - 1 de 1.                                                                                                    |                                                      |                   |                 |                                         |                                                                                                    |                |
| <ul> <li>Datos rebeldía penal</li> </ul>                                                                                                    |                                                      |                   |                 |                                         |                                                                                                    |                |
| (*) F. Adopción dd/mm/sass                                                                                                    |                                                      | F. Prevista Cese  | dd/mm/aaaa      |                                         |                                                                                                    |                |
| (*) Estado En vigor                                                                                                    | ~                                                    | F. Estado         | dd/mm/aasa      |                                         |                                                                                                    |                |
| Observaciones                                                                                                    |                                                      |                   |                 |                                         |                                                                                                    |                |
|                                                                                                    |                                                      |                   |                 |                                         | Volver Limpiar                                                                                                    | Inscribir      |

Y pulsamos sobre el botón **Registrar** para guardar correctamente la rebeldía:

| E SRAJ Let                       | rado/a de la Administración de Justicia<br>st. e Instr. № 1 de Pozuelo de Alarcon |                                        |                                   |                   |                     |         | Último A<br>23/09/20 | cceso: ES | <b>å</b> 2811541 | 99900001-RG.LAJ 👻 🚦  |
|----------------------------------|-----------------------------------------------------------------------------------|----------------------------------------|-----------------------------------|-------------------|---------------------|---------|----------------------|-----------|------------------|----------------------|
| Registro / Búsqueda d            | e interviniente / Mantenimiento                                                   |                                        |                                   |                   |                     |         |                      |           |                  |                      |
|                                  |                                                                                   |                                        | AN                                | DTACIÓN           |                     |         |                      |           |                  |                      |
| NIG                              | 28115-23-1-2021-0023334 (Penal)                                                   |                                        |                                   | Nº Reg. Co        | entral              |         |                      |           |                  |                      |
| Procedimiento                    | Procedimiento sumario ordinario 0111222/2021 - J<br>(F. inc:13/09/2021)           | luzgado de Primera Instancia e Instruc | ción Nº 1 de Pozuelo de Alarcon - | Fecha últi        | mo envío            |         |                      |           | 6                | 👂 🔟 २९२ 🗋            |
| <ul> <li>Investigados</li> </ul> |                                                                                   |                                        |                                   |                   |                     |         |                      |           |                  |                      |
| «< 1 > »                         | 10 🗸                                                                              |                                        |                                   |                   |                     |         |                      |           |                  |                      |
|                                  |                                                                                   | INTERVENCIÓN                           | SENTENCIA                         | DELITOS           | REBELDÍAS           | MEDIDAS | REQUISIT.            | PENAS     | RELACIONES       | OPERACIONES          |
|                                  | Z, SERRANO (0000000A)                                                             | Condenado 🖉                            |                                   | Q ⊕               | ⊕                   | Q ⊕     | ۲                    | Ð         |                  | @ ≔                  |
| ROMERO MARTOS, C                 | CARLOS (0000000B)                                                                 | Investigado 🖉                          |                                   | ⊕ ,0              | $\oplus$            | ⊕ ,¢    | •                    | $\oplus$  |                  | @ ≔                  |
| Resultados 1 - 2 de 2.           |                                                                                   |                                        |                                   |                   |                     |         |                      |           |                  |                      |
| 🗟 Añadir                         |                                                                                   |                                        |                                   |                   |                     |         |                      |           | 🖹 Registrar      | € Volver sin guardar |
|                                  |                                                                                   |                                        | Si no pulsa el botón REGISTRA     | R, la información | grabada se perderá. |         |                      |           |                  |                      |

En la columna de **Rebeldías** se incluye el icono de la lupa, desde dónde podemos consultar, modificar o eliminarla.

## 5.1.4 Registro de una requisitoria

Para registrar una requisitoria, pulsamos en el icono (+) situado en la columna **Requisit.** y seguimos los siguientes pasos.

| E B SRAJ Lett<br>Jdo. 1* in      | ado/a de la Administración de Justicia<br>st. e Instr. Nº 1 de Pozuelo de Alarcon |                                    |                                  |                    |                     |          | Último Ac<br>23/09/20: | ceso: <b>E</b> ES<br>21 11:44 | <b>å</b> 2811541 | 99900001-RG.LAJ 👻 🚦  |
|----------------------------------|-----------------------------------------------------------------------------------|------------------------------------|----------------------------------|--------------------|---------------------|----------|------------------------|-------------------------------|------------------|----------------------|
| Registro / Búsqueda de           | e interviniente / Mantenimiento                                                   |                                    |                                  |                    |                     |          |                        |                               |                  |                      |
|                                  |                                                                                   |                                    | AN                               | OTACIÓN            |                     |          |                        |                               |                  |                      |
| NIG                              | 28115-23-1-2021-0023334 (Penal)                                                   |                                    |                                  | Nº Reg. Ce         | ntral               |          |                        |                               |                  |                      |
| Procedimiento                    | Procedimiento sumario ordinario 0111222/2021 - Juzgao<br>(F. inc:13/09/2021)      | lo de Primera Instancia e Instrucc | ión Nº 1 de Pozuelo de Alarcon - | Fecha últin        | no envío            |          |                        |                               | 6                | ° 🗐 ጸጻጻ 🗍            |
| <ul> <li>Investigados</li> </ul> |                                                                                   |                                    |                                  |                    |                     |          |                        |                               |                  |                      |
| «<1>»                            | 10 🗸                                                                              |                                    |                                  |                    |                     |          |                        |                               |                  |                      |
|                                  |                                                                                   | INTERVENCIÓN                       | SENTENCIA                        | DELITOS            | REBELDÍAS           | MEDIDAS  | REQUISIT.              | PENAS                         | RELACIONES       | OPERACIONES          |
| CARMEN RODRIGUE                  | Z, SERRANO (0000000A)                                                             | Condenado 🖉                        |                                  | ⊕ ,2               | ⊕ ,¢                | <b>⊕</b> | $\oplus$               | Ð                             |                  | @ ≔                  |
| ROMERO MARTOS, C                 | ARLOS (0000000B)                                                                  | Investigado 🖉                      |                                  | ⊕                  | $\oplus$            | ⊙ ⊕      | $\oplus$               | $\oplus$                      |                  | @ ≔                  |
| Resultados 1 - 2 de 2.           |                                                                                   |                                    |                                  |                    |                     |          |                        |                               |                  |                      |
| 🗟 Añadir                         |                                                                                   |                                    |                                  |                    |                     |          |                        |                               | 🖹 Registrar      | € Volver sin guardar |
|                                  |                                                                                   |                                    | Si no pulsa el botón REGISTRA    | AR, la información | grabada se perderá. |          |                        |                               |                  |                      |

#### RECUERDA

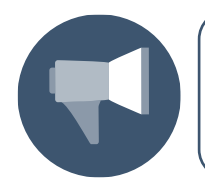

Si quisiéramos añadir una rebeldía a más de un interviniente clicamos el check de cada uno de ellos, pulsamos sobre el botón **Añadir** y, en el desplegable, seleccionamos la opción **Requisitoria**.

En la pantalla de **Requisitorias** completamos los campos y, una vez cumplimentados, pulsamos sobre el botón **Inscribir**:

| E C LALAJ.J.<br>SRAJ Le<br>Jdo. 141                        | tradova de la Administración de Justicia<br>sst. e Instr. Nº 1 de Pozuelo de Alarcon                                                                                                    |             |             |                                   |                              | Último Acceso: ES<br>23/09/2021 11:44 | ≗ 281154199900001-RG.LAJ - |
|------------------------------------------------------------|----------------------------------------------------------------------------------------------------|-------------|-------------|-----------------------------------|------------------------------|---------------------------------------|----------------------------|
| Nombre                                                     | CABMEN BODBIGUEZ SEBBANO                                                                                                    |             |             |                                   |                              |                                       |                            |
| <ul> <li>Listado de Rec</li> </ul>                         | uisitorias                                                                                                    |             |             |                                   |                              |                                       |                            |
| «< > »                                                     | 15 🗸                                                                                                    |             |             |                                   |                              |                                       |                            |
| INTERVINIENTE                                              | TIPO ESTADO F. ADOPCIÓN                                                                                                    | F. PREVIS   | TA CESE     | TIPO                              | F. ADOPCIÓN INT.             | F. PREVISTA CESE INT.                 | DOC OPERACIONE             |
| No se encontraron res                                      | ultados.                                                                                                    |             |             |                                   |                              |                                       |                            |
| <ul> <li>Requisitoria</li> </ul>                           |                                                                                                    |             |             |                                   |                              |                                       |                            |
| (*) Tipo<br>(*) F. Adopción<br>(*) Estado<br>Observaciones | Schootene una opedia<br>Avergiacación de domicilio y paradero<br>Basquada, detención y peseteración<br>Basquada, detención y peseteración<br>Basquada y actorica magnetica de panadero<br>Basquada y actorica magnetica de panadero<br>Basquada y detención internacional<br>Orden europes de detención y entrega |             |             | F. Prevista Cese<br>(*) F. Estado | dd/mm/asaa 🔄<br>dd/mm/asaa 🕄 |                                       |                            |
| Tipo internacio                                            | nal asociado                                                                                                    |             |             |                                   |                              |                                       |                            |
| Tipo                                                       | Seleccione una opción                                                                                                    | F. Adopción | dd/mm/aeaa  |                                   | F. Prev. Cese Int.           | dd/mm/sese                            |                            |
| npo                                                        | револоге ила ордина                                                                                                    | F. Adopcion | uu min adaa |                                   | r, riev. Cese Inc.           |                                       | Volver Limpiar Inscribir   |

La requisitoria registrada se incorpora en el **Listado de Requisitorias**. Pulsamos sobre el botón **Volver** a la pantalla de **Anotación**:

| E C SRAJ Letr<br>Jdo. 1* ins | ado/a de la Administración de Justicia<br>st. e Instr. Nº 1 de Pozuelo de Alarcon |                         |                   |                  |                       | Últ<br>23/   | mo Acceso: 109/2021 11:44 | ES 🛔 2811541        | 99900001-RG.LAJ 🔻 |
|------------------------------|-----------------------------------------------------------------------------------|-------------------------|-------------------|------------------|-----------------------|--------------|---------------------------|---------------------|-------------------|
| Nombre                       | CARMEN RODRIGUEZ, SERRAND                                                         |                         |                   |                  |                       |              |                           |                     |                   |
| 😑 Listado de Requ            | uisitorias                                                                        |                         |                   |                  |                       |              |                           |                     |                   |
| «< 1 > »                     | 15 🗸                                                                              |                         |                   |                  |                       |              |                           |                     |                   |
| INTERVINIENTE                |                                                                                   | TIPO                    |                   | ESTADO F. AL     | IOPCIÓN F. PREVISTA C | iese tipo    | F. ADOPCIÓN INT.          | F. PREVISTA CESE IN | r. DOC OPERACION  |
| CARMEN RODRIGUEZ,            | SERRANO                                                                           | Búsqueda, detención e i | ngreso en prisión | En vigor 20/0    | 9/2021                |              |                           |                     | 🔓 🛍 🛈             |
| Resultados 1 - 1 de 1.       |                                                                                   |                         |                   |                  |                       |              |                           |                     |                   |
| \ominus Requisitoria         |                                                                                   |                         |                   |                  |                       |              |                           |                     |                   |
| (*) Tipo                     | Seleccione una opción                                                             | ~                       |                   |                  |                       |              |                           |                     |                   |
| (*) F. Adopción              | dd/mm/aaaa                                                                        |                         |                   | F. Prevista Cese | dd/mm/aaaa 🗮          |              |                           |                     |                   |
| (*) Estado                   | En vigor 🗸                                                                        |                         |                   | (*) F. Estado    | dd/mm/aaaa            |              |                           |                     |                   |
| Observaciones                |                                                                                   |                         |                   |                  |                       |              |                           |                     |                   |
| Tipo internacion             | ial asociado                                                                      |                         |                   |                  |                       |              |                           |                     |                   |
| Тіро                         | Seleccione una opción                                                             | ✓ F. Adop               | pción dd/mm/assa  |                  | F. Prev. Cese Int.    | dd/mm/asaa 🛅 |                           |                     |                   |
| Тіро                         | Seleccione una opción                                                             | Y F. Adop               | dd/mm/aaaa        | <b>1</b>         | F. Prev. Cese Int.    | dd/mm/aaaa   |                           |                     |                   |
|                              |                                                                                   |                         |                   |                  |                       |              |                           | Volver              | mpiar Inscribir   |

Y pulsamos sobre el botón Registrar para guardarlo correctamente:

| Bit Distribution Statisticity   Registro / Bitagenedia de la Administraction de Latisticity   Registro / Bitagenedia de la Administraction de Latisticity   Registro / Bitagenedia de la Administraction de Latisticity   Registro / Bitagenedia de la Administraction de Latisticity   Registro / Bitagenedia de lattervinuente   NG 2115/221-2021/0223234 (Penali)   Proceedimiento Nº Reg Centrali   Proceedimiento Registro   Proceedimiento Registro   Proceedimiento Nº Reg Centrali   Proceedimiento Nº Reg Centrali   Proceedimiento Nº Reg Centrali   Proceedimiento Nº Reg Centrali   Proceedimiento Nº Reg Centrali   Proceedimiento Nº Reg Centrali   Proceedimiento Nº Reg Centrali   Proceedimiento Nº Reg Centrali   Proceedimiento Nº Reg Centrali   Proceedimiento Nº Registro   Proceedimiento Nº Registro   Proceedimiento Nº Registro   Proceedimiento Nº Registro   Proceedimiento Nº Registro   Proceedimiento Nº Registro   Proceedimiento Nº Registro   Proceedimiento Nº Registro   Proceedimiento Nº Registro   Proceedimiento Nº Registro   Proceedimiento Nº Registro   Proceedimiento Nº Registro   Proceedimiento Nº Registro   Registro Proceedimiento <td< th=""><th></th><th></th><th></th><th></th><th></th><th></th><th></th><th>GOBIERN<br/>DE ESPAN</th><th>io ministerio<br/>ia de justicia</th><th>DIFECCIÓN CENERAL DE TRANSFORMACIÓN<br/>DIGITAL DE LA ADMINISTRACIÓN DE AUSTICA<br/>SUEDIFECCIÓN CENERAL DE PLANEFORMACIÓN DIGITAL<br/>Y GESTION DE TRANSFORMACIÓN DIGITAL</th><th>ACENDA<br/>2030</th></td<>                                                                                                    |                                  |                                                                                    |                                       |                                   |                   |                     |         | GOBIERN<br>DE ESPAN   | io ministerio<br>ia de justicia | DIFECCIÓN CENERAL DE TRANSFORMACIÓN<br>DIGITAL DE LA ADMINISTRACIÓN DE AUSTICA<br>SUEDIFECCIÓN CENERAL DE PLANEFORMACIÓN DIGITAL<br>Y GESTION DE TRANSFORMACIÓN DIGITAL | ACENDA<br>2030 |
|----------------------------------------------------------------------------------------------------|----------------------------------|------------------------------------------------------------------------------------|---------------------------------------|-----------------------------------|-------------------|---------------------|---------|-----------------------|---------------------------------|----------------------------------------------------------------------------------------------------|----------------|
| Registor / Busqueda de interviniente // Manteminiento       Example de la interviniente // Manteminiento         NG       2015/2.021/023334 (Penna)       M° Reg. Central         Procedimiento       Procedimiento anualiza ordinario 011222/2021 - Juzgado de Primera Instancia e Instrucción № 1 de Pozuelo de Alarcon - Fecha último em/o       M° Reg. Central         O       Investigados       Investigados       REJERIÓN       REJERIÓNS       REJERIÓNS       REJER                                                                                                    | E B MARAJ Lett<br>Jdo. 1* in     | rado/a de la Administración de Justicia<br>Ist. e Instr. № 1 de Pozuelo de Alarcon |                                       |                                   |                   |                     |         | Último Ac<br>23/09/20 | ceso: 🗾 ES<br>2111:44           | 6 👗 281154199900001-R                                                                                                    | 5.LAJ 👻 🚦      |
| ANOTACIÓN         NG       2315-231-20221-022334 (Ponal)       № Piego Central         Procedimiento       Procedimiento (D11222/2021 - Juzgado de Primera Instancia e Instrucción № 1 de Pozado de Alarcon-<br>Prince Instancia e Instrucción № 1 de Pozado de Alarcon-<br>© Investigados       REALLINAS       REALLINAS       REALLINAS       PENAS       REALCONES       OPENAS         Interviniento       Interviniento       Interviniento       Santancia       DELITIOS       REALLINAS       REALLINAS       PENAS       REALCONES       OPENAS       OPENAS       REALCONES       OPENAS       REALCONES       OPENAS       REALCONES       OPENAS       REALCONES       OPENAS       REALCONES       OPENAS       REALCONES       OPENAS       REALCONES       OPENAS       REALCONES       OPENAS       OPENAS       O                                                                                                    | Registro / Búsqueda d            | e interviniente / Mantenimiento                                                    |                                       |                                   |                   |                     |         |                       |                                 |                                                                                                    |                |
| NG       2115/23-1202.002334 (Prival)       If Proceedimients       Proceedimients       Procedimients       Procedimients       P                                                                                                    |                                  |                                                                                    |                                       | AN                                | OTACIÓN           |                     |         |                       |                                 |                                                                                                    |                |
| Procedimiento       Precidimiento aumantio ordinatio 011122222021 - Juzgado de Primera Instancia e Instrucción Nº 1 de Pozzelo de Alarcon -       Fecha áltimo envio <ul> <li>Instruição de Primera Instancia e Instrucción Nº 1 de Pozzelo de Alarcon -</li> <li>Instruição de Primera Instancia e Instrucción Nº 1 de Pozzelo de Alarcon -</li> <li>Instruição de Primera Instancia e Instrucción Nº 1 de Pozzelo de Alarcon -</li> <li>Instruição de Primera Instancia e Instrucción Nº 1 de Pozzelo de Alarcon -</li> <li>Instruição de Primera Instancia e Instrucción Nº 1 de Pozzelo de Alarcon -</li> <li>Instruição de Primera Instancia e Instrucción Nº 1 de Pozzelo de Alarcon -</li> <li>Instruição de Primera Instancia e Instrucción Nº 1 de Pozzelo de Alarcon -</li> <li>Instruição de Primera Instancia e Instrucción Nº 1 de Pozzelo de Alarcon -</li> <li>Instruição de Poi de Pozzelo de Alarcon -</li> <li>Instruição de Pozzelo de Alarcon -</li> <li>Instruição de Pozzelo de Alarcon -</li> <li>Instruição de Pozzelo de Alarcon -</li> <li>Instruição de Pozzelo de Alarcon -</li> <li>Instruição de Pozzelo de Alarcon -</li> <li>Instruição de Pozzelo de Pozzelo de Pozelo de Pozzel</li></ul> | NIG                              | 28115-23-1-2021-0023334 (Penal)                                                    |                                       |                                   | Nº Reg. Ce        | ntral               |         |                       |                                 |                                                                                                    |                |
|                                                                                                    | Procedimiento                    | Procedimiento sumario ordinario 0111222/2021 - J<br>(F. inc:13/09/2021)            | uzgado de Primera Instancia e Instruc | ción Nº 1 de Pozuelo de Alarcon - | Fecha últir       | no envío            |         |                       |                                 | 🖉 🔟 s                                                                                                    | xxx []         |
| INTERVENCES       INTERVENCES       DELITOS       REBILIDAS       MEDIDAS       REQUISIT.       PEMAS       PEMAS       OPERACIONE         INTERVENCES       SERTENCIA       DELITOS       REBILIDAS       MEDIDAS       REQUISIT.       PEMAS       OPERACIONE         CARMEN RODRIGUEZ SERRANO (00000000A)       Condenado P       Image: P       Image: P                                                                                                    | <ul> <li>Investigados</li> </ul> |                                                                                    |                                       |                                   |                   |                     |         |                       |                                 |                                                                                                    |                |
| INTERVINIENTE       INTERVISIÓN       SENTENCIA       DELITOS       REBILIDAS       MEDIDAS       REQUISIT.       PDALS       RELACIONES       OPELACIONES         CARMEN RODRIGUEZ, SERRANO (00000000A)       Condenado A       Image: Condenado A       Image: Condenado A <t< td=""><td>«&lt; 1 &gt; »  </td><td>10 🗸</td><td></td><td></td><td></td><td></td><td></td><td></td><td></td><td></td><td></td></t<>                                                                                                    | «< 1 > »                         | 10 🗸                                                                               |                                       |                                   |                   |                     |         |                       |                                 |                                                                                                    |                |
| □ CARMEN RODRIGUEZ, SERRANO (00000000A)       Condemado A       ④ A       ④ A       ④ A       ● A       ● A       ●       ●       ●       ●       ●       ●       ●       ●       ●       ●       ●       ●       ●       ●       ●       ●       ●       ●       ●       ●       ●       ●       ●       ●       ●       ●       ●       ●       ●       ●       ●       ●       ●       ●       ●       ●       ●       ●       ●       ●       ●       ●       ●       ●       ●       ●       ●       ●       ●       ●       ●       ●       ●       ●       ●       ●       ●       ●       ●       ●       ●       ●       ●       ●       ●       ●       ●       ●       ●       ●       ●       ●       ●       ●       ●       ●       ●       ●       ●       ●       ●       ●       ●       ●       ●       ●       ●       ●       ●       ●       ●       ●       ●       ●       ●       ●       ●       ●       ●       ●       ●       ●       ●       ●       ●       ●       ●       ●                                                                                                    | INTERVINIENTE                    |                                                                                    | INTERVENCIÓN                          | SENTENCIA                         | DELITOS           | REBELDÍAS           | MEDIDAS | REQUISIT.             | PENAS                           | RELACIONES OPERACIO                                                                                                    | NES            |
| □ ROMERIO MARTOS, CARLOS (00000008)       Investigado Ø       ④       ●       ●       ●       ●       ●       ●       ●       ●       ●       ●       ●       ●       ●       ●       ●       ●       ●       ●       ●       ●       ●       ●       ●       ●       ●       ●       ●       ●       ●       ●       ●       ●       ●       ●       ●       ●       ●       ●       ●       ●       ●       ●       ●       ●       ●       ●       ●       ●       ●       ●       ●       ●       ●       ●       ●       ●       ●       ●       ●       ●       ●       ●       ●       ●       ●       ●       ●       ●       ●       ●       ●       ●       ●       ●       ●       ●       ●       ●       ●       ●       ●       ●       ●       ●       ●       ●       ●       ●       ●       ●       ●       ●       ●       ●       ●       ●       ●       ●       ●       ●       ●       ●       ●       ●       ●       ●       ●       ●       ●       ●       ●       ●       ●                                                                                                    | CARMEN RODRIGUE                  | Z, SERRANO (00000000A)                                                             | Condenado 🖉                           |                                   | ⊕ ,Q              | ⊕                   | Q ⊕     | ⊕ A                   | ÷                               | ±                                                                                                    |                |
| Resultados 1-2 de 2.                                                                                                    | ROMERO MARTOS, C                 | CARLOS (0000000B)                                                                  | Investigado 🖉                         |                                   | ⊕ , <b>ଠ</b>      | ÷                   | ⊕ ,Q    | $\oplus$              | ÷                               | @ ≔                                                                                                    |                |
| B Añadr 🕑 Volves                                                                                                    | esultados 1 - 2 de 2.            |                                                                                    |                                       |                                   |                   |                     |         |                       |                                 |                                                                                                    |                |
|                                                                                                    | 🗔 Añadir                         |                                                                                    |                                       |                                   |                   |                     |         |                       | $\rightarrow$                   | 🖹 Registrar 🕑 Vol                                                                                                    | ver sin guard  |
| Si no pulsa el botón <b>REGISTRAR</b> , la información grabada se perderá.                                                                                                    |                                  |                                                                                    |                                       | Si no pulsa el botón REGISTRA     | R, la información | grabada se perderá. |         |                       |                                 |                                                                                                    |                |

## 5.1.5 Registro de una sentencia

A continuación, vamos a ver cómo **anotar una sentencia** en un procedimiento ya registrado en el sistema. Para ello seguimos los siguientes pasos:

Desde el panel lateral de navegación, pulsamos sobre **Registro y Mantenimiento**, y posteriormente, sobre el desplegable seleccionamos la opción **Mantenimiento**.

| SIRAJ 2                                                  | E 💽 (MA1):<br>SAS L Lettadola de la Administración de Justicia<br>Jas 1º Intel e lasti Nº 1 de Pocuelo de Alarcon                                                                                              | I   |  |  |  |  |  |  |
|----------------------------------------------------------|----------------------------------------------------------------------------------------------------|-----|--|--|--|--|--|--|
| Consultas                                                | BIENVENIDO AL SISTEMA INTEGRADO DE REGISTROS ADMINISTRATIVOS DE APOYO A LA ACTIVIDAD JUDICIAL SIRAJ2.                                                                                                    |     |  |  |  |  |  |  |
| Registro y mantenimiento 🛛 👻                             | Bierwenido al Sistema Integrado de Registros Administrativos de apoyo a la actividad Judicial SIRAJ2. Versión:3.1.1.0                                                                                          |     |  |  |  |  |  |  |
| Registro                                                 | 41000251Z - SRAJ LETRADO/A DE LA ADMINISTRACION DE JUSTICIA - JDO. 1ª INST. E                                                                                                    |     |  |  |  |  |  |  |
| Mantenimiento                                            | INSTR. Nº T DE FOZOELO DE ALARCON                                                                                                    |     |  |  |  |  |  |  |
| Buzón de notas<br>Envíos a MIR<br>Consulta Inscripciones | Ha accedido a un sistema de acceso restringido, motivo por el cual tiene la obligación de mantener la confidencialidad<br>de los datos accedidos, así como acatar las normas y pautas de seguridad aplicables. |     |  |  |  |  |  |  |
| Mensajes                                                 | NOVEDADES                                                                                                    |     |  |  |  |  |  |  |
|                                                          | Manuales y formación                                                                                                    |     |  |  |  |  |  |  |
|                                                          | Listado de Notificaciones                                                                                                    |     |  |  |  |  |  |  |
|                                                          | 🖂 Existen 🕐 Mensajes Pendientes en el Órgano Judicial, de los cuales 🕕 requieren actuación 🛛 🗛                                                                                                    | der |  |  |  |  |  |  |
|                                                          | 😳 Existen 🗿 Notas Pendientes de Validar, de las cuales 😳 están próximas a caducar (menos de 72h) en el Órgano Judicial Accee                                                                                   | der |  |  |  |  |  |  |
|                                                          |                                                                                                    |     |  |  |  |  |  |  |

#### Accedemos así a la pantalla de Buscar procedimiento:

| E SRAJ<br>Jdo. 1                            | ].<br>Letrado/a de la Administración de Justicia<br>ª Inst. e Instr. Nº 1 de Pozuelo de Alarcon | 1                                    |                    |             | Último Acceso:<br>20/09/2021 12:29 | s ES | 🏝 281154199900001-RG.LAJ → 🚦 |
|---------------------------------------------|-------------------------------------------------------------------------------------------------|--------------------------------------|--------------------|-------------|------------------------------------|------|------------------------------|
| Registro / Búsqueda                         | a de interviniente / Crear interver                                                             | nción / Mantenimiento / Buscar proc  | edimiento          |             |                                    |      |                              |
|                                             |                                                                                                 |                                      | BUSCAR PR          | OCEDIMIENTO |                                    |      |                              |
| (*) Órgano<br>Tipo Proc.<br>Nº Reg. Central | Juzgado de Primera Instancia e Ins<br>Seleccione una opción                                     | strucción Nº 1 de Pozuelo de Alarcon | ∨<br>Nº/Año<br>NIG | dddddd/aaaa |                                    |      |                              |
|                                             |                                                                                                 | B Imprimir informe del Asunto        |                    |             |                                    | _    | Limpiar Buscar               |

Cumplimentamos el formulario que nos muestra el sistema con los datos del procedimiento en el que queramos registrar la sentencia y pulsamos en el botón **Buscar**.

|                                                                                                    |                                    | COBENNO<br>DE JENTICAL<br>DE SINOLA DE ALCONALISE INAURONALICA<br>DE SINOLA DE ALCONALISE INAURONALICA<br>DE SINOLA DE ALCONALISE INAURONALICA<br>ACCINAL<br>ACCINAL<br>COMUNICACIÓN DE ALCONALISE<br>ACCINAL<br>ACCINAL |
|----------------------------------------------------------------------------------------------------|------------------------------------|----------------------------------------------------------------------------------------------------|
| Image: SRAJ_Letrado/a de la Administración de Justicia           Jdo. 1ª linst. e linstr. № 1 de Pozuelo de Alarcon                                                     | Último Acceso:<br>20/09/2021 12:29 | ES 🛔 281154199900001-RG.LAJ 🗸 🚦                                                                                                    |
| Registro / Búsqueda de interviniente / Crear intervención / Mantenimiento / Buscar procedimiento                                                                        | DCEDIMIENTO                        |                                                                                                    |
| (*) Órgano     Juzgado de Primera Instancia e Instrucción Nº 1 de Pozuelo de Alarcon       Tipo Proc.     Procedimiento sumario ordinario       Nº Reg. Central     NIG | 0111222/2021                       |                                                                                                    |
| 🖨 Imprimir informe del Asunto                                                                                                    |                                    | Limpiar Buscar                                                                                                    |

El sistema nos redirige automáticamente a la pantalla de **Anotación** del procedimiento buscado.

|                       | 从), ).<br>AJ Letrado/a de la Administración de Justicia<br>o. 1ª Inst. e Instr. Nº 1 de Pozuelo de Alarcon |                              |                        |               |            |          | Últii<br>20/   | mo Acceso:<br>09/2021 12:29 | s ES     | <b>a</b> 2811541 | 99900001-RG.LAJ | - I        |
|-----------------------|----------------------------------------------------------------------------------------------------|------------------------------|------------------------|---------------|------------|----------|----------------|-----------------------------|----------|------------------|-----------------|------------|
| Registro / Búsqu      | eda de interviniente / Crear intervención / Ma                                                             | ntenimiento                  |                        |               |            |          |                |                             |          |                  |                 |            |
|                       |                                                                                                    |                              | ANG                    | OTACIÓN       |            |          |                |                             |          |                  |                 |            |
| NIG                   | 28115-23-1-2021-0023334 (Penal)                                                                            |                              |                        | Nº R<br>Cent  | eg.<br>ral | 6004691  | /2021          |                             |          |                  |                 |            |
| Procedimiento         | Procedimiento sumario ordinario 0111222/2021<br>Nº 1 de Pozuelo de Alarcon - (F. inc:13/09/2021            | - Juzgado de Primera II<br>) | astancia e Instrucción | Fech<br>envío | a último   | 20/09/20 | 021            |                             |          | P                | 🖉 <u>ଲ</u> ି ୫  | ₩ [₽       |
| 😑 Investigad          | os                                                                                                    |                              |                        |               |            |          |                |                             |          |                  |                 |            |
| « < 1 > :             | »   <b>D</b> ¥                                                                                             |                              |                        |               |            |          |                |                             |          |                  |                 |            |
|                       |                                                                                                    | INTERVENCIÓN                 | SENTENCIA              | DELITOS       | REBE       | LDÍAS    | MEDIDA         | s requisi                   | T. PENAS | s RELACI         | ONES OPERAC     | IONES      |
|                       | RIGUEZ, SERRANO (00000000A)                                                                                | Investigado 🖉                |                        | ⊕ , <b>⊘</b>  | ÷          |          | <del>ک</del> ( | ) (+)                       | ÷        |                  | <b>i</b> =      |            |
|                       | TOS, CARLOS (0000000B)                                                                                     | Investigado 🖉                |                        | ⊕ , <b>⊘</b>  | Ð          |          | <del>ک</del> ( | ) (+)                       | ÷        |                  | <u></u> ≣       |            |
| Resultados 1 - 2 de 2 | 2                                                                                                    |                              |                        |               |            |          |                |                             |          |                  |                 |            |
| 🖪 Añadir              |                                                                                                    |                              |                        |               |            |          |                |                             |          | 🛱 Registrar      | € Volver s      | in guardar |

Pulsamos sobre el icono 🕒 situado en la columna de **Penas** de la fila que corresponda al interviniente al que vamos a asociar la pena.

| E WUALL.<br>SRAJ Letrado/a de la Administración de Justicia<br>Jdo. 1ª Inst. e Instr. Nº 1 de Pozuelo de Alarcon |                                                          |                                    |            | Último Acceso:<br>20/09/2021 12:29 | ES ES    | 🌡 281154199900001-RG.LAJ ▾ 🚦   |
|----------------------------------------------------------------------------------------------------|----------------------------------------------------------|------------------------------------|------------|------------------------------------|----------|--------------------------------|
| Registro / Búsqueda de interviniente / Crear intervención /                                                      | Mantenimiento                                            |                                    |            |                                    |          |                                |
|                                                                                                    | AN                                                       | OTACIÓN                            |            |                                    |          |                                |
| NIG 28115-23-1-2021-0023334 (Penal)                                                                              |                                                          | Nº Reg.<br>Central                 | 6004691/20 | 21                                 |          |                                |
| Procedimiento Procedimiento sumario ordinario 0111222/2<br>Nº 1 de Pozuelo de Alarcon - (F. inc:13/09/20         | 021 - Juzgado de Primera Instancia e Instrucción<br>121) | Fecha último<br>envío              | 20/09/2021 |                                    |          | 19 🖉 🕅 🗫 🕞                     |
| Investigados                                                                                                    |                                                          |                                    |            |                                    |          |                                |
| «<1>»  <u>u</u> ~                                                                                                |                                                          |                                    |            |                                    |          |                                |
|                                                                                                    | INTERVENCIÓN SENTENCIA                                   | DELITOS RE                         | Beldías me | DIDAS REQUISIT                     | PENAS    | RELACIONES OPERACIONES         |
| CARMEN RODRIGUEZ, SERRANO (00000000A)                                                                            | Investigado 🖉                                            | ⊕                                  | ) (+)      |                                    | ÷        | @ ☷                            |
| ROMERO MARTOS, CARLOS (0000000B)                                                                                 | Investigado 🖉                                            | $\oplus \mathcal{P} \oplus \oplus$ | ) (+)      | $\mathcal{P} \oplus$               | $\oplus$ | @ ≌                            |
| Resultados 1 - 2 de 2.                                                                                           |                                                          |                                    |            |                                    |          |                                |
| 🗟 Añadir                                                                                                    |                                                          |                                    |            |                                    |          | Registrar 🕞 Volver sin guardar |

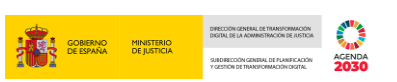

El sistema nos dirige al formulario de registro de **Sentencia**. Para registrar nuestra sentencia cumplimentamos los campos requeridos:

| E B MIAJ.J.<br>SRAJ Letrado/<br>Jdo. 1* Inst. e | Ya de la Administración de Justicia<br>Instr. № 1 de Pozuelo de Alarcon |              | Último Acceso: 20/09/2021 12:29 | ES 🌲 281154199900001-RG.LAJ 👻 🚦 |  |  |  |  |  |  |  |
|-------------------------------------------------|-------------------------------------------------------------------------|--------------|---------------------------------|---------------------------------|--|--|--|--|--|--|--|
| Registro / Búsqueda de int                      | terviniente / Crear intervención / Mantenimiento / Alta de senten       | cia          |                                 |                                 |  |  |  |  |  |  |  |
| SENTENCIA                                       |                                                                         |              |                                 |                                 |  |  |  |  |  |  |  |
| 😑 Investigados                                  |                                                                         |              |                                 |                                 |  |  |  |  |  |  |  |
| Nombre                                          | CARMEN RODRIGUEZ, SERRANO                                               | Sexo         | Mujer                           |                                 |  |  |  |  |  |  |  |
| Tipo Documento                                  | TARJETA DE IDENTIDAD                                                    | Nº Documento | A0000000                        |                                 |  |  |  |  |  |  |  |
| <ul> <li>Datos de la senten</li> </ul>          | cia                                                                     |              |                                 |                                 |  |  |  |  |  |  |  |
| (*) Tipo Sele<br>Absi<br>Com                    | (*) F. Sentencia<br>olutoria<br>dutoria con medidas<br>denatoria        | dd/mm/aaaa 💼 | Δ                               |                                 |  |  |  |  |  |  |  |
|                                                 |                                                                         |              |                                 |                                 |  |  |  |  |  |  |  |

En el campo Tipo tenemos tres opciones de sentencia:

#### Absolutoria

Si la sentencia es absolutoria, indicamos la fecha y pulsamos sobre el botón Inscribir:

| WULA J.J.     SPAJ Letrado/a de la Administración de Justicia     Jdo. 1ª Inst. e Instr. Nº 1 de Pozuelo de Alarcon |                             | Último Acceso:<br>29/09/2021 10:48 | ES ES | 🎍 281154199900001-RG.LAJ ▾ | I |
|----------------------------------------------------------------------------------------------------|-----------------------------|------------------------------------|-------|----------------------------|---|
| Buscar procedimiento / Mantenimiento / Alta de sentencia                                                            |                             |                                    |       |                            |   |
|                                                                                                    | SENTENCIA                   |                                    |       |                            |   |
| Investigados                                                                                                    |                             |                                    |       |                            |   |
| Nombre         CARMEN RODRIGUEZ, SERRANO           Tipo Documento         TARJETA DE IDENTIDAD                      | Sexo<br>Nº Documento        | Mujer<br>00000000A                 |       |                            |   |
| Datos de la sentencia                                                                                               |                             |                                    |       |                            |   |
| (*) Tipo Absolutoria                                                                                                | (*) F. Sentencia 20/09/2021 | ۵                                  |       |                            |   |

#### Absolutoria con medidas

Si la sentencia es absolutoria con medidas, se habilita el botón **Añadir delitos y sus medidas de seguridad** para que registremos los dictaminado en la sentencia:

| Image: Image: |                             |                      | Último Acceso:<br>29/09/2021 10:48 | s ES | 着 281154199900001-RG.LAJ ▼ | ÷ |
|----------------------------------------------------------------------------------------------------|-----------------------------|----------------------|------------------------------------|------|----------------------------|---|
| Buscar procedimiento / Mantenimiento / Alta de sentencia                                                                                                    |                             |                      |                                    |      |                            |   |
|                                                                                                    | SENTER                      | ICIA                 |                                    |      |                            |   |
| Investigados                                                                                                    |                             |                      |                                    |      |                            |   |
| Nombre         ROMERO MARTOS, CARLOS           Tipo Documento         TARJETA DE IDENTIDAD                                                                                                    | ŝ                           | Sexo<br>Nº Documento | Hombre<br>00000000B                |      |                            |   |
| ⊖ Datos de la sentencia                                                                                                    |                             |                      |                                    |      |                            |   |
| (*) Tipo Absolutoria con medidas                                                                                                    | (*) F. Sentencia 27/09/2021 | d 🔶 Revocar          | <br>☐ Borrar │ ⊘ Inscrit           | pir  |                            |   |

#### Condenatoria

Al anotar una sentencia condenatoria, automáticamente el sistema nos carga un desplegable donde podemos **seleccionar los delitos que tiene ya grabados** ese interviniente en la causa previa a sentencia.

| SIRAJ 2                  | E S UNI L'Estador a de la Administración de Justicia<br>Silo L'Intra e Inter: Nº 1 de Possibio de Alarcon<br>Besisten - L'Brinnanda de interprisente - Consectatorumación - Mantenimiento - Altra de sente | Septiembre 2021               ~             2021 12:29               ES             ▲ |    |
|--------------------------|----------------------------------------------------------------------------------------------------|---------------------------------------------------------------------------------------|----|
| Registro v               | LISTADO D                                                                                                    | e delitos                                                                             | i. |
| DELITO                   |                                                                                                    | F.COMISIÓN                                                                            |    |
| Regi:<br>V Tenencia      | de armas prohibidas - 563 CP                                                                                                    | 01/09/2021                                                                            | ľ  |
| Buzó - Trafico de        | drogas grave daño a la salud - tipo básico - 368 CP                                                                                                    | 01/09/2021                                                                            |    |
| Envice Artículos Totales | s: 2                                                                                                    |                                                                                       |    |
| Mensajes                 |                                                                                                    | Añadir delitos                                                                        |    |
|                          | 🕑 Volver 🖉 🔿 Añadir dein:                                                                                                    | i y sus penas 🖉 Revocar 🖀 Borrar 🎯 Inscribir                                          |    |
|                          |                                                                                                    |                                                                                       |    |
|                          |                                                                                                    |                                                                                       |    |
|                          |                                                                                                    |                                                                                       |    |
|                          |                                                                                                    |                                                                                       |    |
|                          |                                                                                                    |                                                                                       |    |
|                          |                                                                                                    |                                                                                       |    |
| <                        | e e e e e e e e e e e e e e e e e e e                                                                                                    | $ \equiv \uparrow \oplus \oslash $                                                    |    |

Marcamos los delitos por los que el interviniente ha sido condenado en sentencia activando el check que aparece a la izquierda de y pulsamos sobre el botón **Añadir delitos**:

| SIRAJ 2                            |                          | A]. ].<br>AJ Letrado/a de la Admir<br>. 1º Inst. e Instr. Nº 1 de | listración de Justicia<br>Pozuelo de Alarcon |                             |                              |               |                 | Último Acc<br>20/09/202 | eso:<br>1 12:29 | 🎫 es 🛛 🛔        | 281154199900 | 001-RG.LAJ 👻 | ÷    | ^ |
|------------------------------------|--------------------------|-------------------------------------------------------------------|----------------------------------------------|-----------------------------|------------------------------|---------------|-----------------|-------------------------|-----------------|-----------------|--------------|--------------|------|---|
| Consultas<br>Registro v            | Realstro / Búsaue        | eda de interviniente                                              | / Crear intervención / Mante                 | enimiento / Alta d<br>LISTA | e sentencia<br>IDO DE DELITO | s             |                 |                         |                 |                 |              | $\otimes$    |      |   |
| ✓ DELITO                           |                          |                                                                   |                                              |                             | F.COM                        | ISIÓN         |                 |                         |                 |                 |              |              |      |   |
| Reg<br>✓ Tenencia de armas j       | prohibidas - 563 CP      |                                                                   |                                              |                             | 01/09/2                      | 2021          |                 |                         |                 |                 |              |              |      |   |
| Buz Virafico de drogas gr          | ave daño a la eolud - ri | no básico - 368 CP                                                |                                              |                             | 01/09/3                      | 2021          |                 |                         |                 |                 |              |              |      |   |
| EnviceArticulos Totales: 2 (Articu | los Seleccionados: 2)    |                                                                   |                                              |                             |                              |               |                 |                         |                 |                 |              |              |      |   |
| Mensajes                           | (*) Tipo                 | Condenatoria                                                      |                                              | (*) F. Sen                  | itencia dd/mm,               | aaaa          |                 | <u>/1</u>               |                 |                 | Añadir del   | itos         |      |   |
|                                    |                          |                                                                   | © Vol                                        | ver 🕒 Añadii                | r delito y sus pen           | as 🔶 Rev      | ocar 📋 Bo       | rrar 🛛 🎯 Inscri         | bir             |                 |              |              |      |   |
|                                    | 😑 Delitos y si           | us Penas / Medid                                                  | as de seguridad                              |                             |                              |               |                 | E                       | ろ Delito        | + ්Delito       | + 🏷 Pena     | 🗊 Agrupa     | ción |   |
|                                    | ්<br>DELITOS             | Delito                                                            |                                              |                             |                              | 0 (8)         | Número          | 1                       |                 |                 |              |              | Û    |   |
|                                    | $(\div)$                 | F.Comisión                                                        | F. Completa 🗸 dd/r                           | mm/aaaa 🔟                   | Grado                        | Seleccione ur | a opción 🗸      | Participación           | Seleccion       | ne una opción 🗸 |              |              |      |   |
|                                    |                          | País<br>Comisión                                                  | Seleccione una opción                        | ~                           | Provincia                    |               |                 |                         | Lugar           |                 |              |              |      |   |
|                                    |                          | En<br>Concurso                                                    |                                              | Reincidente                 |                              |               | Reo<br>Habitual |                         |                 | Continuado      |              |              |      |   |
|                                    |                          |                                                                   |                                              |                             |                              |               |                 |                         |                 |                 |              |              |      |   |
|                                    | APENAS /                 | ID.<br>Inscripción                                                |                                              |                             |                              |               |                 |                         |                 |                 |              |              | Û    |   |
|                                    | MEDIDAS                  | Clase                                                             |                                              |                             |                              | ~             | Tipo            |                         |                 |                 |              | ~            |      |   |
|                                    |                          | Duración<br>años                                                  | Meses                                        |                             | Días                         |               | Fin. Sem.       |                         | Horas           |                 |              |              |      |   |
|                                    |                          | Importe                                                           |                                              | Moneda                      |                              | $\sim$        |                 |                         |                 |                 |              |              |      |   |
|                                    |                          | F. Efecto<br>Req.                                                 | dd/mm/aaaa 🔢                                 |                             | ⊛ ⊑ ↑                        | $(\oplus)$    |                 | dd/mm/aaaa              |                 | F. Extinción    | dd/mm/aa     | 88           |      | ~ |
| <                                  |                          |                                                                   |                                              |                             |                              | 0.07          |                 |                         |                 |                 |              |              | >    |   |

El sistema carga los datos previamente registrados de los delitos seleccionados y nos permite modificarlos ajustándolos a lo establecido en sentencia, si fuera necesario.

|                                   |                                                              |                                             |                      |                      |               |                      |                 |                       | GOBIERNE<br>DE ESPAN | D MINISTERIO<br>A DE JUSTICIA | DIRECCIÓN GENERAL DE TINAN<br>DIGTRIL DE LA ADMINISTRACI<br>SUED RECCIÓN GENERAL DE P<br>Y GESTIÓN DE TINANSFORMAC | ROBARDON<br>NI DE RISTICA<br>ANFERADON<br>DI CRUTAL | NDA<br>30 |
|-----------------------------------|--------------------------------------------------------------|---------------------------------------------|----------------------|----------------------|---------------|----------------------|-----------------|-----------------------|----------------------|-------------------------------|----------------------------------------------------------------------------------------------------|-----------------------------------------------------|-----------|
|                                   | . ].<br>I Letrado/a de la Admin<br>1ª Inst. e Instr. Nº 1 de | istración de Justicia<br>Pozuelo de Alarcon |                      |                      |               |                      |                 | Último Ac<br>20/09/20 | ceso:<br>21 12:29    | 💶 ES 🔒                        | 281154199900                                                                                                    | 001-RG.LAJ 👻                                        | :         |
| Registro / Búsqued                | la de interviniente                                          | / Crear intervención /                      | Mantenimiento        | / Alta de sentencia  |               |                      |                 |                       |                      |                               |                                                                                                    |                                                     |           |
|                                   |                                                              |                                             |                      |                      | S             | SENTENCIA            |                 |                       |                      |                               |                                                                                                    |                                                     |           |
| <ul> <li>Investigado:</li> </ul>  | 5                                                            |                                             |                      |                      |               |                      |                 |                       |                      |                               |                                                                                                    |                                                     |           |
| Nombre<br>Tipo Documento          |                                                              | CARMEN RODRIGUEZ, S                         | ERRANO               |                      |               | Sexo                 | cumento         | M<br>0000             | lujer<br>10000A      |                               |                                                                                                    |                                                     |           |
| Datos de la :                     | sentencia                                                    | in the control of the control of the        |                      |                      |               |                      |                 |                       |                      |                               |                                                                                                    |                                                     |           |
| U Batos de la                     | Sentenoid                                                    |                                             |                      |                      |               |                      |                 |                       |                      |                               |                                                                                                    |                                                     | _         |
| (*) Tipo                          | Condenatoria                                                 |                                             | (                    | *) F. Sentencia      | 20/09/20      | 121                  |                 | $\wedge$              |                      |                               |                                                                                                    |                                                     |           |
|                                   |                                                              |                                             | ) Volver 🛛 🕀         | ) Añadir delito y su | us pena:      | s 🖒 Revoo            | car 💼 Bo        | orrar 🛛 🛇 Inscr       | ibir                 |                               |                                                                                                    |                                                     |           |
| <ul> <li>Delitos y sus</li> </ul> | s Penas / Medida                                             | as de seguridad                             |                      |                      |               |                      |                 |                       | ⊄ ADelito            | + % Delito                    | + & Pena                                                                                                    | ी Agrupac                                           | ión       |
| <b>U</b>                          |                                                              |                                             |                      |                      |               |                      |                 |                       | Obciito              | 1 -Obcinto                    | 1 /01 cita                                                                                                    | - Myrapuo                                           |           |
| ්<br>DELITOS                      | Delito                                                       | Tenencia de armas prol                      | nibidas - 563 CP     |                      | 1             | Q 🖻 🛛                | Número          | 1                     |                      |                               |                                                                                                    |                                                     | Û         |
| <b>(+)</b>                        | F.Comisión                                                   | F. Completa 🗸                               | 01/09/2021           | Grado                |               | Consumación          | ~               | Participación         | Autor                | ~                             |                                                                                                    |                                                     |           |
|                                   | País                                                         | España                                      |                      | ✓ Provinc            | sia Ma        | adrid                |                 | ~                     | (*) Lugar            | Madrid                        |                                                                                                    | 2 🖻                                                 |           |
|                                   | En                                                           |                                             | Rein                 | cidente              |               |                      | Reo             |                       |                      | Continuado                    |                                                                                                    |                                                     |           |
|                                   | Concurso                                                     |                                             |                      |                      |               |                      | Habitual        |                       |                      |                               |                                                                                                    |                                                     |           |
|                                   |                                                              |                                             |                      |                      |               |                      |                 |                       |                      |                               |                                                                                                    |                                                     |           |
|                                   | Delito                                                       | Trafico de drogas grave                     | daño a la salud - ti | po básico - 368 CP   |               |                      | Número          | 1                     |                      |                               |                                                                                                    |                                                     | Ш         |
|                                   | F.Comisión                                                   | F. Completa 🗸                               | 01/09/2021           | Grado                |               | Consumación          | ~               | Participación         | Autor                | ~                             |                                                                                                    |                                                     |           |
|                                   | País<br>Comisión                                             | España                                      |                      | Provinc              | i <b>a</b> Ma | adrid                |                 | ~                     | (*) Lugar            | Madrid                        |                                                                                                    | 2 🗎                                                 |           |
|                                   | En<br>Concurso                                               |                                             | Rein                 | cidente 🗌            |               |                      | Reo<br>Habitual |                       |                      | Continuado                    |                                                                                                    |                                                     |           |
|                                   |                                                              |                                             |                      |                      | - 1           | AC                   |                 |                       |                      |                               |                                                                                                    |                                                     |           |
| A                                 |                                                              |                                             |                      |                      |               | $\Theta(\mathbf{v})$ |                 |                       |                      |                               |                                                                                                    |                                                     |           |

#### Seleccionamos la **fecha de la sentencia**.

| E SRAJ Letras<br>Jdo. 1* inst         | do/a de la Administración de J<br>e Instr. Nº 1 de Pozuelo de Al | usticia<br>arcon                    |                             |            |          |           |       |         |            |                   |    |               | Ú<br>23   | timo Acceso:<br>//09/2021 12:58 | ES 🛔             | 281154199900 | 001-RG.LAJ 👻 🚦 |
|---------------------------------------|------------------------------------------------------------------|-------------------------------------|-----------------------------|------------|----------|-----------|-------|---------|------------|-------------------|----|---------------|-----------|---------------------------------|------------------|--------------|----------------|
| (*) Tipo                              | Condenatoria                                                     |                                     | (*) F. Senteno              | ia         | ļ        |           |       |         |            |                   |    |               |           |                                 |                  |              |                |
|                                       |                                                                  |                                     | 🕒 Volver 🛛 🕀                | Añadir del | •        |           | Septi | embre 2 | 1021       |                   | ,  | ⊘ Inscribir   |           |                                 |                  |              |                |
| <ul> <li>Delitos y sus Per</li> </ul> | nas / Medidas de segu                                            | ridad                               |                             |            | Lu<br>30 | <b>Ma</b> | Mi    | Ju<br>2 | Vi         | Sa                | Do |               |           | ල ් Delito                      | + ්Delito        | + % Pena     | Agrupación     |
| di DELITOS                            |                                                                  |                                     |                             |            | 6        | 7         | 8     | 9       | 10         | 11                | 12 |               |           |                                 |                  |              |                |
|                                       | Delito                                                           | Trafico de drogas grave daño a la s | alud - tipo básico - 368 CP |            | 13       | 14        | 15    | 16      | 17         | 18                | 19 | 1             |           |                                 |                  |              | 8              |
| U                                     | F.Comisión                                                       | F. Completa 🗸                       | 01/09/2021                  | Grado      | 20       | 21        | 22    | 23      | 24         | 25                | 26 | Participación | Autor     |                                 | ~                |              |                |
|                                       | País Comisión                                                    | España                              | ~                           | Provin     | 27       | 28        | 29    | 30      | 1          | 2                 | 3  | ~             | (*) Lugar | Escribe                         | aquí para buscar |              | 8              |
|                                       | En Concurso                                                      |                                     | Reincidente                 |            | - 4      | 5         | 6     | 7       | 8          | 9                 | 10 |               |           | Continua                        | ido 🗌            |              |                |
|                                       |                                                                  |                                     |                             |            |          |           |       |         |            |                   |    |               |           |                                 |                  |              |                |
| PENAS /<br>MEDIDAS                    | ID. Inscripción                                                  |                                     |                             |            |          |           |       |         |            |                   |    |               |           |                                 |                  |              | 8              |
| $\oplus$                              | Clase                                                            |                                     |                             |            |          |           |       | ~       | Tip        | 0                 |    |               |           |                                 |                  |              | ~              |
|                                       | Duración años                                                    | Meses                               |                             | Días       |          |           |       |         | Fin        | . Sem.            |    |               | Horas     |                                 |                  |              |                |
|                                       | Importe                                                          |                                     | Moneda                      |            |          |           |       | $\sim$  |            |                   |    |               |           |                                 |                  |              |                |
|                                       | F. Efecto Req.<br>Cumpl.                                         | dd/mm/aasa                          | F. Ini. Cumpl.              | dd/mn      | n/easa   |           |       |         | F. I<br>Cu | Prev. Fin<br>mpl. |    | dd/mm/aasa    |           | F. Extino                       | ión dd/          | mm/aaaa 🛄    |                |
|                                       | Ampliación                                                       |                                     |                             |            |          |           |       |         |            |                   |    |               |           |                                 |                  |              |                |
|                                       | Estado                                                           |                                     |                             |            |          |           |       | ~       | E.I        | Estado            |    | dd/mm/aasa    |           |                                 |                  |              |                |
|                                       | Suspensión<br>años                                               | Meses                               |                             |            | €₽       | = 1       | ۰ (F  |         | i          |                   | -  |               |           |                                 |                  |              |                |
|                                       | F. Susp.                                                         | dd/mm/aasa                          | F. No.                      |            | <b>•</b> |           | 0     | U.      | <u></u>    |                   |    | dd/mm/eese    | <b>H</b>  |                                 |                  |              |                |

Deslizándonos hacia abajo en la pantalla, encontramos la parte del formulario destinada al registro de **Penas/Medidas**, aquí cumplimentamos las penas dictadas en la sentencia.
| SRA.<br>Jdo. | J-J-<br>J Letrado/a de la Adminis<br>1ª Inst. e Instr. № 1 de P<br>Delito<br>F.Comisión<br>País<br>Comisión | tración de Justicia<br>ozuelo de Alarcon<br>Trafico de drogas<br>F. Completa<br>España | grave daño a la sal | lud - tipo básico<br>21 🔲 🔽 | - 368 CP<br>Grado<br>Provincia | Consumació<br>Madrid | Número                 | Último Ac<br>20/09/202<br>Participación | Ceso:<br>21 12:29<br>Autor<br>(*) Lugar | ES A         | 281154199900001-F | RG.LAJ |
|--------------|----------------------------------------------------------------------------------------------------|----------------------------------------------------------------------------------------|---------------------|-----------------------------|--------------------------------|----------------------|------------------------|-----------------------------------------|-----------------------------------------|--------------|-------------------|--------|
|              | En<br>Concurso                                                                                              |                                                                                        |                     | Reincidente                 |                                |                      | Reo<br>Habitual        |                                         |                                         | Continuado   |                   |        |
| ∲<br>PENAS / | ID.<br>Inscripción                                                                                          |                                                                                        |                     |                             |                                |                      |                        |                                         |                                         |              |                   |        |
|              | Clase                                                                                                    | Penas priv. liberta                                                                    | d                   |                             |                                | ~                    | Тіро                   | Prisión                                 |                                         |              |                   | ~      |
| 0            | Duración<br>años                                                                                            |                                                                                        | Meses               | 6                           | Dias                           |                      | Fin. Sem.              |                                         | Horas                                   |              |                   |        |
|              | Importe<br>F. Efecto<br>Req.<br>Cumpl.                                                                      | 20/09/2021                                                                             |                     | Moneda<br>F. Ini.<br>Cumpl. | dd/mm/aaa                      | a                    | F. Prev. Fin<br>Cumpl. | dd/mm/aaaa                              |                                         | F. Extinción | dd/mm/aaaa        |        |
|              | Ampliación                                                                                                  |                                                                                        |                     |                             |                                |                      |                        |                                         |                                         |              |                   |        |
|              | Estado<br>Suspensión<br>años                                                                                | Pendiente de cum                                                                       | plimiento<br>Meses  |                             | Días                           |                      | F. Estado              | dd/mm/aaaa                              |                                         |              |                   |        |
|              | F. Susp.                                                                                                    | dd/mm/aaaa                                                                             |                     | F. Notif.<br>Susp.          | dd/mm/aaa                      | a                    | F. Rev.<br>Susp.       | dd/mm/aaaa                              |                                         |              |                   |        |
|              | Motivo                                                                                                    |                                                                                        |                     | ~                           | F. Motivo                      | dd/mm/aaaa           |                        |                                         |                                         |              |                   |        |
|              | País Extr.<br>Cumpl.                                                                                        |                                                                                        |                     | ~                           |                                |                      |                        |                                         |                                         |              |                   |        |
|              |                                                                                                    |                                                                                        |                     |                             |                                |                      |                        |                                         |                                         |              |                   |        |

GOBIERNO MINISTERIO DE ESPAÑA DE JUSTICIA Pulsamos en el botón Inscribir situado en la parte superior derecha de la ventana.

| E SRAJ Letrado/a de la Admin<br>Jdo. 1ª Inst. e Instr. Nº 1 de | nistración de Justicia<br>Pozuelo de Alarcon                      |                                    |                            | Último<br>20/09/         | Acceso:<br>2021 12:29 | 💶 ES 🛛 🛔   | 281154199900 | 001-RG.LAJ 👻 | :  |
|----------------------------------------------------------------|-------------------------------------------------------------------|------------------------------------|----------------------------|--------------------------|-----------------------|------------|--------------|--------------|----|
| Registro / Búsqueda de interviniente                           | / Crear intervención / Mantenimiento / Alta d                     | le sentencia                       |                            |                          |                       |            |              |              |    |
|                                                                |                                                                   |                                    | SENTENCIA                  |                          |                       |            |              |              |    |
| <ul> <li>Investigados</li> </ul>                               |                                                                   |                                    |                            |                          |                       |            |              |              |    |
| Nombre<br>Tipo Documento                                       | CARMEN RODRIGUEZ, SERRANO<br>TARJETA DE IDENTIDAD                 |                                    | Sexo<br>Nº Docume          | ento 00                  | Mujer<br>0000000A     |            |              |              |    |
| ⊖ Datos de la sentencia                                        |                                                                   |                                    |                            |                          |                       |            |              |              |    |
| (*) Tipo Condenatoria                                          | (*) F. Ser<br>© Volver 🛛 🟵 Añada                                  | ntencia 20/09<br>r delito y sus pe | 9/2021 📑<br>enas 🗲 Revocar | A<br>☐ Borrar 🔗 Ins      | scribir               |            |              |              |    |
| 😑 Delitos y sus Penas / Medid                                  | as de seguridad                                                   |                                    |                            |                          | 王 《 Delito            | + ් Delito | + ≫Pena      | 🗎 Agrupació  | 'n |
| d <sup>c</sup> ∂     Delito       DELITOS     F.Comisión       | Tenencia de armas prohibidas - 563 CP<br>F. Completa V 01/09/2021 | Grado                              | Consumación                | nero 1<br>V Participació | n Autor               | ~          |              | Û            | r  |
| País<br>Comisión                                               | España 🗸                                                          | Provincia                          | Madrid                     | ~                        | (*) Lugar             | Madrid     |              | 2            |    |
| En<br>Concurso                                                 | Reincidente                                                       |                                    | Reo<br>Hab                 | itual                    |                       | Continuado |              |              |    |
| Delito                                                         | Trafico de drogas grave daño a la salud - tipo básico             | o - 368 CP                         | Nún                        | nero 1                   |                       |            |              | ŵ            | I  |
| F.Comisión                                                     | F. Completa V 01/09/2021                                          | Grado                              | Consumación                | Participació             | n Autor               | ~          |              |              |    |
| País<br>Comisión                                               | España 🗸                                                          | Provincia                          | Madrid                     | ~                        | (*) Lugar             | Madrid     |              | 2            |    |
| En<br>Concurso                                                 | Reincidente                                                       |                                    | Reo<br>Hab                 | itual                    |                       | Continuado |              |              |    |
|                                                                |                                                                   | €≣ ·                               | $\uparrow \oplus \oslash$  |                          |                       |            |              |              |    |

Si no hemos cancelado previamente las medidas que había registradas para este interviniente en el procedimiento, el sistema muestra un **aviso** ofreciendo la posibilidad de cancelarlas en ese momento. Pulsamos sobre la opción deseada, en el caso de que queramos cancelarlas, pulsamos sobre el botón **Sí**.

|                                                 |                                                                                                    |    |                                    | GOBIERNO<br>DE ESPAÑA | MINISTERIO<br>DE JUSTICIA | DRECOÓN GENERAL DE TRA<br>DRIFTAL DE LA ADMINISTRAC<br>SUEDRECOÓN GENERAL DE<br>Y GESTIÓN DE TRANSFORMA | NIFORMACIÓN<br>JÓN DE JUSTICIA<br>PLANERCACIÓN<br>CIÓN CRUTAL | AGENDA<br>2030 |
|-------------------------------------------------|----------------------------------------------------------------------------------------------------|----|------------------------------------|-----------------------|---------------------------|----------------------------------------------------------------------------------------------------|---------------------------------------------------------------|----------------|
| E C C C C C C C C C C C C C C C C C C C         | Cancelar otras inscripciones                                                                                           | ⊗  | Último Acceso:<br>20/09/2021 12:29 | •                     | es 🆀                      | 28115419990000                                                                                          | )1-RG.LAJ                                                     | . 1            |
| Registro / Búsqueda de interviniente /          | En el procedimiento conviven F. Sentencia y Medidas cautelares/Requisitorias/Rebeldías penales,<br>¿Desea cancelarías? |    |                                    |                       |                           |                                                                                                    |                                                               |                |
| Investigados     Nombre C     Tipo Documento T. | Si                                                                                                    | No | Mujer<br>00000000A                 |                       |                           |                                                                                                    |                                                               |                |
| Datos de la sentencia                           |                                                                                                    |    |                                    |                       |                           |                                                                                                    |                                                               |                |

De forma automática el sistema nos devuelve a la pantalla de **Anotación**. En las columnas de **Intervención** y **Sentencia** se incorpora el icono del lupa, lo que nos indica que ya existe un registro sobre estos y pulsando en el icono nos permite hacer modificaciones. Pulsamos sobre el botón **Registrar**:

| Buscar procedimier    | nto / Mantenimiento                                                                              |                         |                        |                     |                 |          |           |           |            |                         |
|-----------------------|--------------------------------------------------------------------------------------------------|-------------------------|------------------------|---------------------|-----------------|----------|-----------|-----------|------------|-------------------------|
|                       |                                                                                                  |                         | AN                     | ΟΤΑCΙÓΝ             |                 |          |           |           |            |                         |
| NIG                   | 28115-23-1-2021-0023334 (Penal)                                                                  |                         |                        | Nº Reg.<br>Central  | 6004            | 691/2021 |           |           |            | _                       |
| Procedimiento         | Procedimiento sumario ordinario 0111222/2021<br>Nº 1 de Pozuelo de Alarcon - (F. inc:13/09/2021) | - Juzgado de Primera li | nstancia e Instrucción | Fecha últi<br>envío | <b>mo</b> 27/09 | 9/2021   |           |           |            | ' 🔟 xxx [_ <del>]</del> |
| 😑 Investigad          | los                                                                                              |                         |                        |                     |                 |          |           |           |            |                         |
| «<1>:                 | » 10 <b>v</b>                                                                                    |                         |                        |                     |                 |          |           |           |            |                         |
|                       |                                                                                                  | INTERVENCIÓN            | SENTENCIA              | DELITOS             | REBELDÍAS       | MEDIDAS  | REQUISIT. | PENAS     | RELACIONES | OPERACIONES             |
| CARMEN RODE           | RIGUEZ, SERRANO (00000000A)                                                                      | Absuelto 🖉              | Ø                      | $\oplus$            | ÷               | ⊕ <      | ÷         | ÷         |            | ₫ 🗄                     |
| ROMERO MAR            | TOS, CARLOS (0000000B)                                                                           | Condenado 🖉             | Ø                      | Q 🕀                 | Ð               | ⊕ ,Ѻ     | ÷         | ⊕ ⁄2<br>₿ |            | @ ☷                     |
| Resultados 1 - 2 de 2 | 2.                                                                                               |                         |                        |                     |                 |          |           |           |            |                         |
| 🕞 Añadir              |                                                                                                  |                         |                        |                     |                 |          | _         |           | Registrar  | Over sin guardar        |
|                       |                                                                                                  | Si no pu                | lsa el botón REGISTRA  | R, la informaciór   | grabada se pe   | rderá.   |           |           |            |                         |

## **RECUERDA**

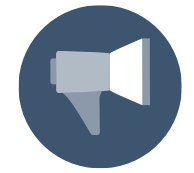

Debemos pulsar sobre el botón **Registrar** para que los datos queden efectivamente registrados en el sistema, si no, se perderán. Nos aparece un mensaje indicándonoslo en distintos pasos de cada registro.

El sistema muestra un **aviso** de que se ha guardado correctamente la información que acabamos de cumplimentar, y genera **número de nota**:

|                    | \}_}.<br>J Letrado/a de la Administración de Justicia<br>1ª inst. e instr. Nº 1 de Pozuelo de Alarcon |                               |          |               | Último Acceso:<br>27/09/2021 12:58 | ES ES | 着 281154199900001-RG.LAJ ▾ 🚦 |
|--------------------|----------------------------------------------------------------------------------------------------|-------------------------------|----------|---------------|------------------------------------|-------|------------------------------|
| Buscar procedimien | to                                                                                                    |                               |          |               |                                    |       |                              |
| ⊙ · Elp            | rocedimiento se ha guardado con éxito. Nota generad                                                   | a: 7044829/2021               |          |               |                                    |       | 8                            |
|                    |                                                                                                    |                               | BUSCAR   | PROCEDIMIENTO |                                    |       |                              |
|                    |                                                                                                    |                               |          | _             |                                    |       |                              |
| (*) Órgano         | Juzgado de Primera Instancia e Instrucción N*                                                         | 1 de Pozuelo de Alarcon       | ¥        |               |                                    |       |                              |
| Tipo Proc.         | Seleccione una opción                                                                                 | ~                             | ⊕ Nº/Año | ddddddd/aaaa  |                                    |       |                              |
| Nº Reg. Central    |                                                                                                    |                               | NIG      |               |                                    |       |                              |
|                    |                                                                                                    | 🔒 Imprimir informe del Asunto |          |               |                                    |       | Limpiar Buscar               |

Observamos la opción de imprimir en PDF la nota con los datos registrados pulsando sobre el icono de la impresora 📴.

|                                            |                                                                                                    |         | GOBIERNO<br>DE ESPAÑA          | MINISTERIO<br>DE JUSTICIA | DRECODN GENERAL DE TRANSPORMACIÓN<br>DREFRAL DE LA ADMINISTRACIÓN DE JUSTICIA<br>SUBDRECODN CENERAL DE FLANERCACIÓN<br>Y GESTIÓN DE TRANSPORMACIÓN DIGITAL | ACENDA<br>2030 |
|--------------------------------------------|----------------------------------------------------------------------------------------------------|---------|--------------------------------|---------------------------|----------------------------------------------------------------------------------------------------|----------------|
| Buscar procedimiento                       | h de la Astronomicación de Astronomica<br>ente a PT - de Presudo de Astronomica                                                                                                    |         | Último Acceso<br>27/09/2021 12 | : <b>E</b> S              | ▲ 281154199900001-RG.L                                                                                                    | <b>I</b> - LA  |
| <ul> <li>El procedim</li> </ul>            | nto se ha guardado con éxito. Nota generada: 7044829/2021                                                                                                    |         |                                |                           |                                                                                                    | ⊗              |
|                                            | BUSCAR PROCEDIMIENTO                                                                                                    |         |                                |                           |                                                                                                    |                |
| (°) ûrgano<br>Tipo Proc.<br>№ Reg. Central | Azgado de Primera Instanceis e Instrucción Nº 1 de Pozaedo de Alaccon  Seleccioner una capación  NG  de databalariana  de databalarianaa  de databalarianaaa |         |                                |                           | Limpiar                                                                                                    | Buscar         |
| ¿Quieres abrir c                           | guardar <b>7634845.pdf</b> desde <b>formacion.justicia.es</b> ?                                                                                                    | Guardar | •                              | Cancelar                  |                                                                                                    | >              |

El informe se descarga en nuestro equipo en formato PDF:

|                                                                                                    | Sistema de Registros<br>a la Administ                                                     | Administrativos de Apoy<br>ración de Justicia |
|----------------------------------------------------------------------------------------------------|-------------------------------------------------------------------------------------------|-----------------------------------------------|
| NO: 20115-05-1-2021-0021554                                                                                                    |                                                                                           | Nº Marg. Cavitral: 600-409 105                |
|                                                                                                    | F. Drvite at R.C.: 17/05/2621                                                             |                                               |
| Tanaga ribus, kiwi                                                                                                    | Heneral Durrantica. No. 1                                                                 | Tabada (Brans ( Ar ))                         |
| Europ Puterel POLICIA MACCINE.                                                                                                    | Witherbolt Mindwidtig /                                                                   | Australia Statestica                          |
| Preside excito                                                                                                    | Lope MORD                                                                                 | 11                                            |
| AUERADO DE PRIMERA INICIALE<br>PODINILO DE ALAPCON                                                                                                    | I METRUCCION OF 1 DE Prese                                                                | denieris synatic ordinaris in 1933 30         |
| Annual Control                                                                                                    |                                                                                           |                                               |
|                                                                                                    | Condenado NIP, 8395475                                                                    |                                               |
| Barbaraia 2016/201 1.Farmer                                                                                                    | ·                                                                                         |                                               |
|                                                                                                    | Identified principal                                                                      |                                               |
| Parties Industrial                                                                                                    | w                                                                                         | of Policial                                   |
| Residence in the local division in the local division in the local | CART AND AND A                                                                            |                                               |
| Residence andreses                                                                                                    | Pain factometer Example                                                                   |                                               |
| Prop. Stationers                                                                                                    | Long Baller                                                                               | WOTO .                                        |
| Participitat Easts                                                                                                    | - 11 - C                                                                                  | Top .                                         |
| Pate                                                                                                    | Faile                                                                                     |                                               |
| hann                                                                                                    | freed                                                                                     |                                               |
| DARKS DELIVERACIONS, NO.                                                                                                    | CTC Name Cash                                                                             |                                               |
| State Matter Schuler and the                                                                                                    | E Tank State                                                                              | A Balader (1978-197                           |
|                                                                                                    | ~                                                                                         |                                               |
| Espera bertenador - angela de l'Arr<br>Manadatante bertenador - Marca                                                                                                    | na patrois a balancia de la Palancia. A Resulta<br>Resulta de la California de la Resulta | an Johnson I Farma                            |
| Per el lable de l'anarris de arras proteix                                                                                                    | - //                                                                                      | Plates 1 Florester Friedler                   |
| Bally CONSISCON Puttigente                                                                                                    | autori de Consumer ito Relacióneme i                                                      | to Rectablish to Continuate In                |
| Pak Cantallin COPASA / Paul                                                                                                    | ndamade: MCRD Lage Cell                                                                   | Min: MORD                                     |
| NAME OF TAXABLE PARTY.                                                                                                    | N all saler - the Sales                                                                   | Plane ' Constr. Philip                        |
| Date CONTRACTOR PARTICIPA                                                                                                    | suitor de-Lanama in Asiations i                                                           | to Rectantial in Collinsols in                |
| Publication Contractor Pro-                                                                                                    | formedic section Loan Cont                                                                | and another setting                           |
| Stime Arm in Sector                                                                                                    | Tax: Page                                                                                 |                                               |
| Institute statemeterser                                                                                                    | atta Arcada No                                                                            |                                               |
| Beatte                                                                                                    | Rear 1                                                                                    |                                               |
| P. Statute Tang                                                                                                    | Ini Caregi P. Pier                                                                        | 7. Edited in                                  |
| frame resolution of cumpanents                                                                                                    | 7. Second                                                                                 |                                               |
|                                                                                                    | Contenant NP 1194/77                                                                      |                                               |
|                                                                                                    | P10 Nove & Kenar Providing in some                                                        |                                               |
|                                                                                                    |                                                                                           |                                               |

# 5.2 Cómo registrar una rebeldía civil

Seleccionamos la pestaña **Registro y Mantenimiento** del menú lateral y, en el desplegable seleccionamos la opción **Registro**.

| SIRAJ 2                                                                                               | Image: Sex 1 state bla de la Administración de Autricia         Último Accesso:         ES         4 281154199900001           Sex 1 state bla de la Administración de Autricia         28/09/2021 08:59         ES         4 281154199900001                                                                                                    | -RG.LAJ 👻 🚦       |
|----------------------------------------------------------------------------------------------------|----------------------------------------------------------------------------------------------------|-------------------|
| Consultas                                                                                             | BIENVENIDO AL SISTEMA INTEGRADO DE REGISTROS ADMINISTRATIVOS DE APOYO A LA ACTIVIDAD JUDICIAL SIRAJ2.                                                                                                    |                   |
| Registro y mantenimiento   Registro  Mantenimiento Bazón de notas Envíos a MIR Consulta Inscripciones | Benvenido al Sistema Integrado de Registros Administrativos de apoyo a la actividad Judicial SIRAUZ. Versión.3.1<br>41000251Z - SRAJ LETRADO/A DE LA ADMINISTRACIÓN DE JUSTICIA - JDO. 1ª INST. E<br>INSTR. Nº 1 DE POZUELO DE ALARCON<br>Ha accedido a un sistema de acceso restringido, motivo por el cual tiene la obligación de mantener la confidencialidad<br>de los datos accedidos, así como acatar las normas y pautas de seguridad aplicables. | 1.0<br>produccion |
| Mensajes                                                                                              | NOVEDADES                                                                                                    |                   |
|                                                                                                    | Manuales y formación                                                                                                    |                   |
|                                                                                                    | Listado de Notificaciones                                                                                                    |                   |
|                                                                                                    | 🖾 Existen 🕖 Mensajes Pendientes en el Órgano Judicial, de los cuales Օ requieren actuación                                                                                                    | Acceder           |
|                                                                                                    | 😳 Existen 🕖 Notas Pendientes de Validar, de las cuales 🕐 están próximas a caducar (menos de 72h) en el Órgano Judicial                                                                                                    | Acceder           |
|                                                                                                    |                                                                                                    |                   |

En primer lugar, haremos la búsqueda del interviniente, introducimos los datos en el formulario de **Registro** y pulsamos sobre el botón **Buscar**:

| =                                                            | (MIA).).<br>SRAJ Letrado/a de la Administración de Justicia<br>Jób. 1ª Inst. e Instr. Nº 1 de Pozuelo de Alarcon |                                                        |             | Ultimo Acceso:<br>28/09/2021 08:59      | BOBIERNO<br>DE JUSTICIA | 281154199900001-RG.LAJ ~ : |
|--------------------------------------------------------------|----------------------------------------------------------------------------------------------------|--------------------------------------------------------|-------------|-----------------------------------------|-------------------------|----------------------------|
| Registro                                                     |                                                                                                    |                                                        | RECISTRO    |                                         |                         |                            |
|                                                              | Interviniente                                                                                                    |                                                        | REGISTRO    |                                         |                         |                            |
| U meiun                                                      | inter minerite                                                                                                   |                                                        |             |                                         |                         |                            |
| Tipo<br>Nº<br>Documento                                      | Persona Física      Entidad                                                                                      | Tipologías<br>NIP                                      | Civil Penal | Firmeza Seleccione un 🗸                 |                         |                            |
| Tipo<br>Nº<br>Documento<br>Primer<br>Apellido                | Persona Física      Entidad                                                                                      | Tipologías<br>NIP<br>Segundo<br>Apellido               | Civil Penal | Firmeza Seleccione un V                 |                         |                            |
| Tipo<br>№<br>Documento<br>Primer<br>Apellido<br>Nacionalidad | Persona Física O Entidad  O00000000 X  Seleccione una opción V                                                   | Tipologías<br>NIP<br>Segundo<br>Apellido<br>Nacimiento | Civil Penal | Firmeza Seleccione un V Nombre Solo año | ▶ 8888                  |                            |

Si la búsqueda no encuentra resultados, se activa el botón de **Crear interviniente**, pulsamos sobre este para continuar con el registro.

|                                                           | A).J.<br>AJ Letrado/a de la Administración de Justicia<br>J. 1ª Inst. e Instr. № 1 de Pozuelo de Alarcon                                 |                                               |                                                             | Último Ao<br>28/09/20 | cceso:   | ES 🛔 281154199900001 | -RG.LAJ 👻      |
|-----------------------------------------------------------|----------------------------------------------------------------------------------------------------|-----------------------------------------------|-------------------------------------------------------------|-----------------------|----------|----------------------|----------------|
| Registro / Búsqu                                          | eda de interviniente                                                                                                    |                                               |                                                             |                       |          |                      |                |
|                                                           |                                                                                                    |                                               | REGISTRO                                                    |                       |          |                      |                |
| Incluir Integration                                       | rviniente                                                                                                    |                                               |                                                             |                       |          |                      |                |
| Тіро                                                      | ) Persona Física 🔿 Entidad                                                                                                    | Tipologías                                    | Civil Penal                                                 | Firmeza Seleccion     | ne un 🗸  |                      |                |
| Nº<br>Documento                                           | 0000000D                                                                                                    | NIP                                           |                                                             |                       |          |                      |                |
| Primer<br>Apellido                                        |                                                                                                    | Segundo<br>Apellido                           |                                                             | Nombre                |          |                      |                |
| Nacionalidad                                              | Seleccione una opción 🗸 🕒                                                                                                    | Nacimiento                                    | Seleccione una opción                                       | ✓ (+)                 | Sólo año | ► aaaa 🔠             |                |
| « < > »                                                   | 15 V   (a) (b) (b)                                                                                                    |                                               |                                                             |                       |          | Limpiar Buscar Bús   | queda ampliada |
| NIP                                                       | APELLIDOS Y NOMBRE Nº DOC. F. NACIM. NIG                                                                                                 |                                               | ÓRGANO                                                      | TIPO                  | N⁰/AÑO   | REGISTRO OPERACIONES | INFO           |
| No se encontraron re<br>• Si encuentra<br>• Si no ha ence | sultados.<br>el asunto sobre el que desea trabajar, pulse el icono corres<br>ontrado al interviniente o si lo ha encontrado en una causa | pondiente: Editar 🔗 o<br>ajena pulse el botón | crear nuevo procedimiento del mismo a<br>Crear intervención | sunto 🕞               |          | Crear int            | ervención      |

## RECUERDA

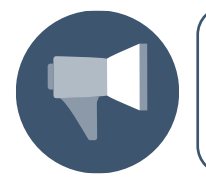

En el caso de que sí localicemos el interviniente entre los resultados de la búsqueda, SIRAJ 2 nos permite continuar con su mantenimiento y utilizar este interviniente ya registrado para crear la nueva intervención.

Al pulsar, accedemos a la pantalla **Crear intervención** y, en primer lugar, en el campo de **Tipología** vamos a seleccionar la opción **Civil**, para ver el formulario específico de este tipo:

|                                      |                                                                                              |                  |                           |                     |                    | GOBIERAN<br>DE ESPAÑ   | O MINISTERIO<br>A DE JUSTICIA | DISTRUE ELA COMPASTIFICIÓN DE AISTICA<br>SUBDIECIÓN CENTRA DE PLANECKACIÓN<br>Y GESTIÓN DE TRANSFORMACIÓN CRUTAL | AGENDA<br>2030 |
|--------------------------------------|----------------------------------------------------------------------------------------------|------------------|---------------------------|---------------------|--------------------|------------------------|-------------------------------|----------------------------------------------------------------------------------------------------|----------------|
| E SRAJL<br>Jdo. 19                   | l.<br>.etrado/a de la Administración de Justicia<br>Inst. e Instr. № 1 de Pozuelo de Alarcon |                  |                           |                     | Último<br>28/09    | Acceso:<br>/2021 08:59 | ES 🌲                          | 281154199900001-RG.L                                                                                             | .AJ ▼ IA       |
| Registro / Búsqueda                  | a de interviniente / Crear intervención                                                      |                  |                           |                     |                    |                        |                               |                                                                                                    |                |
|                                      |                                                                                              |                  | CREAR INTE                | ERVENCIÓN           |                    |                        |                               |                                                                                                    |                |
| 😑 Datos del asu                      | into                                                                                         |                  |                           |                     |                    |                        |                               |                                                                                                    |                |
| (*) NIG                              | 28115 2021                                                                                   | (*) Tipología    | Seleccione una o<br>Civil | nción               |                    |                        |                               |                                                                                                    |                |
| (*) Cuerpo Policial                  | Seleccione una opción 💙                                                                      | Nº Atestado      | Penal                     |                     |                    | F. Atestado            | dd/mm/aaaa                    |                                                                                                    |                |
| Provincia Sele                       | ccione una opción 🗸                                                                          | Lugar            | Escriba aquí para         | a buscar            | $\otimes$          |                        |                               |                                                                                                    |                |
| Violencia Doméstic                   | a 🗌                                                                                          | Violencia Género |                           |                     |                    |                        |                               |                                                                                                    |                |
| Procedimient                         | 0                                                                                            |                  |                           |                     |                    |                        |                               |                                                                                                    |                |
| (*) Órgano                           | Juzgado de Primera Instancia e Instrucción Nº 1 de Pozuel                                    | o de Alarcon     | ~                         |                     |                    |                        |                               |                                                                                                    |                |
| (*) Tipo Proc.                       | Seleccione una opción                                                                        | ~                | (*) Nº/Año                | dddddd/aaaa         |                    |                        |                               |                                                                                                    |                |
| (*) F. Incoación                     | dd/mm/aaaa                                                                                   |                  |                           |                     |                    |                        |                               |                                                                                                    |                |
| <ul> <li>Intervención</li> </ul>     |                                                                                              |                  |                           |                     |                    |                        |                               |                                                                                                    |                |
| Requiere ADN<br>Observaciones        |                                                                                              |                  |                           |                     |                    |                        |                               |                                                                                                    |                |
| <ul> <li>Datos person</li> </ul>     | ales                                                                                         |                  |                           |                     |                    |                        |                               |                                                                                                    |                |
| Nº Policial<br>(*) Tipo<br>Documento | Seleccione una opción V                                                                      |                  |                           | (*) Nº<br>Documento | 0000000D           |                        |                               |                                                                                                    |                |
| (*) Primer<br>Apellido               |                                                                                              |                  |                           | Segundo<br>Apellido |                    |                        |                               |                                                                                                    |                |
| (*) Nombre<br>(*) País<br>Nacim      | Seleccione una opción 🗸 🕒                                                                    |                  |                           | Provincia           | Seleccione una opc | lón                    | ~                             |                                                                                                    |                |

Al seleccionar la tipología civil, los campos del formulario se adaptan a las peculiaridades de esta modalidad:

| E CANAJI<br>SRAJI<br>Jdo. 1                                                                                                    | errado/a de la Administración de Justicia<br>Inst. e Instr. № 1 de Pozuelo de Alarcon | Último Acceso:                       |
|----------------------------------------------------------------------------------------------------|---------------------------------------------------------------------------------------|--------------------------------------|
| Registro / Búsqueda                                                                                                    | a de interviniente / Crear intervención                                               |                                      |
|                                                                                                    | CREAR INTERVENCIÓN                                                                    |                                      |
| <ul> <li>Datos del asi</li> </ul>                                                                                                    | into                                                                                  |                                      |
| (*) NIG                                                                                                    | 28115 2021 (*) Tipología                                                              |                                      |
| Procedimient                                                                                                    | 0                                                                                     |                                      |
| (*) Órgano                                                                                                    | Juzgado de Primera Instancia e Instrucción Nº 1 de Pozuelo de Alarcon                 |                                      |
| (*) Tipo Proc.                                                                                                    | Seleccione una opción V (*) Nº/Año ddddddd/aaaa                                       |                                      |
| (*) F. Incoación                                                                                                    | dd/mm/aaaa                                                                            |                                      |
| <ul> <li>Intervención</li> </ul>                                                                                                    |                                                                                       |                                      |
|                                                                                                    |                                                                                       |                                      |
| (*) Tipo                                                                                                    | Demandado                                                                             |                                      |
| (*) Tipo<br>Observaciones                                                                                                    | Demandado                                                                             |                                      |
| (*) Tipo<br>Observaciones<br>O Datos persor                                                                                                    | Demandado                                                                             |                                      |
| (*) Tipo<br>Observaciones                                                                                                    | Demandado                                                                             |                                      |
| (*) Tipo<br>Observaciones<br>Datos person<br>Nº Policial<br>(*) Tipo                                                                                               |                                                                                       | 3000000D                             |
| (*) Tipo<br>Observaciones<br>Datos persor<br>Nº Policial<br>(*) Tipo<br>Documento                                                                                  |                                                                                       | 2000000D                             |
| (*) Tipo<br>Observaciones<br>Datos persor<br>Nº Policial<br>(*) Tipo<br>Documento<br>(*) Primer<br>Apellido                                                        |                                                                                       | 0000000D                             |
| (*) Tipo<br>Observaciones<br>Datos persor<br>Nº Policial<br>(*) Tipo<br>Documento<br>(*) Primer<br>Apellido<br>(*) Nombre                                          |                                                                                       | 0000000D                             |
| (*) Tipo<br>Observaciones<br>Datos persor<br>Nº Policial<br>(*) Tipo<br>Documento<br>(*) Primer<br>Apeliido<br>(*) Nombre<br>(*) País<br>Nacim.                    |                                                                                       | 20000000D<br>Seleccione una opción ✓ |
| (*) Tipo<br>Observaciones<br>Datos persor<br>Nº Policial<br>(*) Tipo<br>Documento<br>(*) Primer<br>Apellido<br>(*) Nombre<br>(*) País<br>Nacim.<br>Lugar<br>Nacim. |                                                                                       | Seleccione una opción V              |

Una vez hemos cumplimentado todos los campos, pulsamos sobre el botón Aceptar:

|                                  |                                                                                               |               |          |                     | RECEIPTION OF A DECEMPTION OF A DECEMPTION OF |
|----------------------------------|-----------------------------------------------------------------------------------------------|---------------|----------|---------------------|----------------------------------------------------------------------------------------------------|
| E C LMIAJ.J<br>SRAJ L<br>Jdo. 14 | .<br>.etrado/a de la Administración de Justicia<br>ª Inst. e Instr. № 1 de Pozuelo de Alarcon | a             |          |                     | Último Acceso:       ES                        ES                                                                                                    |
| Nº Policial                      |                                                                                               |               |          |                     |                                                                                                    |
| (*) Tipo<br>Documento            | Seleccione una opción 🗸                                                                       |               |          | (*) Nº<br>Documento | 00000000                                                                                                    |
| (*) Primer<br>Apellido           | HERRADOR                                                                                      |               |          | Segundo<br>Apellido | GARCIA                                                                                                    |
| (*) Nombre                       | SOLEDAD                                                                                       |               |          |                     |                                                                                                    |
| (*) País<br>Nacim.               | España                                                                                        | ▶ ()          |          | (*) Provincia       | Madrid 🗸                                                                                                    |
| Lugar Nacim.                     | Madrid                                                                                        | 2             |          | (*)<br>Nacionalidad | España 🗸                                                                                                    |
| (*) F. Nacim.                    | F. Completa V 20/                                                                             | 05/1980       |          | (*) Sexo            | Mujer 🗸                                                                                                    |
| Padre                            |                                                                                               |               |          | Madre               |                                                                                                    |
| Teléfono                         |                                                                                               |               |          | Email               |                                                                                                    |
| ID<br>Penitenciario              |                                                                                               |               |          |                     |                                                                                                    |
| Observaciones                    |                                                                                               |               |          |                     |                                                                                                    |
| 😑 Domicilio                      |                                                                                               |               |          |                     |                                                                                                    |
| Тіро                             | General 🗸                                                                                     | (*) Tipo Vía  | CALLE    |                     | n Domicilio desconocido                                                                                                    |
| (*) Nombre Vía                   | RAMON Y CAJAL                                                                                 |               |          | (*) Nº              | 18         Piso/Puerta         2                                                                                                    |
| (*) País                         | España 🗸 🕀                                                                                    | (*) Provincia | Madrid 🗸 | (*) Lugar           | Madrid 🗹 💼                                                                                                    |
| Cod. Postal                      |                                                                                               | Teléfono      |          |                     |                                                                                                    |
| Descripción                      |                                                                                               |               |          | Observaciones       |                                                                                                    |
|                                  |                                                                                               |               |          |                     | Volver                                                                                                    |

Accedemos a la pantalla de **Anotación**, desde donde vamos a inscribir la rebeldía civil. Clicamos sobre el icono  $\textcircled{\oplus}$  de la columna de **Rebeldía Civil**:

|                        | II/J.].<br>RAJ Letrado/a de la Administración de Justicia<br>0. 1ª Inst. e Inst. № 1 de Pozuelo de Alarcon                                    |                             | Último Acceso:<br>28/09/2021 08:59 | 💶 ES 🛔 28115419 | 99900001-RG.LAJ 👻    |  |  |  |  |  |  |
|------------------------|----------------------------------------------------------------------------------------------------|-----------------------------|------------------------------------|-----------------|----------------------|--|--|--|--|--|--|
| Registro / Búsqu       | Registro / Búsqueda de interviniente / Crear intervención / Mantenimiento                                                                     |                             |                                    |                 |                      |  |  |  |  |  |  |
| ΑΝΟΤΑCΙÓΝ              |                                                                                                    |                             |                                    |                 |                      |  |  |  |  |  |  |
| NIG                    | 28115-11-1-2021-0000013 (Civil)                                                                                                    | Nº Reg.<br>Central          |                                    |                 |                      |  |  |  |  |  |  |
| Procedimiento          | Procedimiento sumario ordinario 0000013/2021 - Juzgado de Primera Instancia e Instrucción<br>Nº 1 de Pozuelo de Alarcon - (F. inc:14/06/2021) |                             |                                    | 🖉 🛍 ARA 📑       |                      |  |  |  |  |  |  |
| 🕞 Demanda              | Demandados                                                                                                    |                             |                                    |                 |                      |  |  |  |  |  |  |
| «< 1 >                 | »   <b>III ·</b>                                                                                                    |                             |                                    |                 |                      |  |  |  |  |  |  |
|                        | TE                                                                                                    |                             | REBELDÍA CIVIL                     | OPERACIONES     |                      |  |  |  |  |  |  |
| HERRADOR GA            | ARCIA, SOLEDAD (0000000D)                                                                                                    |                             | <b>(</b> +)                        | 命               |                      |  |  |  |  |  |  |
| Resultados 1 - 1 de 1. |                                                                                                    |                             |                                    |                 |                      |  |  |  |  |  |  |
| 🗟 Añadir               |                                                                                                    |                             |                                    | 🖹 Registrar     | ⓒ Volver sin guardar |  |  |  |  |  |  |
|                        | Si no pulsa el botón <b>REGISTRAR</b> ,                                                                                                    | la información grabada se j | perderá.                           |                 |                      |  |  |  |  |  |  |

## RECUERDA

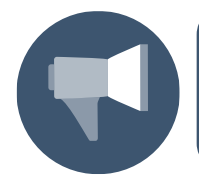

También podemos registrar la rebeldía civil activando el check del interviniente, a continuación, clicamos sobre el botón **Añadir** y, en el desplegable, seleccionamos la opción **Rebeldía civil**.

Debemos cumplimentar los campos **Datos Rebeldía Civil** y los **Datos domicilio**, para guardar los datos del domicilio, debemos clicar sobre el botón **Añadir domicilio**:

|                     |                                                                                                    |               |          |   |               |              |                                    | MINISTERIO<br>DE JUSTICIA | DIRECCIÓN GENERAL DE TRANSFORMACIÓN<br>DIGITAL DE LA ADMINISTRACIÓN DE RUSTICIA                                                                                                    |  |
|---------------------|----------------------------------------------------------------------------------------------------|---------------|----------|---|---------------|--------------|------------------------------------|---------------------------|----------------------------------------------------------------------------------------------------|--|
|                     |                                                                                                    |               |          |   |               |              | 1001                               |                           | SUBDRECCON CONTRACTOR ADDRESS OF PLANER ADDRESS OF TRANSFORMADDRESS OF TRANSFORMADDRESS OF |  |
|                     | ]. ].<br>J Letrado/a de la Administración de Justicia<br>1ª Inst. e Instr. Nº 1 de Pozuelo de Alarcon |               |          |   |               |              | Último Acceso:<br>28/09/2021 08:59 | ES 🌡                      | 281154199900001-RG.LAJ 🗸 🚦                                                                                                    |  |
| Registro / Búsqued  | Registro / Búsqueda de interviniente / Crear intervención / Mantenimiento / Alta rebeldía civil       |               |          |   |               |              |                                    |                           |                                                                                                    |  |
| REBELDIA CIVIL      |                                                                                                    |               |          |   |               |              |                                    |                           |                                                                                                    |  |
| Demandado           | <ul> <li>Demandados</li> </ul>                                                                        |               |          |   |               |              |                                    |                           |                                                                                                    |  |
| Nombre H            | IERRADOR GARCIA, SOLEDAD                                                                              |               |          |   |               |              |                                    |                           |                                                                                                    |  |
| 😑 Datos Rebel       | ldia Civil                                                                                            |               |          |   |               |              |                                    |                           |                                                                                                    |  |
| (*) F. Edictal      | 17/08/2021                                                                                            | (*) Estado    | En vigor |   | ~             | F. Estado    | dd/mm/aaaa                         |                           |                                                                                                    |  |
| 😑 Datos domic       | O Datos domicilio                                                                                     |               |          |   |               |              |                                    |                           |                                                                                                    |  |
| Tine                | L.C                                                                                                   | (4) T: \//-   | AVENIDA  |   |               | 合 Dor        | micilio desconocido                |                           |                                                                                                    |  |
|                     |                                                                                                    | (^) Tipo via  | AVENIDA  | • | (4) 510       | 14           | Dias (Durata                       | 4                         |                                                                                                    |  |
| (*) Nombre via      | Ecoaña V                                                                                              | (*) Provincia | Madrid   | v | (*) N*        | 14<br>Madrid | PISO/Puerta                        | •                         | <b>a</b>                                                                                                    |  |
| Cod Postal          |                                                                                                    | Teléfono      |          |   | () Lugai      | maana        |                                    |                           |                                                                                                    |  |
| Descripción         |                                                                                                    | 10101010      |          |   | Observaciones |              |                                    |                           |                                                                                                    |  |
|                     |                                                                                                    |               |          |   |               |              |                                    |                           |                                                                                                    |  |
|                     |                                                                                                    |               |          |   |               |              |                                    |                           |                                                                                                    |  |
| Última Fecha de N   | dd/mm/aaaa                                                                                            |               |          |   |               |              |                                    |                           |                                                                                                    |  |
| Localización        |                                                                                                    |               |          |   |               |              |                                    |                           |                                                                                                    |  |
|                     |                                                                                                    |               |          |   |               |              |                                    |                           | Añadir domicilio                                                                                                    |  |
| ⊖ Listado de d      | lomicilios                                                                                            |               |          |   |               |              |                                    |                           |                                                                                                    |  |
| « < > »             | 10 🗸                                                                                                  |               |          |   |               |              |                                    |                           |                                                                                                    |  |
| NOMBRE VÍA          | COD. POSTAL                                                                                           | LUGAR         |          |   |               | PAÍ          | is tipo                            | MODIFICAR                 | ELIMINAR                                                                                                    |  |
| No se encontraron r | esultados.                                                                                            |               |          |   |               |              |                                    |                           |                                                                                                    |  |

Al añadir el domicilio lo vemos incluido en el **listado de domicilios** de la parte inferior de la pantalla. A continuación, pulsamos sobre el botón **Inscribir**:

| SRAJ Letrado/a de la Administración de Justicia<br>Jdo. 1ª Inst. e Instr. №1 de Pozuelo de Alarcon |               |                         |               | Últ<br>28,       | imo Acceso:<br>/09/2021 08:59 | 💶 ES 🛔  | 28115419990 | 0001-RG.LAJ 👻 🚦  |
|----------------------------------------------------------------------------------------------------|---------------|-------------------------|---------------|------------------|-------------------------------|---------|-------------|------------------|
| Nombre HERRADOR GARCIA, SOLEDAD                                                                    |               |                         |               |                  |                               |         |             |                  |
| Datos Rebeldia Civil                                                                               |               |                         |               |                  |                               |         |             |                  |
| (*) F. Edictal 17/08/2021                                                                          | (*) Estado    | En vigor                | ~             | F. Estado        | dd/mm/aaaa                    |         |             |                  |
| 😑 Datos domicilio                                                                                  |               |                         |               |                  |                               |         |             |                  |
| Tipo Infructuoso                                                                                   | (*) Tipo Vía  | Seleccione una opción 🗸 |               | 🕜 Domic          | ilio desconocido              |         |             |                  |
| (*) Nombre Vía                                                                                     |               |                         | (*) Nº        |                  | Piso/Puerta                   |         |             |                  |
| (*) País V 🕒                                                                                       | (*) Provincia | Seleccione una opción 🗸 | (*) Lugar     | Escriba aquí par | ra buscar                     |         | $\otimes$   |                  |
| Cod. Postal                                                                                        | Teléfono      |                         |               |                  |                               |         |             |                  |
| Descripción                                                                                        |               |                         | Observaciones |                  |                               |         |             |                  |
|                                                                                                    |               |                         |               |                  |                               |         |             |                  |
|                                                                                                    |               |                         |               |                  |                               |         |             |                  |
| Última Fecha de NO dd/mm/aaaa                                                                      |               |                         |               |                  |                               |         |             |                  |
|                                                                                                    |               |                         |               |                  |                               |         | A           | ñadir domicilio  |
| <ul> <li>Listado de domicilios</li> </ul>                                                          |               |                         |               |                  |                               |         |             |                  |
|                                                                                                    |               |                         |               |                  |                               |         |             |                  |
|                                                                                                    |               |                         |               |                  |                               |         |             |                  |
| NOMBRE VÍA COD.                                                                                    | POSTAL LUG    | GAR                     |               |                  | PAÍS TIP                      | 0 1     | MODIFICAR   | ELIMINAR         |
| AVENIDA DE LOS ROSALES 14.4                                                                        | Ma            | drid                    |               |                  | Infr                          | uctuoso | 0           |                  |
| Hesultados I - I de I.                                                                             |               |                         |               |                  |                               |         |             |                  |
|                                                                                                    |               |                         |               |                  |                               |         | Volver Li   | impiar Inscribii |

Volvemos a la pantalla de **Anotación**, donde podemos ver la rebeldía civil registrada. Pulsamos sobre el botón **Registrar** para guardar correctamente la inscripción:

|                     |                                                                                                    |                        | GOBER<br>DE ESPA | NO MINISTERIO<br>NA DEJUSTICIA | отессой соны станировност<br>роти всі лазникотосом станов<br>завотессой самина от лине сиски<br>у сазтой от тимогомисти. |    |
|---------------------|----------------------------------------------------------------------------------------------------|------------------------|------------------|--------------------------------|----------------------------------------------------------------------------------------------------|----|
| ✓ • No              | o olvide GUARDAR/REGISTRAR el procedimiento para que la información quede anotada en el siste                                                 | na.                    |                  |                                | Ø                                                                                                    | )  |
|                     | ANO                                                                                                    | TACIÓN                 |                  |                                |                                                                                                    |    |
| NIG                 | 28115-11-1-2021-0000013 (Civil)                                                                                                    | Nº Reg.<br>Central     |                  |                                |                                                                                                    |    |
| Procedimiento       | Procedimiento sumario ordinario 0000013/2021 - Juzgado de Primera Instancia e Instrucción<br>Nº 1 de Pozuelo de Alarcon - (F. inc:14/06/2021) | Fecha último<br>envio  |                  |                                | 🖉 🔟 ARA 🗋                                                                                                    | )  |
| 😑 Demanda           | dos                                                                                                    |                        |                  |                                |                                                                                                    |    |
| « < 1 >             | »   II ~                                                                                                    |                        |                  |                                |                                                                                                    |    |
|                     | TE                                                                                                    |                        | REBELDÍA CIVIL   | OPERACIONES                    |                                                                                                    |    |
| HERRADOR G          | ARCIA, SOLEDAD (00000000D)                                                                                                    |                        | 17/08/2021 🖉     | 命前                             |                                                                                                    |    |
| Resultados 1 - 1 de | 1.                                                                                                    |                        |                  |                                | _                                                                                                    |    |
| 🗟 Añadir            |                                                                                                    |                        | _                | 📄 🖹 Registi                    | rar 🕞 Volver sin guard                                                                                                   | ar |
|                     | Si no pulsa el botón REGISTRAR,                                                                                                    | la información grabada | a se perderá.    |                                |                                                                                                    | С  |

Al pulsar, el sistema nos indica a través de un mensaje que el procedimiento se ha guardado con éxito y genera un número de nota.

| E SRAJ                                      | ].<br>Letrado/a de la Administración de Justici<br>ª Inst. e Instr. Nº 1 de Pozuelo de Alarcon | a                                  |                           |             | Último Acceso:<br>28/09/2021 08:59 | s ES | LAJ ▼   |           |  |
|---------------------------------------------|------------------------------------------------------------------------------------------------|------------------------------------|---------------------------|-------------|------------------------------------|------|---------|-----------|--|
| Registro / Búsqueda                         | a de interviniente / Crear interver                                                            | nción / Mantenimiento / Bu         | iscar procedimiento       |             |                                    |      |         |           |  |
| ⊖ · El pro                                  | cedimiento se ha guardado con éx                                                               | ito. Nota generada: 7044843/20     | 121                       |             |                                    |      |         | $\otimes$ |  |
|                                             | BUSCAR PROCEDIMIENTO                                                                           |                                    |                           |             |                                    |      |         |           |  |
| (*) Órgano<br>Tipo Proc.<br>Nº Reg. Central | Juzgado de Primera Instancia e In<br>Seleccione una opción                                     | strucción N° 1 de Pozuelo de Alarc | on V<br>(+) Nº/Año<br>NIG | dddddd/aaaa |                                    | _    | Limpiar | Buscar    |  |
|                                             |                                                                                                |                                    |                           |             |                                    | _    |         |           |  |

Podemos imprimir el informe clicando sobre el icono 🖨 imprimir, al clicar se abre una ventana que nos permite bien **Abrir** el informe en PDF o bien **Guardar** este.

| SIRAJ 2<br>ISHIETERIO DE JUETICIA | E UMAL J.<br>SIAA J Letradolva de la Administración de Justicia<br>Job. 1º lost e linatz Nº 1 de Pozuelo de Alarcon                         | 01timo Acceso: 🔤 ES 👗 281154199900001-RG.LAJ - 1<br>28/09/2021 08:59 |
|-----------------------------------|----------------------------------------------------------------------------------------------------|----------------------------------------------------------------------|
| Consultas                         | Registro / Búsqueda de interviniente / Crear intervención / Mantenimiento / Buscar procedimiento                                            |                                                                      |
| Registro y mantenimiento -        | <ul> <li>El procedimiento se ha guardado con éxito. Nota generada: 7044843/2021</li> </ul>                                                  | 8                                                                    |
| Mantenimiento<br>Buzón de notas   | BUSCAR                                                                                                    | PROCEDIMIENTO                                                        |
| Envíos a MIR                      | (*) Órgano Juzgado de Primera Instancia e Instrucción № 1 de Pozuelo de Alarcon                                                             |                                                                      |
| mensajes                          | Tipo Proc.         Seleccione una opción         V         (*)         Nº/Año           Nº Reg. Central         NIG         NIG         NIG | ddddddraea                                                           |
|                                   | instituti Jahrme del Asunto                                                                                                    | Limpiar Buscar                                                       |
| _                                 |                                                                                                    |                                                                      |
| ذ<br>۲                            | Quieres abrir o guardar 7634850.pdf desde formacion.justicia.es?                                                                            | Abrir Guardar 🔻 Cancelar ×                                           |

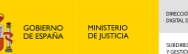

## 5.3 Cómo registrar un asunto de menores

Como hemos hecho con el resto de los asuntos, el registro siempre lo iniciamos con la **búsqueda previa del interviniente** que vamos a registrar, esto nos permite descartar registros anteriores y duplicarlos. Pulsamos sobre **Registro y mantenimiento** del panel lateral izquierdo y, en el desplegable, seleccionamos la opción de **Registro**.

| SIRAJ 2                      | Image: Stat Legislavit del la deministración de Justicia         Último Accesio:         Image: Stat Legislavit del la deministración de Justicia           Stat Legislavit del la deministración de Justicia         28/03/2021 08:58         Image: Stat Legislavit del la deministración de Justicia |  |  |  |  |  |  |  |  |
|------------------------------|----------------------------------------------------------------------------------------------------|--|--|--|--|--|--|--|--|
| Consultas                    | BIENVENIDO AL SISTEMA INTEGRADO DE REGISTROS ADMINISTRATIVOS DE APOYO A LA ACTIVIDAD JUDICIAL SIRAJ2.                                                                                                    |  |  |  |  |  |  |  |  |
| Registro y mantenimiento 🛛 👻 | Bienvenido al Sistema Integrado de Registros Administrativos de apoyo a la actividad Judicial SIRAJ2. Versión:3.1.1.0                                                                                                    |  |  |  |  |  |  |  |  |
| Registro<br>Mantenimiento    | 410002512 - SHAJ LETRADU/A DE LA ADMINISTRACION DE JUSTICIA - JDO. DE<br>MENORES Nº 7 DE MADRID                                                                                                    |  |  |  |  |  |  |  |  |
| Mensajes                     | Ha accedido a un sistema de acceso restringido, motivo por el cual tiene la obligación de mantener la confidencialidad<br>de los datos accedidos, así como acatar las normas y pautas de seguridad aplicables.                                                                                          |  |  |  |  |  |  |  |  |
|                              | NOVEDADES                                                                                                    |  |  |  |  |  |  |  |  |
|                              | Manuales y formación                                                                                                    |  |  |  |  |  |  |  |  |
|                              | Listado de Notificaciones                                                                                                    |  |  |  |  |  |  |  |  |
|                              | Existen 🛛 Mensajes Pendientes en el Órgano Judicial, de los cuales 🖸 requieren actuación                                                                                                    |  |  |  |  |  |  |  |  |
|                              | Existen O Notas Pendientes de Validar, de las cuales O están próximas a caducar (menos de 72h) en el Órgano Judicial Acceder                                                                                                    |  |  |  |  |  |  |  |  |
|                              |                                                                                                    |  |  |  |  |  |  |  |  |

Accedemos a la pantalla de **Registro** y haremos la búsqueda del interviniente, introducimos sus datos y pulsamos sobre el botón **Buscar**:

| Registro              | Registro         |            |            |        |        |          |                |                   |  |  |
|-----------------------|------------------|------------|------------|--------|--------|----------|----------------|-------------------|--|--|
|                       | REGISTRO         |            |            |        |        |          |                |                   |  |  |
| Incluir Interviniente |                  |            |            |        |        |          |                |                   |  |  |
| Tipo 🔘                | ) Persona Física | Tipologías | Menores    |        |        |          |                |                   |  |  |
| Nº                    | 87654321A        |            | NIP        |        |        |          |                |                   |  |  |
| Documento             | SERBANO          |            | Segundo    | MARTIN | Nombre | ALONSO   |                |                   |  |  |
| Apellido              | 0.5.117110       |            | Apellido   |        | Nombre | 11201100 |                |                   |  |  |
| Nacionalidad          | España           | ✓ (⊕       | Nacimiento | Madrid | ✓ 🕀    | Sólo año | ▶ 2005         |                   |  |  |
|                       |                  |            |            |        |        |          | Limpiar Buscar | Búsqueda ampliada |  |  |
|                       |                  |            |            |        |        |          |                |                   |  |  |
|                       |                  |            |            |        |        |          |                |                   |  |  |

Si nuestra búsqueda no obtiene resultados asociados a los criterios indicados, el sistema habilita la opción de Crear intervención. Pulsamos sobre este botón para continuar con el registro:

|                                  | IV.). J.<br>IAJ Letrado/a de la Administración de Justicia<br>Io. de Menores Nº 7 de Madrid |                       |                       |                                     | Último<br>28/09/ | Acceso:<br>2021 08:58 | ES 🎍 28079539992    | 0007-RG.LAJ 👻     |  |
|----------------------------------|---------------------------------------------------------------------------------------------|-----------------------|-----------------------|-------------------------------------|------------------|-----------------------|---------------------|-------------------|--|
| Registro / Búsqu                 | ieda de interviniente                                                                       |                       |                       |                                     |                  |                       |                     |                   |  |
|                                  |                                                                                             |                       |                       | REGISTRO                            |                  |                       |                     |                   |  |
| Incluir Integration              | erviniente                                                                                  |                       |                       |                                     |                  |                       |                     |                   |  |
| Тіро 🤅                           | Persona Física                                                                              | Tipologías            | Menores               |                                     |                  |                       |                     |                   |  |
| Nº<br>Documento                  | 87654321A ×                                                                                 |                       | NIP                   |                                     |                  |                       |                     |                   |  |
| Primer                           | SERRANO                                                                                     |                       | Segundo               | MARTIN                              | Nombre           | ALONSO                |                     |                   |  |
| Apellido                         |                                                                                             |                       | Apellido              |                                     |                  |                       |                     |                   |  |
| Nacionalidad                     | España                                                                                      | ♥ (+)                 | Nacimiento            | Madrid                              | ▼ ⊕              | Sólo año              | 2005                | 1                 |  |
|                                  |                                                                                             |                       |                       |                                     |                  |                       | Limpiar Buscar      | Búsqueda ampliada |  |
| « < > »                          | 15 🗸 🔰 🖪 😰                                                                                  |                       |                       |                                     |                  |                       |                     |                   |  |
| NIP                              | APELLIDOS Y NOMBRE Nº DOC.                                                                  | F. NACIM. NIG         |                       | ÓRGANO                              | TIPO             | N⁰/AÑO                | REGISTRO OPERACIONE | s info            |  |
| No se encontraron r              | lo se encontraron resultados.                                                               |                       |                       |                                     |                  |                       |                     |                   |  |
| <ul> <li>Si encuentra</li> </ul> | el asunto sobre el que desea trabajar,                                                      | pulse el icono corres | pondiente: Editar 🖉 o | crear nuevo procedimiento del mismo | asunto 🔀         |                       | Crea                | r intervención    |  |
| • Si no ha enc                   | ontrado al interviniente o si lo ha enco                                                    | ntrado en una causa a | ajena pulse el botón  | Crear intervención                  | 5                |                       |                     |                   |  |
| L                                |                                                                                             |                       |                       |                                     |                  |                       |                     |                   |  |

<sup>27/10/2021</sup> SIRAJ 2 para usuarios LAJ Guía Rápida

## RECUERDA

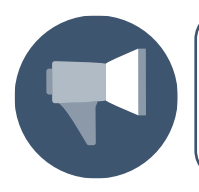

En el caso de que sí localicemos el interviniente entre los resultados de la búsqueda, SIRAJ 2 nos permite continuar con su mantenimiento y utilizar este interviniente ya registrado para crear la nueva intervención.

A continuación, accedemos al formulario de **Crear Intervención**, que nos muestra distintos apartados de datos a rellenar: **Datos del Asunto**, **Procedimiento**, **Intervención**, **Datos personales y Domicilio**:

| E C SRAJI<br>Jdo. d | ).<br>Letrado∕a de la Administración de Justicia<br>e Menores № 7 de Madrid |                     |                 |                |                 | Último Acceso:<br>28/09/2021 08:58 | s ES    | 🎍 280795399920007-RG.LAJ ▾ 🚦 |  |
|---------------------|-----------------------------------------------------------------------------|---------------------|-----------------|----------------|-----------------|------------------------------------|---------|------------------------------|--|
| Registro / Búsqueda | a de interviniente / Crear intervención                                     |                     |                 |                |                 |                                    |         |                              |  |
|                     |                                                                             |                     | CREAR IN        | TERVENCIÓN     |                 |                                    |         |                              |  |
| 😑 Datos del asi     | unto                                                                        |                     |                 |                |                 |                                    |         |                              |  |
| (*) NIG             | 28079 2021                                                                  | (*) Tipología       | Menores         | ~              |                 |                                    |         |                              |  |
| (*) Cuerpo Policial | Seleccione una opción 🗸                                                     | Nº Atestado         |                 |                |                 | F. Atestado                        | dd/mm/a | aaaa                         |  |
| Provincia Sele      | ccione una opción 🗸                                                         | Lugar               | Escriba aquí p  | ara buscar     | 8               |                                    |         |                              |  |
| (*) Fiscalía        | Fiscalía Provincial Sección Menores Madrid                                  | v 🖻                 | (*) Expte. Refo | orma Nº/Año    | dddddd/aaaa     | -                                  |         |                              |  |
| Violencia Doméstic  | ca 🗌                                                                        | Violencia Género    |                 |                |                 |                                    |         |                              |  |
| Procedimient        | to                                                                          |                     |                 |                |                 |                                    |         |                              |  |
| (*) Órgano          | Juzgado de Menores Nº 7 de Madrid                                           |                     | ~               |                |                 |                                    |         |                              |  |
| (*) Tipo Proc.      | Expediente de reforma (menores)                                             | ~                   | (*) Nº/Año      | dddddd/aaaa    |                 |                                    |         |                              |  |
| (*) F. Incoación    | dd/mm/aaaa                                                                  |                     |                 |                |                 |                                    |         |                              |  |
| ⊘ Intervención      |                                                                             |                     |                 |                |                 |                                    |         |                              |  |
| (*) F.              | dd/mm/aaaa                                                                  |                     |                 | (*) F. Firmeza | dd/mm/aaa       | ia 🔳                               |         |                              |  |
| Sentencia           |                                                                             |                     |                 |                |                 |                                    |         |                              |  |
| (-) Tipo C          |                                                                             |                     |                 |                |                 |                                    |         |                              |  |
| Observesiones       |                                                                             |                     |                 |                |                 |                                    |         |                              |  |
| Observaciones       |                                                                             |                     |                 |                |                 |                                    |         |                              |  |
| Oatos persona       | ales                                                                        |                     |                 |                |                 |                                    |         |                              |  |
| Nº Policial         |                                                                             |                     |                 |                |                 |                                    |         |                              |  |
| (*) Tipo            | Seleccione una opción 🗸                                                     |                     |                 | (*) №          | 87654321A       |                                    |         |                              |  |
| (t) Primor          | SEDDANIO                                                                    |                     |                 | Sogundo        | MARTIN          |                                    |         |                              |  |
| Apellido            |                                                                             |                     |                 | Apellido       | mouthin         |                                    |         |                              |  |
| (*) Nombre          | ALONSO                                                                      |                     |                 | () <b>–</b>    |                 |                                    |         |                              |  |
| (*) País<br>Nacim.  | España 🗸 🕒                                                                  |                     |                 | (*) Provincia  | Madrid          |                                    | ~       |                              |  |
| (*) Lugar Nacim.    | Escriba aquí para buscar 🛞                                                  |                     |                 | (*)            | España          |                                    | ▶ 🕀     |                              |  |
| (*) F Nacim         | F. Completa V 01/01/2005                                                    |                     |                 | Nacionalidad   | Seleccione una  | opción 🗸                           |         |                              |  |
| Padre               |                                                                             |                     |                 | Madre          |                 | •                                  |         |                              |  |
| Teléfono            |                                                                             |                     |                 | Email          |                 |                                    |         |                              |  |
| ID                  |                                                                             |                     |                 |                |                 |                                    |         |                              |  |
| Penitenciario       |                                                                             |                     |                 |                |                 |                                    |         |                              |  |
|                     |                                                                             |                     |                 |                |                 |                                    |         |                              |  |
|                     | and the second                                                              |                     |                 |                | 🛆 Domi          | cilio desconocido                  |         |                              |  |
| Тіро                | General (*) Tipo Via                                                        | CALLE               | ~               | (1) and        |                 |                                    |         |                              |  |
| (*) Nombre Via      | Ecosóa (*) Provincia                                                        | Salacciena una cont | ón M            | (*) N°         | Ecoriba contas  | Piso/Puerta                        |         |                              |  |
| (*) Pais            |                                                                             | Seleccione una opci | UII V           | (*) Lugar      | Escriba aqui pa | na puscal                          |         |                              |  |
| Descripción         | reierono                                                                    |                     |                 | Observaciones  |                 |                                    |         |                              |  |
| Description         |                                                                             |                     |                 | ODSCI VACIONES |                 |                                    |         |                              |  |
|                     |                                                                             |                     |                 |                |                 |                                    |         |                              |  |
|                     |                                                                             |                     |                 |                |                 |                                    |         |                              |  |

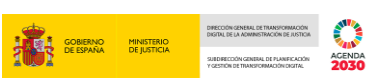

Cumplimentamos cada uno de los campos del formulario de la pantalla y, una vez hecho, pulsamos sobre el botón **Aceptar**:

| E B SRAJL<br>SRAJL<br>Jdo. de        | .etrado/a de la Administración de<br>! Menores № 7 de Madrid | Justicia       |          |                     | Último Acceso: 🗾 ES 🌲 280795399920007-RG LAJ 👻 🗄 –<br>28/09/2021 08-58 |
|--------------------------------------|--------------------------------------------------------------|----------------|----------|---------------------|------------------------------------------------------------------------|
| Nº Policial<br>(*) Tipo<br>Documento | TARJETA DE IDENTIDAD                                         | ~              |          | (*) Nº<br>Documento | 87654321A                                                              |
| (*) Primer<br>Apellido               | SERRANO                                                      |                |          | Segundo<br>Apellido | MARTIN                                                                 |
| (*) Nombre                           | ALONSO                                                       |                |          |                     |                                                                        |
| (*) País<br>Nacim.                   | España                                                       | ♥ 🕀            |          | (*) Provincia       | Madrid 👻                                                               |
| (*) Lugar Nacim.                     | Madrid                                                       |                |          | (*)<br>Nacionalidad | España 🗸                                                               |
| (*) F. Nacim.                        | F. Completa 🗸                                                | 01/01/2005     |          | (*) Sexo            | Hombre                                                                 |
| Padre                                |                                                              |                |          | Madre               |                                                                        |
| Teléfono                             |                                                              |                |          | Email               |                                                                        |
| ID<br>Penitenciario                  |                                                              |                |          |                     |                                                                        |
| Observaciones                        |                                                              |                |          |                     |                                                                        |
| 😑 Domicilio                          |                                                              |                |          |                     |                                                                        |
| Тіро                                 | General                                                      | ✓ (*) Tipo Vía | CALLE 🗸  |                     | 🏠 Domicilio desconocido                                                |
| (*) Nombre Vía                       | DEL ROBLE                                                    |                |          | (*) Nº              | 2 Piso/Puerta 5                                                        |
| (*) País                             | España 🗸                                                     | (*) Provincia  | Madrid 🗸 | (*) Lugar           | Madrid 🗹 💼                                                             |
| Cod. Postal                          |                                                              | Teléfono       |          |                     |                                                                        |
| Descripción                          |                                                              |                |          | Observaciones       |                                                                        |
|                                      |                                                              |                |          |                     |                                                                        |
|                                      |                                                              |                |          |                     |                                                                        |
|                                      |                                                              |                |          |                     |                                                                        |
|                                      |                                                              |                |          |                     | Volver Aceptar                                                         |

## **TEN EN CUENTA**

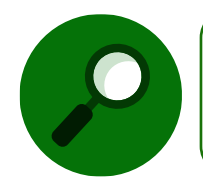

Para realizar el registro de un procedimiento de un menor debemos tener la fecha de una sentencia, ya que vamos a registrar las medidas acordadas, por ello este es un campo obligatorio a cumplimentar.

Accedemos a la pantalla de **Anotación**, desde donde podemos a añadir un nuevo interviniente, registrar los **Delitos** y registrar las **Medidas** adoptadas.

|                     | ILA), J.<br>RAJ Letrado/a de la Administración de Justicia<br>Jo. de Menores № 7 de Madrid |                                              |                                      | Último Acceso:<br>28/09/2021 08:58 | s ES        | <b>a</b> 280795399 | 920007-RG.LAJ 🔻 | :       |
|---------------------|--------------------------------------------------------------------------------------------|----------------------------------------------|--------------------------------------|------------------------------------|-------------|--------------------|-----------------|---------|
| Registro / Búsq     | ueda de interviniente / Crear intervención / N                                             | antenimiento                                 |                                      |                                    |             |                    |                 |         |
|                     |                                                                                            | ANG                                          | DTACIÓN                              |                                    |             |                    |                 |         |
| NIG                 | 28079-22-2-2021-0004321 (Menores)                                                          |                                              | Nº Reg.<br>Central                   |                                    |             |                    |                 |         |
| Procedimiento       | Expediente de reforma (menores) 0000132/20<br>inc:03/05/2021)                              | 21 - Juzgado de Menores Nº 7 de Madrid - (F. | Fecha último<br>envio                |                                    |             | E                  | 🦻 ៣ ନ୍ୟ         | Ľ₽      |
| Fiscalía            | Fiscalía Provincial Sección Menores Madrid                                                 |                                              | Expte. Reforma Nº/Año                | 0005678/2021                       |             |                    |                 |         |
|                     |                                                                                            |                                              |                                      |                                    |             |                    |                 |         |
| 😑 Condenad          | los                                                                                        |                                              |                                      |                                    |             |                    |                 |         |
| «<1>                | »   <b>IOv</b>                                                                             |                                              |                                      |                                    |             |                    |                 |         |
|                     | TE                                                                                         | INTERVENCIÓN                                 |                                      |                                    | DELITOS     | MEDIDAS MENO       | RES OPERACION   | NES     |
| SERRANO MA          | RTIN, ALONSO (87654321A)                                                                   | 17/09/2021 🔎                                 |                                      |                                    | <b>(</b> +) | $\oplus$           | Ē               |         |
| Resultados 1 - 1 de | 1.                                                                                         |                                              |                                      |                                    |             |                    |                 |         |
| 🗟 Añadir            |                                                                                            |                                              |                                      |                                    |             | 🖹 Registrar        | € Volver sin    | guardar |
|                     |                                                                                            | Si no pulsa el botón REGISTRA                | R, la información grabada se perdera | á.                                 |             |                    |                 |         |
|                     |                                                                                            |                                              |                                      |                                    |             |                    |                 |         |

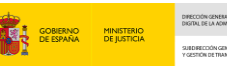

#### Añadir un interviniente

Pulsamos sobre el botón **Añadir** de la parte inferior izquierda de la pantalla y sobre el desplegable, seleccionamos la opción correspondiente, según se trate de una **Investigado** o de una **Víctima**:

|                        | IIA],],<br>RAJ Letrado/a de la Administración de Justicia<br>do. de Menores № 7 de Madrid |                                              |                                  | Último Acceso:<br>28/09/2021 08:58 | s ES     | <b>a</b> 280795399 | 9920007-RG.LAJ 👻 🚦   |
|------------------------|-------------------------------------------------------------------------------------------|----------------------------------------------|----------------------------------|------------------------------------|----------|--------------------|----------------------|
| Registro / Búsqu       | ueda de interviniente / Crear intervención / N                                            | Mantenimiento                                |                                  |                                    |          |                    |                      |
|                        |                                                                                           | ANO                                          | TACIÓN                           |                                    |          |                    |                      |
| NIG                    | 28079-22-2-2021-0000543 (Menores)                                                         |                                              | Nº Reg.<br>Central               |                                    |          |                    |                      |
| Procedimiento          | Expediente de reforma (menores) 0000123/20<br>inc:05/05/2021)                             | 21 - Juzgado de Menores Nº 7 de Madrid - (F. | Fecha último<br>envío            |                                    |          | Ĺ                  | ∕ 🛍 *** 🗋            |
| Fiscalia               | Fiscalía Provincial Sección Menores Madrid                                                |                                              | Expte. Reforma Nº/Año            | 0000678/2021                       |          |                    |                      |
|                        |                                                                                           |                                              |                                  |                                    |          |                    |                      |
| Ondenación Condenación | los                                                                                       |                                              |                                  |                                    |          |                    |                      |
| «<1>                   | »   10 <b>~</b>                                                                           |                                              |                                  |                                    |          |                    |                      |
|                        | Е                                                                                         | INTERVENCIÓN                                 |                                  |                                    | DELITOS  | MEDIDAS MENO       | RES OPERACIONES      |
| C A Investiga          | so (87654321A)                                                                            | 16/09/2021 🔎                                 |                                  |                                    | $\oplus$ | $\oplus$           | <u>ا</u>             |
| R 🛛 Víctima            | 1                                                                                         |                                              |                                  |                                    |          |                    |                      |
| 🗟 Añadir               |                                                                                           |                                              |                                  |                                    |          | 🖺 Registrar        | 🕞 Volver sin guardar |
|                        |                                                                                           | Si no pulsa el botón REGISTRAR               | la información grabada se perder | á.                                 |          |                    |                      |
| (                      |                                                                                           |                                              |                                  |                                    |          |                    |                      |

En primer lugar, nos dirige a la pantalla de **Registro** para que hagamos la búsqueda del interviniente, cumplimentamos los datos y pulsamos sobre el botón **Buscar**:

| =                      | LAILA). J.<br>SRAJ Letrado/a de la Administración de Justicia<br>Jdo. de Menores Nº 7 de Madrid |                     |                         | Último Acceso:<br>28/09/2021 08:58 | 📧 ES 🛔    | 280795399920007-RG.LAJ 👻 | :      |
|------------------------|-------------------------------------------------------------------------------------------------|---------------------|-------------------------|------------------------------------|-----------|--------------------------|--------|
| Registro / Bús         | squeda de interviniente / Crear intervención / Mantenimie                                       | nto / Registro      |                         |                                    |           |                          |        |
|                        |                                                                                                 |                     | REGISTRO                |                                    |           |                          |        |
| 😑 Incluir II           | nterviniente                                                                                    |                     |                         |                                    |           |                          |        |
| Tipo<br>№<br>Documento | Persona Física Tipologías                                                                       | Menores<br>NIP      |                         |                                    |           |                          |        |
| Primer<br>Apellido     |                                                                                                 | Segundo<br>Apellido | Nomb                    | re                                 |           |                          |        |
| Nacionalidad           | Seleccione una opción 🗸 🕒                                                                       | Nacimiento          | Seleccione una opción V | Gilo año                           | ▼ aaa     | a                        |        |
|                        |                                                                                                 |                     |                         | Volve                              | r Limpiar | Buscar Búsqueda amp      | oliada |

Si el interviniente se encuentra registrado podemos acceder a este pulsando sobre el icono editar  $\checkmark$ , si, por el contrario, no se muestran resultados, se habilita el botón **Crear intervención** para realizar un nuevo registro. Pulsamos sobre el botón **Crear intervención**:

|                                                              | N.J. J.<br>U Letrado/a de la Administración de Justic<br>. de Menores Nº 7 de Madrid        | ia                                                  |                                                     |                                                           | Último<br>28/09/3 | Acceso:<br>2021 08:58 | ES 🎍 :             | 280795399920007- | RG.LAJ 🗸 📕    |
|--------------------------------------------------------------|---------------------------------------------------------------------------------------------|-----------------------------------------------------|-----------------------------------------------------|-----------------------------------------------------------|-------------------|-----------------------|--------------------|------------------|---------------|
| Registro / Búsque                                            | da de interviniente 🧹 Crear interve                                                         | ención / Mantenimier                                | nto / Registro / Búso                               | ueda de interviniente                                     |                   |                       |                    |                  |               |
|                                                              |                                                                                             |                                                     |                                                     | REGISTRO                                                  |                   |                       |                    |                  |               |
| <ul> <li>Incluir Inter</li> </ul>                            | rviniente                                                                                   |                                                     |                                                     |                                                           |                   |                       |                    |                  |               |
| Tipo   N° Documento  Primer Apellido Nacionalidad            | Persona Física<br>ýr6543218C ×<br>Seleccione una opción                                     | Tipologías                                          | Menores<br>NIP<br>Segundo<br>Apellido<br>Nacimiento | Seleccione una opción                                     | Nombre            | Sólo año<br>Volver    | Casaa<br>Limpiar E | uscar Búsc       | ueda ampliada |
| NIP .                                                        | APELLIDOS Y NOMBRE Nº DOC.                                                                  | F. NACIM. NIG                                       |                                                     | ÓRGANO                                                    | TIPO              | Nº/AÑO                | REGISTRO           | OPERACIONES      | INFO          |
| No se encontraron res<br>• Si encuentra e<br>• Si no ha enco | sultados.<br>el asunto sobre el que desea trabaja<br>ntrado al interviniente o si lo ha enc | r, pulse el icono corresj<br>ontrado en una causa a | oondiente: Editar 🖉 o o<br>ijena pulse el botón 🛛   | crear nuevo procedimiento del mismo<br>trear intervención | asunto 🔁          |                       |                    | Crear inte       | ervención     |

<sup>27/10/2021</sup> SIRAJ 2 para usuarios LAJ Guía Rápida

| <b>.</b> | GOBIERNO  | MINISTERIO  | DIFECCIÓN GENERAL DE TRANSFORMACIÓN<br>DIGTRIL DE LA ADMINISTRACIÓN DE JUSTICIA |                |
|----------|-----------|-------------|---------------------------------------------------------------------------------|----------------|
|          | DE ESPAÑA | DE JUSTICIA | SUED RECIÓN GENERAL DE PLANFICACIÓN<br>Y GESTIÓN DE TRANSFORMACIÓN DIGETAL      | AGENDA<br>2030 |

Cumplimentamos todos los datos de la pantalla **Crear intervención** y, una vez hecho, pulsamos sobre el botón **Aceptar**:

| E SRAJ L<br>SRAJ L<br>Jdo. de        | etrado/a de la Administración de<br>Menores Nº 7 de Madrid | Justicia   |            |              |              |                     | Último Acceso:<br>28/09/2021 08: | ES ES              | <b>a</b> 2807953999200 | 07-RG.LAJ 👻 🚦 |
|--------------------------------------|------------------------------------------------------------|------------|------------|--------------|--------------|---------------------|----------------------------------|--------------------|------------------------|---------------|
| Nº Policial<br>(*) Tipo<br>Documento | TARJETA DE IDENTIDAD                                       | ~          |            |              |              | (*) Nº<br>Documento | 98765432B                        |                    |                        |               |
| (*) Primer<br>Apellido               | RUEDA                                                      |            |            |              |              | Segundo<br>Apellido | MORALES                          |                    |                        |               |
| (*) Nombre                           | JOSE                                                       |            |            |              |              |                     |                                  |                    |                        |               |
| (*) País<br>Nacim.                   | España                                                     |            | ✓ ()       |              |              | (*) Provincia       | Madrid                           | ~                  |                        |               |
| (*) Lugar Nacim.                     | Madrid                                                     |            |            |              |              | (*)<br>Nacionalidad | España                           | ▶ 🕀                |                        |               |
| (*) F. Nacim.                        | F. Completa                                                | 15/01/2004 |            |              |              | (*) Sexo            | Hombre                           | ·                  |                        |               |
| Padre                                |                                                            |            |            |              |              | Madre               |                                  |                    |                        |               |
| Teléfono                             |                                                            |            |            |              |              | Email               |                                  |                    |                        |               |
| ID<br>Penitenciario                  |                                                            |            |            |              |              |                     |                                  |                    |                        |               |
| Observaciones                        |                                                            |            |            |              |              |                     |                                  |                    |                        |               |
| 😑 Domicilio                          |                                                            |            |            |              |              |                     |                                  |                    |                        |               |
| Тіро                                 | General                                                    | × (*       | ) Tipo Vía | DESCONOCI    | DO 🗸         |                     | 🕜 Domicilio desconoc             | ido                |                        |               |
| (*) Nombre Vía                       | Desconocido                                                |            |            |              |              | (*) N°              | 0 Piso/                          | Puerta Desconocido |                        |               |
| (*) País                             | Desconocido 🗸 🗸                                            | (+) Pi     | rovincia   | (Prov. desco | onocida) 🗸 🗸 | Lugar               | Desconocido                      |                    |                        |               |
| Cod. Postal                          | 00000                                                      | Т          | eléfono    |              |              |                     |                                  |                    |                        |               |
| Descripción                          |                                                            |            |            |              |              | Observaciones       |                                  |                    |                        |               |
|                                      |                                                            |            |            |              |              |                     |                                  |                    | V                      | olver Aceptar |

El nuevo investigado se incorporar en el listado de intervinientes de la pantalla de **Anotación**:

|                       | (I∧), J.<br>RJ Letrado/a de la Administración de Justicia<br>Io. de Menores № 7 de Madrid |                                             |                                      | Último Acceso:<br>28/09/2021 08:58 | ES ES   | <b>a</b> 280795399 | 920007-RG.LAJ 👻 🚦    |
|-----------------------|-------------------------------------------------------------------------------------------|---------------------------------------------|--------------------------------------|------------------------------------|---------|--------------------|----------------------|
| Registro / Búsqu      | ieda de interviniente / Crear intervención / Ma                                           | intenimiento                                |                                      |                                    |         |                    |                      |
|                       |                                                                                           | ANC                                         | DTACIÓN                              |                                    |         |                    |                      |
| NIG                   | 28079-22-2-2021-0004321 (Menores)                                                         |                                             | Nº Reg.<br>Central                   |                                    |         |                    |                      |
| Procedimiento         | Expediente de reforma (menores) 0000132/202<br>inc:03/05/2021)                            | 1 - Juzgado de Menores Nº 7 de Madrid - (F. | Fecha último<br>envío                |                                    |         | 6                  |                      |
| Fiscalía              | Fiscalía Provincial Sección Menores Madrid                                                |                                             | Expte. Reforma Nº/Año                | 0005678/2021                       |         |                    |                      |
|                       |                                                                                           |                                             |                                      |                                    |         |                    |                      |
| Condenad              | los                                                                                       |                                             |                                      |                                    |         |                    |                      |
| «<1>                  | »   <b>II v</b>                                                                           |                                             |                                      |                                    |         |                    |                      |
|                       |                                                                                           | INTERVENCIÓN                                |                                      |                                    | DELITOS | MEDIDAS MENO       | RES OPERACIONES      |
| RUEDA MORAL           | ES, JOSE (98765432B)                                                                      | 17/09/2021 🔎                                |                                      |                                    | ÷       | ÷                  | 圃                    |
| SERRANO MAR           | RTIN, ALONSO (87654321A)                                                                  | 17/09/2021 🔎                                |                                      |                                    | Ð       | $\oplus$           | Ē                    |
| Resultados 1 - 2 de 2 | 2.                                                                                        |                                             |                                      |                                    |         |                    |                      |
| 🗟 Añadir              |                                                                                           |                                             |                                      |                                    |         | 🖹 Registrar        | € Volver sin guardar |
|                       |                                                                                           | Si no pulsa el botón REGISTRAI              | R, la información grabada se perderá |                                    |         |                    |                      |
|                       |                                                                                           |                                             |                                      |                                    |         |                    |                      |

## Registrar un delito

Una vez tengamos los intervinientes, procedemos a inscribir el delito.

- Si tan solo queremos inscribir el delito a uno de los intervinientes pulsamos sobre
  - el icono 🕀 de la columna de **Delitos.**

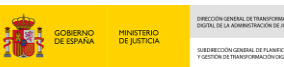

 Si queremos inscribir el delito para todos los investigados, lo haremos de manera conjunta: activamos el check del lado izquierdo de cada interviniente, pulsamos sobre el botón Añadir y en el desplegable seleccionamos la opción Delito.

| Registro / Búsqu | ueda de interviniente / Crear interven                | ción / Mantenimiento                                 |                                     |              |               |                      |
|------------------|-------------------------------------------------------|------------------------------------------------------|-------------------------------------|--------------|---------------|----------------------|
|                  |                                                       | ANO                                                  | TACIÓN                              |              |               |                      |
| NIG              | 28079-22-2-2021-0004321 (Menores                      | )                                                    | Nº Reg.<br>Central                  |              |               |                      |
| Procedimiento    | Expediente de reforma (menores) 00<br>inc:03/05/2021) | 00132/2021 - Juzgado de Menores Nº 7 de Madrid - (F. | Fecha último<br>envío               |              | 6             | €_ ۵۹۹ 🔟 🛇           |
| Fiscalía         | Fiscalia Provincial Sección Menores                   | Madrid                                               | Expte. Reforma Nº/Año               | 0005678/2021 |               |                      |
|                  |                                                       |                                                      |                                     |              |               |                      |
| 😑 Condenad       | los                                                   |                                                      |                                     |              |               |                      |
| «<1>             | »   10 V                                              |                                                      |                                     |              |               |                      |
|                  | TE                                                    | INTERVENCIÓN                                         |                                     | DELITOS      | MEDIDAS MENOR | ES OPERACIONES       |
| Delito           | 8765432B)                                             | 17/09/2021 🔎                                         |                                     | ÷            | ÷             | Ē                    |
|                  | SO (87654321A)                                        | 17/09/2021 🔎                                         |                                     | $\oplus$     | ÷             | Ē                    |
| R Medida         | 7                                                     |                                                      |                                     |              |               |                      |
| 🗟 Añadir         | /                                                     |                                                      |                                     |              | 🖹 Registrar   | € Volver sin guardar |
|                  |                                                       | Si no pulsa el botón REGISTRAR                       | , la información grabada se perderá |              |               |                      |

Al clicar, se abre el formulario de **Delitos** que debemos cumplimentar y una vez hecho, pulsamos sobre el botón **Inscribir**:

| Registro / Búsque              | Registro / Búsqueda de interviniente / Crear intervención / Mantenlimiento / Alta de delitos |                |                         |          |                    |               |                       |                       |  |  |  |
|--------------------------------|----------------------------------------------------------------------------------------------|----------------|-------------------------|----------|--------------------|---------------|-----------------------|-----------------------|--|--|--|
|                                |                                                                                              |                |                         | DELITOS  |                    |               |                       |                       |  |  |  |
| Condenado                      | )S                                                                                           |                |                         |          |                    |               |                       |                       |  |  |  |
| Nombre                         | RUEDA MO                                                                                     | RALES, JOSE    |                         |          |                    |               |                       |                       |  |  |  |
| Nombre                         | SERRANU                                                                                      | MARTIN, ALUNSU |                         |          |                    |               |                       |                       |  |  |  |
| <ul> <li>Listado de</li> </ul> | Delitos                                                                                      |                |                         |          |                    |               |                       |                       |  |  |  |
| « < > »                        |                                                                                              |                |                         |          |                    |               |                       |                       |  |  |  |
| INTERVINIENTE                  | DELIT                                                                                        | O F.COMISI     | όν νά                   | IMERO    | PARTICIPACIÓN      |               | GRADO                 | ELIMINAR              |  |  |  |
| No se encontraron              | resultados.                                                                                  |                |                         |          |                    |               |                       |                       |  |  |  |
| 😑 Nuevo deli                   | to                                                                                           |                |                         |          |                    |               |                       |                       |  |  |  |
| Delito                         | Escriba aquí para buscar                                                                     |                | Q (8)                   | (*) Nº I | Jelitos 1          |               |                       |                       |  |  |  |
| (*) F.                         | F. Completa                                                                                  | dd/mm/aaaa     | (*) Grado               | Selec    | cione una opción 🗸 | (*)           | Seleccione una opción | i 🗸                   |  |  |  |
| Comision                       | Seleccione una opción V                                                                      | Prov           | Seleccione una opción V | Lugar    |                    | Participación |                       |                       |  |  |  |
| Comisión                       |                                                                                              | Comisión       |                         | Comisi   | ón                 |               |                       |                       |  |  |  |
| Continuado                     | En Concu                                                                                     | irso [         | Reincidente             | 🗆 Reo    | Habitual           |               |                       |                       |  |  |  |
| Observaciones                  |                                                                                              |                |                         |          |                    |               |                       | _                     |  |  |  |
|                                |                                                                                              |                |                         |          |                    | Volver        | Limpiar Inscrib       | ir Ir a Añadir medida |  |  |  |
|                                |                                                                                              |                |                         |          |                    |               |                       |                       |  |  |  |

Si no tenemos que registrar más delitos, pulsamos sobre el botón Volver:

|                                 |                        |             |                   |                       |                      |                         | A 424 A            |         | 102                  | STIÓN DE TRANSFORMACIÓN DIGITAL | 2030      |
|---------------------------------|------------------------|-------------|-------------------|-----------------------|----------------------|-------------------------|--------------------|---------|----------------------|---------------------------------|-----------|
|                                 |                        |             |                   |                       |                      |                         | _                  |         |                      |                                 |           |
|                                 |                        |             |                   |                       | DE                   | LITOS                   |                    |         |                      |                                 |           |
| 😑 Condenado                     | )S                     |             |                   |                       |                      |                         |                    |         |                      |                                 |           |
| Nombre                          | R                      | UEDA MORALE | S, JOSE           |                       |                      |                         |                    |         |                      |                                 |           |
| Nombre                          | SI                     | ERRANO MART | IN, ALONSO        |                       |                      |                         |                    |         |                      |                                 |           |
| Listado de l                    | Delitos                |             |                   |                       |                      |                         |                    |         |                      |                                 |           |
| « < 1 >                         | »   15 ¥               |             |                   |                       |                      |                         |                    |         |                      |                                 |           |
| INTERVINIENTE                   |                        |             | DELITO            |                       |                      |                         | F.COMISIÓN         | NÚMERO  | PARTICIPACIÓN        | GRADO                           | ELIMINAR  |
| RUEDA MORALES,                  | , JOSE                 |             | Robo con fu       | ierza en casa habitad | la o local abierto a | l público - 241 CP      | 07/04/2021         | 1       | Autor                | Consumación                     | Ŵ         |
| SERRANO MARTIN                  | N, ALONSO              |             | Robo con fu       | ierza en casa habitad | la o local abierto a | público - 241 CP        | 07/04/2021         | 1       | Autor                | Consumación                     | <u>ال</u> |
| Resultados 1 - 2 de             | e 2.                   |             |                   |                       |                      |                         |                    |         |                      |                                 |           |
| <ul> <li>Nuevo delit</li> </ul> | to                     |             |                   |                       |                      |                         |                    |         |                      |                                 |           |
| Delito                          | Escriba aquí para busc | ar          |                   | Q (8)                 |                      | (*) Nº Delitos          |                    |         |                      |                                 |           |
| (*) F.<br>Comisión              | F. Completa            | ~           | dd/mm/aaaa        | <b></b>               | (*) Grado            | Seleccione una opción 🗸 | (*)<br>Participaci | ón      | eleccione una opción | ···· <b>·</b>                   |           |
| País<br>Comisión                | Seleccione una opción  | 🗸           | Prov.<br>Comisión | Seleccione una        | opción 🗸             | Lugar<br>Comisión       |                    |         |                      |                                 |           |
|                                 |                        | En Concurso |                   | Reincidente           |                      | Reo Habitual            |                    |         |                      |                                 |           |
| Observaciones                   |                        |             |                   |                       |                      |                         |                    |         |                      |                                 |           |
|                                 |                        |             |                   |                       |                      |                         | Volve              | er Limr | iar Inscribi         | Ir a Añadir                     | medida    |
|                                 |                        |             |                   |                       |                      |                         | Voive              |         |                      |                                 | mearau    |
|                                 |                        |             |                   |                       |                      |                         |                    |         |                      |                                 |           |

GOBIERNO MINISTERIO DE ESPAÑA DE JUSTICIA

Desde la pantalla de **Delitos** podemos acceder directamente al formulario de **Medidas** sin necesidad de volver a la pantalla de **Anotación**.

#### Registrar una medida

Desde la pantalla de **Anotación**, activamos el check del lado izquierdo de cada interviniente, pulsamos sobre el botón **Añadir** y en el desplegable seleccionamos la opción **Delito**.

| L⊕        |
|-----------|
|           |
|           |
| ES        |
|           |
|           |
| uardar    |
| $\square$ |
|           |

## RECUERDA

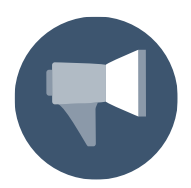

Si vamos a inscribir la medida a un solo interviniente, pulsamos directamente el icono de la columna **Medidas Menores**.

Accedemos a la pantalla del formulario de **Medidas**, cumplimentamos los datos y pulsamos sobre el botón **Inscribir**:

|                   |                      |                    |                  |                         |                  |             |                      | 1001             |              | SUBDIRECCIÓN GENERAL DE PLANFRICACIÓN<br>Y GESTIÓN DE TRANSFORMACIÓN DIGITAL | 2030      |
|-------------------|----------------------|--------------------|------------------|-------------------------|------------------|-------------|----------------------|------------------|--------------|------------------------------------------------------------------------------|-----------|
|                   |                      |                    |                  |                         |                  |             |                      |                  |              | -                                                                            |           |
| Registro / Búsque | eda de interviniente | / Crear intervenci | ón / Mantenimier | nto / Alta de med       | lidas de menores |             |                      |                  |              |                                                                              |           |
|                   |                      |                    |                  |                         | ME               | DIDAS       |                      |                  |              |                                                                              |           |
| 😑 Condenado       | )S                   |                    |                  |                         |                  |             |                      |                  |              |                                                                              |           |
| Nombre            |                      | RUEDA MORALES      | , JOSE           |                         |                  |             |                      |                  |              |                                                                              |           |
| Nombre            |                      | SERRANO MARTI      | N, ALONSO        |                         |                  |             |                      |                  |              |                                                                              |           |
| 😑 Listado de      | Medidas de Meno      | res                |                  |                         |                  |             |                      |                  |              |                                                                              |           |
|                   |                      |                    |                  |                         |                  |             |                      |                  |              |                                                                              |           |
|                   | 15 •                 |                    |                  |                         |                  |             |                      |                  |              |                                                                              | _         |
| INTERVINIENTE     | CL4                  | ASE DE MEDIDA      |                  | MEDIDA                  | ESTADO           | SUSTITUCION | REFUN                | DICIÓN           | F.INICIO     | OPERACIONES                                                                  |           |
| No se encontraron | resultados.          |                    |                  |                         |                  |             |                      |                  |              |                                                                              |           |
| 😑 Medidas m       | enores               |                    |                  |                         |                  |             |                      |                  |              |                                                                              |           |
|                   |                      |                    |                  |                         |                  |             |                      |                  |              |                                                                              |           |
| (*) Clase         | Medida (menores)     | ~                  |                  |                         |                  | (*) Tipo    | Internamiento en rég | imen semiabierto |              | ~                                                                            |           |
| Años              |                      | Meses              | 6                | Días                    |                  | Fines de    |                      | Horas            |              |                                                                              |           |
| 5110              | 00/00/0001           | -                  |                  |                         |                  | Semana      | ald (mm (mm m        |                  |              |                                                                              |           |
| F. Ini. Cumpi.    | 20/09/2021           | 2                  |                  |                         |                  | F. Fin      | uu/mm/aaaa           |                  |              |                                                                              |           |
| (*) Estado        | Pendiente de cumpli  | imiento 🗸          |                  |                         |                  | F. Estado   | dd/mm/aaaa           | 1                |              |                                                                              |           |
| F. Susp.          | dd/mm/aaaa           | 8                  |                  | F. Notif.<br>Suspensión | dd/mm/aaaa       |             |                      | F. Rev. Susp.    | dd/mm/aaaa 🔠 |                                                                              |           |
| Años              |                      |                    |                  | Meses                   |                  |             |                      | Dias             |              |                                                                              |           |
| Suspensión        |                      |                    |                  | Suspensión              |                  |             |                      | Suspensión       |              |                                                                              |           |
| Observaciones     |                      |                    |                  |                         |                  |             |                      |                  |              |                                                                              |           |
|                   |                      |                    |                  |                         |                  |             |                      |                  |              |                                                                              |           |
|                   |                      |                    |                  |                         |                  |             |                      |                  | Vo           | olver Limpiar                                                                | Inscribir |

A continuación, si hemos terminado de inscribir todas las medidas acordadas, clicamos sobre el botón **Volver** para regresar a la pantalla de **Anotación**:

| Registro / Búsqueda de interviniente / Crear intervención / Man | tenimiento / Alta de medidas de menores |                           |                         |                        |
|-----------------------------------------------------------------|-----------------------------------------|---------------------------|-------------------------|------------------------|
|                                                                 | ME                                      | DIDAS                     |                         |                        |
| Condenados                                                      |                                         |                           |                         |                        |
| Nombre RUEDA MORALES, JOSE                                      |                                         |                           |                         |                        |
| Nombre SERRANO MARTIN, ALONSO                                   |                                         |                           |                         |                        |
| <ul> <li>Listado de Medidas de Menores</li> </ul>               |                                         |                           |                         |                        |
| « < 1 > » 15 <b>v</b>                                           |                                         |                           |                         |                        |
| INTERVINIENTE CLASE DE MEDIDA                                   | MEDIDA                                  | ESTADO                    | SUSTITUCION REFUNDICIÓN | F.INICIO OPERACIONE    |
| RUEDA MORALES, JOSE Medida (menores)                            | Internamiento en régimen semiabierto    | Pendiente de cumplimiento |                         | 20/09/2021 📋 🛈         |
| SERRANO MARTIN, ALONSO Medida (menores)                         | Internamiento en régimen semiabierto    | Pendiente de cumplimiento |                         | 20/09/2021 📋 🛈         |
| Resultados 1 - 2 de 2.                                          |                                         |                           |                         |                        |
| <ul> <li>Medidas menores</li> </ul>                             |                                         |                           |                         |                        |
| (*) Clase Medida (menores)                                      |                                         | (*) Tipo Seleccione una   | i opción                | ~                      |
| Años Meses                                                      | Dias                                    | Fines de                  | Horas                   |                        |
| E Ini Cumpl dd/mm/aaaa                                          |                                         | E Fin dd/mm/aaaa          |                         |                        |
| (*) Estado Pendiente de cumplimiento                            |                                         | F Estado dd/mm/aaaa       |                         |                        |
| F Susn dd/mm/aaaa                                               | F Notif dd/mm/aaaa                      |                           | F Bey Susp dd/mm/aaaa   |                        |
|                                                                 | Suspensión                              |                           |                         |                        |
| Años<br>Suspensión                                              | Meses<br>Suspensión                     |                           | Dias<br>Suspensión      |                        |
| Observaciones                                                   |                                         |                           |                         |                        |
|                                                                 |                                         |                           |                         |                        |
|                                                                 |                                         |                           |                         | /olver Limpiar Inscrib |

Por último, pulsamos sobre el botón **Registrar** para guardar correctamente los datos registrados, si no realizamos esta acción, todos los datos se perderán:

|                       |                                                       |                                                      |                                    | GOBERNO MI<br>DE BRANA DI | NISTERIO<br>I JUSTICIA<br>SUBDECONO<br>COSTON DE TR | ALLEE TRANSVERMACIÓN<br>MINISTRACIÓN DE RISTICA<br>NERIE DE PLANEREACIÓN<br>NERIENMACIÓN CRUTA: |
|-----------------------|-------------------------------------------------------|------------------------------------------------------|------------------------------------|---------------------------|-----------------------------------------------------|-------------------------------------------------------------------------------------------------|
| Registro / Búsqu      | eda de interviniente / Crear interven                 | ción / Mantenimiento                                 |                                    |                           |                                                     |                                                                                                 |
|                       |                                                       | ANO                                                  | TACIÓN                             |                           |                                                     |                                                                                                 |
| NIG                   | 28079-22-2-2021-0004321 (Menores                      | )                                                    | Nº Reg.<br>Central                 |                           |                                                     |                                                                                                 |
| Procedimiento         | Expediente de reforma (menores) 00<br>inc:03/05/2021) | 00132/2021 - Juzgado de Menores Nº 7 de Madrid - (F. | Fecha último<br>envío              |                           | 6                                                   | × m xxx []                                                                                      |
| Fiscalía              | Fiscalía Provincial Sección Menores                   | Madrid                                               | Expte. Reforma Nº/Año              | 0005678/2021              |                                                     |                                                                                                 |
| 😑 Condenad            | os                                                    |                                                      |                                    |                           |                                                     |                                                                                                 |
| « < 1 > :             | »   <b>II ~</b>                                       |                                                      |                                    |                           |                                                     |                                                                                                 |
|                       | E                                                     | INTERVENCIÓN                                         |                                    | DELITOS                   | MEDIDAS MENOF                                       | es operaciones                                                                                  |
| RUEDA MORAL           | ES, JOSE (98765432B)                                  | 17/09/2021 🔎                                         |                                    | Q 🕀                       | Q ⊕                                                 | 创                                                                                               |
| SERRANO MAR           | RTIN, ALONSO (87654321A)                              | 17/09/2021 🔎                                         |                                    | Q                         | Q ⊕                                                 | <del>直</del>                                                                                    |
| Resultados 1 - 2 de 2 | 2                                                     |                                                      |                                    |                           |                                                     |                                                                                                 |
| 🗟 Añadir              |                                                       |                                                      |                                    | $\rightarrow$             | 🖺 Registrar                                         |                                                                                                 |
|                       |                                                       | Si no pulsa el botón REGISTRAR                       | la información grabada se perderá. |                           |                                                     |                                                                                                 |

## 5.3.1 Sustitución de medidas de menores

La sustitución de medidas se realiza accediendo a la pantalla de **Anotación**, desde mantenimiento. Pulsamos en el icono lupa de la columna **Medidas Menores** de aquel interviniente al que debemos sustituirle la medida acordada:

|                       | U.J. J.<br>LA J Letrado/a de la Administración de Justicia<br>o. de Menores № 7 de Madrid |                                           |                                   | Último Acceso:<br>28/09/2021 08:58 | ES ES | <b>a</b> 280795399 | 9920007-RG.LAJ 🔻 | I       |
|-----------------------|-------------------------------------------------------------------------------------------|-------------------------------------------|-----------------------------------|------------------------------------|-------|--------------------|------------------|---------|
| Registro / Búsqu      | eda de interviniente / Crear intervención / Ma                                            | ntenimiento                               |                                   |                                    |       |                    |                  |         |
|                       |                                                                                           | ANO                                       | TACIÓN                            |                                    |       |                    |                  |         |
| NIG                   | 28079-22-2-2021-0004321 (Menores)                                                         |                                           | Nº Reg.<br>Central                |                                    |       |                    |                  |         |
| Procedimiento         | Expediente de reforma (menores) 0000132/2021<br>inc:03/05/2021)                           | - Juzgado de Menores Nº 7 de Madrid - (F. | Fecha último<br>envío             |                                    |       | 4                  | 🔊 🔟 १९११         | Ľ₽      |
| Fiscalía              | Fiscalía Provincial Sección Menores Madrid                                                |                                           | Expte. Reforma Nº/Año             | 0005678/2021                       |       |                    |                  |         |
|                       |                                                                                           |                                           |                                   |                                    |       |                    |                  |         |
| Condenad              | os                                                                                        |                                           |                                   |                                    |       |                    |                  |         |
| «< 1 >                | »   <b>IOV</b>                                                                            |                                           |                                   |                                    |       |                    |                  |         |
|                       |                                                                                           | INTERVENCIÓN                              |                                   | DE                                 | LITOS | MEDIDAS MENO       | RES OPERACION    | IES     |
| RUEDA MORAL           | .ES, JOSE (98765432B)                                                                     | 17/09/2021 🔎                              |                                   | Œ                                  | 90    | ⊕ , <b>⊘</b>       | Ū                |         |
| SERRANO MAI           | RTIN, ALONSO (87654321A)                                                                  | 17/09/2021 🔎                              |                                   | Œ                                  | 90    | ⊕ 🔎                | Đ                |         |
| Resultados 1 - 2 de 3 | 2                                                                                         |                                           |                                   |                                    |       |                    |                  |         |
| 🗟 Añadir              |                                                                                           |                                           |                                   |                                    |       | 🖺 Registrar        | € Volver sin g   | juardar |
|                       |                                                                                           | Si no pulsa el botón REGISTRAR            | , la información grabada se perde | rá.                                |       |                    |                  |         |

En la parte inferior de la pantalla se despliega el listado de medidas asociadas a este interviniente, clicamos sobre el icono  $\swarrow$  modificar:

|                       |                                                                |                                             |                       |              |              | DE ESPAÑA | DE JUSTICIA | SUBDIRECCIÓN GENERAL DE PLANET<br>Y GESTIÓN DE TRANSFORMACIÓN OF | CADÓN AGENDA<br>CITA: 2030 |
|-----------------------|----------------------------------------------------------------|---------------------------------------------|-----------------------|--------------|--------------|-----------|-------------|------------------------------------------------------------------|----------------------------|
|                       |                                                                |                                             |                       |              |              |           |             |                                                                  |                            |
| Registro / Búsqu      | eda de interviniente / Mantenimiento                           |                                             |                       |              |              |           |             |                                                                  |                            |
|                       |                                                                | ANOT                                        | FACIÓN                |              |              |           |             |                                                                  |                            |
| NIG                   | 28079-22-2-2021-0004321 (Menores)                              |                                             | Nº Reg.<br>Central    | 6004694/2021 |              |           |             |                                                                  |                            |
| Procedimiento         | Expediente de reforma (menores) 0000132/202<br>inc:03/05/2021) | 1 - Juzgado de Menores Nº 7 de Madrid - (F. | Fecha último<br>envío | 28/09/2021   |              |           | Ľ           | , 🖉 🔟                                                            | 888 📑                      |
| Fiscalia              | Fiscalía Provincial Sección Menores Madrid                     |                                             | Expte. Reforma l      | №/Año        | 0005678/2021 |           |             |                                                                  |                            |
| Condenad              |                                                                |                                             |                       |              |              |           |             |                                                                  |                            |
| Condenad              | 05                                                             |                                             |                       |              |              |           |             |                                                                  |                            |
| « < 1 > :             | ≥ 10 ∨                                                         |                                             |                       |              |              |           |             |                                                                  |                            |
|                       | E                                                              | INTERVENCIÓN                                |                       |              |              | DELITOS   | MEDIDAS     | S MENORES OPE                                                    | RACIONES                   |
| RUEDA MORAL           | ES, JOSE (98765432B)                                           | 17/09/2021 🔎                                |                       |              |              | ⊕ ,¢      | Q 🕀         | )                                                                |                            |
| SERRANO MAR           | ITIN, ALONSO (87654321A)                                       | 17/09/2021 🔎                                |                       |              |              | e ک       | Q ⊕         | <u>ش</u>                                                         |                            |
| Resultados 1 - 2 de 2 | L                                                              |                                             |                       |              |              |           |             |                                                                  |                            |
|                       |                                                                |                                             |                       |              |              |           |             |                                                                  |                            |
| 🕞 Medidas d           | e menores de SERRANO MARTIN, ALONSO                            | )                                           |                       |              |              |           |             |                                                                  | $\otimes$                  |
| CLASE DE MEDIDA       | MEDIDA                                                         | ESTADO                                      | SUSTI                 | tución<br>F  | EFUNDICIÓN   |           | F.INICIO    | OPE                                                              | RACIONES                   |
| Medida (menores)      | Internamiento en régimen semiabierto                           | Pendiente de cumplim                        | iento                 |              |              |           | 20/09/202   | 21 🖉                                                             | 🛍 🛈                        |

En la pantalla de **Medidas**, pulsamos sobre el botón **Sustituir** o en el campo **Estado**, seleccionamos la opción **Sustituida**:

| Registro / Búsqu             | eda de interviniente / Mantenimiento                                                   | / Alta de medidas de menores |            |                     |                                      |                            |
|------------------------------|----------------------------------------------------------------------------------------|------------------------------|------------|---------------------|--------------------------------------|----------------------------|
|                              |                                                                                        |                              | M          | EDIDAS              |                                      |                            |
| 😑 Condenado                  | os                                                                                     |                              |            |                     |                                      |                            |
| Nombre                       | SERRANO MARTI                                                                          | N, ALONSO                    |            |                     |                                      |                            |
| 😑 Medidas m                  | nenores                                                                                |                              |            |                     |                                      |                            |
| (*) Clase                    | Medida (menores)                                                                       |                              |            | (*) Tipo            | Internamiento en régimen semiabierto | ~                          |
| Años                         | Meses<br>Seleccione una opción                                                         | 6 Dias                       |            | Fines de<br>Semana  | Horas                                |                            |
| F. Ini. Cumpl.<br>(*) Estado | Ejecutada<br>En ejecución<br>Extinguida por fallecimiento<br>Pendiente de cumplimiento |                              |            | F. Fin<br>F. Estado | dd/mm/aaaa 💼                         |                            |
| F. Susp.                     | Prescrita<br>Refundida<br>Remisión definitiva<br>Sin efecto                            | F. Notif.<br>Suspensión      | dd/mm/aaaa |                     | F. Rev. Susp. dd/m                   | n/aaaa                     |
| Años<br>Suspensión           | Suspendida<br>Suspensión revocada                                                      | Meses<br>Suspensión          |            |                     | Dias<br>Suspensión                   |                            |
| Observaciones                | Sustituitua                                                                            |                              |            |                     |                                      |                            |
|                              |                                                                                        |                              |            |                     |                                      | Volver Sustituir Inscribir |

Automáticamente, se habilita un nuevo bloque en la parte inferior de la pantalla con el formulario a cumplimentar de la nueva medida definitiva que va a sustituir a la anterior. Una vez cumplimentados los campos, pulsamos sobre el botón **Inscribir**:

|                                                                                                    |           |                                                          |                                                        | A 429 A                              | Y GESTION DE TRANSFORMACIÓN DE CITA |
|----------------------------------------------------------------------------------------------------|-----------|----------------------------------------------------------|--------------------------------------------------------|--------------------------------------|-------------------------------------|
|                                                                                                    |           |                                                          |                                                        |                                      |                                     |
| <b>~</b>                                                                                                    |           |                                                          |                                                        |                                      |                                     |
|                                                                                                    |           |                                                          |                                                        |                                      |                                     |
| (*) Clase Medida (menores)                                                                                                    | ~         |                                                          | (*) Tipo                                               | Internamiento en régimen semiabierto | ~                                   |
| Años                                                                                                    | Meses 6   | Días                                                     | Fines de                                               | Horas                                |                                     |
| Allos                                                                                                    | MC3C3     | Dius                                                     | Semana                                                 | Tiolus                               |                                     |
| F. Ini. Cumpl. 20/09/2021                                                                                                    |           |                                                          | F. Fin                                                 |                                      |                                     |
| (*) Estado Sustituida                                                                                                    | ~         |                                                          | F. Estado                                              |                                      |                                     |
| (*) F. 20/09/2021 Sustitución                                                                                                    |           |                                                          |                                                        |                                      |                                     |
| F. Susp.                                                                                                    |           | F. Notif.<br>Suspensión                                  |                                                        | F. Rev. Susp.                        |                                     |
| Años                                                                                                    |           | Meses                                                    |                                                        | Dias                                 |                                     |
| Suspension                                                                                                    |           | Suspension                                               |                                                        | Suspension                           |                                     |
| Observaciones                                                                                                    |           |                                                          |                                                        |                                      |                                     |
|                                                                                                    |           |                                                          |                                                        |                                      |                                     |
| 😑 Nueva medida sustituta                                                                                                    |           |                                                          |                                                        |                                      |                                     |
|                                                                                                    |           |                                                          |                                                        |                                      |                                     |
| (*) Clase Medida (menores)                                                                                                    | ~         |                                                          | (*) Tipo                                               | Internamiento en régimen abierto     | ~                                   |
|                                                                                                    | Marrie    |                                                          |                                                        |                                      |                                     |
| Años                                                                                                    | Meses 5   | Días                                                     | Fines de                                               | Horas                                |                                     |
| Años                                                                                                    | Meses 5   | Días                                                     | Fines de<br>Semana                                     | Horas                                |                                     |
| Años           F. Ini. Cumpl.         20/09/2021                                                                                                    |           | Días                                                     | Fines de<br>Semana<br>F. Fin                           | dd/mm/aaaa                           |                                     |
| Años<br>F. Ini. Cumpl. 20/09/2021                                                                                                    | imiento V | Días                                                     | Fines de<br>Semana<br>F. Fin<br>F. Estado              | Horas                                |                                     |
| Años<br>F. Ini. Cumpl. 20/09/2021<br>Estado Pendiente de cump<br>F. Susp. dd/mm/aaaa                                                                                                    | imiento V | Días                                                     | Fines de<br>Semana<br>F. Fin<br>F. Estado<br>Id/mm/aaa | Horas dd/mm/aaaa                     | dd/mm/aaaa                          |
| Años     20/09/2021       F. Ini. Cumpl.     20/09/2021       Estado     Pendiente de cump       F. Susp.     dd/mm/aaaa                                                                 | Imiento V | Días<br>F. Notif.<br>Suspensión                          | Fines de<br>Semana<br>F. Fin<br>F. Estado              | Horas dd/mm/aaaa                     | dd/mm/aaaa                          |
| Años<br>F. Ini. Cumpl. 20/09/2021 [<br>Estado Pendiente de cump<br>F. Susp. dd/mm/aaaa [<br>Años<br>Suspensión                                                                           | Imiento   | Días<br>F. Notif.<br>Suspensión<br>Meses<br>Suspensión   | Fines de<br>Semana<br>F. Fin<br>F. Estado              | Horas dd/mm/aaaa                     | dd/mm/aaaa                          |
| Años     20/09/2021       F. Ini. Cumpl.     20/09/2021       Estado     Pendiente de cump       F. Susp.     dd/mm/aaaa       Años     Suspensión       Observaciones     Diservaciones | Immento   | Días<br>F. Notif.<br>Suspensión<br>Meses<br>Suspensión   | Fines de<br>Semana<br>F. Fin<br>F. Estado              | Horas dd/mm/aaaa                     | dd/mn/aaaa                          |
| Años     20/09/2021       F. Ini. Cumpl.     20/09/2021       Estado     Pendiente de cump       F. Susp.     dd/mm/aaaa       Años     Suspensión       Observaciones                   | Imento    | Días<br>F. Notiř. d<br>Suspensión<br>Meses<br>Suspensión | Fines de<br>Semana<br>F. Fin<br>F. Estado              | Horas dd/mm/aaaa                     | dd/mn/aaaa                          |
| Años<br>F. Suspensión<br>Observaciones                                                                                                    | Imento    | Días<br>F. Notiř. d<br>Suspensión<br>Meses<br>Suspensión | Fines de<br>Semana<br>F. Fin<br>F. Estado              | Horas                                | dd/mn/aaa                           |

Al pulsar, regresamos a la pantalla de **Anotación**. En la parte inferior de la pantalla queda guardado un histórico de la sustitución realizada. Pulsamos sobre el botón **Registrar** para guardar correctamente el cambio, ya que, de no hacerlo, se pierden estos datos:

| ⊘ • No                 | olvide GUARDAR/REGISTRAR el procedimiento                     | para que la información qu | iede anotada en el sistem        | ıa.                   |                  |              |             |             |                 | $\otimes$ |
|------------------------|---------------------------------------------------------------|----------------------------|----------------------------------|-----------------------|------------------|--------------|-------------|-------------|-----------------|-----------|
|                        |                                                               |                            | ANOT                             | ACIÓN                 |                  |              |             |             |                 |           |
| NIG                    | 28079-22-2-2021-0004321 (Menores)                             |                            |                                  | Nº Reg.<br>Central    | 6004694/2        | 021          |             | -           |                 |           |
| Procedimiento          | Expediente de reforma (menores) 0000132/20<br>inc:03/05/2021) | 21 - Juzgado de Menores N  | № 7 de Madrid - (F.              | Fecha último<br>envío | 28/09/202        |              |             |             | 🖉 🔟 🕺           | × []⊕     |
| Fiscalia               | Fiscalía Provincial Sección Menores Madrid                    |                            |                                  | Expte. Reform         | a №/Año          | 0005678/2021 |             |             |                 |           |
| 😑 Condenado            | S                                                             |                            |                                  |                       |                  |              |             |             |                 |           |
| « < 1 > »              |                                                               |                            |                                  |                       |                  |              |             |             |                 |           |
|                        |                                                               | INTERVENCIÓN               |                                  |                       |                  |              | DELITOS     | MEDIDAS ME  | ENORES OPERACIO | ONES      |
| RUEDA MORALE           | S, JOSE (98765432B)                                           | 17/09/2021 🔎               |                                  |                       |                  |              | <b>⊕</b> ∕2 | <b>⊕</b> ,⊅ | Ē               |           |
| SERRANO MART           | FIN, ALONSO (87654321A)                                       | 17/09/2021 🔎               |                                  |                       |                  |              | ⊕ ,Q        | ⊕ ,⊅        | Ŵ               |           |
| Resultados 1 - 2 de 2. |                                                               |                            |                                  |                       |                  |              |             |             |                 |           |
| 🕞 Medidas de           | menores de SERRANO MARTIN, ALONS                              | 00                         |                                  |                       |                  |              |             |             |                 | $\otimes$ |
| CLASE DE MEDIDA        | MEDIDA                                                        |                            | ESTADO                           | SUS                   | STITUCIÓN        | REFUNDICIÓN  |             | F.INICIO    | OPERACIO        | NES       |
| Medida (menores)       | Internamiento en régimen semiabierto                          |                            |                                  |                       |                  |              |             | 20/09/2021  | Ø 🛍 🤇           | D         |
| Medida (menores)       | Internamiento en régimen semiabierto                          |                            | Sustituida                       | #                     |                  |              |             | 20/09/2021  | D 🔟 🤇           | D         |
| Medida (menores)       | Internamiento en régimen abierto                              |                            | Pendiente de cumplimi            | ento #                |                  |              |             | 20/09/2021  | D 🖻 🛈           | )         |
| Resultados 1 - 3 de 3  |                                                               |                            |                                  |                       |                  |              |             |             |                 |           |
| 📑 Añadir               |                                                               |                            |                                  |                       |                  | _            |             | 🛱 Registra  | r 🕞 Volver sir  | guardar   |
|                        |                                                               | Si no puls                 | sa el botón <b>REGISTRAR</b> , l | a información gra     | bada se perderá. |              |             |             |                 |           |

# 5.3.2 Refundición de medidas de menores

El sistema nos permite refundir, dentro de una única ejecutoria, las medidas definitivas de Menores que un interviniente tuviera en distintos asuntos.

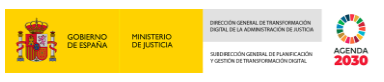

Desde Registro hacemos la búsqueda del interviniente:

| =                  | [//.[/,],].<br>SRAJ Letrado/a de la Administración de Justicia<br>Jdo. de Menores № 7 de Madrid |            |                     |                       |        | Último A<br>14/10/20 | cceso:<br>)21 17:48 | s ES    | 4    | 280795399920007-RG.LA. | - I      |
|--------------------|-------------------------------------------------------------------------------------------------|------------|---------------------|-----------------------|--------|----------------------|---------------------|---------|------|------------------------|----------|
| Registro           |                                                                                                 |            |                     |                       |        |                      |                     |         |      |                        |          |
|                    |                                                                                                 |            |                     | REGISTRO              |        |                      |                     |         |      |                        |          |
| 😑 Incluir I        | Interviniente                                                                                   |            |                     |                       |        |                      |                     |         |      |                        |          |
| Тіро               | ersona Física                                                                                   | Tipologías | Menores             |                       |        |                      |                     |         |      |                        |          |
| Nº<br>Documento    |                                                                                                 |            | NIP                 |                       |        |                      |                     |         |      |                        |          |
| Primer<br>Apellido | SERRANO                                                                                         |            | Segundo<br>Apellido | MARTIN                | Nombre | •                    | ALONSO              |         |      |                        |          |
| Nacionalidad       | Seleccione una opción                                                                           | ✓ 🕀        | Nacimiento          | Seleccione una opción | ~      | $\oplus$             | Sólo año            | ~       | aaaa | <b></b>                |          |
|                    |                                                                                                 |            |                     |                       |        |                      |                     | Limpiar |      | Buscar Búsqueda        | ampliada |

En la lista de resultados se listan todos aquellos asuntos asociados al interviniente. Para refundir las medidas de todos ellos, pulsamos en el icono 🚏 de la columna de **Operaciones** de la **Ejecutoria Penal**:

| Registro / Bús                                                | squeda de interviniente                                |                   |                                                     |                                |                                                     |                    |                                  |
|---------------------------------------------------------------|--------------------------------------------------------|-------------------|-----------------------------------------------------|--------------------------------|-----------------------------------------------------|--------------------|----------------------------------|
|                                                               |                                                        |                   |                                                     | REGISTRO                       |                                                     |                    |                                  |
| 😑 Incluir I                                                   | nterviniente                                           |                   |                                                     |                                |                                                     |                    |                                  |
| Tipo<br>Nº<br>Documento<br>Primer<br>Apellido<br>Nacionalidad | Persona Física      SERRANO      Seleccione una opción | Tipologías<br>V 📀 | Menores<br>NIP<br>Segundo<br>Apellido<br>Nacimiento | MARTIN Seleccione una opción   | Nombre<br>V (+)                                     | ALONSO<br>Sólo año |                                  |
|                                                               |                                                        | E F NACIM         | NIG                                                 | ÓRGANO                         | τιρο                                                | Nº/AÑΩ             | Limpiar Buscar Búsqueda ampliada |
| 8996481                                                       | SERRANO MARTIN, 876543<br>Alonso                       | 321A 01/01/2005 : | 28079-11-2-2021-0000150                             | Jdo. de Menores Nº 7 de Madrid | Expediente de<br>reforma<br>(menores)               | 0000015/2021       | Refundir medidas                 |
| 8996481                                                       | SERRANO MARTIN, 876543<br>ALONSO                       | 321A 01/01/2005 : | 28079-11-2-2021-0000150                             | Jdo. de Menores Nº 7 de Madrid | Ejecutoria<br>Penal /<br>Expediente de<br>ejecución | 0000151/2021       |                                  |
|                                                               |                                                        |                   |                                                     |                                |                                                     |                    |                                  |
| 8996481                                                       | SERRANO MARTIN, 876543<br>ALONSO                       | 321A 01/01/2005 : | 28079-22-2-2021-0004321                             | Jdo. de Menores Nº 7 de Madrid | Expediente de<br>reforma<br>(menores)               | 0000132/2021       |                                  |

También podemos realizar esta función desde el detalle del **NIP**, tras realizar la búsqueda del menor desde **Consultas**:

|                                                                                                    |                   |                                               |                             |                                | BIERNO MINISTERIO<br>ESPAÑA DE JUSTICIA | SUBDRECCONCERENA DE FLANFICACIÓN<br>Y GESTIÓN DE TRANSICIONACIÓN DIGITAL | ENDA |
|----------------------------------------------------------------------------------------------------|-------------------|-----------------------------------------------|-----------------------------|--------------------------------|-----------------------------------------|--------------------------------------------------------------------------|------|
| Índice 🔿                                                                                                    | Fiscalía          | Fiscalía Provincial Sección<br>Menores Madrid | Expte.<br>Reforma<br>Nº/Año | 0000150/2021                   | Cuerpo<br>Policial<br>Nº Atestado       | Policía Nacional<br>321234                                               |      |
| A SERRANO MARTIN, ALONSO                                                                                                    | F. Atestado       | 27/09/2021                                    | Provincia                   | Madrid                         | Lugar                                   | Madrid                                                                   |      |
| <ul> <li>☐ Interviniente en</li> <li>☐ <u>128079-11-2-2021-0000150</u></li> <li>☐ EPE 0000151/2021 Juzgado de Menores №</li> </ul> |                   | HA PENAL / EXPEDIENTE DE EJECUCIÓN            | 0000151/2021 "              | Procedimientos                 |                                         |                                                                          |      |
| V51 0000015/2021 Juzgado de Menores №     Di 28079-22-2-2021-0004321     V51 0000132/2021 Juzgado de Menores №                     | Órgano            | Juzgado de Menores Nº 7                       | le Madrid                   | F. Incoación                   | 11/10/2021                              |                                                                          |      |
|                                                                                                    | Órgano            | TE DE REFORMA (MENORES) _ 0000015/            | 2021 🥜 📑                    | F. Incoación                   | 28/09/2021                              |                                                                          |      |
|                                                                                                    |                   |                                               |                             | ් Delitos                      |                                         |                                                                          |      |
|                                                                                                    | S AMENAZA         | S PARA ATEMORIZAR GRUPO DE PERSONA            | S                           |                                |                                         |                                                                          |      |
|                                                                                                    | Nº Delitos        | 1                                             | F. Comisión                 | 26/09/2021                     | País<br>Comisión                        | España                                                                   |      |
|                                                                                                    | Prov.<br>Comisión | Madrid                                        | Lugar<br>Comisión           | Madrid                         | Grado<br>Participación                  | Consumación<br>Autor                                                     |      |
|                                                                                                    | Continuado        | No                                            | En                          | No                             | Reincidente                             | No                                                                       |      |
|                                                                                                    |                   |                                               | Concurso                    |                                | Reo<br>Habitual                         | No                                                                       |      |
|                                                                                                    |                   |                                               | ≫ Penas/M                   | ed. Seguridad/Med. Definitivas |                                         |                                                                          |      |
| ◆⇔₽                                                                                                    | ≫ PROHIBICI       | ÓN DE APROXIMARSE A DETERMINADAS P            | ERSONAS                     |                                |                                         |                                                                          |      |

Al pulsar sobre el icono <sup>PP</sup>, accedemos a la pantalla de **Refundición de medidas**, con la relación de medidas asociadas al interviniente. Seleccionamos aquellas que queremos refundir activando el check, si vamos a refundir todas podemos usar la funcionalidad del botón **Seleccionar todas las medidas** que, como su nombre indica, automáticamente activa el check en todas las medidias:

|                        |                                                       | REFU                              | NDICIÓN DE MI      | DIDAS                     |                            |                     |                 |                   |               |
|------------------------|-------------------------------------------------------|-----------------------------------|--------------------|---------------------------|----------------------------|---------------------|-----------------|-------------------|---------------|
| 😑 Datos d              | el procedimiento                                      |                                   |                    |                           |                            |                     |                 |                   |               |
| NIG                    | 28079-11-2-2021-0000150                               |                                   | Proce              | <b>dimiento</b> Eje<br>Ma | cutoria Penal / E:<br>drid | cpediente de ejecuc | ción 0000151/20 | 21 Juzgado de Mer | nores Nº 7 de |
| F. Incoación           | 11/10/2021                                            |                                   | NIP                | 89                        | 96481                      |                     |                 |                   |               |
| F. Auto<br>Refundición | dd/mm/aaaa                                            |                                   |                    |                           |                            |                     |                 |                   |               |
| 😑 Expedie              | nte de reforma (menores)0000015/2021(280              | 7953007) Ejecutoria Penal / Exped | liente de ejecució | n0000151/203              | 21(2807953007              | )                   |                 |                   |               |
| REFUNDIR               | MEDIDA                                                | ESTADO                            | REFUNDICION        | SUSTITUCION               | AÑOS                       | MESES               | DIAS            | HORAS             | F. SEMANA     |
|                        | Prohibición de aproximarse a determinadas<br>personas | Pendiente de cumplimiento         |                    |                           | 1                          |                     |                 |                   |               |
| 😑 Expedie              | nte de reforma (menores)0000132/2021(280              | 7953007)                          |                    |                           |                            |                     |                 |                   |               |
| REFUNDIR               | MEDIDA                                                | ESTADO                            | REFUNDICION        | SUSTITUCION               | AÑOS                       | MESES               | DIAS            | HORAS             | F. SEMANA     |
|                        | Internamiento en régimen semiabierto                  | Pendiente de cumplimiento         |                    |                           |                            | 6                   |                 |                   |               |
|                        | Internamiento en régimen semiabierto                  | Sustituida                        |                    | 521228                    |                            | 6                   |                 |                   |               |
|                        | Internamiento en régimen abierto                      | Pendiente de cumplimiento         |                    | 521228                    |                            | 5                   |                 |                   |               |
|                        |                                                       |                                   |                    |                           |                            | Selecci             | onar todas las  | medidas V         | olver Aceptar |

Y, a continuación, pulsamos sobre el botón Aceptar:

| Procedimiento Ejecutoria Penal / Expediente de ejecución 000<br>Madrid<br>NIP 8996481                                                                                                    | 021 Juzgado de Menores Nº 7 de |
|----------------------------------------------------------------------------------------------------|--------------------------------|
| Procedimiento Ejecutoria Penal / Expediente de ejecución 000<br>Madrid<br>NIP 8996481                                                                                                    | 021 Juzgado de Menores Nº 7 de |
| NIP 8996481                                                                                                    |                                |
|                                                                                                    |                                |
|                                                                                                    |                                |
| 2cutoria Penal / Expediente de ejecución0000151/2021(2807953007)                                                                                                    |                                |
| REFUNDICION SUSTITUCION AÑOS MESES DIA                                                                                                    | HORAS F. SEMAN                 |
| te de cumplimiento 1                                                                                                    |                                |
|                                                                                                    |                                |
| D REFUNDICION SUSTITUCION AÑOS MESES DIA                                                                                                    | HORAS F. SEMAN                 |
| ite de cumplimiento 6                                                                                                    |                                |
| da 521228 6                                                                                                    |                                |
| 533000                                                                                                    |                                |
| REFUNDICION         SUSTITUCION         AÑOS         MESES         DIA           ite de cumplimiento         6         6         6         6         6         6         6         6         6         6         6         6         6         6         6         6         6         6         6         6         6         6         6         6         6         6         6         6         6         6         6         6         6         6         6         6         6         6         6         6         6         6         6         6         6         6         6         6         6         6         6         6         6         6         6         6         6         6         6         6         6         6         6         6         6         6         6         6         6         6         6         6         6         6         6         6         6         6         6         6         6         6         6         6         6         6         6         6         6         6         6         6         6         6         6         6         6 | HORAS                          |

GOBIERNO MINISTERIO DE ESPAÑA DE JUSTICIA

Se abre una pantalla con el detalle de la refundición de medidas incorporadas:

|                          | REFUNDICIÓN DE MEDIDAS                            |                  |                                      |                         |                  |                   |             |                 |                    |                    |        |  |
|--------------------------|---------------------------------------------------|------------------|--------------------------------------|-------------------------|------------------|-------------------|-------------|-----------------|--------------------|--------------------|--------|--|
| 😑 Datos del p            | rocedimiento                                      |                  |                                      |                         |                  |                   |             |                 |                    |                    |        |  |
| NIG                      | 28079-11-2-2021-                                  | 0000150          |                                      | Procedimient            | to Ejecu<br>Madr | itoria Penal / Ex | pediente de | ejecución 00001 | 151/2021 Juzgado d | le Menores Nº 7 de | e      |  |
| F. Incoación             | 11/10/2021                                        |                  |                                      | NIP                     | 8996             | 481               |             |                 |                    |                    |        |  |
| F. Auto<br>Refundición   | 14/10/2021                                        |                  |                                      |                         |                  |                   |             |                 |                    |                    |        |  |
| 😑 Refundición            | n de medidas                                      |                  |                                      |                         |                  |                   |             |                 |                    |                    |        |  |
| F. Expte. Refundi        | ción                                              | 14/10/2021       |                                      |                         |                  |                   |             |                 |                    |                    |        |  |
| EXPTE. REFORM            | Majdo.                                            |                  | EXPTE. DE EJECUCIÓN                  | NIG                     |                  |                   |             |                 |                    |                    |        |  |
| Juzgado de Mer<br>Madrid | Juzgado de Menores Nº 7 de 0000015/2021<br>Madrid |                  | Juzgado de Menores Nº 7 de<br>Madrid | 0000151/2021            |                  | 280               | 079-11-2-20 | 21-0000150      |                    |                    |        |  |
| Juzgado de Mer<br>Madrid | ores Nº 7 de                                      | 0000132/2021     |                                      | 28079-22-2-2021-0004321 |                  |                   |             |                 |                    |                    |        |  |
| 😑 Medidas in             | corporadas                                        |                  |                                      |                         |                  |                   |             |                 |                    |                    |        |  |
| DESCRIPCIÓN-I            | MEDIDAS                                           |                  | ESTADO DE LA MEDIDA                  |                         | AÑOS             | MESES             | DÍAS        | HORAS           | F. SEMANA          | ELIMINAR           |        |  |
| Internamiento e          | n régimen abierto                                 |                  | Pendiente de cumplimiento            |                         |                  | 5                 |             |                 |                    | Ē                  |        |  |
| Internamiento e          | n régimen semiabier                               | το               | Pendiente de cumplimiento            |                         |                  | 6                 |             |                 |                    | Ē                  |        |  |
| Prohibición de a         | proximarse a detern                               | ninadas personas | Pendiente de cumplimiento            |                         | 1                |                   |             |                 |                    | Đ                  |        |  |
|                          |                                                   |                  |                                      |                         |                  | Mostr             | ar medida   | s refundidas    | Ir a inicio de     | refundición        | Enviar |  |

En la parte inferior de esta pantalla tenemos tres botones con las siguientes funcionalidades:

• **Mostrar medidas refundidas**. Al pulsar, hace visible las medidas refundidas. Y habilita el botón **Ocultar medidas refundidas**, para dejar de mostrarlas.

| 14/10/2021                          | EXPTE DE EJECUCIÓN                                                                                                    |                                                                                                    |                                                                                                    |                                                                                                    |                                                                                                    |                                                                                                    |                                                                                                    |                                                                                                    |
|-------------------------------------|----------------------------------------------------------------------------------------------------|----------------------------------------------------------------------------------------------------|----------------------------------------------------------------------------------------------------|----------------------------------------------------------------------------------------------------|----------------------------------------------------------------------------------------------------|----------------------------------------------------------------------------------------------------|----------------------------------------------------------------------------------------------------|----------------------------------------------------------------------------------------------------|
| 14/10/2021                          | EXPTE DE EJECUCIÓN                                                                                                    |                                                                                                    |                                                                                                    |                                                                                                    |                                                                                                    |                                                                                                    |                                                                                                    |                                                                                                    |
| 14/10/2021                          | EXPTE. DE EJECUCIÓN                                                                                                    | _                                                                                                    |                                                                                                    |                                                                                                    |                                                                                                    |                                                                                                    |                                                                                                    |                                                                                                    |
| 14/10/2021<br>0000015/2021          | EXPTE. DE EJECUCIÓN                                                                                                    |                                                                                                    |                                                                                                    |                                                                                                    |                                                                                                    |                                                                                                    |                                                                                                    |                                                                                                    |
| 0000015/2021                        | EXPTE. DE EJECUCIÓN                                                                                                    |                                                                                                    |                                                                                                    |                                                                                                    |                                                                                                    |                                                                                                    |                                                                                                    |                                                                                                    |
| 0000015/2021                        |                                                                                                    |                                                                                                    |                                                                                                    |                                                                                                    | liG                                                                                                    |                                                                                                    |                                                                                                    |                                                                                                    |
| ado de Menores Nº 7 de 0000132/2021 |                                                                                                    | de 000015                                                                                                    | 1/2021                                                                                                    | 1                                                                                                    | 28079-11-2-2021-0000150                                                                                                    |                                                                                                    |                                                                                                    |                                                                                                    |
| 0000132/2021                        |                                                                                                    |                                                                                                    |                                                                                                    | 1                                                                                                    | 8079-22-2-2021                                                                                                    | -0004321                                                                                                    |                                                                                                    |                                                                                                    |
|                                     |                                                                                                    |                                                                                                    |                                                                                                    |                                                                                                    |                                                                                                    |                                                                                                    |                                                                                                    |                                                                                                    |
| nores)0000015/2021(2807             | '953007) Ejecutoria Penal / Expe                                                                                             | diente de ejecució                                                                                                    | n0000151/2021                                                                                                    | (28079530)                                                                                                    | )7)                                                                                                    |                                                                                                    |                                                                                                    |                                                                                                    |
|                                     | ESTADO                                                                                                    | REFUNDICION                                                                                                    | SUSTITUCION                                                                                                    | AÑOS                                                                                                    | MESES                                                                                                    | DIAS                                                                                                    | HORAS                                                                                                    | F. SEMAN/                                                                                                    |
| oximarse a determinadas             | Pendiente de cumplimiento                                                                                                    |                                                                                                    |                                                                                                    | 1                                                                                                    |                                                                                                    |                                                                                                    |                                                                                                    |                                                                                                    |
| nores)0000132/2021(2807             | '953007)                                                                                                    |                                                                                                    |                                                                                                    |                                                                                                    |                                                                                                    |                                                                                                    |                                                                                                    |                                                                                                    |
|                                     | ESTADO                                                                                                    | REFUNDICION                                                                                                    | SUSTITUCION                                                                                                    | AÑOS                                                                                                    | MESES                                                                                                    | DIAS                                                                                                    | HORAS                                                                                                    | F. SEMAN/                                                                                                    |
| égimen semiabierto                  | Pendiente de cumplimiento                                                                                                    |                                                                                                    |                                                                                                    |                                                                                                    | 6                                                                                                    |                                                                                                    |                                                                                                    |                                                                                                    |
| égimen abierto                      | Pendiente de cumplimiento                                                                                                    |                                                                                                    | 521228                                                                                                    |                                                                                                    | 5                                                                                                    |                                                                                                    |                                                                                                    |                                                                                                    |
|                                     |                                                                                                    |                                                                                                    |                                                                                                    |                                                                                                    |                                                                                                    |                                                                                                    |                                                                                                    |                                                                                                    |
|                                     | ESTADO DE LA M                                                                                                    | IEDIDA                                                                                                    | AÑOS                                                                                                    | MESES                                                                                                    | DÍAS                                                                                                    | HORAS                                                                                                    | F. SEMANA                                                                                                    | ELIMINAR                                                                                                    |
|                                     |                                                                                                    |                                                                                                    |                                                                                                    | F                                                                                                    |                                                                                                    |                                                                                                    |                                                                                                    | ~                                                                                                    |
|                                     | Pendiente de cum                                                                                                    | nplimiento                                                                                                    |                                                                                                    | 5                                                                                                    |                                                                                                    |                                                                                                    |                                                                                                    |                                                                                                    |
| ierto                               | Pendiente de cum<br>Pendiente de cum                                                                                         | nplimiento<br>Iplimiento                                                                                                    |                                                                                                    | 5                                                                                                    |                                                                                                    |                                                                                                    |                                                                                                    | ۵<br>ش                                                                                                    |
|                                     | enores)0000015/2021 (2807<br>roximarse a determinadas<br>enores)0000132/2021 (2807<br>régimen semiabierto<br>régimen abierto | enores)0000015/2021(2807953007) Ejecutoria Penal / Expe<br>ESTADO<br>cosimarse a determinadas Pendiente de cumplimiento<br>enores)0000132/2021(2807953007)<br>ESTADO<br>régimen semiabierto Pendiente de cumplimiento<br>régimen abierto Pendiente de cumplimiento | enores)0000015/2021 (2807953007) Ejecutoria Penal / Expediente de ejecució ESTADO REFUNDICION oximarse a determinadas Pendiente de cumplimiento enores)00001 32/2021 (2807953007) ESTADO REFUNDICION régimen semiabierto Pendiente de cumplimiento régimen abierto Pendiente de cumplimiento | enores)0000015/2021 (2807953007) Ejecutoria Penal / Expediente de ejecución0000151/2021 ESTADO REFUNDICIÓN SUSTITUCIÓN oximarse a determinadas Pendiente de cumplimiento enores)00001 32/2021 (2807953007) ESTADO REFUNDICIÓN SUSTITUCIÓN régimen semiabierto Pendiente de cumplimiento 521228 | enores)0000015/2021(2807953007) Ejecutoria Penal / Expediente de ejecución0000151/2021(280795300<br>ESTADO REFUNDICION SUSTITUCION AÑOS<br>enores)0000132/2021(2807953007)<br>ESTADO REFUNDICION SUSTITUCION AÑOS<br>régimen semiabierto Pendiente de cumplimiento<br>régimen abierto Pendiente de cumplimiento 521228 | enores)0000015/2021(2807953007) Ejecutoria Penal / Expediente de ejecución0000151/2021(2807953007) ESTADO REFUNDICION SUSTITUCION AÑOS MESES cosimarse a determinadas Pendiente de cumplimiento 1 enores)0000132/2021(2807953007) ESTADO REFUNDICION SUSTITUCION AÑOS MESES régimen semiabierto Pendiente de cumplimiento 6 régimen abierto Pendiente de cumplimiento 521228 5 | enores)0000015/2021 (2807953007) Ejecutoria Penal / Expediente de ejecución0000151/2021 (2807953007)  ESTADO REFUNDICIÓN SUSTITUCIÓN ÁÑOS MESES DIAS cosimarse a determinadas Pendiente de cumplimiento 1 enores)0000132/2021 (2807953007)  ESTADO REFUNDICIÓN SUSTITUCIÓN ÁÑOS MESES DIAS régimen semiabierto Pendiente de cumplimiento 6 régimen abierto Pendiente de cumplimiento 521228 5 | enores)0000015/2021(2807953007) Ejecutoria Penal / Expediente de ejecución0000151/2021(2807953007)           ESTADO         REFUNDACION         SUSTITUCION         AÑOS         MESES         DIAS         HORAS           cosimarse a determinadas         Pendiente de cumplimiento         1         1         1         1         1         1         1         1         1         1         1         1         1         1         1         1         1         1         1         1         1         1         1         1         1         1         1         1         1         1         1         1         1         1         1         1         1         1         1         1         1         1         1         1         1         1         1         1         1         1         1         1         1         1         1         1         1         1         1         1         1         1         1         1         1         1         1         1         1         1         1         1         1         1         1         1         1         1         1         1         1         1         1         1         1         1         1 |

Esta función solo está habilitada cuando estamos dando de alta la refundición.

Ir a inicio de refundición. Al pulsar, volvemos a la pantalla del alta de la refundición, permitiéndonos hacer cambios.

|                              |                                                       | REFU                             | NDICIÓN DE ME      | DIDAS              |                   |                    |                 |                   |               |
|------------------------------|-------------------------------------------------------|----------------------------------|--------------------|--------------------|-------------------|--------------------|-----------------|-------------------|---------------|
| 😑 Datos de                   | el procedimiento                                      |                                  |                    |                    |                   |                    |                 |                   |               |
| NIG                          | 28079-11-2-2021-0000150                               |                                  | Proces             | limiento Eje<br>Ma | cutoria Penal / E | pediente de ejecue | ción 0000151/20 | 21 Juzgado de Mer | nores Nº 7 de |
| F. Incoación                 | 11/10/2021                                            |                                  | NIP                | 89                 | 96481             |                    |                 |                   |               |
| F. Auto<br>Refundición       | 14/10/2021                                            |                                  |                    |                    |                   |                    |                 |                   |               |
| <ul> <li>Expedier</li> </ul> | nte de reforma (menores)0000015/2021(2807             | 953007) Ejecutoria Penal / Expec | diente de ejecució | 0000151/20         | 21(2807953007     | )                  |                 |                   |               |
| REFUNDIR                     | MEDIDA                                                | ESTADO                           | REFUNDICION        | SUSTITUCION        | I AÑOS            | MESES              | DIAS            | HORAS             | F. SEMANA     |
| V                            | Prohibición de aproximarse a determinadas<br>personas | Pendiente de cumplimiento        |                    |                    | 1                 |                    |                 |                   |               |
| <ul> <li>Expedier</li> </ul> | nte de reforma (menores)0000132/2021(2807             | 953007)                          |                    |                    |                   |                    |                 |                   |               |
| REFUNDIR                     | MEDIDA                                                | ESTADO                           | REFUNDICION        | SUSTITUCION        | I AÑOS            | MESES              | DIAS            | HORAS             | F. SEMANA     |
| $\checkmark$                 | Internamiento en régimen semiabierto                  | Pendiente de cumplimiento        |                    |                    |                   | 6                  |                 |                   |               |
|                              | Internamiento en régimen semiabierto                  | Sustituida                       |                    | 521228             |                   | 6                  |                 |                   |               |
| V                            | Internamiento en régimen abierto                      | Pendiente de cumplimiento        |                    | 521228             |                   | 5                  |                 |                   |               |
|                              |                                                       |                                  |                    |                    |                   | Selecci            | onar todas las  | medidas V         | olver Aceptar |

Para validar la refundición pulsamos sobre el botón Enviar.

CENDA

GOBIERNO MINISTERIO DE ESPAÑA DE JUSTICIA

|                                                   |                     |                  | REFUNDICIÓN                          | I DE MEDIDAS  |                                |              |                |                    |                   |
|---------------------------------------------------|---------------------|------------------|--------------------------------------|---------------|--------------------------------|--------------|----------------|--------------------|-------------------|
| 😑 Datos del                                       | procedimiento       |                  |                                      |               |                                |              |                |                    |                   |
| NIG                                               | 28079-11-2-2021     | -0000150         |                                      | Procedimiento | Ejecutoria Penal / E<br>Madrid | xpediente de | ejecución 0000 | 151/2021 Juzgado d | e Menores Nº 7 de |
| F. Incoación                                      | 11/10/2021          |                  |                                      | NIP           | 8996481                        |              |                |                    |                   |
| F. Auto<br>Refundición                            | 14/10/2021          |                  |                                      |               |                                |              |                |                    |                   |
| Refundició                                        | in de medidas       |                  |                                      |               |                                |              |                |                    |                   |
| F. Expte. Refund                                  | lición              | 14/10/2021       |                                      |               |                                |              |                |                    |                   |
| EXPTE. REFOR                                      | RMA JDO.            |                  | EXPTE. DE EJECUCIÓN                  |               | N                              | IG           |                |                    |                   |
| Juzgado de Menores Nº 7 de 0000015/2021<br>Madrid |                     |                  | Juzgado de Menores Nº 7 de<br>Madrid | 0000151/2021  | 2                              | 3079-11-2-20 | 21-0000150     |                    |                   |
| Juzgado de Me<br>Madrid                           | enores Nº 7 de      | 0000132/2021     |                                      |               | 2                              | 3079-22-2-20 | 21-0004321     |                    |                   |
| 😑 Medidas ir                                      | ncorporadas         |                  |                                      |               |                                |              |                |                    |                   |
| DESCRIPCIÓN                                       | MEDIDAS             |                  | ESTADO DE LA MEDIDA                  | AÑO           | s meses                        | DÍAS         | HORAS          | F. SEMANA          | ELIMINAR          |
| Internamiento                                     | en régimen abierto  |                  | Pendiente de cumplimiento            |               | 5                              |              |                |                    | Ē                 |
| Internamiento                                     | en régimen semiable | erto             | Pendiente de cumplimiento            |               | 6                              |              |                |                    | Ē                 |
| Prohibición de                                    | aproximarse a deter | minadas personas | Pendiente de cumplimiento            | 1             |                                |              |                |                    | Ē                 |
|                                                   |                     |                  |                                      |               |                                |              |                |                    |                   |
|                                                   |                     |                  |                                      |               | Mos                            | trar medida  | as refundidas  | Ir a inicio de     | refundición       |

Se abre la pantalla de **Anotación** y, en la parte superior, la aplicación nos informa de que la refundición de medidas se ha realizado con éxito.

| ⊘ · La              | La refundición de medidas se realizó con éxito. Los datos ya se han registrado correctamente, si no desea hacer más cambios pulse "Volver sin guardar"     (8) |                                         |                       |              |              |                      |                           |                      |  |  |  |  |
|---------------------|----------------------------------------------------------------------------------------------------|-----------------------------------------|-----------------------|--------------|--------------|----------------------|---------------------------|----------------------|--|--|--|--|
|                     |                                                                                                    | ANC                                     | DTACIÓN               |              |              |                      |                           |                      |  |  |  |  |
| NIG                 | 28079-11-2-2021-0000150 (Menores)                                                                                                    |                                         | Nº Reg.<br>Central    | 6004723/2021 |              |                      | _                         |                      |  |  |  |  |
| Procedimiento       | Ejecutoria Penal / Expediente de ejecución 00<br>Madrid - (F. inc:11/10/2021)                                                                                  | 00151/2021 - Juzgado de Menores Nº 7 de | Fecha último<br>envío | 15/10/2021   |              |                      |                           | 🖉 🛍 🚧 🔁              |  |  |  |  |
| Fiscalía            | Fiscalía Provincial Sección Menores Madrid                                                                                                    |                                         | Expte. Reforma I      | Nº/Año       | 0000150/2021 |                      |                           |                      |  |  |  |  |
| 😑 Condenac          | os                                                                                                    |                                         |                       |              |              |                      |                           |                      |  |  |  |  |
| « < 1 >             | » 10 🗸                                                                                                    |                                         |                       |              |              |                      |                           |                      |  |  |  |  |
|                     | Е                                                                                                    | INTERVENCIÓN                            |                       |              |              | DELITOS              | MEDIDAS MEN               | IORES OPERACIONES    |  |  |  |  |
| SERRANO MA          | RTIN, ALONSO (87654321A)                                                                                                    | 01/10/2021 🔎                            |                       |              |              | $\oplus \mathcal{P}$ | $\oplus$ $\triangleright$ | <u>ل</u>             |  |  |  |  |
| Resultados 1 - 1 de | l.                                                                                                    |                                         |                       |              |              |                      |                           |                      |  |  |  |  |
| 🗟 Añadir            |                                                                                                    |                                         |                       |              |              |                      | 🛱 Registrar               | € Volver sin guardar |  |  |  |  |

## **TEN EN CUENTA**

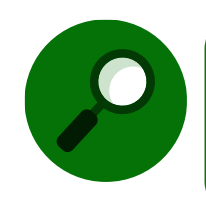

Como excepción, en este caso, la aplicación no requiere que pulsemos sobre el botón **Registrar** para guardar correctamente los datos, la refundición ya está creada. Solo será necesario si hacemos cambios en la pantalla de **Anotación**.

## 5.3.2.1 Consulta, impresión o eliminación de una refundición

Para consultar la refundición tenemos tres opciones: desde la pantalla de Registro, Mantenimiento o Consultas, pulsando sobre cada una de estas pestañas del menú principal de la aplicación.

|                                                            |                                                                                                    | DA<br>O |  |  |  |  |  |  |  |
|------------------------------------------------------------|----------------------------------------------------------------------------------------------------|---------|--|--|--|--|--|--|--|
| SIRAJ 2                                                    | UMA_1 J         Ultimo Acceso:         E         280795399920007-RG.LAJ -           Sku Lensedy ze la Administración de Jusicia         15/10/2021 12:34         ES         280795399920007-RG.LAJ -                         | I       |  |  |  |  |  |  |  |
| Consultas                                                  | BIENVENIDO AL SISTEMA INTEGRADO DE REGISTROS ADMINISTRATIVOS DE APOYO A LA ACTIVIDAD JUDICIAL SIRAJ2.                                                                                                    |         |  |  |  |  |  |  |  |
| Registro y mantenimiento  Registro Registro Buzón de notas | Biervenido al Sistema Integrado de Registros Administrativos de apoyo a la actividad Judicial SINAJ2. Versión.3.1.1.0<br>41000251Z - SRAJ LETRADO/A DE LA ADMINISTRACIÓN DE JUSTICIA - JDO. DE<br>MENORES Nº 7 DE MADRID     |         |  |  |  |  |  |  |  |
| Mensajes                                                   | Ha accedido a un sistema de accesar restringido, motivo por el cual tieno la obligación de mantener la confidencialidad<br>de los datos accedidos, esí como acatar las normas y pautas de seguridad aplicables.<br>NOVEDADES |         |  |  |  |  |  |  |  |
|                                                            | Manuales y formación                                                                                                    |         |  |  |  |  |  |  |  |
|                                                            | Listado de Notificaciones                                                                                                    |         |  |  |  |  |  |  |  |
|                                                            | Existen 1 Mensajes Pendientes en el Organo Judicial, de los cuales 1 requieren actuación                                                                                                    |         |  |  |  |  |  |  |  |
|                                                            | 😳 Existen 🕕 Notas Pendientes de Validar, de las cuales 🕕 están próximas a caducar (menos de 72h) en el Órgano Judicial                                                                                                    |         |  |  |  |  |  |  |  |

#### Desde Registro

Tras realizar la búsqueda del interviniente, en la columna de **Info** se incluye el icono R en aquellos procedimientos que existen medidas refundidas y para entrar en los datos de este, pulsamos sobre el icono  $\checkmark$ lápiz:

| Registro / Bús                                   | queda de interviniente                                                                                                    |           |            |                         |                                |                                                     |              |          |                         |                   |
|--------------------------------------------------|----------------------------------------------------------------------------------------------------|-----------|------------|-------------------------|--------------------------------|-----------------------------------------------------|--------------|----------|-------------------------|-------------------|
|                                                  |                                                                                                    |           |            |                         | REGISTRO                       |                                                     |              |          |                         |                   |
| 😑 Incluir Ir                                     | iterviniente                                                                                                    |           |            |                         |                                |                                                     |              |          |                         |                   |
| Тіро                                             | ersona Física                                                                                                    |           | Tipologías | Menores                 |                                |                                                     |              |          |                         |                   |
| Nº<br>Documento                                  |                                                                                                    |           |            | NIP                     |                                |                                                     |              |          |                         |                   |
| Primer<br>Apellido                               | SERRANO                                                                                                    |           |            | Segundo<br>Apellido     | MARTIN                         | Nombre                                              | ALONSO       |          |                         |                   |
| Nacionalidad                                     | Seleccione una opción                                                                                                    |           | ✓ (+)      | Nacimiento              | Seleccione una opción          | ✓ 🕀                                                 | Sólo año     | <b>~</b> | аааа                    |                   |
|                                                  |                                                                                                    |           |            |                         |                                |                                                     |              | Limpiar  | Buscar                  | Búsqueda ampliada |
| « < 1 >                                          |                                                                                                    |           |            |                         |                                |                                                     |              |          |                         |                   |
| NIP                                              | APELLIDOS Y NOMBRE                                                                                                    | Nº DOC.   | F. NACIM.  | NIG                     | ÓRGANO                         | TIPO                                                | Nº/AÑO       | REGISTRO | OPERACIONES             | INFO              |
| 8996481                                          | SERRANO MARTIN,<br>ALONSO                                                                                                    | 87654321A | 01/01/2005 | 28079-11-2-2021-0000150 | Jdo. de Menores Nº 7 de Madrid | Expediente de<br>reforma<br>(menores)               | 0000015/2021 |          | 0 13 2                  |                   |
| 8996481                                          | SERRANO MARTIN,<br>ALONSO                                                                                                    | 87654321A | 01/01/2005 | 28079-11-2-2021-0000150 | Jdo. de Menores Nº 7 de Madrid | Ejecutoria<br>Penal /<br>Expediente de<br>ejecución | 0000151/2021 |          | ₩ <sup>•</sup> 🖉 🗔<br>► | R                 |
| 8996481                                          | SERRANO MARTIN,<br>ALONSO                                                                                                    | 87654321A | 01/01/2005 | 28079-22-2-2021-0004321 | Jdo. de Menores Nº 7 de Madrid | Expediente de<br>reforma<br>(menores)               | 0000132/2021 |          | 0 🕞 🛛                   | Ы                 |
| Resultados 1 - 3 d                               | e 3.                                                                                                    |           |            |                         |                                |                                                     |              |          |                         |                   |
| <ul><li>Si encuent</li><li>Si no ha er</li></ul> | Si encuentra el asunto sobre el que desea trabajar, pulse el icono correspondiente: Editar 🖉 o crear nuevo procedimiento del mismo asunto 🕞     Si no ha encontrado al interviniente o si lo ha encontrado en una causa ajena pulse el botión     Crear intervención |           |            |                         |                                |                                                     |              |          |                         |                   |

#### Desde Mantenimiento

Cumplimentamos los datos del procedimiento de la ejecutoria que contiene las medidas refundidas y pulsamos sobre el botón **Buscar**:

| Buscar procedimiento | Juscar procedimiento                       |      |           |                         |        |  |  |  |  |  |  |
|----------------------|--------------------------------------------|------|-----------|-------------------------|--------|--|--|--|--|--|--|
|                      |                                            |      | BUSCAR PR | PROCEDIMIENTO           |        |  |  |  |  |  |  |
| (*) Órgano           | Juzgado de Menores Nº 7 de Madrid          |      | ~         | ]                       |        |  |  |  |  |  |  |
| Tipo Proc.           | Ejecutoria Penal / Expediente de ejecución | ✓ () | Nº∕Año    | 0000151/2021            |        |  |  |  |  |  |  |
| Nº Reg. Central      |                                            |      | NIG       | 28079 11 2 2021 0000150 |        |  |  |  |  |  |  |
|                      |                                            |      |           | Limpia                  | Buscar |  |  |  |  |  |  |

#### Desde Consultas

Tras realizar la búsqueda del interviniente, en el listado de resultados, pulsamos el número de la columna del **NIP** para acceder al detalle de la información de la persona:

| Consulta / C                                                          | onsulta personas                                                                                                    |        |                   |               |                | GOBERNO<br>DE ESPAÑA | MINISTERIO<br>DE JUSTICIA | DRECOR GENERAL DE TRANSIONACIÓN<br>DIGTAL DE LA ADMINISTRACIÓN DE ASTICI<br>SUEDRECON CANERAL DE FANISTRACIÓN<br>Y GENERIO DE TRANSIONACIÓN CIUTAL | ACENDA<br>2030 |  |
|-----------------------------------------------------------------------|----------------------------------------------------------------------------------------------------|--------|-------------------|---------------|----------------|----------------------|---------------------------|----------------------------------------------------------------------------------------------------|----------------|--|
|                                                                       |                                                                                                    |        | с                 | ONSULTAS      |                |                      |                           |                                                                                                    |                |  |
| Persor                                                                | a / Entidad                                                                                                    |        |                   |               |                |                      |                           |                                                                                                    |                |  |
| Tipo<br>Nº<br>Documento<br>Primer<br>Apellido<br>Nombre<br>Nacimiento | Tipo  Persona Fisica Entidad   Na I   DS Menores   Primer SERRANO   Apellido Segundo   Anonsor Nacionalidad   Seleccione una opción V () Sdo año V asaa   Seleccione una opción V () Sdo año V asaa   Tipo Mostrar sólo investigados y victimas Mostrar investigados y victimas |        |                   |               |                |                      |                           |                                                                                                    |                |  |
| Proces                                                                | imiento / Asunto                                                                                                    |        |                   |               |                |                      |                           |                                                                                                    |                |  |
| «< 1 >                                                                | Limpiar Buscar Búsqueda ampliada 2                                                                                                    |        |                   |               |                |                      |                           |                                                                                                    |                |  |
| NIP                                                                   | ° APE. 2º APE.                                                                                                    | NOMBRE | PROV./PAÍS NACIM. | F. NACIM. NA  | ACIONALIDAD Nº | PDOC. PADR           | E MADRE                   | REGISTRO                                                                                                    | IMPRIMIR       |  |
| 8996481 S                                                             | ERRANO MARTIN                                                                                                    | ALONSO | Madrid            | 01/01/2005 Es | paña 87        | 654321A              |                           |                                                                                                    | Ы              |  |

En la parte derecha de la pantalla, clicamos sobre el icono  $\checkmark$  lápiz del bloque de **Intervenciones** del procedimiento que tiene medidas en refundición:

| Consulta / Consulta personas / Árbol identidades                                                                                                    |                   |                                               |                        |                                   |                     |                  |  |
|----------------------------------------------------------------------------------------------------|-------------------|-----------------------------------------------|------------------------|-----------------------------------|---------------------|------------------|--|
| Índice ⊝                                                                                                    |                   |                                               | IN                     | IFORMACION PERSONA                |                     |                  |  |
| R NIP 8996481                                                                                                    |                   |                                               |                        | $^{ m A}$ Identidades             |                     |                  |  |
| Datos de identificación <u>A SERRANO MARTIN, ALONSO</u>                                                                                                    | Tipo<br>Documento | TARJETA DE IDENTIDAD ,<br>87654321A           | Nº Policial            |                                   | Nacionalidad        | España           |  |
| The value at a first of the second second seco | Nombre            | ALONSO                                        | Primer<br>Apellido     | SERRANO                           | Segundo<br>Apellido | MARTIN           |  |
| V51 000015/2021 Juzgado de Menores Nº 7                                                                                                    | F. Nacim.         | 01/01/2005                                    | Lugar<br>Nacim.        | Madrid , Madrid , España          | Sexo<br>Padre       | Hombre           |  |
| V51 0000132/2021 Juzgado de Menores Nº 1                                                                                                    | 7 dMadre          |                                               |                        |                                   |                     |                  |  |
|                                                                                                    |                   |                                               |                        | <b>命 Domicilios</b>               |                     |                  |  |
|                                                                                                    | Dirección         | CALLE DEL ROBLE , 2 - 5 Madrid ( Madrid )     | España                 |                                   |                     |                  |  |
|                                                                                                    |                   |                                               | e                      | INTERVENCIONES                    |                     |                  |  |
|                                                                                                    |                   | 6 28079-11-2-2021-0000150                     | Menores                |                                   |                     | Condenatoria     |  |
|                                                                                                    | F. Sentencia      | 01/10/2021                                    | F. Firmeza             | 01/10/2021                        | Requiere<br>ADN     | No               |  |
|                                                                                                    | Nº Reg.           | 6004723/2021                                  | F. Envío               | 15/10/2021                        | Tipología           | Menores          |  |
|                                                                                                    | Central           |                                               | Violencia<br>Doméstica | No                                | Violencia<br>Género | No               |  |
|                                                                                                    | Fiscalía          | Fiscalía Provincial Sección<br>Menores Madrid | Expte.<br>Reforma      | 0000150/2021                      | Cuerpo<br>Policial  | Policía Nacional |  |
|                                                                                                    |                   |                                               | Nº/Ano                 |                                   | Nº Atestado         | 321234           |  |
|                                                                                                    | F. Atestado       | 27/09/2021                                    | Tiene n                | nedidas originadas en refundición | Lugar               | Madrid           |  |
|                                                                                                    |                   |                                               |                        |                                   |                     |                  |  |
|                                                                                                    | EJECUTOR          | RIA PENAL / EXPEDIENTE DE EJECUCION           | 0000151/2021           |                                   |                     |                  |  |
|                                                                                                    | Órgano            | Juzgado de Menores Nº 7                       | de Madrid              | F. Incoación                      | 11/10/2021          |                  |  |
|                                                                                                    |                   | TE DE REFORMA (MENORES) 🚽 0000015             | /2021 🔗 🕞              |                                   |                     |                  |  |
|                                                                                                    | Órgano            | Juzgado de Menores Nº 7                       | de Madrid              | F. Incoación                      | 28/09/2021          |                  |  |

## Accedemos así a la pantalla de Anotación:

| Buscar procedimie     | nto / Mantenimiento                                                            |                                        |                       |              |              |                 |                 |                      |  |  |
|-----------------------|--------------------------------------------------------------------------------|----------------------------------------|-----------------------|--------------|--------------|-----------------|-----------------|----------------------|--|--|
|                       |                                                                                | ANC                                    | DTACIÓN               |              |              |                 |                 |                      |  |  |
| NIG                   | 28079-11-2-2021-0000150 (Menores)                                              |                                        | Nº Reg.<br>Central    | 6004723/2021 |              |                 | 0               |                      |  |  |
| Procedimiento         | Ejecutoria Penal / Expediente de ejecución 000<br>Madrid - (F. inc:11/10/2021) | 0151/2021 - Juzgado de Menores Nº 7 de | Fecha último<br>envío | 15/10/2021   |              |                 |                 | 🖉 🔟 RAR 📑            |  |  |
| Fiscalía              | Fiscalía Provincial Sección Menores Madrid                                     |                                        | Expte. Reforma N      | º/Año        | 0000150/2021 |                 |                 |                      |  |  |
|                       |                                                                                |                                        |                       |              |              |                 |                 |                      |  |  |
| 😑 Condenad            | os                                                                             |                                        |                       |              |              |                 |                 |                      |  |  |
| «<1>                  | »   10 V                                                                       |                                        |                       |              |              |                 |                 |                      |  |  |
|                       |                                                                                | INTERVENCIÓN                           |                       |              |              | DELITOS         | MEDIDAS MEN     | ORES OPERACIONES     |  |  |
| SERRANO MAR           | RTIN, ALONSO (87654321A)                                                       | 01/10/2021 🔎                           |                       |              |              | $\ominus$ $\wp$ | $\ominus$ $\wp$ | 圃                    |  |  |
| Resultados 1 - 1 de 1 | Resultados 1 - 1 de 1.                                                         |                                        |                       |              |              |                 |                 |                      |  |  |
| 🗟 Añadir              |                                                                                |                                        |                       |              |              |                 | 🖹 Registrar     | 🕞 Volver sin guardar |  |  |

Si pulsamos sobre el icono  $\stackrel{$\ensuremath{\mathcal{P}}$}{}$  de la columna de **Medidas Menores** podemos consultar las medidas registradas:

|                       |                                                                                                   | ANOTA                  | ACIÓN                 |             |              |         |             |                      |
|-----------------------|---------------------------------------------------------------------------------------------------|------------------------|-----------------------|-------------|--------------|---------|-------------|----------------------|
| NIG                   | 28079-11-2-2021-0000150 (Menores)                                                                 |                        | Nº Reg.<br>Central    | 6004723/202 | 1            |         |             |                      |
| Procedimiento         | Ejecutoria Penal / Expediente de ejecución 0000151/2021 - Juzgado de Madrid - (F. inc:11/10/2021) | e Menores № 7 de       | Fecha último<br>envío | 15/10/2021  |              |         |             | 🖉 🛍 ନ୍ୟନ୍ନ 🕞         |
| Fiscalía              | Fiscalía Provincial Sección Menores Madrid                                                        |                        | Expte. Reforma        | N⁰/Año      | 0000150/2021 |         |             |                      |
|                       |                                                                                                   |                        |                       |             |              |         |             |                      |
| 😑 Condenad            | 25                                                                                                |                        |                       |             |              |         |             |                      |
| «< 1 > s              |                                                                                                   |                        |                       |             |              |         |             |                      |
|                       | e intervención                                                                                    |                        |                       |             |              | DELITOS | MEDIDAS ME  | NORES OPERACIONES    |
| SERRANO MAR           | TIN, ALONSO (87654321A) 01/10/2021 🔎                                                              |                        |                       |             |              | ⊕       | ⊕ ,A        | <u>ل</u>             |
| Resultados 1 - 1 de 1 |                                                                                                   |                        |                       |             |              |         |             |                      |
|                       |                                                                                                   |                        |                       |             |              |         |             |                      |
| 🕞 Medidas d           | e menores de SERRANO MARTIN, ALONSO                                                               |                        |                       |             |              |         |             |                      |
| CLASE DE MEDIDA       | MEDIDA                                                                                            | ESTADO                 | SUST                  | ITUCIÓN     | REFUNDICIÓN  |         | F.INICIO    | OPERACIONES          |
| Medida (menores)      | Prohibición de aproximarse a determinadas personas                                                | Refundida              |                       |             | 521229       |         | 04/10/2021  | 🖉 🛍 🛈                |
| Medida (menores)      | Internamiento en régimen abierto                                                                  | Pendiente de cumplimie | nto                   |             | 521229       |         |             | 🖉 🛍 🛈 <sub>®</sub>   |
| Medida (menores)      | Internamiento en régimen semiabierto                                                              | Pendiente de cumplimie | nto                   |             | 521229       |         |             | 🖉 🛍 🛈 <sub>®</sub>   |
| Medida (menores)      | Prohibición de aproximarse a determinadas personas                                                | Pendiente de cumplimie | nto                   |             | 521229       |         |             | 🖉 🛍 🛈 <sub>®</sub>   |
| Resultados 1 - 4 de 4 |                                                                                                   |                        |                       |             |              |         |             |                      |
| 🗟 Añadir              |                                                                                                   |                        |                       |             |              |         | 🛱 Registrar | € Volver sin guardar |

Y podemos clicar sobre el número de la columna de **Refundición** para acceder al detalle de la refundición, desde donde podemos imprimir o eliminar la refundición:

| Buscar procedimie      | Buscar procedimiento / Mantenimiento / Refundición    |                           |               |          |                                  |                    |                  |                   |            |
|------------------------|-------------------------------------------------------|---------------------------|---------------|----------|----------------------------------|--------------------|------------------|-------------------|------------|
|                        |                                                       | REFUND                    | DICIÓN DE MEI | DIDAS    |                                  |                    |                  |                   |            |
| 😑 Datos del            | procedimiento                                         |                           |               |          |                                  |                    |                  |                   |            |
| NIG                    | 28079-11-2-2021-0000150                               |                           | Procedi       | miento   | Ejecutoria Penal / Exp<br>Madrid | pediente de ejecuc | ión 0000151/2021 | Juzgado de Menore | s Nº 7 de  |
| F. Incoación           | 11/10/2021                                            |                           | NIP           |          | 8996481                          |                    |                  |                   |            |
| F. Auto<br>Refundición | dd/mm/aaaa                                            |                           |               |          |                                  |                    |                  |                   |            |
| 😑 Medidas ii           | O Medidas incorporadas                                |                           |               |          |                                  |                    |                  |                   |            |
|                        | Medida                                                | Estado                    | Refundición   | Sustituc | ión Años                         | Meses              | Días             | Horas             | F. Semana  |
|                        | Internamiento en régimen abierto                      | Pendiente de cumplimiento | 521229        |          |                                  | 5                  |                  |                   |            |
|                        | Internamiento en régimen semiabierto                  | Pendiente de cumplimiento | 521229        |          |                                  | 6                  |                  |                   |            |
|                        | Prohibición de aproximarse a determinadas<br>personas | Pendiente de cumplimiento | 521229        |          | 1                                |                    |                  |                   |            |
|                        |                                                       |                           |               |          |                                  |                    | Imprimir         | Eliminar refundic | ión Volver |

# 5.4 Crear un procedimiento sobre el mismo asunto

Tenemos tres opciones para poder crear un nuevo procedimiento sobre un asunto ya registrado: desde **Consulta**, desde **Registro** o desde **Mantenimiento**.

## Desde la consulta

Accedemos a la pantalla de **Consultas**. En primer lugar, buscamos al interviniente, para ello incluimos los datos del investigado y pulsamos sobre el botón **Buscar**:

|                       |                                                                              |                                          |          |                     |                      |           | NO MINISTERIO<br>ÑA DE JUSTICIA | DIRECCIÓN GENERAL DE TRANSFORMACIÓN<br>DIGITAL DE LA ADMINISTRACIÓN DE JUSTICIA<br>SUID RECCIÓN GENERAL DE PLANIFICACIÓN | AGENDA    |
|-----------------------|------------------------------------------------------------------------------|------------------------------------------|----------|---------------------|----------------------|-----------|---------------------------------|----------------------------------------------------------------------------------------------------|-----------|
|                       |                                                                              |                                          |          |                     |                      | a 1929 â  |                                 | Y GESTION DE TRANSPORMACIÓN CRUTAL                                                                                       | 2030      |
| Consulta              |                                                                              |                                          |          |                     |                      |           |                                 |                                                                                                    |           |
|                       |                                                                              |                                          | CON      | ISULTAS             |                      |           |                                 |                                                                                                    |           |
| Person                | na / Entidad                                                                 |                                          |          |                     |                      |           |                                 |                                                                                                    |           |
| Тіро                  | Persona Física                                                               | O Entidad                                |          | Registro            | Ds                   | Civil VID | G Penal                         |                                                                                                    |           |
| N⁰<br>Documento       |                                                                              |                                          |          | NIP                 |                      |           |                                 |                                                                                                    |           |
| Primer<br>Apellido    | GARCIA                                                                       |                                          |          | Segundo<br>Apellido | LOPEZ                |           |                                 |                                                                                                    |           |
| Nombre                | ALONSO                                                                       |                                          |          | Nacionalidad        | Seleccione una opció | n         | ✓ 🕀                             |                                                                                                    |           |
| Nacimiento            | Seleccione una opción                                                        | ✔ 🕀 Sólo año                             | ► aaaa 🔳 | Nº Policial         |                      |           |                                 |                                                                                                    |           |
| Tipo<br>Interviniente | <ul> <li>Mostrar sólo investigado</li> <li>Mostrar investigados y</li> </ul> | os 🔿 Mostrar sólo víctimas<br>v víctimas |          |                     |                      |           |                                 |                                                                                                    |           |
| 🕒 Proced              | limiento / Asunto                                                            |                                          |          |                     |                      |           |                                 |                                                                                                    |           |
|                       |                                                                              |                                          |          |                     | Limpia               | ır Buscar | Búsqueda amplia                 | ada Búsqueda ar                                                                                                    | mpliada 2 |

Pulsamos sobre el NIP para acceder a los datos de la persona:

| Consulta / Con        | isulta personas                                                  |                                        |               |                   |                     |                       |             |         |            |          |              |
|-----------------------|------------------------------------------------------------------|----------------------------------------|---------------|-------------------|---------------------|-----------------------|-------------|---------|------------|----------|--------------|
|                       | CONSULTAS                                                        |                                        |               |                   |                     |                       |             |         |            |          |              |
| Persona               | / Entidad                                                        |                                        |               |                   |                     |                       |             |         |            |          |              |
| Тіро                  | Persona Física                                                   | O Entidad                              |               |                   | Registro            | Ds o                  | Civil 📃 VII | DG 📕 F  | Penal      |          |              |
| Nº<br>Documento       | 1                                                                |                                        |               |                   | NIP                 |                       |             |         |            |          |              |
| Primer<br>Apellido    | GARCIA                                                           |                                        |               |                   | Segundo<br>Apellido | LOPEZ                 |             |         |            |          |              |
| Nombre                | ALONSO                                                           |                                        |               |                   | Nacionalidad        | Seleccione una opción | L           | ~       | $\oplus$   |          |              |
| Nacimiento            | Seleccione una opción                                            | n 🗸 🕀                                  | Sólo año      | 🖌 aaaa 🔳          | Nº Policial         |                       |             |         |            |          |              |
| Tipo<br>Interviniente | <ul> <li>Mostrar sólo inves</li> <li>Mostrar investig</li> </ul> | stigados 🔿 Mostrar<br>Jados y víctimas | sólo víctimas |                   |                     |                       |             |         |            |          |              |
| 🕀 Procedin            | niento / Asunto                                                  |                                        |               |                   |                     |                       |             |         |            |          |              |
|                       |                                                                  |                                        |               | Solicitud al RC   | Interesado RC Ar    | t. 157.4 Limpiar      | Buscar      | Búsqued | a ampliada | Búsqueda | a ampliada 2 |
| « < 1 >               | » 15 🗸                                                           | 8 🔁 🔁                                  |               |                   |                     |                       |             |         |            |          |              |
| NIP                   | 1º APE.                                                          | 2º APE.                                | NOMBRE        | PROV./PAÍS NACIM. | F. NACIM.           | NACIONALIDAD          | Nº DOC.     | PADRE   | MADRE      | REGISTRO | IMPRIMIR     |
| 20000003912294        | GARCIA                                                           | LOPEZ                                  | ALONSO        | Madrid            | 01/09/1988          | España                | 0000000B    |         |            |          | Ы            |
| Resultados 1 - 1 de   | e 1.                                                             |                                        |               |                   |                     |                       |             |         |            |          |              |

Buscamos el procedimiento, bien desplazándonos con la barra de la derecha o bien clicando en la carpeta 🖸 de procedimiento del índice lateral izquierdo:

| Consulta / Consulta personas / Árbol identidades   |                    |                                         |                        |                           |                     |            |              |
|----------------------------------------------------|--------------------|-----------------------------------------|------------------------|---------------------------|---------------------|------------|--------------|
| Índice Θ                                           |                    |                                         | IN                     | FORMACION PERSONA         |                     |            |              |
| <sup>88</sup> NIP 20000003912294                   |                    |                                         | Θ                      | ጸ $ abla$ Identidades     |                     |            |              |
| Datos de identificación     Q GARCIA LOPEZ, ALONSO | Tipo<br>Documento  | PASAPORTE, 00000000B                    | Nº Policial            |                           | Nacionalidad        | España     |              |
| Interviniente en     T128092-11-1-2021-0006543     | Nombre             | ALONSO                                  | Primer<br>Apellido     | GARCIA                    | Segundo<br>Apellido | LOPEZ      |              |
| SUM 000002172021 Juzgado de lo Penal Nº            | F. Nacim.          | 01/09/1988                              | Lugar<br>Nacim.        | Madrid , Madrid , España  | Sexo                | Hombre     |              |
|                                                    | Madre              |                                         |                        |                           | raule               |            |              |
|                                                    |                    |                                         |                        | ☆ Domicilios              |                     |            |              |
|                                                    | Dirección          | CALLE SAN CRISTOBAL , 13 - 2 Madrid ( M | Madrid ) España        |                           |                     |            |              |
|                                                    |                    |                                         | Θ                      | INTERVENCIONES            |                     |            |              |
|                                                    | RCMC               |                                         |                        | G 28092-11-1-2021-0006543 |                     |            | Condenatoria |
|                                                    | F. Sentencia       | 30/09/2021                              |                        |                           |                     |            |              |
|                                                    | Requiere<br>ADN    | No                                      |                        |                           |                     |            |              |
|                                                    | Nº Reg.<br>Central | 6023348/2021                            | F. Envío               | 30/09/2021                | Tipología           | Penal      |              |
|                                                    |                    |                                         | Violencia<br>Doméstica | No                        | Violencia<br>Género | No         |              |
|                                                    | Cuerpo<br>Policial | Policía Nacional                        | Nº Atestado            | 1221                      | F. Atestado         | 01/06/2021 |              |
|                                                    |                    |                                         | [                      | Procedimientos            |                     |            |              |
|                                                    |                    | IENTO SUMARIO ORDINARIO 🔤 000002        | 21/2021 🖉 🕞 🤇          | 3                         |                     |            |              |
|                                                    | Órgano             | Juzgado de lo Penal Nº 1                | de Móstoles            | F. Incoación              | 07/06/2021          |            |              |
|                                                    |                    |                                         |                        | Sentencia                 |                     |            |              |
| ↑←日風                                               |                    |                                         |                        | Jentencia                 |                     |            |              |
|                                                    |                    |                                         |                        | ් Por los delitos         |                     |            |              |
|                                                    | न के TRAFICO D     | E DROGAS SIN GRAVE DAÑO A LA SALUD      | - TIPO BÁSICO          |                           |                     |            |              |

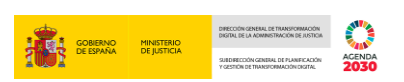

Al pulsar, no dirige a los datos del procedimiento del margen derecho de la pantalla. Y pulsamos sobre el icono 🖼 Crear procedimiento sobre el mismo asunto:

| #1000220Y 41000220Y           SRAJ Letrado/a de la Administración de Justicia           Jdo. de lo Penal Nº 1 de Móstoles |                                                             |                                 |                        | Último Acceso:<br>08/10/2021 12:36 | 💶 ES 🛔              | 280925100220001-RG.LAJ - |  |  |  |
|----------------------------------------------------------------------------------------------------|-------------------------------------------------------------|---------------------------------|------------------------|------------------------------------|---------------------|--------------------------|--|--|--|
| Índice ⊝                                                                                                    |                                                             |                                 |                        | INTERVENCIONES                     |                     |                          |  |  |  |
| RIP 2000003912294                                                                                                    | всмс                                                        |                                 |                        | G 28092-11-1-2021-0006543          |                     | Condenatoria             |  |  |  |
| Datos de identificación     GARCIA LOPEZ ALONSO                                                                           | F. Sentencia                                                | 30/09/2021                      |                        |                                    |                     |                          |  |  |  |
| Interviniente en                                                                                                    | Requiere                                                    | No                              |                        |                                    |                     |                          |  |  |  |
| [28092-11-1-2021-0006543     [SUM 0000021/2021 Juzgado de lo Penal N°                                                     | Nº Reg.                                                     | 6023348/2021                    | F. Envío               | 30/09/2021                         | Tipología           | Penal                    |  |  |  |
|                                                                                                    | Central                                                     |                                 | Violencia<br>Doméstica | No                                 | Violencia<br>Género | No                       |  |  |  |
|                                                                                                    | Cuerpo<br>Policial                                          | Policía Nacional                | Nº Atestado            | 1221                               | F. Atestado         | 01/06/2021               |  |  |  |
|                                                                                                    |                                                             |                                 |                        | Procedimientos                     |                     |                          |  |  |  |
|                                                                                                    |                                                             | IENTO SUMARIO ORDINARIO 🗮 00000 | 21/2021 🖉 🗔            | 3                                  |                     |                          |  |  |  |
|                                                                                                    | Órgano                                                      | Juzgado de lo Penal Nº          | 1 de Móstoles          | F. Incoación                       | 07/06/2021          |                          |  |  |  |
|                                                                                                    |                                                             |                                 |                        | Sentencia                          |                     |                          |  |  |  |
|                                                                                                    |                                                             |                                 |                        | ් Por los delitos                  |                     |                          |  |  |  |
|                                                                                                    | ් TRAFICO DE DROGAS SIN GRAVE DAÑO A LA SALUD - TIPO BÁSICO |                                 |                        |                                    |                     |                          |  |  |  |
|                                                                                                    | Delito Leve                                                 | Desconocido                     |                        | Nº Delitos                         | 1                   |                          |  |  |  |
|                                                                                                    | F. Comisión                                                 | 01/06/2021                      |                        | Grado                              | Consumación         |                          |  |  |  |
|                                                                                                    | Participación                                               | Autor                           |                        | Continuado                         | No                  |                          |  |  |  |
|                                                                                                    | En Concurso                                                 | No                              |                        | Reincidente                        | No                  |                          |  |  |  |
|                                                                                                    | Reo Habitual                                                | No                              |                        |                                    |                     |                          |  |  |  |
|                                                                                                    | ି TENENCIA                                                  | DE ARMAS PROHIBIDAS             |                        |                                    |                     |                          |  |  |  |
|                                                                                                    | Delito Leve                                                 | Desconocido                     |                        | Nº Delitos                         | 1                   |                          |  |  |  |
|                                                                                                    | F. Comisión                                                 | 01/06/2021                      |                        | Grado                              | Consumación         |                          |  |  |  |
|                                                                                                    | Participación                                               | Autor                           |                        | Continuado                         | No                  |                          |  |  |  |
|                                                                                                    | En Concurso                                                 | No                              |                        | Reincidente                        | No                  |                          |  |  |  |

Al pulsar, accedemos a la pantalla **Nuevo procedimiento**, donde debemos registrar los datos del nuevo procedimiento que vamos a crear y pulsar sobre el botón **Aceptar**:

|                  | 00220Y 41000220Y<br>AJ Letrado/a de la Administración de Justicia<br>). de lo Penal Nº 1 de Móstoles |            | Último Acceso:<br>08/10/2021 12:36 | ES 🛔 280925100220001-RG.LAJ 🕶 🚦 |
|------------------|----------------------------------------------------------------------------------------------------|------------|------------------------------------|---------------------------------|
| Consulta / Consu | Ita personas / Árbol identidades / Mismo asunto                                                      |            |                                    |                                 |
|                  |                                                                                                    | NUEVO PF   | ROCEDIMIENTO                       |                                 |
|                  |                                                                                                    | PROC       | CEDIMIENTO                         |                                 |
| (*) Órgano       | Juzgado de lo Penal Nº 1 de Móstoles                                                                 | ~          |                                    |                                 |
| (*) Tipo Proc.   | Seleccione una opción 🗸                                                                              | (*) Nº/Año | dddddd/aaaa                        |                                 |
| (*) F. Incoación | dd/mm/aaaa                                                                                           |            |                                    |                                 |
|                  | INVESTIGADOS                                                                                         |            |                                    | VÍCTIMAS                        |
| « < 1            | > > 40 ~                                                                                             |            | ≪ < > ≫   40 ♥                     |                                 |
|                  | DS Y NOMBRE PROCEDIMIENTO ORIGEN                                                                     |            | APELLIDOS Y NOMBRE                 | PROCEDIMIENTO ORIGEN            |
| GARCIA L         | OPEZ, ALONSO Procedimiento sumario ordinario (0000021/2021)                                          | 0          | No se encontraron resultados.      |                                 |
| SANZ PEF         | REZ, SANDRA Procedimiento sumario ordinario (0000021/2021)                                           | ()         |                                    | Mostrar activas Volver Aceptar  |
| Resultados 1 - 3 | 2 de 2.                                                                                              |            |                                    |                                 |

#### Desde el registro

Desde la pantalla **Registro** buscamos al interviniente, cumplimentamos los datos y pulsamos sobre sobre el botón **Buscar**:

| = <b>(</b>                      | 10002201 410002201<br>RAU Letrado/a de la Administración de Justicia<br>do. de lo Penal Nº 1 de Móstoles |                     |                       | Último Acceso:<br>08/10/2021 12:30 | GOREANO MINISTERIO<br>DE ESPAÑA<br>ES es es | Reference of the Handbork Construction<br>The State of the Handbork Construction<br>State of the Handbork Construction<br>State of the Handbork |
|---------------------------------|----------------------------------------------------------------------------------------------------|---------------------|-----------------------|------------------------------------|---------------------------------------------|----------------------------------------------------------------------------------------------------|
| Registro                        |                                                                                                    |                     |                       |                                    |                                             |                                                                                                    |
|                                 |                                                                                                    |                     | REGISTRO              |                                    |                                             |                                                                                                    |
| <ul> <li>Incluir Int</li> </ul> | terviniente                                                                                              |                     |                       |                                    |                                             |                                                                                                    |
| Тіро                            | Persona Física      Entidad                                                                              | Tipologías          | Penal                 | Firmeza Seleccione un 🗸            |                                             |                                                                                                    |
| Nº<br>Documento                 |                                                                                                    | NIP                 |                       |                                    |                                             |                                                                                                    |
| Primer<br>Apellido              | GARCIA                                                                                                   | Segundo<br>Apellido | LOPEZ                 | Nombre                             | s0 ×                                        |                                                                                                    |
| Nacionalidad                    | Seleccione una opción 🗸 🕒                                                                                | Nacimiento          | Seleccione una opción | ✓ 🕀 Sólo a                         | año 🗸 aaaa                                  |                                                                                                    |
|                                 |                                                                                                    |                     |                       |                                    | Limpiar                                     | Búsqueda ampliada                                                                                                    |

En el listado de resultados se muestra aquellos resultados coincidentes con los criterios de nuestra búsqueda, pulsamos sobre el icono 🗟 de la columna **Operaciones** de le persona en cuestión:

|                                                      | 1000220Y 41000220Y<br>RAJ Letrado/a de la Administraci<br>do. de lo Penal № 1 de Móstoles                           | ón de Justicia |            |                             |                                   | Últin<br>08/1                         | no Acceso:<br>0/2021 12:36 | ES ES    | <b>å</b> 28092510022 | 20001-RG.LAJ 👻 🚦  |
|------------------------------------------------------|----------------------------------------------------------------------------------------------------|----------------|------------|-----------------------------|-----------------------------------|---------------------------------------|----------------------------|----------|----------------------|-------------------|
| Registro / Búsq                                      | ueda de interviniente                                                                                               |                |            |                             |                                   |                                       |                            |          |                      |                   |
|                                                      |                                                                                                    |                |            |                             | REGISTRO                          |                                       |                            |          |                      |                   |
| Incluir Int                                          | erviniente                                                                                                    |                |            |                             |                                   |                                       |                            |          |                      |                   |
| Тіро                                                 | Persona Física 		Enti                                                                                               | dad            |            | Tipologías                  | Penal Civil                       | Firmeza <mark>Sele</mark>             | ccione un 🗸                |          |                      |                   |
| Nº<br>Documento                                      |                                                                                                    |                |            | NIP                         |                                   |                                       |                            |          |                      |                   |
| Primer<br>Apellido                                   | GARCIA                                                                                                    |                |            | Segundo<br>Apellido         | LOPEZ                             | Nombre                                | ALONSO                     |          |                      |                   |
| Nacionalidad                                         | Seleccione una opción                                                                                               |                | ✓ 🕀        | Nacimiento                  | Seleccione una opción             | ♥ 🕀                                   | Sólo año                   | ~        | aaaa                 |                   |
|                                                      |                                                                                                    |                |            |                             |                                   |                                       |                            | Limpiar  | Buscar               | Búsqueda ampliada |
| «< 1 >                                               | »   15 ¥   🕒                                                                                                    |                |            |                             |                                   |                                       |                            |          |                      |                   |
| NIP                                                  | APELLIDOS Y NOMBRE                                                                                                  | Nº DOC.        | F. NACIM.  | NIG                         | ÓRGANO                            | TIPO                                  | N⁰/AÑO                     | REGISTRO | OPERACIONES          | INFO              |
| 20000003912294                                       | GARCIA LOPEZ,<br>ALONSO                                                                                             | 0000000B       | 01/09/1988 | 28092-11-1-2021-<br>0006543 | Jdo. de lo Penal Nº 1 de Móstoles | Procedimiento<br>sumario<br>ordinario | 0000021/2021               |          | 0 🗔 🛛                | L<br>ا            |
| Resultados 1 - 1 de                                  | 1.                                                                                                    |                |            |                             |                                   |                                       |                            |          |                      |                   |
| <ul> <li>Si encuentr</li> <li>Si no ha en</li> </ul> | Si no ha encontrado al interviniente o si lo ha encontrado en una causa ajena pulse el bioto     Crear intervención |                |            |                             |                                   |                                       |                            |          |                      |                   |

Al pulsar, accedemos a la pantalla **Nuevo procedimiento**, donde debemos registrar los datos del nuevo procedimiento que vamos a crear y pulsar sobre el botón **Aceptar**:

|                  | 00220Y 41000220Y<br>AJ Letrado/a de la Administración de Justicia<br>. de lo Penal Nº 1 de Móstoles |            | Último Acceso: ES 🛔 280925100220001-RG LAJ 🗸 🚦<br>08/10/2021 12:36 |
|------------------|----------------------------------------------------------------------------------------------------|------------|--------------------------------------------------------------------|
| Registro / Búsqu | eda de interviniente / Mismo asunto                                                                 |            |                                                                    |
|                  |                                                                                                    | NUEVO PI   | оседімієнто                                                        |
|                  |                                                                                                    | PRO        | EDIMIENTO                                                          |
| (*) Órgano       | Juzgado de lo Penal Nº 1 de Móstoles                                                                | ~          |                                                                    |
| (*) Tipo Proc.   | Seleccione una opción 🗸                                                                             | (*) Nº/Año | dddddd/aaaa                                                        |
| (*) F. Incoación | dd/mm/aaaa                                                                                          |            |                                                                    |
|                  | INVESTIGADOS                                                                                        |            | VÍCTIMAS                                                           |
| « < 1            | > >   40 ~                                                                                          |            |                                                                    |
|                  | DS Y NOMBRE PROCEDIMIENTO ORIGEN                                                                    |            | APELLIDOS Y NOMBRE PROCEDIMIENTO ORIGEN                            |
| GARCIA L         | OPEZ, ALONSO Procedimiento sumario ordinario (0000021/2021)                                         | 0          | No se encontraron resultados.                                      |
| SANZ PER         | EZ, SANDRA Procedimiento sumario ordinario (0000021/2021)<br>2 de 2.                                | 0          | Mostrar activas Volver Aceptar                                     |

#### **Desde mantenimiento**

Solo si pertenecemos al mismo juzgado que registró el primer procedimiento, podemos crear el nuevo procedimiento desde mantenimiento.

27/10/2021 SIRAJ 2 para usuarios LAJ Guía Rápida

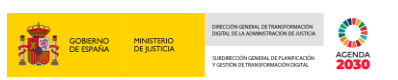

Buscamos el procedimiento introduciendo los datos de este y pulsamos sobre el botón Buscar:

| =                                           | 107 410002207<br>errando/a de la Administración de Justicia<br>I lo Penal № 1 de Móstoles |                    |                               | Último Acceso:<br>08/10/2021 12:36 | ES ES | ▲ 280925100220001-RG,LAJ ▼ | I      |
|---------------------------------------------|-------------------------------------------------------------------------------------------|--------------------|-------------------------------|------------------------------------|-------|----------------------------|--------|
| Buscar procedimiento                        |                                                                                           |                    |                               |                                    |       |                            |        |
|                                             |                                                                                           | BUSCAR PRO         | CEDIMIENTO                    |                                    |       |                            |        |
| (*) Órgano<br>Tipo Proc.<br>Nº Reg. Central | Juzgado de lo Penal Nº 1 de Móstoles Procedimiento sumario ordinario                      | ∨<br>Nº/Año<br>NIG | 0000021/2021<br>28092 11 1 20 | 21 0006543                         |       |                            |        |
|                                             |                                                                                           |                    |                               |                                    |       | Limpiar                    | Buscar |

Pulsamos sobre el icono 🔽 situado en la parte superior derecha de la pantalla:

|                       | 00220Y 41000220Y<br>AJ Letrado/a de la Administración de Justicia<br>o. de lo Penal № 1 de Móstoles |                         |                     |                     |           | Último Ac<br>08/10/202 | ceso: £   | ES 🖁       | 280925100220  | 0001-RG.LAJ 👻 🚦      |
|-----------------------|----------------------------------------------------------------------------------------------------|-------------------------|---------------------|---------------------|-----------|------------------------|-----------|------------|---------------|----------------------|
| Buscar procedimier    | nto / Mantenimiento                                                                                 |                         |                     |                     |           |                        |           |            |               |                      |
|                       |                                                                                                    |                         | ANC                 | DTACIÓN             |           |                        |           |            |               |                      |
| NIG                   | 28092-11-1-2021-0006543 (Penal)                                                                     |                         |                     | Nº Reg.<br>Central  | 602334    | 18/2021                |           |            |               |                      |
| Procedimiento         | Procedimiento sumario ordinario 0000021/2021<br>inc:07/06/2021)                                     | - Juzgado de lo Penal № | 1 de Móstoles - (F. | Fecha últi<br>envío | mo 30/09/ | 2021                   |           | $\square$  |               | 🛍 🗚 🗋                |
| Investigad            | 05                                                                                                  |                         |                     |                     |           |                        |           |            |               |                      |
| «<1>>>                | ▶ 10 ₩                                                                                              |                         |                     |                     |           |                        |           |            |               |                      |
|                       | E                                                                                                   | INTERVENCIÓN            | SENTENCIA           | DELITOS             | REBELDÍAS | MEDIDAS                | REQUISIT. | PENAS      | RELACIONES    | OPERACIONES          |
| GARCIA LOPEZ          | ALONSO (0000000B)                                                                                   | Condenado 🖉             | Ø                   |                     | Q 🕀       | ⊕ ,Ѻ                   | Ѻ ⊕       | ⊕ ⁄><br>⊡3 |               | @ ∷                  |
| SANZ PEREZ, S         | ANDRA (00000000D)                                                                                   | Condenado 🖉             | Ø                   | Q ⊕                 | Q ⊕       | ⊕ ,0                   | (€) (€)   | ⊕          |               | @ ∷                  |
| Resultados 1 - 2 de 2 | 1<br>1                                                                                              |                         |                     |                     |           |                        |           |            |               |                      |
| 🗟 Añadir              |                                                                                                    |                         |                     |                     |           |                        |           | a          | Registrar 🤇 🤇 | 🕞 Volver sin guardar |

Al pulsar, accedemos a la pantalla **Nuevo procedimiento**, donde debemos registrar los datos del nuevo procedimiento que vamos a crear y pulsar sobre el botón **Aceptar**:

|                    | 0220Y41000220Y<br>J Letrado/a de la Administración de Justicia<br>.de lo Penal № 1 de Móstoles |            | Ultimo Acceso: ES 👗 280925100220001-RG LAJ 🗸 🚦 |
|--------------------|------------------------------------------------------------------------------------------------|------------|------------------------------------------------|
| Buscar procedimier | to / Mantenimiento / Mismo asunto                                                              |            |                                                |
|                    |                                                                                                | NUEVO PF   | ROCEDIMIENTO                                   |
|                    |                                                                                                | PRO        | CEDIMIENTO                                     |
| (*) Órgano         | Juzgado de lo Penal Nº 1 de Móstoles                                                           | ~          | ]                                              |
| (*) Tipo Proc.     | Seleccione una opción 🗸                                                                        | (*) Nº/Año | dddddd/aaaa                                    |
| (*) F. Incoación   | dd/mm/aaaa                                                                                     |            |                                                |
|                    | INVESTIGADOS                                                                                   |            | VÍCTIMAS                                       |
| « < 1              |                                                                                                |            |                                                |
|                    | S Y NOMBRE PROCEDIMIENTO ORIGEN                                                                |            | APELLIDOS Y NOMBRE PROCEDIMIENTO ORIGEN        |
| GARCIA L           | PPEZ, ALONSO Procedimiento sumario ordinario (0000021/2021)                                    | ()         | No se encontraron resultados.                  |
| SANZ PE            | EZ, SANDRA Procedimiento sumario ordinario (0000021/2021)                                      | 0          | Mostrar activas Volver Aceptar                 |
| Resultados 1 -     | de 2.                                                                                          |            |                                                |

En los tres casos, tras cumplimentar la pantalla de **Nuevo procedimiento** accedemos a la pantalla de **Anotación** del nuevo procedimiento creado:

|                     |                                                                       |                          |                       |                    |                  |         | GOBIER<br>De ESPAI | io ministerio<br>De justicia | DRECCON-GENERAL DE TR<br>DIGTRI, DE LA ADMINISTRA<br>SUITORECCON-CENTRAL<br>VGESTION DE TRANSFORM | ANSPORMACIÓN<br>CIÓN DE AUSTICIA<br>E PLANERCACIÓN<br>ACIÓN CINITAL | ACENDA<br>2030 |
|---------------------|-----------------------------------------------------------------------|--------------------------|-----------------------|--------------------|------------------|---------|--------------------|------------------------------|---------------------------------------------------------------------------------------------------|---------------------------------------------------------------------|----------------|
| Consulta / Cons     | ulta personas / Árbol identidades / Mismo as                          | unto / Mantenimiento     |                       |                    |                  |         |                    |                              |                                                                                                   |                                                                     |                |
|                     |                                                                       |                          | ANC                   | DTACIÓN            |                  |         |                    |                              |                                                                                                   |                                                                     |                |
| NIG                 | 28092-11-1-2021-0006543 (Penal)                                       |                          |                       | Nº Reg.            | 602334           | 48/2021 |                    |                              |                                                                                                   |                                                                     |                |
| Procedimiento       | Recurso casación por infracción de ley 000003-<br>(F. inc:20/09/2021) | 4/2021 - Juzgado de lo P | enal Nº 1 de Móstoles | Fecha últ<br>envío | <b>mo</b> 30/09/ | 2021    |                    |                              |                                                                                                   |                                                                     | 888            |
| 😑 Investiga         | dos                                                                   |                          |                       |                    |                  |         |                    |                              |                                                                                                   |                                                                     |                |
| «< 1 >              | »   <b>II</b> •                                                       |                          |                       |                    |                  |         |                    |                              |                                                                                                   |                                                                     |                |
|                     | TE                                                                    | INTERVENCIÓN             | SENTENCIA             | DELITOS            | REBELDÍAS        | MEDIDAS | REQUISIT.          | PENAS                        | RELACIONES                                                                                        | OPERACIO                                                            | NES            |
| GARCIA LOPE         | Z, ALONSO (00000000B)                                                 | Condenado 🖉              |                       | Q ⊕                | (€) (€)          | Q 🕀     | . ⊕                | ⊕ ⁄2<br>⊡                    |                                                                                                   | <b>@</b>                                                            |                |
| Resultados 1 - 1 de | 1.                                                                    |                          |                       |                    |                  |         |                    |                              |                                                                                                   |                                                                     |                |
| 🗟 Añadir            |                                                                       |                          |                       |                    |                  |         |                    | 🖪 G                          | uardar 🕑                                                                                          | Volver sin                                                          | guardar        |

A partir de este momento, podemos registrar todos los datos que correspondan al nuevo procedimiento, inscribiendo nuevos delitos, medidas... o añadiendo nuevos investigados o víctimas.

# 5.5 Cómo validar una nota

A continuación, vamos a ver cómo validar una nota pre-registrada por otro usuario de la oficina judicial. Para ello realizamos los siguientes pasos:

En la parte inferior de la pantalla principal, se muestra el Listado de Notificaciones, donde un chivato numérico indica el número de **Notas Pendientes de validar**. Pulsamos sobre el botón

Acceder para visualizarlas o bien sobre la pestaña del menú lateral izquierdo **Registro y** mantenimiento y, en el desplegable, sobre la opción **Buzón de notas**:

| SIRAJ 2<br>HENISTERIO DE JUSTICIA                           | RAJ Letrado/a de la Administración de Justicia<br>Jdo. de lo Penal Nº 1 de Móstoles                                                                | Último Acceso: ES 	♣ 280925100220001-RG LAJ<br>21/01/2021 07:50                                                                                                    |  |  |  |  |  |
|-------------------------------------------------------------|----------------------------------------------------------------------------------------------------|----------------------------------------------------------------------------------------------------|--|--|--|--|--|
| Consultas                                                   | BIENVENIDO AL SISTEMA INTEGRADO DE REGISTROS AI                                                                                                    | DMINISTRATIVOS DE APOYO A LA ACTIVIDAD JUDICIAL SIRAJ2.                                                                                                    |  |  |  |  |  |
| Registro y mantenimiento 🛛 👻                                | Bienvenido al Sistema Integrado de Registros /                                                                                                    | Administrativos de apoyo a la actividad Judicial SIRAJ2. Versión:3.0.0.0                                                                                                   |  |  |  |  |  |
| Registro<br>Mantenimiento<br>Buzón de notas<br>Envíos a MIR | 41000220Y - SRAJ LETRAD<br>JUSTICIA - JDO. DE LO<br>Ha accedido a un sistema de acceso restringido, motiv<br>de los datos accedidos, así como acat | O/A DE LA ADMINISTRACION DE<br>PENAL Nº 1 DE MÓSTOLES  o por el cual tiene la obligación de mantener la confidencialidad<br>ar las normas y pautas de segundad aplicables. |  |  |  |  |  |
| Consulta Inscripciones                                      | NAVEDATES                                                                                                    |                                                                                                    |  |  |  |  |  |
| пспацев                                                     | Manud                                                                                                    | Manuales y formación                                                                                                    |  |  |  |  |  |
|                                                             | Listado d                                                                                                    | e Notificaciones                                                                                                    |  |  |  |  |  |
|                                                             | 🖾 🛛 Existen 1 577 Mensajes Pendientes en el Órgano Judicial, de los cuales 🙆 requi                                                                 | eren actuación Acceder                                                                                                    |  |  |  |  |  |
|                                                             | 💭 🛛 Existen 2 Notas Pendientes de Validar, de las cuales están próximas a caducar (                                                                | menos de 72h) en el Órgano Judicial Acceder                                                                                                    |  |  |  |  |  |
|                                                             | Requisitoriados detenidos: revise el estad                                                                                                    | lo de la requisitoria para reactivarla o cancelarla                                                                                                    |  |  |  |  |  |
|                                                             | Interviniente Fecha Alerta De                                                                                                    | Para Operaciones                                                                                                    |  |  |  |  |  |
|                                                             | PEREZ PEREZ, MANUEL 08/11/2020 Juzgado de Instrucción Nº 1 de                                                                                      | Móstoles Juzgado de lo Penal Nº 1 de Móstoles 🕥 ⊘ 🗎                                                                                                    |  |  |  |  |  |
|                                                             | Resultados 1 - 1 de 1                                                                                                    |                                                                                                    |  |  |  |  |  |

El sistema nos redirige a una pantalla de **Consulta de Notas**, en cuya parte inferior aparece el listado de las Notificaciones pendientes de las que se alertaba en la pantalla principal.

|                                 |                                                                     |                                                        |                              |                                                    |        |                                    | CORE CORE                                | RNO MINISTE<br>VAÑA DE JUST           | DIRECTOR SERVICE TRANSIONAL DIRECTOR SERVICES                                                      | CON<br>STICA<br>SICA<br>ACENDA<br>2030 |
|---------------------------------|---------------------------------------------------------------------|--------------------------------------------------------|------------------------------|----------------------------------------------------|--------|------------------------------------|------------------------------------------|---------------------------------------|----------------------------------------------------------------------------------------------------|----------------------------------------|
| = .                             | 41000220Y 41000220<br>SRAJ Letrado/a de<br>Jdo. de lo Penal N       | Y<br>e la Administración de Justicia<br>21 de Móstoles |                              |                                                    | l      | Último Acceso:<br>21/01/2021 07:50 | <mark>⊯</mark> ES                        | <b>å</b> 2809                         | 925100220001-RG.LAJ                                                                                | • I                                    |
| ID Nota                         |                                                                     |                                                        | NIG                          |                                                    |        |                                    | NIP                                      |                                       |                                                                                                    |                                        |
| Тіро                            | Seleccione una o<br>Borrado de asun<br>Cancelación<br>Fondo Documen | pción A<br>o<br>al                                     | Estado                       | Seleccione una<br>Aceptada<br>Borrador<br>Caducada | opción | •                                  | Tipo Proc.                               | Selecci<br>Apelac<br>Apelac<br>Apelac | ione una opción<br>ión Autos Instrucción<br>ión Autos Violencia sobre<br>ión de faltas Juzgado par | a la Mujei ↓<br>z                      |
| Nº / Año<br>Usuario<br>Creación |                                                                     |                                                        | F. Desde<br>Usuario<br>Envío | dd/mm/aaaa                                         |        |                                    | F. Hasta<br>Incluir<br>Notas<br>Otros OJ | dd/mm                                 | /aaaa                                                                                              |                                        |
| « < 1 :                         | > »   1                                                             | 5 🗸                                                    |                              |                                                    |        |                                    |                                          |                                       | Limpiar                                                                                            | Buscar                                 |
| ID NOTA                         | TIPO NOTA                                                           | PROCEDIMIENTO                                          |                              | F. ESTADO                                          | ESTADO | USUARIO ENVÍO                      | F. CADUCIDA                              | D                                     | OPERACIONES                                                                                        |                                        |
| 8796/2021                       |                                                                     | Procedimiento Abreviado                                | - 0007658/2021               | 02/03/2021                                         | Ø      | 41000220Y                          | 12/03/2021                               | 8                                     |                                                                                                    | 읍 관                                    |
| 9303/2021                       |                                                                     | Procedimiento Abreviado                                | - 0000020/2021               | 05/03/2021                                         | Ø      | 41000220Y                          | 15/03/2021                               | 8                                     | ⌀ ៉ ∽ ✓                                                                                            | 日屯                                     |
| Resultados 1 - 2                | 2 de 2.                                                             |                                                        |                              |                                                    |        |                                    |                                          |                                       | Eliminar                                                                                           | Registrar                              |

Comprobamos el contenido de la Nota que vamos a validar, para ello pulsamos sobre el icono de la impresora 🖨, al pulsar descargamos el archivo.

| SIRAJ 2                      | =                | 41000220Y 41000220Y<br>SRAJ Letrado/a de la A<br>Jdo. de lo Penal Nº 1 d | dministración de Justicia<br>e Móstoles |              |                      | Ú<br>2 | ltimo Acceso:<br>1/01/2021 07:50 | s ES               | <b>å</b> 280     | 925100220001-RG.LAJ -     |
|------------------------------|------------------|--------------------------------------------------------------------------|-----------------------------------------|--------------|----------------------|--------|----------------------------------|--------------------|------------------|---------------------------|
| Consultas                    | organo           |                                                                          |                                         |              |                      |        |                                  |                    |                  |                           |
| Registro y mantenimiento 🛛 👻 | ID Nota          |                                                                          |                                         | NIG          |                      |        |                                  | NIP                |                  |                           |
| Registro                     | Tipo             | Seleccione una opció                                                     | n                                       | Estado       | Seleccione una       | opción |                                  | Tipo Proc.         | Selecc           | ione una opción           |
| Mantenimiento                |                  | Borrado de asunto<br>Cancelación                                         |                                         |              | Aceptada<br>Borrador |        |                                  |                    | Apelac<br>Apelac | ión Autos Instrucción     |
| Buzón de notas               |                  | Fondo Documental                                                         |                                         |              | Caducada             |        | 1                                |                    | Apelac           | ión de faltas Juzgado paz |
| Envios a MIR                 | Nº / Año         |                                                                          |                                         | F. Desde     | dd/mm/aaaa           |        |                                  | F. Hasta           | dd/mm            | v/aaaa 💼                  |
| Consulta Inscripciones       | Usuario          |                                                                          |                                         | Usuario      |                      |        |                                  | Incluir            | 0                |                           |
| Mensajes                     | Creación         |                                                                          |                                         | Envío        |                      |        |                                  | Notas<br>Otros O I |                  |                           |
|                              |                  |                                                                          |                                         |              |                      |        |                                  | 0105 05            |                  |                           |
|                              |                  |                                                                          |                                         |              |                      |        |                                  |                    |                  | Limpiar Buscar            |
|                              | « < 1 >          | » 15 ·                                                                   | ~                                       |              |                      |        |                                  |                    |                  |                           |
|                              | D NOTA           | TIPO NOTA P                                                              | ROCEDIMIENTO                            |              | F. ESTADO            | ESTADO | USUARIO ENVÍO                    | F. CADUCIDAD       |                  | OPERACIONES               |
|                              | 8796/2021        | Pr                                                                       | ocedimiento Abreviado -                 | 0007658/2021 | 02/03/2021           | ٥      | 41000220Y                        | 12/03/2021         | 8                | ❷ @ ← ✓ @ セ               |
|                              | 9303/2021        | 📰 Pr                                                                     | ocedimiento Abreviado -                 | 0000020/2021 | 05/03/2021           | 0      | 41000220Y                        | 15/03/2021         | 8                | ◇■ケく⊕骨                    |
|                              | Resultados 1 - 2 | de 2.                                                                    |                                         |              |                      |        |                                  |                    |                  |                           |
|                              |                  |                                                                          |                                         |              |                      |        |                                  |                    |                  | Eliminar Registrar        |
| A 7826653 (1).pdf            |                  |                                                                          |                                         |              |                      |        |                                  |                    |                  | Mostrar todo X            |

Al clicar sobre el archivo descargado abrimos el documento en PDF:

GOBIERNO MINISTERIO DE ESPAÑA DE JUSTICIA

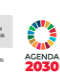

|                                                                                                    | MINETIKO<br>DI JUTICA                                                                                                    | :                                                                                         | Sistema d<br>a                                                                        | le Registro<br>I la Admini                                              | os Administ<br>istración de                   | Justicia                        | e Apoyo    |  |  |  |
|----------------------------------------------------------------------------------------------------|----------------------------------------------------------------------------------------------------|-------------------------------------------------------------------------------------------|---------------------------------------------------------------------------------------|-------------------------------------------------------------------------|-----------------------------------------------|---------------------------------|------------|--|--|--|
| NIG: 28092-43-1-20                                                                                                    | 21-0000321                                                                                                    |                                                                                           |                                                                                       |                                                                         | Nº Re                                         | g. Central: 60                  | 03874/2021 |  |  |  |
|                                                                                                    |                                                                                                    | F. E                                                                                      | nvío al R.C.: 0                                                                       | 05/03/2021                                                              |                                               |                                 |            |  |  |  |
| Tipologia: PENAL: RC                                                                                                    | CMC                                                                                                    |                                                                                           | Violencia Domé                                                                        | istica: No                                                              | Violencia Género:                             | $\langle \! \rangle \! \rangle$ |            |  |  |  |
| Cuerpo Policial: P                                                                                                    | OLICIA NACIONAL                                                                                                    |                                                                                           | Nº Atestado:                                                                          | 98765432134                                                             | F. Atestado:                                  | 0403/20                         | 21         |  |  |  |
| Provincia: M                                                                                                    | ADRID                                                                                                    |                                                                                           | Lugar:                                                                                | MADRID                                                                  |                                               | ~ ~                             |            |  |  |  |
| UZGADO DE LO PENAL Nº 1 DE MÓSTOLES Procedimiento sumario ordinario 0000020/2021                                                                                                  |                                                                                                    |                                                                                           |                                                                                       |                                                                         |                                               |                                 |            |  |  |  |
| F. Incoación: 04/03                                                                                                    | /2021                                                                                                    |                                                                                           |                                                                                       |                                                                         | ~                                             |                                 |            |  |  |  |
| COLORIDO DE IO PERMIN.                                                                                                    | 1 de Móstoles - Proc                                                                                                    | edimiento sumar                                                                           | to ordinario 0000                                                                     | 020/2021                                                                | ~~~                                           |                                 | _          |  |  |  |
| F. Sentencia: 05/03/20                                                                                                    | 1 de Móstoles - Proc<br>121 F. Firmeza:                                                                                                    | edimiento sumar                                                                           | io ordinario 0000                                                                     | ncipal                                                                  | $\checkmark$                                  |                                 |            |  |  |  |
| F. Sentencia: 05/03/20                                                                                                    | 1 de Móstoles - Proc<br>121 F. Firmeza:<br>NIF                                                                                                    | edimiento sumari                                                                          | ie ordinario 0000<br>Identidad prin                                                   | ncipal                                                                  | Nº Polic                                      | cial: 1234567                   | 1990       |  |  |  |
| F. Sentencia: 05/03/20<br>Tipo Doc.:<br>Apellidos y Nombre:                                                                                                    | 1 de Móstoles - Proc<br>121 F. Firmeza:<br>NIF<br>DOLORES DOLOR                                                                                     | N*:<br>ES, LOLO                                                                           | io ordinario 0000<br>Identidad prin                                                   | ncipal                                                                  | N <sup>®</sup> Pole                           | cial: 1234567                   | 1890       |  |  |  |
| F. Sentencia: 05/03/20<br>Tipo Doc.:<br>Apellidos y Nombre:<br>F. Nacimiento:                                                                                                    | 1 de Móstoles - Proc<br>121 F. Firmeza:<br>NIF<br>DOLORES DOLOF<br>01/02/1994                                                                       | N*:<br>ES , LOLO<br>Pais Nacimier                                                         | Identidad prin<br>000000000000000000000000000000000000                                | ncipal<br>España                                                        | N <sup>a</sup> Polic                          | cial: 1234567                   | 1990       |  |  |  |
| F. Sentencia: 05/03/20<br>Tipo Doc.:<br>Apellidos y Nombre:<br>F. Nacimiento:<br>Prov. Nacimiento:                                                                                | 1 de Móstoles - Proc<br>121 F. Firmeza:<br>NIF<br>DOLORES DOLOF<br>01/02/1994<br>Jaén                                                               | N*:<br>EES, LOLO<br>Pais Nacimier                                                         | is ordinario 0000<br>Identidad prin<br>000000007                                      | España<br>Luger Nacim:                                                  | Nº Polic<br>DESCONOCIDO                       | zial: 1234567                   | 890        |  |  |  |
| F. Sentencia: 05/03/20<br>Tipo Doc.:<br>Apellidos y Nombre:<br>F. Nacimiento:<br>Prov. Nacimiento:<br>Nacionalidad:<br>Padre:                                                     | 1 de Móstoles - Proc<br>121 F. Firmeza:<br>NIF<br>DOLORES DOLOF<br>0102/1994<br>Jaén<br>España                                                      | edimiento sumar<br>:<br>Nº:<br>RES , LOLO<br>País Nacimier                                | io ordinario 0000<br>Identidad prin<br>000000007                                      | España<br>Luger Nacim.:                                                 | Nº Polic<br>DESCONOCIDO<br>Hombre             | cial: 1234567                   | 1990       |  |  |  |
| F. Sentencia: 05/03/20<br>Tipo Doc.:<br>Apellidos y Nombre:<br>F. Nacimiento:<br>Prov. Nacimiento:<br>Nacionalidad:<br>Padre:<br>Domicilio: CALLE REAL                            | 1 de Móstoles - Proc<br>121 F. Firmeza:<br>NIF<br>DOLORES DOLOF<br>0102/1994<br>Jaén<br>España<br>E. 21-2.1 CP-23710 B                              | edimiento sumari<br>:<br>N°:<br>NES , LOLO<br>Pais Nacimier<br>AILEN (Jath) Esp           | Identidad pris<br>00000000T<br>nto:                                                   | Esparta<br>Lugar Macian:<br>Sec:                                        | Nº Polic<br>DESCONOCIDO<br>Hombre             | cial: 1234567                   | 390        |  |  |  |
| F. Sentencia: 05/03/20<br>Tipo Doc.:<br>Apellidos y Nombre:<br>F. Nacimiento:<br>Prov. Nacimiento:<br>Nacionalidad:<br>Padre:<br>Domicilio: CALLE REA                             | 1 de Móstoles - Proc<br>121 F. Firmeza:<br>NIF<br>DOLORES DOLOF<br>0102/1994<br>Jaén<br>España<br>L, 21-2 1 CP-23710 B                              | edimiento sumar<br>:<br>Nº:<br>RES, LOLO<br>País Nacimier<br>ARLEN (Jaén) Esp             | Identidad pri<br>occorrection<br>nto:<br>ana<br>Medidas                               | ncipal<br>Espata<br>Lager Macim:<br>Seco.                               | Nº Polic<br>Desconocido<br>Hombre             | ciat: 1234567                   | 390        |  |  |  |
| P. Sentencia: 05/03/20<br>Tipo Doc.:<br>Apollidos y Nombre:<br>F. Nacimiento:<br>Prov. Nacimiento:<br>Padre:<br>Domicilio: CALLE REAL<br>Class: Medida Cr<br>dentificador: S/RAL2 | 1 de Móstoles - Proc<br>21 P. Firmeza:<br>NF<br>DOLORES DOLO<br>0102/1994<br>Jaén<br>España<br>L, 21-21 CP-23710 B<br>sufelar<br>507953100000000000 | edimiento sumar<br>N°:<br>VES, LOLO<br>Pais Nacimier<br>MUEN (Jaén) Esp<br>00000011198700 | Identidad pris<br>occorr<br>nto:<br>ana<br>Medidat<br>Tipe: Liberta<br>Estado: Sprele | ncipal<br>España<br>Loger Nacim:<br>Selo:<br>Barovisional sin fa<br>cio | N <sup>4</sup> Polic<br>DESCONOCIDO<br>Hombre | cial: 1234567<br>F. Estado:     | 0503/2021  |  |  |  |

# Revisado su contenido, pulsamos sobre el icono 🔽 de la Nota para validarla.

| =                   | 41000220Y 41000220<br>SRAJ Letrado/a d<br>Jdo. de lo Penal N        | 0Y<br>e la Administración de Jus<br>Iº 1 de Móstoles | sticia                |                                                    | Ú<br>2   | ltimo Acceso:<br>1/01/2021 07:50 | s ES                         | <b>a</b> 28                      | 0925100220001-RG.LAJ                                                                                      | - 1              |
|---------------------|---------------------------------------------------------------------|------------------------------------------------------|-----------------------|----------------------------------------------------|----------|----------------------------------|------------------------------|----------------------------------|----------------------------------------------------------------------------------------------------|------------------|
| Organo              | Juzgauo ue io                                                       |                                                      |                       | <b>E U</b>                                         |          |                                  |                              |                                  |                                                                                                    |                  |
| ID Nota             |                                                                     |                                                      | NIG                   |                                                    |          |                                  | NIP                          |                                  |                                                                                                    |                  |
| Тіро                | Seleccione una o<br>Borrado de asun<br>Cancelación<br>Fondo Documen | ppción<br>to<br>tal                                  | ▲ Estado              | Seleccione una<br>Aceptada<br>Borrador<br>Caducada | i opción | •                                | Tipo Proc.                   | Selec<br>Apela<br>Apela<br>Apela | cione una opción<br>ición Autos Instrucción<br>ición Autos Violencia sobre<br>ición de faltas Juzgado paz | a Mujer 🗸        |
| Nº / Año            |                                                                     |                                                      | F. Desde              | dd/mm/aaaa                                         |          |                                  | F. Hasta                     | dd/mr                            | m/aaaa                                                                                                    |                  |
| Usuario<br>Creación |                                                                     |                                                      | Usuario<br>Envío      |                                                    |          |                                  | Incluir<br>Notas<br>Otros OJ |                                  |                                                                                                    |                  |
| « < 1 >             | >>                                                                  | 5 🗸                                                  |                       |                                                    |          |                                  |                              |                                  | Limpiar                                                                                                   | Buscar           |
| ID NOTA             | TIPO NOTA                                                           | PROCEDIMIENTO                                        |                       | F. ESTADO                                          | ESTADO   | USUARIO ENVÍO                    | F. CADUCIDAD                 |                                  | OPERACIONES                                                                                               |                  |
| 8796/2021           |                                                                     | Procedimiento Abre                                   | eviado - 0007658/2021 | 02/03/2021                                         | Ø        | 41000220Y                        | 12/03/2021                   | 8                                |                                                                                                    | 8 æ              |
| 9303/2021           |                                                                     | Procedimiento Abre                                   | eviado - 0000020/2021 | 05/03/2021                                         | Ø        | 41000220Y                        | 15/03/2021                   | 8                                | Ø 🖻 🕤 🔽                                                                                                   | 日毛               |
| Resultados 1 - 2    | de 2.                                                               |                                                      |                       |                                                    |          |                                  |                              |                                  | ntervinientes:<br>DE LA PARRA GONZALEZ,<br>DE LA PARRA GONZALEZ,                                          | FLORES<br>PEPITO |

# El sistema informa que **se ha enviado la Nota** correctamente.

| _                   |                                                                               |                  |                                                           |                              |                                                                                                    |
|---------------------|-------------------------------------------------------------------------------|------------------|-----------------------------------------------------------|------------------------------|----------------------------------------------------------------------------------------------------|
|                     |                                                                               |                  | CONSULTA NOTAS                                            |                              |                                                                                                    |
| 😑 Cam               | pos Búsqueda Notas                                                            |                  |                                                           |                              |                                                                                                    |
| Órgano              | Juzgado de lo Penal <u>N</u> º 1 de Móstoles                                  | 1                |                                                           |                              |                                                                                                    |
| ID Nota             |                                                                               | NIG              |                                                           | NIP                          |                                                                                                    |
| Тіро                | Seleccione una opción<br>Borrado de asunto<br>Cancelación<br>Fondo Documental | ▲ Estado         | Seleccione una opción<br>Aceptada<br>Borrador<br>Caducada | Tipo Proc.                   | Seleccione una opción<br>Apelación Autos Instrucción<br>Apelación Autos Violencia sobre la N<br>Apelación de faltas Juzgado paz |
| Nº / Año            |                                                                               | F. Desde         | dd/mm/aaaa                                                | F. Hasta                     | dd/mm/aaaa                                                                                                    |
| Usuario<br>Creación |                                                                               | Usuario<br>Envío |                                                           | Incluir<br>Notas<br>Otros OJ |                                                                                                    |

# 5.6 Cómo cancelar una requisitoria de otro juzgado

A continuación, vamos a mostrar cómo **cancelar una requisitoria** en activo registrada por otro juzgado. Para ello realizamos los siguientes pasos:

Desde el panel lateral de navegación, pulsamos en la pestaña Consultas.

| SIRAJ 2<br>MINISTERIO DE JUSTICIA | 41000220Y 41000220Y           SRAJ Letrado/a de la Administración<br>Jdo. de lo Penal Nº 1 de Möstoles | de Justicia                                                                                                    | Último Acceso: 🗾 ES 🌲 2809251<br>21/01/2021 07:50                                       | 00220001-RG.LAJ 👻 🚦                    |  |  |  |  |  |  |  |
|-----------------------------------|----------------------------------------------------------------------------------------------------|----------------------------------------------------------------------------------------------------|-----------------------------------------------------------------------------------------|----------------------------------------|--|--|--|--|--|--|--|
| Consultas                         | BIENVENIDO AL SISTEMA                                                                                  | INTEGRADO DE REGISTROS ADMINISTR                                                                                                    | ATIVOS DE APOYO A LA ACTIVIDAD JUDIO                                                    | CIAL SIRAJ2.                           |  |  |  |  |  |  |  |
| Registro y mantenimiento 🚽        | Bienv<br>410                                                                                           | enido al Sistema Integrado de Registros Administrativo<br>00220Y - SRAJ LETRADO/A DE<br>JUSTICIA - JDO. DE LO PENAL                                                                                         | os de apoyo a la actividad Judicial SIRAJ2.<br>LA ADMINISTRACIÓN DE<br>Nº 1 DE MÓSTOLES | Versión: 3.0.0.0<br>Entorno: MIGRACION |  |  |  |  |  |  |  |
|                                   | Ha accedido                                                                                            | Ha accedido a un sistema de acceso restringido, motivo por el cual tiene la obligación de mantener la confidencialidad de los datos accedidos, así como acatar las normas y pautas de seguridad aplicables. |                                                                                         |                                        |  |  |  |  |  |  |  |
|                                   |                                                                                                    | NOVEDADES<br>Manuales y formación                                                                                                    |                                                                                         |                                        |  |  |  |  |  |  |  |
|                                   |                                                                                                    | Listado de Notificad                                                                                                    | ciones                                                                                  |                                        |  |  |  |  |  |  |  |
|                                   | 🖂 🛛 Existen 157 Mensajes Pendientes en e                                                               | l Órgano Judicial, de los cuales 🙃 requieren actuació                                                                                                    | 'n                                                                                      | Acceder                                |  |  |  |  |  |  |  |
|                                   | 💭 🛛 Existen 🕦 Notas Pendientes de Validar                                                              | de las cuales están próximas a caducar (menos de 72                                                                                                    | h) en el Órgano Judicial                                                                | Acceder                                |  |  |  |  |  |  |  |
|                                   | Requisitor                                                                                             | iados detenidos: revise el estado de la rec                                                                                                    | quisitoria para reactivarla o cancelarla                                                |                                        |  |  |  |  |  |  |  |
|                                   | Interviniente Fecha Alerta                                                                             | De                                                                                                    | Para                                                                                    | Operaciones                            |  |  |  |  |  |  |  |
|                                   | PEREZ PEREZ, MANUEL 08/11/2020                                                                         | Juzgado de Instrucción Nº 1 de Móstoles                                                                                                    | Juzgado de lo Penal Nº 1 de Móstoles                                                    | $\ominus \oslash$                      |  |  |  |  |  |  |  |

Cumplimentamos los datos del requisitoriado y pulsamos sobre el botón Buscar.

| =                                             | 41000220Y 41000220Y<br>SRAJ Letrado/a de la Administración de Justicia<br>Jdo. de lo Penal Nº 1 de Möstoles | Último Acceso: ES 🛔 280925100220001-RG.LAJ → 🚦<br>21/01/2021 07:50                                                                   |
|-----------------------------------------------|----------------------------------------------------------------------------------------------------|----------------------------------------------------------------------------------------------------|
| Consulta                                      |                                                                                                    |                                                                                                    |
|                                               | CON                                                                                                    | SULTAS                                                                                                    |
| 😑 Perso                                       | na / Entidad                                                                                                |                                                                                                    |
| Tipo<br>Nº<br>Documento<br>Primer<br>Apellido | Persona Física     Entidad MARTIN                                                                           | Registro DS Civil VIDG Penal<br>NIP<br>Segundo MARTIN<br>Apellido                                                                    |
| Nombre                                        | LUCAS                                                                                                    | Nacionalidad Seleccione una opción 🗸 🕒                                                                                               |
| Nacimiento                                    | Seleccione una op 🗸 🕣 Sólo año 🗸 aaaa                                                                       | Tipo         Mostrar sólo investigados         Mostrar sólo víctimas           Interviniente         Mostrar investigados y víctimas |
| 🕀 Proce                                       | dimiento / Asunto                                                                                           |                                                                                                    |
|                                               |                                                                                                    | Limpiar Buscar Búsqueda ampliada Búsqueda ampliada 2                                                                                 |

En la parte inferior de la pantalla se muestra el **listado de resultados**. Pulsamos sobre el número de **NIP** para ver los detalles y la información registrada sobre ese interviniente.

|                    |                                                                      |                                   |              |                         |                       |                           |                               | gobierno<br>de españa | MINISTERIO<br>DE JUSTICIA | DRECCIÓN CENERAL DE TRANSFORMACIÓN<br>DRIGTAL DE LA ACAMINISTRACIÓN DE INSTON<br>SUIDIRECCIÓN CENERAL DE PLANEFICIACIÓN<br>Y GESTIÓN DE TRANSFORMACIÓN CAGTAL | AGENDA<br>2030 |
|--------------------|----------------------------------------------------------------------|-----------------------------------|--------------|-------------------------|-----------------------|---------------------------|-------------------------------|-----------------------|---------------------------|----------------------------------------------------------------------------------------------------|----------------|
| =                  | 41000220Y 41000220Y<br>SRAJ Letrado/a de la<br>Jdo. de lo Penal Nº 1 | a Administración d<br>de Móstoles | le Justicia  |                         | Últim<br>21/0         | o Acceso:<br>1/2021 07:50 | <b>ଛ</b> ES                   | 4                     | 280925100                 | 0220001-RG.LAJ 🔻                                                                                                    | :              |
|                    |                                                                      |                                   |              | CONSU                   | JLTAS                 |                           |                               |                       |                           |                                                                                                    |                |
| 😑 Perso            | na / Entidad                                                         |                                   |              |                         |                       |                           |                               |                       |                           |                                                                                                    |                |
| Тіро               | Persona Física                                                       | Entidad                           |              |                         | Registro              | DS                        | VIDG                          | Penal                 |                           |                                                                                                    |                |
| Nº<br>Documento    |                                                                      |                                   |              |                         | NIP                   |                           |                               |                       |                           |                                                                                                    |                |
| Primer<br>Apellido | MARTIN                                                               |                                   |              |                         | Segundo<br>Apellido   | MARTIN                    |                               |                       |                           |                                                                                                    |                |
| Nombre             | LUCAS                                                                |                                   |              |                         | Nacionalidad          | Seleccione una            | opción                        | `                     | ~ <del>()</del>           |                                                                                                    |                |
| Nacimiento         | Seleccione una or                                                    | <ul><li>✓ (+)</li></ul>           | Sólo año 🗸 🗸 | aaaa                    | Tipo<br>Interviniente | Mostrar sólo Mostrar inv  | investigados<br>estigados y v | s 🔿 Mo<br>víctimas    | strar sólo ví             | ctimas                                                                                                    |                |
| 🕀 Proce            | dimiento / Asunto                                                    | þ                                 |              |                         |                       |                           |                               |                       |                           |                                                                                                    |                |
|                    |                                                                      |                                   | Soli         | citud al RC/Internacior | nal Limpia            | ar Buscar                 | Búsqu                         | ieda am               | pliada                    | Búsqueda amp                                                                                                    | liada 2        |
| « < 1              | > > 15                                                               | ~   🗈                             |              |                         |                       |                           |                               |                       |                           |                                                                                                    |                |
| NIP                | 1º APE.                                                              | 2º APE.                           | NOMBRE       | PROV./PAÍS NACIM.       | F. NACIM.             | NACIONALIDA               | D Nº DOC                      | . PADR                | E MADRE                   | E REGISTRO II                                                                                                    | MPRIMIR        |
| 200000039041       | 91 MARTIN                                                            | MARTIN                            | LUCAS        | Córdoba                 | 01/02/1995            | España                    |                               |                       |                           |                                                                                                    | 7              |
| Resultados 1 -     | 1 de 1.                                                              |                                   |              |                         |                       |                           |                               |                       |                           |                                                                                                    |                |

A continuación, se abre el informe con todos los datos de la persona consultada:

| Image: state state | ón de Justicia                                     |                    | :                     | Último Acceso: ES<br>21/01/2021 07:50 | <b>å</b> 280925     | 100220001-RG.LAJ 🔻 🚦 |  |  |
|----------------------------------------------------------------------------------------------------|----------------------------------------------------|--------------------|-----------------------|---------------------------------------|---------------------|----------------------|--|--|
| Consulta / Consulta personas / Árbol ider                                                                                                    | ntidades                                           |                    |                       |                                       |                     |                      |  |  |
| Índice ⊝                                                                                                    |                                                    |                    | INF                   | FORMACION PERSONA                     |                     |                      |  |  |
| NIP 20000003904191                                                                                                    |                                                    |                    |                       | A ${f {\cal T}}$ Identidades          |                     |                      |  |  |
| <ul> <li>Datos de identificación</li> <li>A MARTIN MARTIN, LUCAS</li> </ul>                                                                                                    | Tipo<br>Documento                                  | INDOCUMENTADO      | Nº<br>Policial        | 1234567890                            | Nacionalidad        | l España             |  |  |
| <ul> <li>☐ Interviniente en</li> <li>☐ 14021-43-5-2021-0000556</li> </ul>                                                                                                    | Nombre                                             | LUCAS              | Primer<br>Apellido    | MARTIN                                | Segundo<br>Apellido | MARTIN               |  |  |
| PAB 0000020/2021 Juzgado de Ins                                                                                                    | F.<br>Nacim.                                       | 01/02/199<br>5     | Lugar<br>Nacim.       | , Córdoba , España                    |                     |                      |  |  |
|                                                                                                    | Sexo                                               | Hombre             | Padre                 |                                       | Madre               |                      |  |  |
|                                                                                                    |                                                    |                    |                       | <b>企 Domicilios</b>                   |                     |                      |  |  |
|                                                                                                    | Dirección CALLE REAL, 9 Córdoba ( Córdoba ) España |                    |                       |                                       |                     |                      |  |  |
|                                                                                                    |                                                    |                    |                       | INTERVENCIONES                        |                     |                      |  |  |
|                                                                                                    |                                                    |                    |                       | G 14021-43-5-2021-0000556             | RCMC                |                      |  |  |
|                                                                                                    | Nº Reg.                                            | 6003876/2021       | F. Envío              | 05/03/2021                            | Tipología           | Penal                |  |  |
|                                                                                                    | Central                                            |                    | Violencia<br>Doméstic | No<br>a                               | Violencia<br>Género | No                   |  |  |
|                                                                                                    | Cuerpo                                             | Policía Nacional   | N⁰<br>∆testado        | 567567567567                          | F.<br>Atestado      | 01/03/2021           |  |  |
| ↑←品凾圓                                                                                                    |                                                    |                    | [                     | Procedimientos                        | ,                   |                      |  |  |
|                                                                                                    |                                                    | DIMIENTO ABREVIADO | 0/2021 🖉              |                                       |                     |                      |  |  |

Pulsamos sobre el icono indicado en la parte inferior derecha de la pantalla para acceder al **Fondo Documental de Requisitorias**.
|                                                                                               |                   |                                  |                       |                                                  | GOBE        | RNO MINISTERIO<br>AÑA DE JUSTICIA | SUID RECOON CENTRAL DE FLANFICACIÓN<br>Y GESTIÓN DE TRANSFORMACIÓN CROTAL | AGENDA<br>2030 |
|-----------------------------------------------------------------------------------------------|-------------------|----------------------------------|-----------------------|--------------------------------------------------|-------------|-----------------------------------|---------------------------------------------------------------------------|----------------|
| ■ A1000220Y 41000220Y<br>SRAJ Letrado/a de la Administrac<br>Jdo. de lo Penal № 1 de Móstoles | ión de Justicia   |                                  |                       | Último Acceso:<br>21/01/2021 07:50               | <b>▲</b> ES | <b>280925</b>                     | 100220001-RG.LAJ 🔻                                                        | :              |
| Consulta / Consulta personas / Árbol ide                                                      | ntidades          |                                  |                       |                                                  |             |                                   |                                                                           |                |
| Índice 🖯                                                                                      |                   |                                  | IN                    | FORMACION PERSO                                  | NA          |                                   |                                                                           |                |
| R NIP 20000003904191                                                                          |                   |                                  |                       | $\mathcal{R}  \overline{\mathcal{V}}$ Identidade | s           |                                   |                                                                           |                |
| Datos de identificación     A MARTIN MARTIN, LUCAS                                            | Tipo<br>Documento | INDOCUMENTADO                    | Nº<br>Policial        | 1234567890                                       |             | Nacionalidad                      | l España                                                                  |                |
| <ul> <li>☐ interviniente en</li> <li>☐ i14021-43-5-2021-0000556</li> </ul>                    | Nombre            | LUCAS                            | Primer<br>Apellido    | MARTIN                                           |             | Segundo<br>Apellido               | MARTIN                                                                    |                |
| PAB 0000020/2021 Juzgado de In                                                                | Nacim.            | 01/02/199<br>5                   | Lugar<br>Nacim.       | , Córdoba , Españ                                | a           |                                   |                                                                           |                |
|                                                                                               | Sexo              | Hombre                           | Padre                 |                                                  |             | Madre                             |                                                                           |                |
|                                                                                               |                   |                                  |                       | Domicilios                                       |             |                                   |                                                                           |                |
|                                                                                               | Dirección (       | CALLE REAL , 9 Córdoba ( Córdoba | ) España              |                                                  |             |                                   |                                                                           |                |
|                                                                                               |                   |                                  |                       |                                                  | S           |                                   |                                                                           |                |
|                                                                                               |                   |                                  | 🖻 NI                  | G 14021-43-5-202 <sup>-</sup>                    | 1-0000556   | RCMC                              |                                                                           |                |
|                                                                                               | Nº Reg.           | 6003876/2021                     | F. Envío              | 05/03/2021                                       |             | Tipología                         | Penal                                                                     |                |
|                                                                                               | Central           |                                  | Violencia<br>Doméstic | No<br>ca                                         |             | Violencia<br>Género               | No                                                                        |                |
|                                                                                               | Cuerpo<br>licial  | Policía Nacional                 | Nº<br>Atestado        | 567567567567                                     |             | F.<br>Atestado                    | 01/03/2021                                                                |                |
|                                                                                               |                   |                                  |                       | 🗀 Procedimiento                                  | S           |                                   |                                                                           |                |
|                                                                                               |                   | DIMIENTO ABREVIADO 0000020       | /2021 🖉               | $\Box_{\overline{a}} \oslash$                    |             |                                   |                                                                           |                |

El sistema avisa de la importancia de la información a la que vamos a acceder, pulsamos sobre el botón **Sí** para continuar.

| Fondo documental de requisitorias                                                                                                    | $\otimes$                                  |
|----------------------------------------------------------------------------------------------------|--------------------------------------------|
| Va a acceder al Fondo Documental de Requisitorias para visualizar la documentación a<br>NIP. Esta consulta va a ser auditada. Si accede sin causa legítima a esta documentació<br>en responsabilidad penal. ¿Desea continuar? | sociada a este<br><b>n, puede incurrir</b> |
|                                                                                                    | Sí No                                      |

El sistema nos redirige a la pantalla de **Fondo Documental de Requisitorias**, con la información sobre la/s requisitoria/s que tenga asociada/s ese interviniente. El icono indica que la requisitoria tiene **documentación asociada**.

| =                  | 410002207 410002207<br>SRAJ Letrado/a de la Administración de Justicia<br>Jdo. de lo Penal № 1 de Móstoles | 1                                                                        | Último Acceso:<br>21/01/2021 07:50               | s ES                                  | <b>&amp;</b> 28092510    | 10220001-RG.LAJ 🗸         | :          |
|--------------------|----------------------------------------------------------------------------------------------------|--------------------------------------------------------------------------|--------------------------------------------------|---------------------------------------|--------------------------|---------------------------|------------|
| Consulta / Cor     | nsulta personas / Árbol identidades / Fondo document                                                       | al requisitorias                                                         |                                                  |                                       |                          |                           |            |
|                    | FOND                                                                                                    | O DOCUMENTAL DE REQ                                                      | UISITORIAS                                       |                                       |                          |                           |            |
| 😑 Requisit         | orias de MARTIN MARTIN, LUCAS                                                                              |                                                                          |                                                  |                                       |                          |                           |            |
| 《 < 1              | > >   10 ~                                                                                                 |                                                                          |                                                  |                                       |                          |                           |            |
| CANCELAR           | ТІРО                                                                                                    | PROCEDIMIENTO                                                            | ÓRGANO                                           |                                       |                          | DOCUMENTA                 | CIÓN       |
|                    | Búsqueda, detención y presentación                                                                         | PAB 0000020/2021                                                         | Juzgado de Instr                                 | ucción Nº 1 de C                      | órdoba                   | Q                         |            |
| Resultados 1 -     | 1 de 1.                                                                                                    |                                                                          |                                                  |                                       |                          |                           |            |
| En funciones de gu | ardia, para anotar medidas cautelares de comunicación au<br>procedimiento de "Auxilio judicial"            | tomática a las FF. y CC. de Seguri<br>; en caso de duda, realice la comu | dad no utilice la vía d<br>Inicación por un cauc | e la "Consulta de<br>e ajeno al SIRA. | el fondo documer<br>J 2. | ntal de requisitorias". U | Jtilice el |
|                    |                                                                                                    | D                                                                        | escargar todo                                    | Gestionar in                          | scripciones              | Volver sin guarda         | ar         |

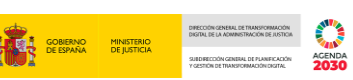

A esta documentación podemos acceder desde dicho icono o, como en nuestro caso, pulsando sobre el botón Descargar todo.

| SIRAJ 2                      | 410002207 410002207           SRAJ Letrado/a de la Administración de Justicia<br>Jdo. de lo Penal Nº 1 de Móstoles |                                                                                                | Último Acceso: ES 👗 2<br>21/01/2021 07:50                                                           | 80925100220001-RG.LAJ 👻 🚦                |
|------------------------------|----------------------------------------------------------------------------------------------------|------------------------------------------------------------------------------------------------|----------------------------------------------------------------------------------------------------|------------------------------------------|
| Consultas                    | Consulta / Consulta personas / Árbol identidades / Fon                                                             | do documental requisitorias                                                                    |                                                                                                    |                                          |
| Registro y mantenimiento 🛛 👻 |                                                                                                    | FONDO DOCUMENTAL DE RE                                                                         | EQUISITORIAS                                                                                        |                                          |
| Mensajes                     | 😑 Requisitorias de MARTIN MARTIN, LUCAS                                                                            |                                                                                                |                                                                                                    |                                          |
|                              | « < 1 > »   10 v                                                                                                   |                                                                                                |                                                                                                    |                                          |
|                              | CANCELAR TIPO                                                                                                    | PROCEDIMIENTO                                                                                  | ÓRGANO                                                                                              | DOCUMENTACIÓN                            |
|                              | Búsqueda, detención y presentación                                                                                 | PAB 0000020/2021                                                                               | Juzgado de Instrucción Nº 1 de Córdoba                                                              | Q                                        |
|                              | Resultados 1 - 1 de 1.                                                                                             |                                                                                                |                                                                                                    |                                          |
|                              |                                                                                                    |                                                                                                |                                                                                                    |                                          |
|                              | En funciones de guardia, para anotar medidas cautelares de com<br>procedimiento de "Au                             | unicación automática a las FF. y CC. de Se<br>uxilio judicial"; en caso de duda, realice la co | guridad no utilice la vía de la "Consulta del fondo o<br>omunicación por un cauce ajeno al SIRAJ 2. | documental de requisitorias". Utilice el |
|                              |                                                                                                    |                                                                                                | Descargar todo Gestionar inscripcio                                                                 | Volver sin guardar                       |
| () documentos.zip            |                                                                                                    |                                                                                                |                                                                                                    | Mostrar todo X                           |

Pulsamos sobre el botón **Gestionar inscripciones** de la botonera incluida en la parte inferior de la pantalla para poder gestionar los datos que se incluyen en la requisitoria.

| =                  | 41000220Y 41000220Y<br>SRAJ Letrado/a de la Administración de Justicia<br>Jdo. de lo Penal Nº 1 de Móstoles |                                                                       | Último Acceso:<br>21/01/2021 07:50                    | R ES                                  | <b>&amp;</b> 2809251002  | 20001-RG.LAJ 🔻       | :          |
|--------------------|----------------------------------------------------------------------------------------------------|-----------------------------------------------------------------------|-------------------------------------------------------|---------------------------------------|--------------------------|----------------------|------------|
| Consulta / Co      | nsulta personas / Árbol identidades / Fondo document                                                        | al requisitorias                                                      |                                                       |                                       |                          |                      |            |
|                    | FOND                                                                                                    | O DOCUMENTAL DE REG                                                   | QUISITORIAS                                           |                                       |                          |                      |            |
| 😑 Requisi          | torias de MARTIN MARTIN, LUCAS                                                                              |                                                                       |                                                       |                                       |                          |                      |            |
| « < 1              | > >>   10 ~                                                                                                 |                                                                       |                                                       |                                       |                          |                      |            |
| CANCELAR           | TIPO                                                                                                    | PROCEDIMIENTO                                                         | ÓRGANO                                                |                                       |                          | DOCUMENTA            | CIÓN       |
|                    | Búsqueda, detención y presentación                                                                          | PAB 0000020/2021                                                      | Juzgado de Instru                                     | ucción Nº 1 de C                      | órdoba                   | Q                    |            |
| Resultados 1 -     | 1 de 1.                                                                                                    |                                                                       |                                                       |                                       |                          |                      |            |
| En funciones de gu | uardia, para anotar medidas cautelares de comunicación au<br>procedimiento de "Auxilio judicial"            | tomática a las FF. y CC. de Segu<br>; en caso de duda, realice la cor | rridad no utilice la vía do<br>nunicación por un cauc | e la "Consulta de<br>e ajeno al SIRAJ | I fondo documental<br>2. | de requisitorias". U | Itilice el |
|                    |                                                                                                    |                                                                       | Descargar todo                                        | Gestionar ins                         | scripciones              | Volver sin guarda    | ar         |

El sistema muestra un mensaje indicando que **marquemos las requisitorias que queramos dejar sin efecto**. Así, marcamos el check que se encuentra a la izquierda de la requisitoria que queremos cancelar y pulsamos en el botón **Registrar**.

|                   |                                                                                                    |                                                                                                  |                                                             | GOBIERI<br>DE ESPAI                                 | NO MINISTERIO<br>NA DE JUSTICIA    | DRECCIÓN GENERAL DE FINARYCHINACIÓN<br>DIGTAL DE LA COMMISTINACIÓN DE INSTICIÓN<br>SUBDRECCIÓN GENERAL DE FINARYCACIÓN<br>Y GESTIÓN DE TIMOROFINACIÓN CRUTAL | AGENDA<br>2030    |
|-------------------|----------------------------------------------------------------------------------------------------|--------------------------------------------------------------------------------------------------|-------------------------------------------------------------|-----------------------------------------------------|------------------------------------|----------------------------------------------------------------------------------------------------|-------------------|
| =                 | 41000220Y 41000220Y<br>SRAJ Letrado/a de la Administración de Justicia<br>Jdo. de lo Penal Nº 1 de Móstoles |                                                                                                  | Último Acceso:<br>21/01/2021 07:50                          | ▶ ES                                                | <b>2</b> 8092510                   | 0220001-RG.LAJ 🔻                                                                                                    | :                 |
| Consulta / C      | onsulta personas / Árbol identidades / For                                                                  | ndo documental requisitorias                                                                     |                                                             |                                                     |                                    |                                                                                                    |                   |
|                   |                                                                                                    | FONDO DOCUMENTAL DE RE                                                                           | QUISITORIAS                                                 |                                                     |                                    |                                                                                                    |                   |
| 😑 Requis          | itorias de MARTIN MARTIN, LUCAS                                                                             |                                                                                                  |                                                             |                                                     |                                    |                                                                                                    |                   |
| • Marque          | las requisitorias que desee dejar sin efecto.                                                               |                                                                                                  |                                                             |                                                     |                                    |                                                                                                    |                   |
| « < 1             | > >   10 ~                                                                                                  |                                                                                                  |                                                             |                                                     |                                    |                                                                                                    |                   |
| CANCELA           | r Tipo                                                                                                    | PROCEDIMIENTO                                                                                    | ÓRGANO                                                      |                                                     |                                    | DOCUMENT                                                                                                    | ACIÓN             |
|                   | Búsqueda, detención y presentación                                                                          | PAB 0000020/2021                                                                                 | Juzgado de Instr                                            | ucción Nº 1 de C                                    | órdoba                             | Q                                                                                                    |                   |
| Resultados 1      | - 1 de 1.                                                                                                   |                                                                                                  |                                                             |                                                     |                                    |                                                                                                    |                   |
| En funciones de g | guardia, para anotar medidas cautelares de con<br>procedimiento de "A<br>las                                | nunicación automática a las FF. y CC. de seg<br>uxilio judicial"; en caso de duda, realice la co | widad no utilice la vía d<br>municación por un eque<br>Desc | e la "Consulta de<br>e ajeno al SIRAJ<br>argar todo | l fondo documen<br>2.<br>Registrar | tal de requisitorias".<br>Volver sin guar                                                                                                    | Utilice el<br>dar |

A continuación, aparece un aviso confirmando que hemos actualizado correctamente los datos.

| SIRAJ 2<br>MINISTERIO DE JUSTICIA |   | SRAJ Letrado/a de la Administración de Justicia<br>Jdo. de lo Penal Nº 1 de Móstoles | Último Acceso: 🗾 ES 📥 2809:<br>21/01/2021 07:50    | 25100220001-RG.LAJ - |
|-----------------------------------|---|--------------------------------------------------------------------------------------|----------------------------------------------------|----------------------|
| Consultas                         |   | Consulta / Consulta personas / Árbol identidades / Fondo documental requi            | sitorias // Resumen fondo documental requisitorias |                      |
| Registro y mantenimiento          | • | FONDO DOC                                                                            | CUMENTAL DE REQUISITORIAS                          |                      |
| Mensajes                          |   |                                                                                      |                                                    |                      |
|                                   |   | <ul> <li>La información de MARTIN MARTIN, LUCAS ha sido actualizada co</li> </ul>    | prrectamente                                       | $\otimes$            |
|                                   |   |                                                                                      |                                                    | Continuar            |
|                                   |   |                                                                                      |                                                    |                      |
|                                   |   |                                                                                      |                                                    |                      |

# 5.7 Consulta de inscripciones

Esta nueva pestaña, **Consulta de inscripciones**, se ha incluido en el menú lateral izquierdo de la pantalla principal dentro del apartado **Registro y Mantenimiento** para acceder al formulario de búsqueda de inscripciones.

| SIRAJ 2<br>HENETERIO DE JUSTICIA                         | Image: State State |   |  |  |  |  |
|----------------------------------------------------------|----------------------------------------------------------------------------------------------------|---|--|--|--|--|
| Consultas                                                |                                                                                                    |   |  |  |  |  |
| Registro y mantenimiento 🔹<br>Registro<br>Mantenimiento  | Bierwendo al Sistema Integrado de Registros Administrativos de agoyo a la actividad Judicial SIRAJ2. Versión:3.2.0.0<br>41000220Y - SRAJ LETRADO/A DE LA ADMINISTRACIÓN DE JUSTICIA - JDO. DE LO<br>PENAL Nº 1 DE MÓSTOLES                                                                                                    |   |  |  |  |  |
| Buzón de notas<br>Envíos a MIR<br>Consulta Inscripciones | Ha accedido a un sistema de acceso restringido, motivo por el cual tiene la obligación de mantener la confidencialidad<br>de los datos accedidos, así como acatar las normas y pautas de seguridad aplicables.                                                                                                    |   |  |  |  |  |
| Mensajes                                                 | NOVEDADES                                                                                                    |   |  |  |  |  |
|                                                          | Manuales y formación                                                                                                    |   |  |  |  |  |
|                                                          | Listado de Notificaciones                                                                                                    |   |  |  |  |  |
|                                                          | 🖻 Existen 😕 Mensajes Pendientes, de los cuales 🔟 requieren actuación Acceder                                                                                                    |   |  |  |  |  |
|                                                          | Existen O Notas Pendientes de Validar, de las cuales O están próximas a caducar (menos de 72h) en el Órgano Judicial Acceder                                                                                                    | J |  |  |  |  |

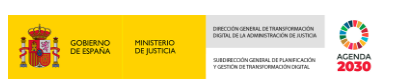

Nos permite realizar la búsqueda de inscripciones combinando los cuatro bloques del registro de delitos: Pena, Medidas, Requisitorias y Rebeldías.

| = () 4100<br>SRA<br>Jdo.         | 00220Y 41000220Y<br>NJ Letrado/a de la Administración de Justicia<br>. de lo Penal № 1 de Móstoles | Último Acceso: ES 🎍 280925100220001-RG.LAJ 🗸 🚦 |
|----------------------------------|----------------------------------------------------------------------------------------------------|------------------------------------------------|
| Consulta Inscripcion             | nes                                                                                                |                                                |
|                                  | CONSULTA INSCRIPCIONES                                                                             |                                                |
| 😑 Consulta In                    | scripciones                                                                                        |                                                |
| (*) Órgano<br>Nº Reg.<br>Central | Juzgado de lo Penal Nº 1 de Mástoles                                                               |                                                |
| 🕂 Penas                          |                                                                                                    |                                                |
| 🕒 Medidas                        |                                                                                                    |                                                |
| 🕀 Requisito                      | orias                                                                                              |                                                |
| 🕀 Rebeldía                       | IS                                                                                                 |                                                |
|                                  |                                                                                                    | Limpiar Buscar                                 |

El campo **Órgano** no nos permite modificarlo, viene preseleccionado, de manera que los resultados siempre corresponden con inscripciones propias de nuestro órgano.

| Consu       | ulta Inscripcione | S                                    |         |              |
|-------------|-------------------|--------------------------------------|---------|--------------|
|             |                   | c                                    | ONSULTA | NSCRIPCIONES |
| Θ           | Consulta Ins      | cripciones                           |         |              |
|             |                   |                                      |         |              |
| (*) (       | Órgano            | Juzgado de lo Penal Nº 1 de Móstoles | ☑ 🛍     |              |
| Nº I<br>Cen | Reg.<br>ntral     | NIG                                  |         |              |
| Cen         | nuai              |                                      |         |              |

Una vez cumplimentado todos los campos, pulsamos sobre el botón Buscar.

|            | 1100022<br>SRAJ L<br>Jdo. de           | 107 410002207<br>etrado/a de la Administración de Justicia<br>lo Penal № 1 de Móstoles |           |                    |           |             | Último Acceso:<br>18/10/2021 13 | e ES<br>:41 | <b>&amp;</b> 2809251002 | 20001-RG.LAJ 👻 | :  |
|------------|----------------------------------------|----------------------------------------------------------------------------------------|-----------|--------------------|-----------|-------------|---------------------------------|-------------|-------------------------|----------------|----|
|            | Consulta Inscripciones                 |                                                                                        |           |                    |           |             |                                 |             |                         |                |    |
|            |                                        |                                                                                        |           | CON                | NSULTA IN | SCRIPCIONES |                                 |             |                         |                |    |
|            | Consulta Insc                          | ripciones                                                                              |           |                    |           |             |                                 |             |                         |                |    |
|            | (*) Órgano<br>Nº Reg.<br>Central       | Juzgado de lo Penal Nº 1 de Móstole                                                    | s<br>NIG  |                    |           |             |                                 |             |                         |                |    |
|            | 🕞 Penas                                |                                                                                        |           |                    |           |             |                                 |             |                         |                |    |
|            | Clase<br>F. Sentencia                  | Seleccione una opción                                                                  | Hasta     | dd/mm/aaaa 🔠       | ~         | Тіро        | Seleccione una opción           |             |                         | ~              |    |
|            | Desde<br>F. Firmeza<br>Desde<br>Estado | dd/mm/aaaa                                                                             | Hasta     | dd/mm/aaaa         | F. Estado | dd/mm/aaaa  |                                 | dd/mm/aaaa  |                         |                |    |
|            |                                        | selectione una opcion                                                                  |           | Ť                  | Desde     | uu/mm/adaa  | Hasta                           | uu/mm/aada  |                         |                |    |
|            |                                        |                                                                                        |           |                    |           |             |                                 |             |                         |                |    |
|            |                                        |                                                                                        |           |                    |           |             |                                 |             |                         |                |    |
|            |                                        |                                                                                        |           |                    |           |             |                                 |             |                         |                |    |
|            |                                        |                                                                                        |           |                    |           |             |                                 |             |                         |                |    |
|            |                                        |                                                                                        |           |                    |           |             |                                 |             |                         |                |    |
|            |                                        |                                                                                        |           |                    |           |             |                                 |             |                         |                |    |
|            |                                        |                                                                                        |           |                    |           |             |                                 |             |                         |                |    |
| TLP: WHITE | 27/10/20                               | 21 SIRAJ 2 pa                                                                          | ira usuar | ios LAJ <b>G</b> l | uía Rá    | pida        |                                 |             |                         |                | 7! |
|            |                                        |                                                                                        |           |                    |           |             |                                 |             |                         |                |    |

| Medidas  Clase  F Adopción                                                                                                    | Seleccione una opción              | Hasta          | V<br>dd/mm//aaa                                    | Тіро       | Seleccione una opció | OBERNO<br>CERTANA<br>In | MINISTERIO<br>DE JUSTICIA |         | ACENT<br>203 |
|----------------------------------------------------------------------------------------------------|------------------------------------|----------------|----------------------------------------------------|------------|----------------------|-------------------------|---------------------------|---------|--------------|
| Keyelen     Keyelen     Keyelen     Keyelen     Keyelen     Keyelen     Keyelen     Keyelen     Keyelen     Keyelen     Keyelen     Keyelen     Keyelen | dd/mm/aaaa 🗈 En vigor dd/mm/aaaa 💽 | Hasta<br>Hasta | dd/mm/aaaa 🗈<br>F. Estado<br>Desde<br>dd/mm/aaaa 💼 | dd/mm/aaaa | Hasta                | dd/mm/aaa               | a 🔝                       |         |              |
| Tipo<br>F. Adopción<br>desde<br>Estado<br>Tipo<br>internacional<br>asociado                                                                             | Seleccione una opción dd/mm/aaaa   | Hasta          | dd/mm/aaaa 🗃<br>F. Estado<br>Desde                 | dd/mm/aaaa | Hasta                | dd/mm/aaa               | a 📾                       |         |              |
| <ul> <li>Rebeldías</li> <li>F. Adopción<br/>desde</li> <li>Estado</li> </ul>                                                                            | dd/mm/aaaa 🔄                       | Hasta          | dd/mm/aaaa 📑<br>F. Estado<br>Desde                 | dd/mm/aaaa | Hasta                | dd/mm/aaa               | a 💼                       |         |              |
|                                                                                                    |                                    |                |                                                    |            |                      |                         |                           | Limpiar | Busc         |

### **TEN EN CUENTA**

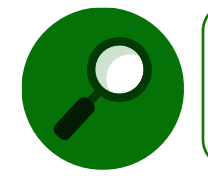

La búsqueda se realiza dentro de cada sección (penas, medidas, requisitorias o rebeldías) siempre que haya algún campo cumplimentado dentro del bloque.

En el listado de resultados aparecen todas aquellas inscripciones propias de nuestro Órgano y coincidentes con los criterios de búsqueda:

| ≪ < 1 2 3 > »   15 ¥                |                                          |                   |          |                              |                         |  |  |  |  |  |  |
|-------------------------------------|------------------------------------------|-------------------|----------|------------------------------|-------------------------|--|--|--|--|--|--|
| CLASE                               | TIPO                                     | FE. PREVISTA CESE | ESTADO   | INTERVINIENTE                | ASUNTO                  |  |  |  |  |  |  |
| Requerimiento de situación personal | Búsqueda, detención e ingreso en prisión |                   | En vigor | ORDOÑEZ BRAVO, RAMON         | 28079-45-4-2021-5645646 |  |  |  |  |  |  |
| Medida Cautelar                     | Comiso droga                             |                   | En vigor | ARDILLA, ARDILLA             | 28079-43-2-2019-0023615 |  |  |  |  |  |  |
| Medida Cautelar                     | Comiso droga                             |                   | En vigor | LUNES LUNES, LUNES           | 28079-52-2-2021-0006547 |  |  |  |  |  |  |
| Requerimiento de situación personal | Búsqueda, detención e ingreso en prisión |                   | En vigor | DE LA PARRA GONZALEZ, PEPITO | 28092-43-8-2021-0000888 |  |  |  |  |  |  |
| Requerimiento de situación personal | Búsqueda, detención e ingreso en prisión |                   | En vigor | DE LA PARRA GONZALEZ, FLORES | 28092-43-8-2021-0000888 |  |  |  |  |  |  |
| Medida Cautelar                     | Comiso droga                             |                   | En vigor | BARSA BARSA, BARSA           | 28079-22-3-2020-4445558 |  |  |  |  |  |  |
| Medida Cautelar                     | Comiso droga                             |                   | En vigor | DOLORES GONZALEZ, LOLO       | 28092-43-1-2021-0001234 |  |  |  |  |  |  |
| Rebeldía Penal                      | Rebeldía Penal                           |                   | En vigor | BOTELLA VINO, MANUEL         | 28092-51-1-2020-0001910 |  |  |  |  |  |  |
| Medida Cautelar                     | Comiso droga                             |                   | En vigor | NAVAJAS NAVAJAS, CONFIRMADO  | 28079-51-2-2020-0002502 |  |  |  |  |  |  |
| Medida Cautelar                     | Comiso droga                             |                   | En vigor | BARSA BARSA, BARSA           | 28079-22-3-2020-4445556 |  |  |  |  |  |  |
| Medida Cautelar                     | Comiso droga                             |                   | En vigor | BARSA BARSA, BARSA           | 28079-22-3-2020-4445557 |  |  |  |  |  |  |
| Medida Cautelar                     | Comiso droga                             |                   | En vigor | ASAD, AKRAM                  | 28092-35-6-2020-6284562 |  |  |  |  |  |  |
| Requerimiento de situación personal | Búsqueda, detención e ingreso en prisión |                   | En vigor | FAMILIA MOSCARDON, EDURNE    | 28092-51-1-2021-0005445 |  |  |  |  |  |  |
| Requerimiento de situación personal | Búsqueda, detención e ingreso en prisión |                   | En vigor | FAMILIA MOSCARDON, TOMAS     | 28079-42-1-2021-0006776 |  |  |  |  |  |  |
| Rebeldía Penal                      | Rebeldía Penal                           |                   | En vigor | FUENTES, EUGENIO             | 28079-41-1-2021-0004663 |  |  |  |  |  |  |
| Besultados 1 - 15 de 42             |                                          |                   |          |                              |                         |  |  |  |  |  |  |

## RECUERDA

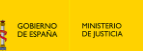

AGENDA 2030

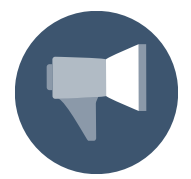

No se mostrarán aquellos intervinientes que hayan fallecido o aquellos que hayan sido cancelados.

#### Si pulsamos sobre la columna del Interviniente accedemos al detalle del historial:

| Image: Start Start |                   |                                            |                        | Último Acceso:<br>18/10/2021 17:02 | 💶 ES 🛔              | 280925100220001-RG.LAJ - |  |  |  |  |  |
|----------------------------------------------------------------------------------------------------|-------------------|--------------------------------------------|------------------------|------------------------------------|---------------------|--------------------------|--|--|--|--|--|
| Consulta Inscripciones / Consulta Inscripciones / De                                                                                                    | talle de persona  |                                            |                        |                                    |                     |                          |  |  |  |  |  |
| Índice 🔿                                                                                                    |                   |                                            | IN                     | FORMACION PERSONA                  |                     |                          |  |  |  |  |  |
| <sup>88</sup> NIP 20000003905491                                                                                                    |                   |                                            | e                      | $$ $$ $$ $$ $$ Identidades $$      |                     |                          |  |  |  |  |  |
| Datos de identificación     A DOLORES GONZALEZ, LOLO     Inteniniante en                                                                                                    | Tipo<br>Documento | NIF , 00000000T                            | Nº Policial            | 1234567890                         | Nacionalidad        | España                   |  |  |  |  |  |
| <ul> <li>☐ 11128092-43-1-2021-0001234</li> </ul>                                                                                                    | Nombre            | LOLO                                       | Primer<br>Apellido     | DOLORES                            | Segundo<br>Apellido | GONZALEZ                 |  |  |  |  |  |
| JRA 0000021/2021 Juzgado de lo Penal Nº                                                                                                    | F. Nacim.         | 01/02/1995                                 | Lugar                  | Humanes de Madrid , Madrid ,       | Sexo                | Hombre                   |  |  |  |  |  |
|                                                                                                    | Madro             |                                            | Nacini.                | Lspana                             | Padre               |                          |  |  |  |  |  |
|                                                                                                    | Madre             | ne<br>In Domicilios                        |                        |                                    |                     |                          |  |  |  |  |  |
|                                                                                                    | Dirección         | CALLE REAL , 21 Blázquez (Los) ( Córdoba ) | España                 |                                    |                     |                          |  |  |  |  |  |
|                                                                                                    |                   |                                            | e                      | INTERVENCIONES                     |                     |                          |  |  |  |  |  |
|                                                                                                    | ROMO              |                                            |                        | G 28092-43-1-2021-0001234          |                     |                          |  |  |  |  |  |
|                                                                                                    | Requiere<br>ADN   | No                                         |                        |                                    |                     |                          |  |  |  |  |  |
|                                                                                                    | Nº Reg.           | 6005881/2021                               | F. Envío               | 29/03/2021                         | Tipología           | Penal                    |  |  |  |  |  |
|                                                                                                    | Central           |                                            | Violencia<br>Doméstica | No                                 | Violencia<br>Género | No                       |  |  |  |  |  |
|                                                                                                    | Cuerpo            | Policía Nacional                           | Nº Atestado            | 1234567                            | F. Atestado         | 29/03/2021               |  |  |  |  |  |
|                                                                                                    | Tolicial          |                                            | Provincia              | Madrid                             | Lugar               | Humanes de Madrid        |  |  |  |  |  |
|                                                                                                    |                   |                                            |                        | Procedimientos                     |                     |                          |  |  |  |  |  |
| ◆⇔⇔                                                                                                    | 🗅 JUICIO R/       | PIDO 0000021/2021 🔗 📑 🛇                    |                        |                                    |                     |                          |  |  |  |  |  |
|                                                                                                    | Órgano            | Juzgado de lo Penal Nº 1 de                | Móstoles               | F. Incoación                       | 29/03/2021          |                          |  |  |  |  |  |

Si pulsamos sobre la columna del Asunto accedemos al detalle del asunto:

| Image: SRAJ Letrado/a de la Administración de Justicia Jdo. de lo Penal Nº 1 de Móstoles    |                                        |                                    |                        | Último Acceso:<br>18/10/2021 17:02 | 💶 ES 🛔              | 280925100220001-RG.LAJ - |  |  |  |  |  |  |
|---------------------------------------------------------------------------------------------|----------------------------------------|------------------------------------|------------------------|------------------------------------|---------------------|--------------------------|--|--|--|--|--|--|
| Consulta Inscripciones / Árbol Asunto                                                       |                                        |                                    |                        |                                    |                     |                          |  |  |  |  |  |  |
| Índice 🔿                                                                                    |                                        |                                    |                        | 🛱 Asunto                           |                     |                          |  |  |  |  |  |  |
| NIG 28092-43-1-2021-0001234                                                                 |                                        |                                    | NIG 28                 | 092-43-1-2021-0001234              | СМС                 |                          |  |  |  |  |  |  |
| Procedimientos     URA 0000023 /2023 Luzgado de la Banal N8 1 de Mér                        | Nº Reg.                                | 6005881/2021                       | F. Envio               | 29/03/2021                         | Tipología           | Penal                    |  |  |  |  |  |  |
| JRA 000021/2021 Ju2gado de lo Penal Nº 1 de Mos     Investigados     Dol ORES GONZALEZ LOLO | Central                                |                                    | Violencia<br>Doméstica | No                                 | Violencia<br>Género | No                       |  |  |  |  |  |  |
| Víctimas                                                                                    | Cuerpo                                 | Policía Nacional                   | Nº Atestado            | 1234567                            | F. Atestado         | 29/03/2021               |  |  |  |  |  |  |
|                                                                                             | Policial                               |                                    | Provincia              | Madrid                             | Lugar               | Humanes de Madrid        |  |  |  |  |  |  |
|                                                                                             | C Procedimientos                       |                                    |                        |                                    |                     |                          |  |  |  |  |  |  |
|                                                                                             | 🗋 JUICIO RÁF                           | 🗀 JUICIO RÁPIDO 🧧 0000021/2021 🤣 📑 |                        |                                    |                     |                          |  |  |  |  |  |  |
|                                                                                             | Órgano                                 | Juzgado de lo Penal Nº 1 de        | Móstoles               | F. Incoación                       | 29/03/2021          |                          |  |  |  |  |  |  |
|                                                                                             | Lista de intervenciones                |                                    |                        |                                    |                     |                          |  |  |  |  |  |  |
|                                                                                             | ○ 옷 NIP: 2000003905491 (Investigado) び |                                    |                        |                                    |                     |                          |  |  |  |  |  |  |
|                                                                                             | Requiere<br>ADN                        | No                                 |                        |                                    |                     |                          |  |  |  |  |  |  |
|                                                                                             |                                        |                                    |                        | Identidades                        |                     |                          |  |  |  |  |  |  |
|                                                                                             | Tipo<br>Documento                      | NIF , 00000000T                    | Nº Policial            | 1234567890                         | Nacionalidad        | España                   |  |  |  |  |  |  |
|                                                                                             | Nombre                                 | LOLO                               | Primer<br>Apellido     | DOLORES                            | Segundo<br>Apellido | GONZALEZ                 |  |  |  |  |  |  |
|                                                                                             | F. Nacim.                              | 01/02/1995                         | Lugar                  | Humanes de Madrid , Madrid ,       | Sexo                | Hombre                   |  |  |  |  |  |  |
|                                                                                             |                                        |                                    | Hucin.                 | Lapana                             | Padre               |                          |  |  |  |  |  |  |
|                                                                                             | nadre                                  |                                    |                        |                                    |                     |                          |  |  |  |  |  |  |
|                                                                                             |                                        |                                    |                        |                                    |                     |                          |  |  |  |  |  |  |

# 6 CONSULTA

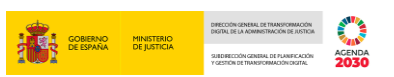

A continuación, vamos a ver cómo **hacer una consulta** en SIRAJ 2 a través de distintos criterios de búsqueda.

El usuario tiene acceso a consultar el detalle de los datos registrados, así como imprimir un informe de ese contenido.

Pulsamos sobre la pestaña Consultas del menú del lateral izquierdo de la pantalla:

| SIRAJ 2                                | E D Utimo Accesso<br>ada 19 mar etarati M 14 Processo<br>2019/2021 14.                                                                                                    | 0 ES 🛔 281154199900001-RG.LAJ 🕶 🖥              |
|----------------------------------------|----------------------------------------------------------------------------------------------------|------------------------------------------------|
| Consultas                              | BIENVENIDO AL SISTEMA INTEGRADO DE REGISTROS ADMINISTRATIVOS DE APOYO A LA ACTIVIDAD JUDICIAL SIRAJ2.                                                                                                    |                                                |
| Registro y mantenimiento •<br>Mensajes | Bernendo al Statema Integrado de Registros Administrativos de apopo a la actividad Judicial SRAJ2<br>41000251Z - SRAJ LETRADO/A DE LA ADMINISTRACIÓN DE JUSTICIA - JDO. 1º INST. E INSTR. Nº 1 DE PO:<br>DE ALARCON | Versión.3.1.1.0<br>ZUELO Entorno.Preproduccion |
|                                        | Ha accedido a um sintema de acceso restingido, motivo por el cual tiene la obligación de mantener la conditiencialidad<br>de lan dance accedides, aut cemo accear las normas y pausas de segundas aplicables.       |                                                |
|                                        | NEVECTARIES<br>Minimules y formation                                                                                                    |                                                |
|                                        | Listado de Notificaciones                                                                                                    |                                                |
|                                        | 🔁 Existen 🔂 Mensajes Pendientes en el Organo Judicial, de los cuales 🜔 requieren actuación                                                                                                    | Acceder                                        |
|                                        | Existen O Notas Pendientes de Validar, de las cuales O están próximas a caducar (menos de 728) en el Órgano Judicial                                                                                                | Acceder                                        |
|                                        |                                                                                                    |                                                |
|                                        |                                                                                                    |                                                |
|                                        |                                                                                                    |                                                |
|                                        |                                                                                                    |                                                |
|                                        |                                                                                                    |                                                |
|                                        |                                                                                                    |                                                |
|                                        |                                                                                                    |                                                |

Al clicar, accedemos a la pantalla de Consultas:

| SIRAJ 2<br>HERIOTERIO DE JUSTICIA | ≡               | ).<br>Letrado/a de la Administración de Justicia<br>* Inst. e Instr. Nº 1 de Pozuelo de Alercon |                             |   |      |                    |                   |                   | Último Acceso:<br>28/09/2021 14: | 10 ES                   | <b>a</b> 28115419 | 9900001-RG.LAJ 👻 🚦  |
|-----------------------------------|-----------------|-------------------------------------------------------------------------------------------------|-----------------------------|---|------|--------------------|-------------------|-------------------|----------------------------------|-------------------------|-------------------|---------------------|
| Consultas                         | Consulta        |                                                                                                 |                             |   |      |                    |                   |                   |                                  |                         |                   |                     |
| Registro y mantenimiento 🛛 👻      |                 |                                                                                                 |                             |   |      | CONSULTAS          |                   |                   |                                  |                         |                   |                     |
| Mensajes                          | 😑 Persona / En  | tidad                                                                                           |                             |   | •    |                    |                   |                   |                                  |                         |                   |                     |
|                                   | Тіро            | Persona Física                                                                                  | <ul> <li>Entidad</li> </ul> |   |      | Registro           | DS                | Civil             | VIDG                             | Penal                   |                   |                     |
|                                   | Nº Documento    | 1                                                                                               |                             |   |      | NIP                |                   |                   |                                  |                         |                   |                     |
|                                   | Primer Apellido |                                                                                                 |                             |   |      | Segundo Apellido   |                   |                   |                                  |                         |                   |                     |
|                                   | Nombre          |                                                                                                 |                             |   |      | Nacionalidad       | Seleccione una op | pción             |                                  | <ul> <li>✓ ●</li> </ul> |                   |                     |
|                                   | Nacimiento      | Seleccione una opción                                                                           | <ul> <li>✔</li></ul>        | ~ | 8558 | Tipo Interviniente | Mostrar sólo in   | investigados 🔿 Mo | ostrar sólo víctimas             | 🔿 Mostrar investig      | ados y víctimas   |                     |
|                                   | Procedimien     | to / Asunto                                                                                     |                             |   |      |                    |                   |                   |                                  |                         |                   |                     |
|                                   |                 |                                                                                                 |                             |   |      |                    |                   |                   | Limpiar Bu                       | iscar Búsque            | da ampliada       | Büsqueda ampliada 2 |

# 6.1 Tipos de consulta

El sistema permite realizar consultas introduciendo distintos criterios de búsqueda. Visualizamos un formulario con dos secciones:

## 6.1.1 Persona / Entidad

**Persona / Entidad**, cuyo contenido aparece por defecto expandido, pudiéndose contraer clicando sobre la cabecera de la sección.

Para realizar la consulta de personas es necesario introducir al menos uno de los siguientes campos y así lo indica la aplicación con un mensaje si hacemos la búsqueda sin introducir ningún dato:

| IALA, J.                            |                                                                                     |                                       |                                      |                    |                           | GOBERNO<br>DE ESPAÑA                      |                                       | DRECCOM GREAL DE FILADICIPIALOON<br>DRITAL DE LA COMPLETIVICIÓN DE JUSTICIA<br>SUDDRECCOM CRUENT, DE FILADICACIÓN<br>Y OCITIÓN DE TIMOLORIMACIÓN CRUTA. | ACENDA<br>2030 |
|-------------------------------------|-------------------------------------------------------------------------------------|---------------------------------------|--------------------------------------|--------------------|---------------------------|-------------------------------------------|---------------------------------------|----------------------------------------------------------------------------------------------------|----------------|
| SRAJ Let<br>Jdo. 1* in              | rado/a de la Administración de Justicia<br>ist. e Instr. Nº 1 de Pozuelo de Alarcon |                                       |                                      |                    |                           | 28/09/2021 14                             | 10                                    | 231134199900001-NO.L                                                                                                    |                |
| Consulta                            |                                                                                     |                                       |                                      |                    |                           |                                           |                                       |                                                                                                    |                |
| Al menos Prim                       | er Apellido/Razón social, Documento,                                                | NIP, Órgano, NIG o Número de Registri | o Central deben estar cumplimentados |                    |                           |                                           |                                       |                                                                                                    | $\otimes$      |
|                                     |                                                                                     |                                       | col                                  | NSULTAS            |                           |                                           |                                       |                                                                                                    |                |
| <ul> <li>Persona / Entic</li> </ul> | lad                                                                                 |                                       |                                      |                    |                           |                                           |                                       |                                                                                                    |                |
| Тіро                                | Persona Física                                                                      | Entidad                               |                                      | Registro           | DS Civi                   | I VIDG                                    | Penal                                 |                                                                                                    |                |
| Nº Documento                        | 1                                                                                   |                                       |                                      | NIP                |                           |                                           |                                       |                                                                                                    |                |
| Primer Apellido                     |                                                                                     |                                       |                                      | Segundo Apellido   |                           |                                           |                                       |                                                                                                    |                |
| Nombre                              |                                                                                     |                                       |                                      | Nacionalidad       | Seleccione una opción     |                                           | ♥ 💮                                   |                                                                                                    |                |
| Nacimiento                          | Seleccione una opción                                                               | ✓ ↔ Sólo año                          | ► 0000 100                           | Tipo Interviniente | Mostrar sólo investigados | <ul> <li>Mostrar sólo víctimas</li> </ul> | <ul> <li>Mostrar investiga</li> </ul> | dos y víctimas                                                                                                    |                |
| <ul> <li>Procedimiento</li> </ul>   | / Asunto                                                                            |                                       |                                      |                    |                           |                                           |                                       |                                                                                                    |                |
| Órgano                              | Escribe equí para buscar                                                            |                                       |                                      |                    | 8 N                       | º Reg. Central                            |                                       |                                                                                                    |                |
| Tipo Procedimiento                  | Seleccione una opción                                                               |                                       | ✓ (+) N°/Año                         |                    | N                         | IG                                        |                                       |                                                                                                    |                |
|                                     |                                                                                     |                                       |                                      |                    |                           | Limpiar E                                 | uscar Búsqueo                         | la ampliada 🛛 Búsqueda                                                                                                    | ampliada 2     |

- Primer Apellido/Razón Social: esta búsqueda es fonética y localiza a todos aquellos que coinciden con los primeros siete caracteres introducidos.
- ▶ **Nº Documento**: la búsqueda se realiza por los números que introduzcamos, no teniendo en cuenta las letras ni los ceros de la izquierda.
- NIP (Número de Identificación Personal): se trata de un identificador numérico asignado por el sistema a cada Persona/Entidad registrada, siendo compartido por todas sus identidades. El sistema asignará un nuevo NIP a cada nueva persona/entidad que sea registrada.

Cuando realizamos la búsqueda por NIP y no encuentra resultados, Se habilita el icono

<sup>8</sup> junto al campo **NIP** y al clicar sobre este o al pasar el ratón por encima, se abre un mensaje emergente con el motivo:

| Consulta / Cor     | nsulta personas         |                        | 1 Información            |                     |                                                 |                                                   |                                     |                  |  |
|--------------------|-------------------------|------------------------|--------------------------|---------------------|-------------------------------------------------|---------------------------------------------------|-------------------------------------|------------------|--|
|                    |                         |                        |                          | CONSULTAS           |                                                 |                                                   | El NIP 234 no existe en el Sistema. |                  |  |
| Persona            | a / Entidad             |                        |                          |                     |                                                 | l l                                               | 1                                   |                  |  |
| Тіро               | Persona Física          | C Entidad              |                          | Registro            | DS                                              | Civil                                             | G Penal                             |                  |  |
| Nº<br>Documento    |                         |                        |                          | NIP                 | 234                                             | <u>7</u>                                          |                                     |                  |  |
| Primer<br>Apellido |                         |                        |                          | Segundo<br>Apellido |                                                 |                                                   |                                     |                  |  |
| Nombre             |                         |                        |                          | Nacionalid          | ad Seleccione u                                 | na opción                                         | ✓ 🕣                                 |                  |  |
| Nacimiento         | Seleccione una opción 🗸 | Sólo año               | ► aaaa                   | Tipo<br>Intervinien | <ul> <li>Mostrar se</li> <li>Mostrar</li> </ul> | ólo investigados 🔿 Mos<br>investigados y víctimas | trar sólo víctimas                  |                  |  |
| 🕘 Procedii         | miento / Asunto         |                        |                          |                     |                                                 |                                                   |                                     |                  |  |
|                    |                         | Solicitud al RC/Interr | nacional Interesado RC / | Art. 157.4 Limp     | ar Buscar                                       | Búsqueda ampliada                                 | Búsqueda ampliada 2                 | Informe negativo |  |
| « < > :            | »   15 ¥   🔂 🚺          |                        |                          |                     |                                                 |                                                   |                                     |                  |  |
| NIP 1º APE         | 2º APE.                 | NOMBRE F               | PROV./PAÍS NACIM.        | F. NACIM. NA        | CIONALIDAD                                      | Nº DOC. PADRE                                     | MADRE REGISTRO                      | D IMPRIMIR       |  |
| No se encontraror  | n resultados.           |                        |                          |                     |                                                 |                                                   |                                     |                  |  |

Si clicamos sobre el botón **Informe negativo** podemos descargar un justificante de Consulta con resultado negativo.

El resto de los campos no es necesario que los cumplimentemos. No obstante, podemos introducirlos para acotar aún más la búsqueda:

Segundo Apellido/Otra denominación: la búsqueda se realiza fonéticamente y localiza a todos aquellos que coinciden con los primeros siete caracteres.

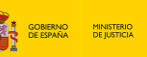

- Nombre: la búsqueda se realiza fonéticamente y localiza a todos aquellos que coinciden con los primeros siete caracteres. Además, si el nombre es compuesto, se consideran válidos aquellos registros cuyo nombre contenga cualquiera de ellos con independencia del orden de estos. Si la búsqueda se realiza por entidad, el campo aparecerá desactivado.
- Nacionalidad: pulsando en el desplegable se muestra un listado con los diferentes países susceptibles de selección. Este campo

  - Si tenemos visible el icono 😑 muestras todas las opciones.

Para cambiar de una opción a otra, clicamos alternativamente sobre cada icono.

Provincia/País de nacimiento: desplegamos el primer campo de Nacimiento y se muestra un listado con todas las provincias. Si desconocemos la provincia, podemos seleccionar la opción Provincia desconocida.

Para mostrar los países debemos pulsar, al final del listado, sobre **Cargar países**, añadiéndose estos a continuación de las provincias de España. Si la búsqueda se realiza por entidad, el campo aparecerá desactivado.

### **TEN EN CUENTA**

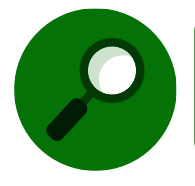

A efectos de búsqueda, se da la siguiente peculiaridad: respecto de las provincias de nacimiento, por una lado, Málaga y Melilla; y por otro, Ceuta y Cádiz, el sistema las considera la misma.

- Fecha de nacimiento: permite hacer la búsqueda bien por Fecha completa, con formato DD/MM/AAAA; por Solo mes/año, con formato 00/MM/AAAA; o bien por Solo año, con formato 00/00/AAAA. Según los datos de los que dispongamos, seleccionaremos del combo una opción u otra. Si la búsqueda se realiza por entidad, el campo aparecerá desactivado.
- Tipo Interviniente: nos permite Mostrar solo investigados, Mostrar solo víctimas y Mostrar investigados y víctimas.

## 6.1.2 Procedimiento / Asunto

**Procedimiento / Asunto**, de igual modo, podemos expandirlo o contraerlo clicando sobre la cabecera de la sección.

| E Consulta                                                        | tradone de la Administración de Justicia<br>nat. e Instr. Nº 1 de Pisuello de Alarcon |           |            |      |        |                                                                           |                                                 |                        | GOBIERNO<br>DE ESPAÑA<br>Último Acceso:<br>28/09/2021 14:1 |              |                          | ACENDA<br>2030 |
|-------------------------------------------------------------------|---------------------------------------------------------------------------------------|-----------|------------|------|--------|---------------------------------------------------------------------------|-------------------------------------------------|------------------------|------------------------------------------------------------|--------------|--------------------------|----------------|
|                                                                   |                                                                                       |           |            |      | CONSU  | JLTAS                                                                     |                                                 |                        |                                                            |              |                          |                |
| Persona / Entire                                                  | dad                                                                                   |           |            |      |        |                                                                           |                                                 |                        |                                                            |              |                          |                |
| Tipo (<br>Nº Documento<br>Primer Apellido<br>Nombre<br>Nacimiento | Persona Física Seleccione una opción                                                  | ○ Entidad | Sólo año 🗸 | 0000 |        | Registro<br>NIP<br>Segundo Apellido<br>Nacionalidad<br>Tipo Interviniente | DS Seleccione una opción  Mostrar sólo investig | Civil                  | VIDG<br>ólo víctimas (                                     | Penal        | idos y víctimas          |                |
| Procedimiento                                                     | Asunto                                                                                |           |            |      |        |                                                                           |                                                 |                        |                                                            |              |                          |                |
| Organo<br>Tipo Procedimiento                                      | Escribe aquí para buscar<br>Seleccione una opción                                     |           |            | ♥ () | Nº/Año |                                                                           | 8                                               | Nº Reg. Central<br>NIG |                                                            |              |                          |                |
|                                                                   |                                                                                       |           |            |      |        |                                                                           |                                                 | u                      | mpiar Bu                                                   | scar Búsqueo | da ampliada 🛛 Bùsqueda : | ampliada 2     |

Para realizar la consulta por procedimiento o asunto es necesario introducir al menos uno de los siguientes campos y así lo indica la aplicación si hacemos la búsqueda sin introducir ningún dato:

| Consulta              |                                                                                                    |                      |                                       |
|-----------------------|----------------------------------------------------------------------------------------------------|----------------------|---------------------------------------|
| • Al menos            | Primer Apellido/Razón social, Documento, NIP, Órgano, NIG o Número de Registro Central deben estar cumplimentados |                      | $\otimes$                             |
|                       | CONSULTAS                                                                                                    |                      |                                       |
| 🕀 Persona /           | Entidad                                                                                                    |                      |                                       |
| 😑 Procedimie          | ento / Asunto                                                                                                    |                      |                                       |
| Órgano                | Escriba aquí para buscar                                                                                          | × Nº Reg.<br>Central |                                       |
| Tipo<br>Procedimiento | Seleccione una opción V 🕤 Nº/Año                                                                                  | NIG                  |                                       |
|                       |                                                                                                    | Limpiar Buscar       | Búsqueda ampliada Búsqueda ampliada 2 |

 Órgano: desplegamos el listado y seleccionamos aquel donde se encuentra el procedimiento o asunto.

Este campo inicia la búsqueda a partir de introducir el cuarto carácter y, si la búsqueda se hace introduciendo varias palabras, da igual el orden en que las introduzcamos, buscará todas aquellas opciones que puedan guardar una relación con lo indicado:

| Procedimie    | Procedimiento / Asunto              |     |        |  |       |            |                   |                     |  |  |  |  |
|---------------|-------------------------------------|-----|--------|--|-------|------------|-------------------|---------------------|--|--|--|--|
| Órgano        | juzg ins                            |     |        |  | × 🛞   | Nº Reg.    |                   |                     |  |  |  |  |
| Тіро          | Juzgado Central de Instrucción Nº 1 | (+) | Nº/Año |  | _     | NIG        |                   |                     |  |  |  |  |
| Procedimiento | Juzgado Central de Instrucción Nº 2 |     |        |  |       |            |                   |                     |  |  |  |  |
|               | Juzgado Central de Instrucción Nº 3 |     |        |  | Limpi | iar Buscar | Búsqueda ampliada | Búsqueda ampliada 2 |  |  |  |  |
|               | Juzgado Central de Instrucción Nº 4 |     |        |  |       |            |                   |                     |  |  |  |  |
|               | Juzgado Central de Instrucción Nº 5 |     |        |  |       |            |                   |                     |  |  |  |  |
|               | Juzgado Central de Instrucción Nº 6 |     |        |  |       |            |                   |                     |  |  |  |  |

- **NIG**: es el Número de Identificación General.
- Nº Reg. Central: si es conocido, se puede introducir el número y el año separados por el signo: /.

El resto de los campos no es necesario que los cumplimentemos. No obstante, podemos introducirlos para acotar aún más la búsqueda:

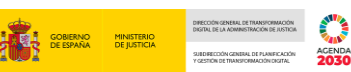

- **Tipo Procedimiento**: lo seccionamos pulsando en el desplegable.
- ▶ **Nº/Año**: podemos introducir el número y el año del procedimiento para acotar nuestra búsqueda.

## 6.1.3 Iconos de tipologías de asunto

Precediendo a los filtros de búsqueda se muestran una serie de iconos que actúan también como criterios de consulta:

| SRAJ U<br>Jdo. 1*  | etrado/a de la Administración de Justicia<br>Inst. e Instr. Nº 1 de Pozuelo de Alarcon |              |   |      |           |                    |                       | Ű<br>2               | litimo Acceso:<br>8/09/2021 14:10 | 🂶 ES 🛔 21                | 1154199900001-RG.LAJ • | - 1      |
|--------------------|----------------------------------------------------------------------------------------|--------------|---|------|-----------|--------------------|-----------------------|----------------------|-----------------------------------|--------------------------|------------------------|----------|
| Consulta           |                                                                                        |              |   |      |           |                    |                       |                      |                                   |                          |                        |          |
|                    |                                                                                        |              |   |      | CON       | ISULTAS            |                       |                      |                                   |                          |                        |          |
| 😑 Persona / Ent    | idad                                                                                   |              |   |      |           |                    |                       |                      |                                   |                          |                        |          |
| Тіро               | ersona Física                                                                          | Entidad      |   |      |           | Registro           | DS                    | Civil                | /IDG Per                          | nal                      |                        |          |
| Nº Documento       |                                                                                        |              |   |      |           | NIP                |                       |                      |                                   |                          |                        |          |
| Primer Apellido    |                                                                                        |              |   |      |           | Segundo Apellido   |                       |                      |                                   |                          |                        |          |
| Nombre             |                                                                                        |              |   |      |           | Nacionalidad       | Seleccione una opción |                      | ~                                 | $( \Rightarrow )$        |                        |          |
| Nacimiento         | Seleccione una opción                                                                  | Y 🕒 Sólo año | ~ | 8888 | <b>23</b> | Tipo Interviniente | Mostrar sólo inves    | tigados 🔾 Mostrar se | blo víctimas 🔘 Mos                | trar investigados y vici | imas                   |          |
| Procedimiente      | o / Asunto                                                                             |              |   |      |           |                    |                       |                      |                                   |                          |                        |          |
| Órgano             | Escriba equí para buscar                                                               |              |   |      |           |                    | 8                     | Nº Reg. Central      |                                   |                          |                        |          |
| Tipo Procedimiento | Seleccione una opción                                                                  |              | ~ | ÷    | Nº/Año    |                    |                       | NIG                  |                                   |                          |                        |          |
|                    |                                                                                        |              |   |      |           |                    |                       | Lin                  | npiar Buscar                      | Büsqueda amplia          | ada 📗 Búsqueda amj     | pliada 2 |

El color hace referencia a la tipología de asunto:

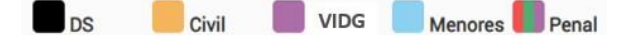

- DS/Delincuentes Sexuales: filtra las intervenciones de Tipología Menor/Penal con Sentencia Firme con algún Delito sexual.
- Civil/Rebeldes Civiles: filtra las intervenciones de Tipología Civil.
- VIDG/Violencia Doméstica y de Género: filtra las intervenciones de Tipología Menor/Penal marcadas VD o VG.
- Menores/Sentencias Firmes de Menores: filtra las intervenciones de Tipología Menor.
- Penal/Penados + Medidas Cautelares, Requisitorias y Sentencias no firmes + VD/VG: filtra todas las intervenciones de Tipología Penal.

## **TEN EN CUENTA**

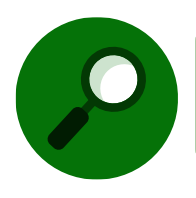

Una misma persona o interviniente puede tener varios iconos de colores al mismo tiempo.

Por defecto aparecerán activadas (coloreadas) todas las tipologías a las que tengamos acceso con nuestro usuario, pero podemos deseleccionar las que no nos interese consultar, clicando

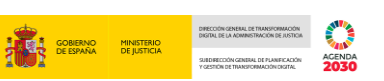

sobre la misma, manteniendo siempre, al menos, una tipología seleccionada. Los iconos deseleccionados se muestran en color gris 🚺 :

| =                          | (ALA), ).<br>SRAJ Letrado/a de la Administración de Justicia<br>Jdo. 1ª Inst. e Instr. № 1 de Pozuelo de Alarcon |              |   |      |         |                    |                                    | Último Acceso:<br>28/09/2021 14:1 | 0 ES               | <b>a</b> 28115419990 | 00001-RG.LAJ 👻 | :     |
|----------------------------|----------------------------------------------------------------------------------------------------|--------------|---|------|---------|--------------------|------------------------------------|-----------------------------------|--------------------|----------------------|----------------|-------|
| Consulta                   |                                                                                                    |              |   |      |         |                    |                                    |                                   |                    |                      |                |       |
|                            |                                                                                                    |              |   |      | CONSULT | TAS                |                                    |                                   |                    |                      |                |       |
| <ul> <li>Person</li> </ul> | ia / Entidad                                                                                                    |              |   |      |         |                    |                                    |                                   |                    |                      |                |       |
| Тіро                       | ersona Física                                                                                                    | Entidad      |   |      | R       | Registro           | 7 <sub>DS</sub> 7 <sub>Civil</sub> | VIDG                              | Penal              |                      |                |       |
| Nº Documento               |                                                                                                    |              |   |      | N       | NIP                |                                    |                                   |                    |                      |                |       |
| Primer Apellid             | D                                                                                                    |              |   |      | s       | Segundo Apellido   |                                    |                                   |                    |                      |                |       |
| Nombre                     |                                                                                                    |              |   |      | N       | Nacionalidad       | Seleccione una opción              |                                   | ✓ 🕀                |                      |                |       |
| Nacimiento                 | Seleccione una opción                                                                                            | ✓ 🕣 Sólo año | ~ | 8888 | Т       | Fipo Interviniente | Mostrar sólo investigados O M      | ostrar sólo víctimas 🔾            | ) Mostrar investig | jados y víctimas     |                |       |
| Procee                     | limiento / Asunto                                                                                                |              |   |      |         |                    |                                    |                                   |                    |                      |                |       |
|                            |                                                                                                    |              |   |      |         |                    |                                    | Limpiar Bus                       | scar Búsque        | eda ampliada 🛛 B     | úsqueda amplia | ada 2 |

# 6.1.4 Tipos de búsqueda

Bajo ambas secciones, se muestran alineados a la derecha, además del botón Limpiar, los siguientes botones de búsqueda:

Buscar <sup>Buscar</sup>: devuelve resultados que encajan de modo casi literal con el criterio de búsqueda, es decir, pulsando sobre este botón activamos una búsqueda ordinaria.

## **TEN EN CUENTA**

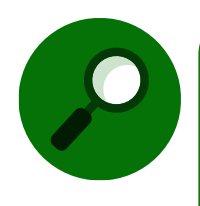

En general, en todas las pantallas de búsqueda de la aplicación, después de cumplimentar los datos a localizar, basta con pulsar la tecla INTRO de nuestro teclado para ejecutar la búsqueda normal (botón Buscar), a diferencia de SIRAJ1 que, obligatoriamente, había que clicar sobre el botón **Buscar**.

- Búsqueda ampliada <sup>Búsqueda ampliada</sup>: amplía el filtro aportado, incluyendo otras búsquedas relacionadas. Conmuta los apellidos, ignora la nacionalidad y compara solo el año de nacimiento. Pulsando sobre este botón activamos una búsqueda ampliada.
  - En cuanto a los criterios de búsqueda del campo **nombre**, la búsqueda se realiza localizando aquellos que coinciden con los 6 primeros caracteres introducidos.
  - En cuanto a los criterios de búsqueda del campo apellido1/razón social, la búsqueda se realiza localizando aquellos que coinciden en los 6 primeros y 14 primeros caracteres introducidos, respectivamente.
  - En cuanto a los criterios de búsqueda del campo apellido2/otra denominación, la búsqueda se realiza localizando aquellos que coinciden en los 6 primeros y 14 primeros caracteres introducidos, respectivamente.
  - Se realizan combinaciones en cuanto al orden de los apellidos, es decir, cualquiera de los dos apellidos en cualquiera de las posiciones.

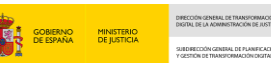

- Para la fecha de nacimiento solo se compara el año, sea cual sea el formato de la fecha introducida.
- La nacionalidad no se compara en este caso.
- El país de nacimiento admite la comparación por países próximos o grupo de países, de tal forma que si pertenece a uno de ellos el sistema lo considera del mismo país.
- Búsqueda ampliada 2 <sup>Búsqueda ampliada 2</sup>: esta se orienta a la búsqueda de personas extranjeras. Conmuta nombre y primer apellido. Pulsando sobre este botón activamos una búsqueda ampliada específica.

Sólo podemos realizar esta consulta sobre personas físicas que tengan cumplimentado el Nombre y Primer apellido, siempre y cuando el campo relativo al segundo apellido esté vacío y cuya nacionalidad sea distinta de la española.

En caso contrario, la aplicación nos impide ejecutar la búsqueda, alertándonos del motivo mediante un aviso.

#### RECUERDA

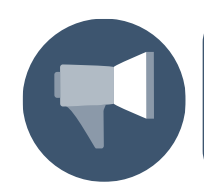

La opción Consultas permite localizar personas físicas, entidades o asuntos registrados en SIRAJ 2 y acceder a su información en detalle, así como imprimir un informe que recoja los resultados obtenidos.

# 6.2 Consulta por Interviniente

Vamos a realizar una primera consulta con los datos de uno de los intervinientes previamente registrados.

Desde el panel lateral de navegación, pulsamos en la pestaña Consultas.

| SIRAJ 2                                | WAAL:<br>SAL Lettador a de la Administración de Justicia<br>Jos. 1º Inst. e Instr. Nº 1 de Pozuelo de Alarcon                                       | Último Acceso: 👥 ES 🍐 281154199900001-RG.LAJ ▾ ፤<br>18/10/2021 10:55                                                    |
|----------------------------------------|----------------------------------------------------------------------------------------------------|----------------------------------------------------------------------------------------------------|
| Consultas                              | BIENVENIDO AL SISTEMA INTEGRADO DE REGISTROS ADMINISTRATIVOS                                                                                        | S DE APOYO A LA ACTIVIDAD JUDICIAL SIRAJ2.                                                                              |
| Registro y mantenimiento -<br>Mensajes | Bienvenido al Sistema Integrado de Registros Administrativos de apo<br>41000251Z - SRAJ LETRADO/A DE LA ADMINISTRACI<br>INSTR. Nº 1 DE POZUELO DE / | yo a la actividad Judicial SIRAJ2. Versión 3.1.1.0<br>ÓN DE JUSTICIA - JDO. 1ª INST. E Entorme:Preproduccion<br>ALARCON |
|                                        | Ha accedido a un sistema de acceso restringido, motivo por el cual tiene la ob<br>de los datos accedidos, así como acatar las normas y pautas       | bligación de mantener la confidencialidad<br>de seguridad aplicables.                                                   |
|                                        | NOVEDADES<br>Manuales y formación                                                                                                    |                                                                                                    |
|                                        | Listado de Notificaciones                                                                                                    |                                                                                                    |
|                                        | Existen 0 Mensajes Pendientes en el Órgano Judicial, de los cuales 0 requieren actuación                                                            | Acceder                                                                                                    |
|                                        | 🗧 Existen 🕕 Notas Pendientes de Validar, de las cuales 🕛 están próximas a caducar (menos de 72h) en el Órgano Judicial                              | Acceder                                                                                                    |

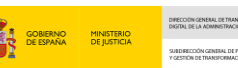

La siguiente pantalla muestra un formulario dividido en dos secciones: datos relativos a la **Persona/Entidad** y datos referidos al **Procedimiento/Asunto**. Por defecto, los datos contenidos en la parte inferior aparecen contraídos, pudiendo expandirse pulsando sobre el

botón <sup>(e)</sup>. Cumplimentamos con los datos relativos al interviniente cuyo registro queremos consultar y pulsamos en el botón **Buscar**.

| SIRAJ 2<br>PENETERIO DE JUSTICIA | E (MA)<br>SAAL Lenadory de la Aministranción de Anatolia<br>Jaka La Internativa de la Aministranción de Alaccon | Último Acceso:                                                                                              |
|----------------------------------|----------------------------------------------------------------------------------------------------|----------------------------------------------------------------------------------------------------|
| Consultas                        | Consulta                                                                                                    |                                                                                                    |
| Registro y mantenimiento 🛛 👻     | COM                                                                                                    | ISULTAS                                                                                                    |
| Mensajes                         | 😑 Persona / Entidad                                                                                             |                                                                                                    |
|                                  | Tipo  Persona Física Finidad Documento Documento                                                                | Registro DS Civil WIDG Penal<br>NIP                                                                         |
|                                  | Primer CARMEN<br>Apellido<br>Nombre SERRANO, X                                                                  | Segundo PODRIGUEZ Apellido Nacionalidad Seleccione una opción                                               |
|                                  | Nacimiento Seleccione una opción V 🕑 Selo año V assa                                                            | Tipo 🛞 Mostrar sölo investigados 🔿 Mostrar sölo victimas<br>Interviniente 🔿 Mostrar investigados y victimas |
|                                  | Procedimiento / Asunto                                                                                          |                                                                                                    |
|                                  |                                                                                                    | Limpiar Buscar Büsqueda ampliada Büsqueda ampliada 2                                                        |

En la parte inferior de la pantalla, el sistema muestra un **listado con los resultados** que coinciden con los criterios de búsqueda cumplimentados.

| Consulta /         | Consulta personas     |              |                               |                       |             |                         |                |               |          |               |
|--------------------|-----------------------|--------------|-------------------------------|-----------------------|-------------|-------------------------|----------------|---------------|----------|---------------|
|                    | CONSULTAS             |              |                               |                       |             |                         |                |               |          |               |
| Perse              | ⊖ Persona / Entidad   |              |                               |                       |             |                         |                |               |          |               |
| Тіро               | ersona Física         | Entidad      |                               | Registro              | DS          | Civil                   | VIDG           | Penal         |          |               |
| Nº<br>Documento    | 1                     |              |                               | NIP                   |             |                         |                |               |          |               |
| Primer<br>Apellido | CARMEN                |              |                               | Segundo<br>Apellido   | RODRIGUEZ   | 2                       |                |               |          |               |
| Nombre             | SERRANO               |              |                               | Nacionalidad          | Seleccione  | una opción              | ~              | • (+)         |          |               |
| Nacimiento         | Seleccione una opción | ✓            | ✓ aaaa                        | Tipo<br>Interviniente | Mostrar     | sólo investigados 🔿 N   | lostrar sólo v | víctimas      |          |               |
| 🕂 Proc             | edimiento / Asunto    |              |                               |                       | O mostra    | n meestigaaoo y vietima | 5              |               |          |               |
|                    |                       |              | Solicitud al RC/Internacional | Interesado RC         | Art. 157.4  | Limpiar Buscar          | Búsqu          | ieda ampliada | Búsqueo  | la ampliada 2 |
| « < 1              | > > 15 V              |              |                               |                       |             |                         |                |               |          |               |
| NIP                | 1º APE. 2º APE.       | . NOMBRE     | PROV./PAÍS NACIM.             | F. NACIM. N/          | ACIONALIDAD | Nº DOC.                 | PADRE          | MADRE I       | REGISTRO | IMPRIMIR      |
| 8996476            | CARMEN RODRIG         | SUEZ SERRANO | Madrid                        | 07/07/1988 Es         | paña        | 0000000A                |                |               |          | И             |
| Resultados 1 -     | 1 de 1.               |              |                               |                       |             |                         |                |               |          |               |

Desde aquí, accedemos al detalle del informe con los datos registrados pulsando sobre el

icono 🗵 de la columna **Imprimir** para descargarlo en formato PDF.

|                |                     |           |          |                               |                 |                         | LINE L            | GOBIERNO<br>DE FERANA |               | DIGITAL DE LA ADMINISTRACIÓN DE JUSTIC                                      |                |
|----------------|---------------------|-----------|----------|-------------------------------|-----------------|-------------------------|-------------------|-----------------------|---------------|-----------------------------------------------------------------------------|----------------|
|                |                     |           |          |                               |                 |                         | 1001              | DEEDFAINA             | DE JUSTICIA   | SUBDIRECCIÓN GENERAL DE PLANIFICACIÓ<br>Y GESTIÓN DE TRANSFORMACIÓN DIGITAL | AGENDA<br>2030 |
|                |                     |           |          |                               |                 |                         |                   |                       |               |                                                                             |                |
| Consulta /     | Consulta personas   |           |          |                               |                 |                         |                   |                       |               |                                                                             |                |
|                |                     |           |          | C                             | ONSULTAS        |                         |                   |                       |               |                                                                             |                |
| Perso          | ona / Entidad       |           |          |                               |                 |                         |                   |                       |               |                                                                             |                |
| Тіро           | ersona Física       | O Entidad | I        |                               | Registro        | DS                      | Civil             | VIDG                  | Penal         |                                                                             |                |
| Nº             | 1                   |           |          |                               | NIP             |                         |                   |                       |               |                                                                             |                |
| Primer         | CARMEN              |           |          |                               | Segundo         | BODBIGUEZ               |                   |                       |               |                                                                             |                |
| Apellido       | or a mer            |           |          |                               | Apellido        |                         |                   |                       |               |                                                                             |                |
| Nombre         | SERRANO             |           |          |                               | Nacionalidad    | Seleccione una o        | pción             |                       | ✓ 🕀           |                                                                             |                |
| Nacimiento     | Seleccione una opci | ón 🗸 🕀    | Sólo año | ► aaaa 🔳                      | Тіро            | Mostrar sólo i          | investigados 🔾    | ) Mostrar sól         | lo víctimas   |                                                                             |                |
|                |                     |           |          |                               | Interviniente   | O Mostrar investigation | estigados y vícti | mas                   |               |                                                                             |                |
| 🕒 Proce        | edimiento / Asunto  |           |          |                               |                 |                         |                   |                       |               |                                                                             |                |
|                |                     |           | _        |                               |                 |                         |                   |                       |               |                                                                             |                |
|                |                     |           |          | Solicitud al RC/Internacional | I Interesado RC | Art. 157.4 Lin          | npiar Busc        | ar Bús                | queda ampliac | la Búsqueda a                                                               | ampliada 2     |
| « ( ]          | > > 15 🗸            |           |          |                               |                 |                         |                   |                       |               |                                                                             |                |
| NIP            | 1º APE. 2º          | APE. N    | IOMBRE   | PROV./PAÍS NACIM.             | F. NACIM. NA    | CIONALIDAD              | Nº DOC.           | PADRE                 | MADRE         | REGISTRO                                                                    | IMPRIMIR       |
| 8996476        | CARMEN RC           | DRIGUEZ S | ERRANO   | Madrid                        | 07/07/1988 Es   | paña                    | A00000000         |                       |               |                                                                             | 囚              |
| Resultados 1 - | 1 de 1.             |           |          |                               |                 |                         |                   |                       |               |                                                                             |                |

El sistema muestra un aviso con las distintas opciones de impresión entre las que podemos elegir; seleccionamos **Historial completo** para descargar y pulsamos en el botón <sup>Imprimir</sup>. A continuación, se genera un archivo en formato PDF con las opciones habituales de **Abrir/Guardar/Cancelar descarga**.

| IMPRIMIR NIP 8996476                                                   | $\otimes$ |                      |
|------------------------------------------------------------------------|-----------|----------------------|
| Seleccione una opción para imprimir                                    |           |                      |
| $\bigcirc$ Solo Asuntos de tipología PENAL con Sentencia Firme         |           |                      |
| ○ Solo Asuntos de tipología PENAL sin Sentencia Firme                  |           |                      |
| O Informe de Antecedentes                                              |           |                      |
| ○ Solo Asuntos de tipología CIVIL                                      |           |                      |
| Historial completo                                                     |           |                      |
|                                                                        | Imprimir  |                      |
| ¿Quieres abrir o guardar <b>698754.pdf</b> desde <b>10.12.18.136</b> ? | Abrir     | Guardar 🔻 Cancelar 🗙 |

Al pulsar sobre el botón Abrir, se abre el informe en formato PDF:

| A Loning                                                                                                    | Average of                                                                                                    | Sistema                                                          | de Registro                                      | s Administra       | tivos de Apoyo          |
|----------------------------------------------------------------------------------------------------|----------------------------------------------------------------------------------------------------|------------------------------------------------------------------|--------------------------------------------------|--------------------|-------------------------|
| 1901                                                                                                    |                                                                                                    |                                                                  | u lu Autiliti                                    | structori de s     |                         |
|                                                                                                    |                                                                                                    | NIP: 855                                                         | 36476                                            |                    |                         |
|                                                                                                    |                                                                                                    | Identidad p                                                      | principal                                        |                    |                         |
| po Doc.:                                                                                                    | DENTIDAD Nº:                                                                                                    | 0000000A                                                         |                                                  | Nº Policia         |                         |
| pellidos y Nombre:                                                                                                    | CARMEN RODRIGUEZ, I                                                                                                    | SERRAND                                                          |                                                  | ~                  |                         |
| Nacimiento:                                                                                                    | 07/07/1988 Pak                                                                                                    | Nacimiento:                                                      | Espeña                                           | - 11 1             | . Ť                     |
| rov. Nacimiento:                                                                                                    | Medrid                                                                                                    |                                                                  | Lugar Nacim.:                                    | MADRID             | 1                       |
| acionalidad:                                                                                                    | España                                                                                                    |                                                                  | Sexo:                                            | Mujer              |                         |
| adre:                                                                                                    |                                                                                                    |                                                                  | Madre:                                           |                    |                         |
| eneliono:<br>amérilia: CALLE EMBI                                                                                                    | AMOORES 10.2 MADRID (                                                                                                    | Martin Forefe                                                    | Email.                                           | C 11               |                         |
| condemando MIC: 19                                                                                                    | 115.00.1.0001.000000                                                                                                    | 4                                                                |                                                  | NO Rea             | Control: COLLEGE 1705   |
| 010011000 110. 20                                                                                                    | 10-20-1-2021-002000                                                                                                    | E Envio al R C                                                   | 27/09/2021                                       | in iting.          | Central. 600460 11202   |
| Sentencia: 20/08/20                                                                                                    | 21 F. Firmaza:                                                                                                    | 1. Carlo ar ico                                                  | //                                               |                    |                         |
| pologia: PENAL: RC                                                                                                    | MC CM                                                                                                    | Violencia Do                                                     | oméstica: No                                     | Violencia Género:  | No                      |
| uerpo Policial: Pi                                                                                                    | OLICÍA NACIONAL                                                                                                    | N* Adestado:                                                     | 00345412332                                      | Atestado:          | 13/09/2021              |
| rovincia: M                                                                                                    | ADRID                                                                                                    | Lugar:                                                           | MADRID                                           |                    |                         |
| UZGADO DE PRIMER<br>OZUELO DE ALARC                                                                                                    | A INSTANCIA E INSTR                                                                                                    | JCCIÓN Nº 1 DE T                                                 | ramitándose en Pr                                | osedimiento sumari | o ordinario 0111222/202 |
| Incoación: 12/09                                                                                                    | 2021                                                                                                    |                                                                  | ~                                                |                    |                         |
|                                                                                                    |                                                                                                    | Senter                                                           | ncia                                             |                    |                         |
| rgano Sentenciador:                                                                                                    | Juzgedo de Primere Instan<br>Alamon                                                                                                    | cia e instrucción XV1 de                                         | Pezuelo de F. Reso                               | lución: 20/08/2021 | F. Firmeza:             |
| rocedimiento Sentenci                                                                                                    | ador: Procedimiento s                                                                                                    | umerio ordinator 011122                                          | 20001                                            |                    |                         |
| or el dello de: Trefco                                                                                                    | de droges grave datio a la se                                                                                                    | lud - tipo bálaico 🔨                                             | 7                                                | Nº Delitos: 1 7    | Contrion: 01/02/221     |
| rade: CONSUMACIÓ                                                                                                    | N Participación: AUTOR                                                                                                    | En Specured                                                      | p: No Reincidente                                | No Reo Habitual:   | No Continuado: No       |
| als Comisión: ESPA                                                                                                    | RA Prov. Comisi                                                                                                    | de: MADRID                                                       | Lugar G                                          | misión: MADRID     |                         |
| or el delho de: Teneno                                                                                                    | ia de armas prohibidas                                                                                                    |                                                                  |                                                  | Nº Delitos: 1      | Contaion: 01/08/2021    |
|                                                                                                    |                                                                                                    | En Concurso                                                      | o: No Reincidente                                | No Reo Habitual:   | No Continuado: No       |
| rado: CONSUMACIÓ                                                                                                    | N Participación: AUTOF                                                                                                    |                                                                  |                                                  |                    |                         |
| rado: CONSUMACIÓ<br>als Comisión: ESPA                                                                                                    | N Participación: AUTOF<br>RA Prov. Comisi                                                                                                    | Se: MADRID                                                       | Lugar O                                          | misión: MADRID     |                         |
| rado: CONSUMACIÓ<br>als Comisión: ESPA<br>1 Clase: Penas prix.                                                                                                    | N Participación: AUTOF<br>RA Prov. Comisi<br>Ibertad                                                                                                    | 6n: MADRID                                                       | Luger C                                          | misión: MADRID     |                         |
| rado: CONSUMACIÓn<br>als Comisión: ESPA<br>I Clase: Panas privi<br>Intélficador: SIPA<br>uración:                                                                       | N Participación: AUTOF<br>AA Prov. Comisi<br>Ibertad<br>U2807363001483(16785                                                                                                    | de: MADRID<br>Tip<br>Por<br>Masses: 0                            | Lugar C<br>e: Prisión<br>rcada: No               | enisión: MADRID    |                         |
| rado: CONSUMACIÓ<br>da Comisión: ESPA<br>Clase: Panas prix:<br>Intificador: SIRA<br>unación:<br>Efecto Reg.                                                             | N Participación: AUTOF<br>AA Prov. Comisi<br>Ibertad<br>U28079630014831 (6700)<br>2009/2021 F. Int. Cuit                                                                                                    | ón: MADRID<br>Tip<br>Poi<br>Meses: 0<br>pl.: F                   | Lugar C<br>o: Philón<br>rcada: No<br>5. File:    | F. Extinuión:      |                         |
| redo: CONSUMACIÓ<br>els Comisión: ESPA<br>Clase: Penas prixi<br>Intélicador: SIRA<br>uración:<br>Efecto Reg.<br>stado: PENDIENTE D                                      | N Perticipación AUTOR<br>AA Prov. Comisi<br>Ibertad<br>U2007/05001485(16700<br>2009/2021 F. Int. Cuit<br>I CUMPUNIENTO                                                                                                    | ón: MADRID<br>Tip<br>Por<br>fileases: 6<br>pl.: F.<br>F. Estado: | Luger C<br>no: Prisión<br>reada: No<br>5. File:  | enisión: MADRD     |                         |
| redo: CONSUMACIÓ<br>els Comisión: ESPA<br>Clase: Penas prix i<br>entíficador: SIR4<br>uración:<br>Efecto Reg.<br>etado: PENDIENTE DI                                    | N Participación AUTOR<br>AA Prov. Comisi<br>Ibertad<br>Luzboradoxio 4451 16720<br>2009/2021 F. Ini. Com<br>E CLAMP UNIENTO                                                                                                    | 6n: MADRD<br>Por<br>Museus: 0<br>pl: F. Estado:                  | Luger C<br>no: Philón<br>rcada: No<br>7. Fin:    | enisión: MADRD     |                         |
| rede: CONSUMACIÓ<br>els Consistés: ESPA<br>I Class: Penes prix:<br>entificador: BIPA<br>unación: BiPA<br>elado: PENDIENTE DI                                            | N Participación: AUTOR<br>AA Prov. Comisi<br>Ilianiad<br>U28079630014830 (628)<br>2009/2021 F. Ini. Can<br>I CLANY (MEDITO                                                                                                    | 6n: MADRD<br>To<br>Por<br>Nueses: 0<br>pl: F. Estado:            | Lugar C<br>no: Philón<br>reada: No<br>7. File:   | misión: MAORD      |                         |
| nde: CONSUMACIÓ<br>de Considér: ESPA<br>I Class: Panas prix<br>artificador: BIPA<br>articidor: BIPA<br>articidor: BiPA<br>articidor: Estato Reg.<br>etado: PENDIENTE DI | N Participación: AUTOS<br>64 Prov. Comisi<br>Binnia<br>2000/2021 P. Int. Can<br>2 CUMPARIENTO                                                                                                    | de: MADRID<br>Tip<br>Por<br>Passes: 6<br>pl.: F. Estado:         | Lugar C<br>no: Philip<br>reada: No<br>t. Fie:    | misión: MADRD      |                         |
| rade: CONSUMACIÓ<br>als Comités: ESPA<br>Class: Penas phri<br>estatos: Silve<br>aración: Electo Reg.<br>elado: PENDIENTE DI                                             | N Participaeside: AUTOS<br>AA Prov. Conisi<br>IEurad<br>U28079630014831 (6105<br>2000/2021 F. H. Coli<br>E CLARY (MEDITO)                                                                                                    | de: MADRD<br>To<br>Por<br>Masses: 0<br>pl.: F<br>F. Estado:      | Logar C<br>no: Philon<br>reada: No<br>7. File:   | F. Extinción:      |                         |
| rade: CONSUMACIÓ<br>als Connaidór: EDPA<br>Edite: Trenspirit<br>Intélicador: DIRA<br>unación:<br>Electo Req.<br>Electo: PENDIENTE DI                                    | N Participaeside: AUTOC<br>Banad<br>Uzaboriessoni-4831 (6100<br>2009/2021 - F. Ini. Com<br>E CLAIM/UMENTO                                                                                                    | de: MADRD<br>To<br>Por<br>Masses: 0<br>pl.: F<br>F. Estado:      | Lugar C<br>no: Printite<br>reada: No<br>5. File: | F. Extinción:      |                         |
| redo: CONSUMACIÓ<br>als Consisten: ESPA<br>Ediate: Paras por<br>aracido:<br>Electo Reg.<br>Electo Reg.                                                                  | N Participaeside: AUTOS<br>AA Prov. Conteil<br>Ibinital<br>U2807/9530014530 (6150)<br>2000/2021 P. Int. Cell<br>C. Curro Grief Difference<br>C. Curro Grief Difference                                                                                                    | do: MADRO<br>Tp<br>Nasea: 0<br>pl.: F<br>F. Estado:              | Lugar C<br>eo: Frisión<br>reada: No<br>7. Fin:   | F. Extinuión:      |                         |
| redo: CONSUMACIÓ<br>de Consistér: ESPA<br>El Cierte: Thema print<br>landificación: ESPA<br>aración:<br>El Secto Reg.<br>etedos PERDEINTE DI                             | N Participaeside: AUTOS<br>AA Prov. Comini<br>Hartina<br>Justo71653001-4530 (6116)<br>201002021 - R. Hai. Com<br>E CLANT/MIED/TO                                                                                                    | do: MADRO<br>Tip<br>Poor<br>Menees: 0<br>pL: r<br>F. Extendo:    | Loper C<br>or Minde<br>reads: No<br>File:        | F. Extinuidos:     |                         |
| reder: CONSUMACIÓ<br>de Constatór: ESPA<br>(Giese: Thema print:<br>Instatación: SIRA<br>exectór: SIRA<br>exectór: Bite<br>Electo Reg.<br>etador: PERDIENTE DI           | N Perspective AUTOR                                                                                                    | de: MADRD<br>To<br>Interest: 0<br>PA: F. Estado:                 | Lugar C<br>of Philade<br>reads: No<br>9. File:   | F. Extinción:      |                         |
| reder: CONSUMACIÓ<br>dis Constalór: ESPA<br>(Claser: Punas print<br>inerditación: Esta<br>excitato:<br>Electo Req.<br>teder: PENDENTE DI                                | N Perspective AUTOR<br>AA Prev. Comini<br>Titorina<br>2000/2007 - R. Ink. Carr<br>2000/2007 - R. Ink. Carr<br>C. C. McK. Statistics<br>C. C. McK. Statistics<br>C. C. Statistics<br>C. Statistics<br>C. Statistics | de: MACRO<br>TO<br>Patases: 0<br>PL Estado:<br>P. Estado:        | Lugar C<br>of Phaten<br>reads: No<br>. File:     | F. Extendes:       |                         |
| neer CONSUMACIÓN<br>I Clear: Thems phr.<br>Interfacedor: SING<br>versión: SING<br>Reado Reg.<br>Hado: PENDENTE DI                                                       | N Perspective AUTOR                                                                                                    | de: MACRO<br>TO<br>Poteses: 0<br>pf. F. Estado:                  | Lugar C<br>of Phildin<br>reada: No<br>. File:    | F. Extinuida:      |                         |
| neer CONSUMACIÓN<br>I Direc: Penn pri<br>Instance: Director: Difference<br>Instance: Difference<br>Instance: PENDENTE DI<br>Instance: PENDENTE DI                       | N Perspective AUTOR                                                                                                    | de: MACRO<br>Por<br>Masses: 0<br>F. Estado:                      | Lugar C<br>of Anado<br>reads: No<br>. Fin:       | F. Extinuido:      |                         |
| neer CONSUMACIÓN<br>I Clarez " Pens pro-<br>ierdinador: DIP<br>wardinador: DIP<br>wardinador: DIP<br>wardinador: DIP<br>matchine<br>Endes Reg.<br>steder: PENDENTE DI   |                                                                                                    | de: MACRO<br>For<br>Por<br>Masse: 0<br>F. Estado:                | Lugar C<br>or Philon<br>reads: No<br>5. Pin:     | F. Extinuido:      |                         |

Si pulsamos sobre el número identificativo de la columna **NIP**, podemos consultar al detalle los datos registrados de este interviniente:

|                 |                     |            |          |                               |               |               |                         | IERNO MINISTERIO<br>ISPAÑA DE JUSTICIA | SUBDIRECCIÓN GENERAL DE PLANFICACI |            |
|-----------------|---------------------|------------|----------|-------------------------------|---------------|---------------|-------------------------|----------------------------------------|------------------------------------|------------|
|                 |                     |            |          |                               |               |               |                         |                                        | Y GESTION DE TRANSFORMACION DIGITA | 2030       |
| Consulta        | Consulta personas   |            |          |                               |               |               |                         |                                        |                                    |            |
|                 |                     |            |          | C                             | ONSULTAS      |               |                         |                                        |                                    |            |
| Personal        | sona / Entidad      |            |          |                               |               |               |                         |                                        |                                    |            |
| Тіро            | Persona Físic       | ca 🔿 En    | tidad    |                               | Registro      | DS            | Civil                   | DG Penal                               |                                    |            |
| Nº<br>Documento | , I                 |            |          |                               | NIP           |               |                         |                                        |                                    |            |
| Primer          | CARMEN              |            |          |                               | Segundo       | RODRIGUEZ     |                         |                                        |                                    |            |
| Nombre          | SERRANO             |            |          |                               | Nacionalidad  | Seleccione ur | na opción               | ✓ 🕀                                    |                                    |            |
| Nacimiento      | Seleccione una      | opción 🗸 🤆 | Sólo año | ✓ aaaa                        | Тіро          | Mostrar so    | ölo investigados 🔿 Mo   | strar sólo víctimas                    |                                    |            |
|                 |                     |            |          |                               | Interviniente | O Mostrar     | investigados y víctimas |                                        |                                    |            |
| 🕀 Pro           | cedimiento / Asunto |            |          |                               |               |               |                         |                                        |                                    |            |
|                 |                     |            |          | Solicitud al RC/Internacional | Interesado RC | Art. 157.4    | Limpiar Buscar          | Búsqueda amplia                        | da Búsqueda                        | ampliada 2 |
| « < 1           | > » 15 V            | ·   🕒 🖪    |          |                               |               |               |                         |                                        |                                    |            |
| NIP             | 1º APE.             | 2º APE.    | NOMBRE   | PROV./PAÍS NACIM.             | F. NACIM.     | IACIONALIDAD  | Nº DOC. F               | PADRE MADRE                            | REGISTRO                           | IMPRIMIR   |
| 8996476         | CARMEN              | RODRIGUEZ  | SERRANO  | Madrid                        | 07/07/1988 E  | spaña         | A00000000               |                                        |                                    | L          |
| Resultados 1    | -1 de 1.            |            |          |                               |               |               |                         |                                        |                                    |            |

Se abre una ventana con toda la información relativa a una persona con las distintas anotaciones que hay en los registros.

| Consulta / Consulta personas / Árbol identidades          |                             |                                                   |                           |                          |                  |                  |              |
|-----------------------------------------------------------|-----------------------------|---------------------------------------------------|---------------------------|--------------------------|------------------|------------------|--------------|
| Índice Θ                                                  |                             |                                                   |                           | INFORMACION PERSONA      |                  |                  |              |
| <sup>22</sup> NIP 8996476                                 |                             |                                                   |                           | 〇 名 ⑦ Identidades        |                  |                  |              |
| Datos de identificación     CADMEN PODPICIEZ SERRANO      | ipo Documento               | TARJETA DE IDENTIDAD , 00000000A                  | Nº Policial               |                          | Nacionalidad     | España           |              |
| Interviniente en                                          | lombre                      | SERRANO                                           | Primer Apellido           | CARMEN                   | Segundo Apellido | RODRIGUEZ        |              |
| D D28115-23-1-2021-0023334                                | . Nacim.                    | 07/07/1988                                        | Lugar Nacim.              | Madrid , Madrid , España | Sexo             | Mujer            |              |
| SUM 0111222/2021 Juzgado de Primera Instancia e Instrucci | Padre                       |                                                   | Madre                     |                          |                  |                  |              |
|                                                           |                             |                                                   |                           | ☆ Domicilios             |                  |                  |              |
|                                                           | Dirección C                 | ALLE EMBAJADORES , 10 - 2 Madrid ( Madrid ) Espar | ia                        |                          |                  |                  |              |
|                                                           |                             |                                                   |                           |                          |                  |                  |              |
|                                                           | ė I                         | NIG 28115-23-1-2021-0023334                       |                           |                          |                  |                  | Condenatoria |
|                                                           | . Sentencia                 | 20/09/2021                                        | Requiere ADN              | No                       |                  |                  |              |
|                                                           | I <sup>o</sup> Reg. Central | 6004691/2021                                      | F. Envío                  | 27/09/2021               | Tipología        | Penal            |              |
|                                                           | liolencia                   | No                                                | Violencia Género          | No                       | Cuerpo Policial  | Policía Nacional |              |
|                                                           | Doméstica                   |                                                   | Nº Atestado               | 89345412332              | F. Atestado      | 13/09/2021       |              |
|                                                           | Provincia                   | Madrid                                            | Lugar                     | Madrid                   |                  |                  |              |
|                                                           |                             |                                                   |                           | Procedimientos           |                  |                  |              |
|                                                           |                             | O SUMARIO ORDINARIO 😁 0111222/2021 🤣 🖓            | 0                         |                          |                  |                  |              |
|                                                           | Órgano                      | Juzgado de Primera Instancia e Ir                 | strucción Nº 1 de Pozuelo | de Alarcon E. Incoación  | 13/09/2021       |                  |              |
|                                                           |                             | <b>,</b>                                          |                           |                          |                  |                  |              |
| ▲日→↑                                                      |                             |                                                   |                           | Sentencia                |                  |                  |              |
|                                                           |                             |                                                   |                           | ouncirola                |                  |                  |              |

En la pantalla del detalle del NIP podemos diferenciar dos partes:

Parte izquierda: muestra un esquema con forma de árbol que funciona a modo de índice. En este índice vemos los intervinientes en el procedimiento y los asuntos y procedimientos en los que es parte.

Podemos ocultar el índice pulsando sobre el botón  $\bigcirc$  situado a la derecha de la cabecera del índice. Para volver a desplegarlo, pulsamos sobre el icono  $\blacksquare$  que se ha habilitado en la parte inferior del índice.

Dentro del índice, podemos ver unos vínculos que hacen referencia a:

• Datos de Identificación: muestra los datos del interviniente consultado.

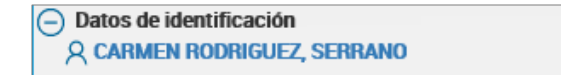

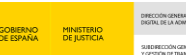

Interviniente en: muestra los asuntos in y los procedimientos in en los que es parte.

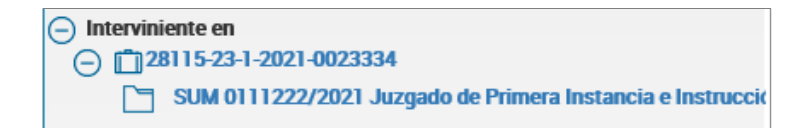

Al comienzo de cada uno de estos vínculos tenemos la opción de pulsar sobre un botón

para plegar 回 o desplegar 🕙 los submenús que contienen cada uno.

Si pulsamos sobre cada uno de estos vínculos, nos desplazamos automáticamente a la parte derecha y nos muestra la información concreta del vínculo que previamente hemos pulsado.

En la parte inferior hay una barra de iconos, veamos la funcionalidad de cada uno de ellos:

- Arriba T: si clicamos, nos posiciona al inicio del historial.
- Volver : si clicamos, regresamos al listado resultado de la consulta.
- Imprimir 💼: nos permite generar un PDF del historial sin observaciones externas.
- Imprimir con observaciones externas <sup>227</sup>: nos permite generar el PDF del historial incluyendo sus observaciones extensas.
- Fondo documental de requisitorias <sup>□</sup>: nos permite acceder cuando exista documentación.
- Parte derecha: en esta parte de la pantalla nos aparecen dos bloques de datos denominados Información persona e Intervenciones, que nos muestran la información de la persona y las intervenciones respectivamente.

Junto al tipo y número de procedimiento nos aparecen unos iconos que nos informan o permiten realizar las siguientes acciones:

|                              | 🗋 Proce                                                               | edimientos   |            |
|------------------------------|-----------------------------------------------------------------------|--------------|------------|
| 🗅 PROCEDIMIENTO SUMARIO ORDI | NARIO 0111222/2021 🔗 🕞                                                |              |            |
| Órgano                       | Juzgado de Primera Instancia e Instrucción Nº 1 de Pozuelo de Alarcon | F. Incoación | 13/09/2021 |

• Si pulsamos sobre el icono accedemos al mantenimiento del procedimiento.

Si no tenemos permiso para acceder, el icono aparece inactivo en color gris

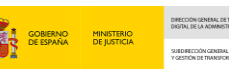

- Al pulsar sobre el icono is nos permite crear un procedimiento sobre el mismo asunto.
- Pulsando sobre el icono 🚟 nos lleva a la refundición.
- Si aparece este icono informa que la intervención es responsable/activa.

# 6.3 Consulta por Procedimiento

Ahora vamos a realizar una consulta partiendo de los datos de un procedimiento previamente registrado. Seguimos los siguientes pasos:

Desde el panel lateral de navegación, pulsamos en la pestaña Consultas.

| SIRAJ 2<br>MINISTERIO DE DISTICIA | Image: State and the determinant of the Administration de Justicia de Justicia de Justicia de Justicia de Administration de Justicia de Administration de Justicia         Último Acceso: 29/09/2021 10.48         ES         4 280795399920007.46.1A.J • | I  |  |  |  |  |  |
|-----------------------------------|----------------------------------------------------------------------------------------------------|----|--|--|--|--|--|
| Consultas                         | BIENVENIDO AL SISTEMA INTEGRADO DE REGISTROS ADMINISTRATIVOS DE APOYO A LA ACTIVIDAD JUDICIAL SIRAJ2.                                                                                                    |    |  |  |  |  |  |
| Registro y mantenimiento 🔹        | Bierrveriido al Sistema Integrado de Registros Administrativos de apoyo a la actividad Judicial SIRAJ2. Versión.3.1.1.0<br>41000251Z - SRAJ LETRADO/A DE LA ADMINISTRACIÓN DE JUSTICIA - JDO. DE<br>MENORES Nº 7 DE MADRID                                |    |  |  |  |  |  |
|                                   | Ha accedido a un sistema de acceso restringido, motivo por el cual tiene la obligación de mantener la confidencialidad de los datos accedidos, así como acatar las normas y pautas de seguridad aplicables.                                               |    |  |  |  |  |  |
|                                   | NOVEDADES                                                                                                    |    |  |  |  |  |  |
|                                   | Manuales y formación                                                                                                    |    |  |  |  |  |  |
|                                   | Listado de Notificaciones                                                                                                    |    |  |  |  |  |  |
|                                   | 😂 Existen 🛿 Mensajes Pendientes en el Órgano Judicial, de los cuales 🕛 requieren actuación Accede                                                                                                    | er |  |  |  |  |  |
|                                   | 😳 Existen 🕐 Notas Pendientes de Validar, de las cuales 😳 están próximas a caducar (menos de 72h) en el Órgano Judicial 🛛 🗛                                                                                                    | Ħ  |  |  |  |  |  |

Se muestra un formulario con dos secciones: datos relativos a la **Persona/Entidad** y datos referidos al **Procedimiento/Asunto**. Cumplimentamos con los datos que tenemos del procedimiento y pulsamos sobre el botón **Buscar**.

| E S S S                         | A, J, Letradora de la Administración de Justicia<br>A I Letradora de la Administración de Alarcon<br>I Finst e Instr. Nº T de Pozuelo de Alarcon | Último Acceso:<br>29/09/2021 10:48 | ES 🛔 281154199900001-RG.LAJ 🗸 🚦 |
|---------------------------------|----------------------------------------------------------------------------------------------------|------------------------------------|---------------------------------|
|                                 | CONSULTAS                                                                                                    |                                    |                                 |
| 🕀 Persona /                     | Entidad                                                                                                    |                                    |                                 |
| 🕞 Procedimi                     | ento / Asunto                                                                                                    |                                    |                                 |
|                                 |                                                                                                    |                                    |                                 |
| Órgano                          | Juzgado de Primera Instancia e Instrucción Nº 1 de Pozuelo de Alarcon                                                                            | ✓                                  |                                 |
| Órgano<br>Tipo<br>Procedimiento | Juzgado de Primera Instancia e Instrucción Nº 1 de Pozuelo de Alarcon Seleccione una opción    Nº/Año 0111222/2021                               | ✓ 💼 Nº Reg.<br>Central<br>NIG      |                                 |

En la parte inferior de la pantalla, se muestra un **listado con los resultados** que coincidan con los criterios de búsqueda cumplimentados.

|                        |                                                                                                    |                                              |                   |                                    | OBIERNO MINISTERIO<br>NE ESPAÑA DE JUSTICIA | DIRECCIÓN GANERAL DE TRANSIGNACIÓN<br>DISTRUE DE LA AGMINISTRACIÓN DE LOSTON<br>SUBDECCIÓN CONTRAL DE PLANERCACIÓN<br>Y GESTIÓN DE TRANSIGNACIÓN CRUTAL | AGENDA<br>2030 |
|------------------------|----------------------------------------------------------------------------------------------------|----------------------------------------------|-------------------|------------------------------------|---------------------------------------------|----------------------------------------------------------------------------------------------------|----------------|
|                        | (j. j.<br>J Letrado/a de la Administración de Justicia<br>1ª Inst. e Instr. Nº 1 de Pozuelo de Alarcon |                                              |                   | Último Acceso:<br>29/09/2021 10:48 | 🗲 ES 🛔 2811                                 | 54199900001-RG.LAJ 🔻                                                                                                    | :              |
| Consulta / Consul      | ta asuntos                                                                                             |                                              |                   |                                    |                                             |                                                                                                    |                |
|                        |                                                                                                    | CONSUL                                       | TAS               |                                    |                                             |                                                                                                    |                |
| 🕀 Persona / E          | intidad                                                                                                |                                              |                   |                                    |                                             |                                                                                                    |                |
| Procedimie             | nto / Asunto                                                                                           |                                              |                   |                                    |                                             |                                                                                                    |                |
| Órgano                 | Juzgado de Primera Instancia e Instrucción Nº 1 de Pozuelo                                             | de Alarcon                                   | ☑ 前               | Nº Reg.<br>Central                 |                                             |                                                                                                    |                |
| Tipo<br>Procedimiento  | Seleccione una opción                                                                                  | ✓ (+) №/Año                                  | 0111222/2021      | NIG                                |                                             |                                                                                                    |                |
| «<1>»                  |                                                                                                    |                                              |                   | impiar Buscar                      | Búsqueda ampliad                            | a Búsqueda ampl                                                                                                    | liada 2        |
| NIG                    | APELLIDOS Y NOMBRE                                                                                     | ÓRGANO                                       | TIPO PROCI        | DIMIENTO                           | Nº/AÑO                                      | REGISTRO IMP                                                                                                    | RIMIR          |
| 28115-23-1-2021-002    | CARMEN RODRIGUEZ, SERRANO                                                                              | Jdo. 1ª Inst. e Instr. Nº 1 de Pozuelo de Al | arcon Procedimier | to sumario ordinario               | 0111222/2021                                |                                                                                                    |                |
| 28115-23-1-2021-002    | 3334 ROMERO MARTOS, CARLOS                                                                             | Jdo. 1ª Inst. e Instr. Nº 1 de Pozuelo de Al | arcon Procedimier | to sumario ordinario               | 0111222/2021                                |                                                                                                    |                |
| Resultados 1 - 2 de 2. |                                                                                                    |                                              |                   |                                    |                                             |                                                                                                    |                |

Pulsamos sobre el NIG del asunto.

|                        | j. j.<br>J Letrado/a de la Administración de Justicia<br>1ª Inst. e Instr. Nº 1 de Pozuelo de Alarcon |                                             |              | Último Acceso:<br>29/09/2021 10:48 | 🗲 ES 🛔 28115      | 4199900001-RG.LA | J <b>≁ I</b> |
|------------------------|----------------------------------------------------------------------------------------------------|---------------------------------------------|--------------|------------------------------------|-------------------|------------------|--------------|
| Consulta / Consul      | ta asuntos                                                                                            |                                             |              |                                    |                   |                  |              |
|                        |                                                                                                    | CONSL                                       | JLTAS        |                                    |                   |                  |              |
| 🕀 Persona / E          | intidad                                                                                               |                                             |              |                                    |                   |                  |              |
| Procedimie             | nto / Asunto                                                                                          |                                             |              |                                    |                   |                  |              |
| Órgano                 | Juzgado de Primera Instancia e Instrucción Nº 1 de Pozuelo                                            | de Alarcon                                  |              | ✓                                  |                   |                  |              |
| Tipo<br>Procedimiento  | Seleccione una opción                                                                                 | ✓ (+) №/Año                                 | 0111222/2021 | NIG                                |                   |                  |              |
|                        |                                                                                                    |                                             |              | Limpiar Buscar                     | Búsqueda ampliada | Búsqueda a       | mpliada 2    |
| « < 1 > »              | 15 🗸 🔰 🚺 🔯                                                                                            |                                             |              |                                    |                   |                  |              |
| NIG                    | APELLIDOS Y NOMBRE                                                                                    | ÓRGANO                                      |              | TIPO PROCEDIMIENTO                 | N⁰/AÑO            | REGISTRO         | IMPRIMIR     |
| 28115-23-1-2021-002    | CARMEN RODRIGUEZ, SERRANO                                                                             | Jdo. 1ª Inst. e Instr. Nº 1 de Pozuelo de A | Alarcon      | Procedimiento sumario ordinario    | 0111222/2021      |                  | Д            |
| 28115-23-1-2021-002    | ROMERO MARTOS, CARLOS                                                                                 | Jdo. 1ª Inst. e Instr. Nº 1 de Pozuelo de A | Alarcon      | Procedimiento sumario ordinario    | 0111222/2021      |                  | Ы            |
| Resultados 1 - 2 de 2. |                                                                                                    |                                             |              |                                    |                   |                  |              |

## Desde aquí accedemos al detalle del informe con los datos registrados:

| Image: SRAJ Letrado/a de la Administración de Justicia Jdo. 1ª Inst. e Instr. Nº 1 de Pozuelo de Alarcon |             |                                                  |                        | Último Acceso:<br>29/09/2021 10:4 | 18   | ES 🛔                | 281154199900001-RG.LAJ 🗸 | I |
|----------------------------------------------------------------------------------------------------|-------------|--------------------------------------------------|------------------------|-----------------------------------|------|---------------------|--------------------------|---|
| Consulta / Consulta asuntos / Árbol asuntos                                                              |             |                                                  |                        |                                   |      |                     |                          |   |
| Índice Θ                                                                                                 |             |                                                  |                        | 🛱 Asunto                          |      |                     |                          |   |
| NIG 28115-23-1-2021-0023334                                                                              |             |                                                  | NIG 28                 | 115-23-1-2021-0023334             | RCMC |                     |                          |   |
| Procedimientos     SUM 0111222/2021 Juggado do Primora Instancia d                                       | lº Reg.     | 6004691/2021                                     | F. Envío               | 27/09/2021                        |      | Tipología           | Penal                    |   |
| Investigados     CADMEN PODDICHEZ SERDANO                                                                | Central     |                                                  | Violencia<br>Doméstica | No                                |      | Violencia<br>Género | No                       |   |
| ROMERO MARTOS, CARLOS                                                                                    | Cuerpo      | Policía Nacional                                 | Nº Atestado            | 89345412332                       | I    | F. Atestado         | 13/09/2021               |   |
| Victimas                                                                                                 | olicial     |                                                  | Provincia              | Madrid                            | I    | Lugar               | Madrid                   |   |
|                                                                                                    |             |                                                  |                        | Procedimientos                    |      |                     |                          |   |
|                                                                                                    |             | IIENTO SUMARIO ORDINARIO 📃 0111222/:             | 2021 🔗 🗔               |                                   |      |                     |                          |   |
|                                                                                                    | Órgano      | Juzgado de Primera Instanc<br>Pozuelo de Alarcon | ia e Instrucción Nº    | 1 de F. Incoación                 |      | 13/09/2021          |                          |   |
|                                                                                                    |             |                                                  | L                      | ista de intervenciones            |      |                     |                          |   |
|                                                                                                    |             |                                                  | 오 NIP                  | : 8996476 (Condenado) ໂ           | 7    |                     |                          |   |
|                                                                                                    | . Sentencia | 20/09/2021                                       |                        |                                   |      |                     |                          |   |
|                                                                                                    |             |                                                  |                        | Identidades                       |      |                     |                          |   |
|                                                                                                    | ipo         | TARJETA DE IDENTIDAD ,                           | Nº Policial            |                                   |      | Nacionalidad        | España                   |   |

En la pantalla del detalle del NIG podemos diferenciar también dos partes:

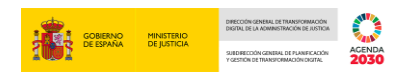

Parte izquierda: muestra un esquema con forma de árbol que funciona a modo de índice. En este índice vemos los Procedimientos, Inculpados y Víctimas.

De igual modo, en la parte inferior hay una barra de iconos, adicional a las ya vistas, tenemos la siguiente:

• Mapa de asunto <sup>1</sup>: nos permite abrir una ventana emergente con el resumen de la información del asunto.

| MAPA DEL ASUNTO 28115-23-1-2021-0023334                                                                                                    | $\otimes$ |
|----------------------------------------------------------------------------------------------------|-----------|
| Procedimiento sumario ordinario 0111222/2021 - Juzgado de Primera Instancia e Instrucción Nº 1 de Pozuelo de Alarcon (F. Incoación<br>13/09/2021) | ÷         |
| Scarmen Rodriguez, Serrano (Tarjeta de Identidad 00000000) (Condenado)                                                                            |           |
| S ROMERO MARTOS, CARLOS (TARJETA DE IDENTIDAD 00000000B) (Condenado)                                                                              |           |

Parte derecha: en esta parte de la pantalla hay tres bloques de información denominados: Asunto, Lista procedimientos y Lista de intervenciones, que nos muestran los datos del asunto, los procedimientos y las intervenciones.

# 6.4 Funcionalidad específica de Rebeldes Civiles: Interesado RC art. 157.4

Cualquier usuario de un órgano judicial con permiso de acceso a la **tipología de asuntos civiles** podrá interesarse en obtener el domicilio de localización de un interviniente no inscrito aun en el **registro de rebeldes civiles**, con el objeto de que si alguien lo inscribe posteriormente y se aporta un domicilio de localización le sea notificado.

Para ello, en primer lugar, accedemos a la pestaña **Consultas**, realizamos la búsqueda de la persona sobre la que queremos hacer la solicitud y pulsamos sobre el botón de **Interesado RC Art.157.4**:

| =                  | LAILAJ. J.<br>SRAJ Letrado/a de la Admi<br>Jdo. 1ª Inst. e Instr. Nº 1 de | nistración de Justicia<br>Pozuelo de Alarcon |          |          |                       |                     |            | Ú<br>2                      | Último Acceso<br>29/09/2021 1 | o: s<br>0:48           | ES 🛔                    | 2811541999 | 00001-RG.LAJ 👻 | :      |
|--------------------|---------------------------------------------------------------------------|----------------------------------------------|----------|----------|-----------------------|---------------------|------------|-----------------------------|-------------------------------|------------------------|-------------------------|------------|----------------|--------|
|                    |                                                                           |                                              |          |          | C                     | ONSULTAS            |            |                             |                               |                        |                         |            |                |        |
| Person             | na / Entidad                                                              |                                              |          |          |                       |                     |            |                             |                               |                        |                         |            |                |        |
| Тіро               | ersona Física                                                             | O Entida                                     | ad       |          |                       | Registro            |            | DS                          | Civil                         | VIDG                   | Pena                    |            |                |        |
| Nº<br>Documento    |                                                                           |                                              |          |          |                       | NIP                 |            |                             |                               |                        |                         |            |                |        |
| Primer<br>Apellido | RUEDA                                                                     |                                              |          |          |                       | Segundo<br>Apellido | LO         | PEZ                         |                               |                        |                         |            |                |        |
| Nombre             |                                                                           |                                              |          |          |                       | Nacionali           | dad Se     | eleccione una               | opción                        |                        | <ul><li>✓ (€)</li></ul> |            |                |        |
| Nacimiento         | Seleccione una opció                                                      | n 🗸 🕀                                        | Sólo año | ~        | aaaa                  | Tipo<br>Intervinier | nte O      | Mostrar sólo<br>Mostrar inv | investigado<br>vestigados y   | s ⊖ Mostra<br>víctimas | ar sólo víctima:        | 5          |                |        |
| 🕀 Proced           | limiento / Asunto                                                         |                                              |          |          |                       |                     |            |                             |                               |                        |                         |            |                |        |
|                    |                                                                           |                                              |          | Solicitu | d al RC/Internacional | Interesado          | RC Art. 15 | i7.4 Lin                    | npiar E                       | Buscar                 | Búsqueda an             | npliada E  | 3úsqueda ampli | iada 2 |
| « < 1 >            | » 15 ♥                                                                    | 🗈 🖪 🗷                                        | 1        |          |                       |                     |            |                             |                               |                        |                         |            |                |        |
| NIP                | I® APE. 2º /                                                              | APE.                                         | NOMBRE   | PROV.    | /PAÍS NACIM.          | F. NACIM.           | NACIONA    | LIDAD                       | Nº DOC.                       | PAD                    | ire Madi                | re regis   | tro impri      | IMIR   |
| 8996483 F          | RUEDA LOP                                                                 | PEZ                                          | MARIA    | Madrid   |                       | 16/06/1988          | España     |                             | 12341223                      | A                      |                         |            | И              |        |
| Resultados 1 - 1   | de 1.                                                                     |                                              |          |          |                       |                     |            |                             |                               |                        |                         |            |                |        |

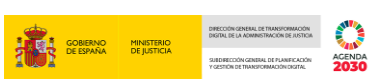

A continuación, cumplimentamos los campos de la pantalla **Solicitud Rebeldes Civiles**. Una vez cumplimentados los datos del formulario, clicamos sobre el botón **Enviar**.

| SOLICITUD REBELDES CIVILES           |                                                             |                  |                           |  |  |  |  |  |
|--------------------------------------|-------------------------------------------------------------|------------------|---------------------------|--|--|--|--|--|
| <ul> <li>Datos personales</li> </ul> |                                                             |                  |                           |  |  |  |  |  |
| (*) Tipo Documento                   | Seleccione una opción                                       | (*) Nº Documento |                           |  |  |  |  |  |
| (*) Primer Apellido                  | RUEDA                                                       | Segundo Apellido | LOPEZ                     |  |  |  |  |  |
| (*) Nombre                           |                                                             | (*) País Nacim.  | Seleccione una opción 🗸 🕒 |  |  |  |  |  |
| Prov. Nacim.                         | Seleccione una opción 🗸                                     | Lugar Nacim.     |                           |  |  |  |  |  |
| (*) Nacionalidad                     | Seleccione una opción 🗸 🔶                                   | (*) F. Nacim.    | dd/mm/aaaa                |  |  |  |  |  |
| (*) Sexo                             | Seleccione una opción 🗸                                     | Padre            |                           |  |  |  |  |  |
| Madre                                |                                                             | Conocido Por     |                           |  |  |  |  |  |
| <ul> <li>Datos solicitud</li> </ul>  |                                                             |                  |                           |  |  |  |  |  |
| Órgano                               | Juzgado de Primera Instancia e Instrucción Nº 1 de $ {f v}$ |                  |                           |  |  |  |  |  |
| (*) Tipo Procedimiento               | Seleccione una opción 🗸 🗸                                   | (*) Nº/Año       |                           |  |  |  |  |  |
|                                      |                                                             |                  | Volver Limpiar Enviar     |  |  |  |  |  |

La aplicación confirma ahora que la solicitud se ha realizado correctamente mediante un mensaje en color verde, en la parte superior de la pantalla:

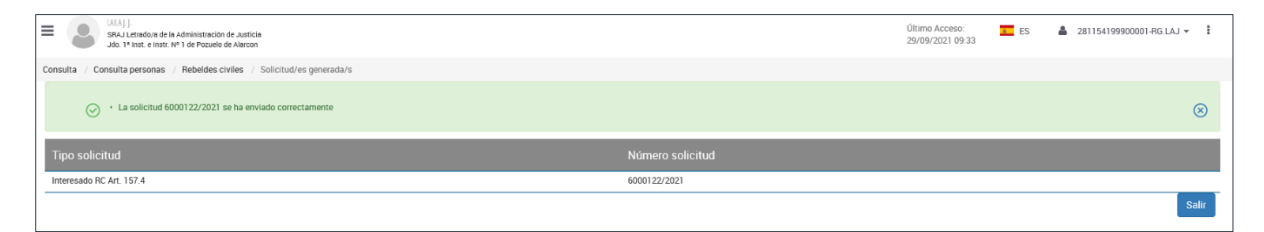

#### **TEN EN CUENTA**

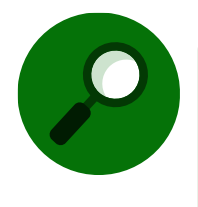

Cuando se registre un domicilio de localización, recibiremos un mensaje informándonos de ello. Si se elimina un domicilio de localización, los mensajes enviados se archivarán. Y si se modifica el domicilio, el mensaje enviado se archiva y recibiremos un nuevo mensaje informativo con los nuevos datos aportados.

# 6.5 Especial referencia a la solicitud formal de información penal

Para los usuarios con permiso de visibilidad sobre asuntos de tipología penal, SIRAJ 2 facilita la consulta formal de la información penal de una determinada persona, preguntando al propio RC (Registro Central) y/o a Registros de otros países sujeto de convenios de colaboración en materia judicial, a través de ECRIS y Fax. La respuesta se recibe mediante la misma vía por la que efectuamos la solicitud.

Tras realizar la búsqueda, se habilita el botón **Solicitud al RC/Internacional**, clicamos sobre este para realizar una petición formal de antecedentes:

|                    |                       |               |                              |                       |                                                                 | GOBIERINO<br>DE ESPAÑA               | MINISTERIO<br>DE JUSTICIA | DRECOM GREAL DE TRANSIONACOM<br>DRITAL DE LA ADMINISTRACIÓN DE JUSTICIA<br>SUBDRECOM GREAL DE PLANFICACIÓN<br>Y GESTIÓN DE TRANSIONACIÓN CIGITAL | ACENDA<br>2030 |
|--------------------|-----------------------|---------------|------------------------------|-----------------------|-----------------------------------------------------------------|--------------------------------------|---------------------------|----------------------------------------------------------------------------------------------------|----------------|
|                    |                       |               | C                            | ONSULTAS              |                                                                 |                                      |                           |                                                                                                    |                |
| Person             | a / Entidad           |               |                              |                       |                                                                 |                                      |                           |                                                                                                    |                |
| Тіро               | ersona Física         | O Entidad     |                              | Registro              | DS                                                              | Civil VIDG                           | Penal                     |                                                                                                    |                |
| Nº<br>Documento    |                       |               |                              | NIP                   |                                                                 |                                      |                           |                                                                                                    |                |
| Primer<br>Apellido | ROMERO                |               |                              | Segundo<br>Apellido   | MARTOS                                                          |                                      |                           |                                                                                                    |                |
| Nombre             | CARLOS                |               |                              | Nacionalidad          | Seleccione una opció                                            | n                                    | <ul><li>✓ (±)</li></ul>   |                                                                                                    |                |
| Nacimiento         | Seleccione una opción | ✔ (➔ Sólo año | ➤ aaaa                       | Tipo<br>Interviniente | <ul> <li>Mostrar sólo inve</li> <li>Mostrar investig</li> </ul> | stigados  Mostra<br>Jados y víctimas | r sólo víctimas           |                                                                                                    |                |
| Proced             | imiento / Asunto      |               |                              |                       |                                                                 |                                      |                           |                                                                                                    |                |
|                    |                       | [             | Solicitud al RC/Internaciona | I Interesado RC A     | rt. 157.4 Limpia                                                | r Buscar F                           | Búsqueda ampl             | iada Búsqueda                                                                                                    | ampliada       |
| « < 1 >            | »   15 🗸   🗎          |               |                              |                       |                                                                 |                                      |                           |                                                                                                    |                |
| NIP 1              | ° APE. 2º APE.        | NOMBRE        | PROV./PAÍS NACIM.            | F. NACIM. NAC         | CIONALIDAD N                                                    | PDOC. PADI                           | RE MADRE                  | REGISTRO                                                                                                    | IMPRIMIR       |
| 8996477 F          | OMERO MARTOS          | CARLOS        | Cantabria                    | 30/09/1985 Esp        | aña OC                                                          | 000000B                              |                           |                                                                                                    | L              |
| Resultados 1 - 1   | de 1.                 |               |                              |                       |                                                                 |                                      |                           |                                                                                                    |                |

Al clicar, se abre la pantalla **Solicitud Órgano Judicial**, tras cumplimentar el formulario, pulsamos sobre el botón **Enviar**:

|                                      |                           | SOLICITUD ÓRGANO JUDICIAL |                           |
|--------------------------------------|---------------------------|---------------------------|---------------------------|
| <ul> <li>Datos personales</li> </ul> |                           |                           |                           |
| (*) Tipo Documento                   | Seleccione una opción     | (*) Nº Documento          |                           |
| Tipo Documento 2                     | Seleccione una opción 🗸   | Nº Documento 2            |                           |
| (*) Primer Apellido                  | ROMERO                    | Segundo Apellido          | MARTOS                    |
| (*) Nombre                           | CARLOS                    | (*) País Nacim.           | Seleccione una opción 🗸 🕒 |
| Prov. Nacim.                         | Seleccione una opción V   | Lugar Nacim.              |                           |
| (*) Nacionalidad                     | Seleccione una opción 🗸 🕒 | (*) F. Nacim.             | dd/mm/aaaa                |
| (*) Sexo                             | Seleccione una opción 🗸   | Padre                     |                           |
| Madre                                |                           | Conocido Por              |                           |
| <ul> <li>Datos solicitud</li> </ul>  |                           |                           |                           |
| (*) Tipo Procedimiento               | Seleccione una opción 🗸   | (*) Nº/Año                |                           |
| Propósito                            | ACREDITACIÓN              |                           |                           |
|                                      |                           |                           |                           |
|                                      |                           |                           | Volver Limpiar Enviar     |

#### RECUERDA

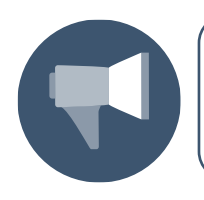

Los campos que incluyen un asterisco entre paréntesis delante del nombre son de cumplimentación obligatoria.

Podemos encontrarnos con las siguientes situaciones en cuanto a la nacionalidad de la persona consultada:

Si la nacionalidad es española, cumplimentamos los datos y hacemos el envío.

Se muestra un mensaje indicando que la solicitud se ha enviado correctamente:

| Image: State State |                  | Último Acceso:<br>28/09/2021 14:10 | ES | 🚔 281154199900001-RG.LAJ - 🚦 |
|----------------------------------------------------------------------------------------------------|------------------|------------------------------------|----|------------------------------|
| Consulta / Consulta personas / Órgano judicial / Solicitud/es generada/s                                                                                                    |                  |                                    |    |                              |
| C - La solicitud 6000121/3021 se ha enviado correctamente                                                                                                    |                  |                                    |    | 8                            |
| Tipo solicitud                                                                                                    | Número solicitud |                                    |    |                              |
| Órgano Judicial                                                                                                    | 6000121/2021     |                                    |    |                              |
|                                                                                                    |                  |                                    |    | Salir                        |

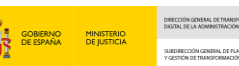

Si la nacionalidad de la persona consultada no es española o necesitamos hacer una solicitud internacional, se abre el siguiente cuadro de diálogo para confirmar si queremos realizar también la solicitud internacional, en caso afirmativo, clicamos sobre el botón Sí:

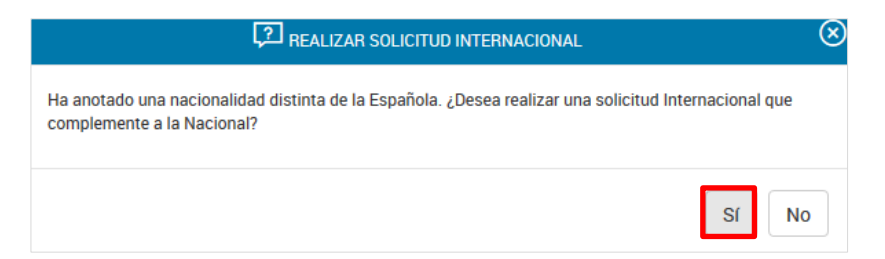

 Si es un ciudadano de la Unión Europea, la aplicación va a generar una solicitud a su país de origen y otra a nuestro registro. Cuando hayamos cumplimentado los datos, pulsamos en Enviar solicitudes:

| Consulta / Consulta personas / Organo judicial / Nueva solicitud internacional |                                    |               |                            |  |  |  |  |
|--------------------------------------------------------------------------------|------------------------------------|---------------|----------------------------|--|--|--|--|
|                                                                                | SOLICITUD IN                       | TERNACIONAL   |                            |  |  |  |  |
| <ul> <li>Datos del interesado</li> </ul>                                       |                                    |               |                            |  |  |  |  |
| Tipo Documento                                                                 | PASAPORTE                          | Nº Documento  | 0000000B                   |  |  |  |  |
| Apellidos                                                                      | ROMERO MARTOS                      | Nombre        | CARLOS                     |  |  |  |  |
| País Nacimiento                                                                | Alemania                           | Lugar Nacim.  | BERLIN                     |  |  |  |  |
| Nacionalidad                                                                   | Alemania                           | F. Nacim.     | 30/09/1985                 |  |  |  |  |
| Padre                                                                          |                                    | Madre         |                            |  |  |  |  |
| País destino                                                                   | Alemania 🗸                         | Urgente       |                            |  |  |  |  |
| (*) Propósito                                                                  | Solicitud para un proceso judicial |               |                            |  |  |  |  |
| Nº ordinal inf. policial                                                       |                                    |               |                            |  |  |  |  |
| Consentimiento                                                                 | ~ ·                                |               |                            |  |  |  |  |
| Tipo solicitante                                                               | Autoridad judicial                 | Justificación |                            |  |  |  |  |
|                                                                                |                                    |               |                            |  |  |  |  |
|                                                                                |                                    |               |                            |  |  |  |  |
|                                                                                |                                    |               |                            |  |  |  |  |
|                                                                                |                                    |               | Limpiar Enviar solicitudes |  |  |  |  |

A continuación, se muestra un mensaje indicando que las solicitudes se han enviado correctamente:

| Image: SRAJ Letrado/a de la Administración de Justicia         SRAJ Letrado/a de la Administración de Justicia           Jdo. 1ª Inst. e Instr. Nº 1 de Pozuelo de Alarcon         Statucon |                           |                  | Último Acceso:<br>29/09/2021 10:48 | ES ES | 🎍 281154199900001-RG.LAJ ▾ 🚦 |
|----------------------------------------------------------------------------------------------------|---------------------------|------------------|------------------------------------|-------|------------------------------|
| Consulta // Consulta personas // Órgano judicial // Nueva solicitud internacional                                                                                                    | / Solicitud/es generada/s |                  |                                    |       |                              |
| <ul> <li>La solicitud 6000126/2021 se ha enviado correctamente</li> <li>La solicitud 6000127/2021 se ha enviado correctamente</li> </ul>                                                    |                           |                  |                                    |       | 8                            |
| Tipo solicitud                                                                                                    |                           | Número solicitud |                                    |       |                              |
| Órgano Judicial                                                                                                    |                           | 6000126/2021     |                                    |       |                              |
| ECRIS                                                                                                    |                           | 6000127/2021     |                                    |       |                              |
|                                                                                                    |                           |                  |                                    |       | Salir                        |

 Si es un ciudadano de un tercer país, podemos cursar varias solicitudes para varios países, en aquellos en los que se tenga constancia de que el interesado ha residido y pudieran tener información penal de este.

Debemos elegir el país de destino, establecer el propósito, especificar la justificación y pulsar en el botón **Añadir solicitud** para generarla.

|                                                                          |                                                 |              | GOBERNO<br>DE ESPAÑA               | MINISTERIO<br>DE JUSTICIA | опессови самыки, се тилинопилион<br>ракли, не и ложинотичиско во излака<br>изволяетоки самика, се тилиноскио<br>участики ве тилиноских салитика<br>создание тилиноскиховитика |
|--------------------------------------------------------------------------|-------------------------------------------------|--------------|------------------------------------|---------------------------|----------------------------------------------------------------------------------------------------|
| E BILA J.J.<br>SRAJ Letrado/a de la Adm<br>Jdo. 1ª Inst. e Instr. Nº 1 d | inistración de Justicia<br>e Pozuelo de Alarcon |              | Último Acceso:<br>29/09/2021 10:48 | ES 🛔                      | 281154199900001-RG.LAJ -                                                                                                    |
| Consulta / Consulta personas / Ór                                        | gano judicial / Nueva solicitud internacional   |              |                                    |                           |                                                                                                    |
|                                                                          | SOLICITUD I                                     | NTERNACIONAL |                                    |                           |                                                                                                    |
| 😑 Datos del interesado                                                   |                                                 |              |                                    |                           |                                                                                                    |
| Tipo Documento                                                           | PASAPORTE                                       | Nº Documento | XT123456                           |                           |                                                                                                    |
| Apellidos                                                                | MARTIN SERRANO                                  | Nombre       | ALONSO                             |                           |                                                                                                    |
| País Nacimiento                                                          | Chile                                           | Lugar Nacim. | CHILE                              |                           |                                                                                                    |
| Nacionalidad                                                             | Chile                                           | F. Nacim.    | 29/09/1989                         |                           |                                                                                                    |
| Padre                                                                    |                                                 | Madre        |                                    |                           |                                                                                                    |
| País destino                                                             | Seleccione una opción 🗸 🗸                       |              |                                    |                           |                                                                                                    |
| F. Límite resp.                                                          | dd/mm/aaaa                                      |              |                                    |                           |                                                                                                    |
| Nº ordinal inf. policial                                                 |                                                 |              |                                    |                           |                                                                                                    |
| Justificación                                                            |                                                 |              |                                    |                           |                                                                                                    |
|                                                                          |                                                 |              |                                    |                           | Limpiar Añadir solicitud                                                                                                    |

Nos permite seguir añadiendo solicitudes a los registros de otros países europeos, para ello pulsamos sobre el botón **Añadir solicitud**:

| E C IAIAJ.J.<br>SRAJ Letrado/<br>Jdo. 1* Inst. e | /a de la Administración de Justicia<br>Instr. Nº 1 de Pozuelo de Alarcon |                                       |                    | Último Acceso: ES 🌲<br>29/09/2021 10:48 | 281154199900001-RG.LAJ 👻 🚦   |
|--------------------------------------------------|--------------------------------------------------------------------------|---------------------------------------|--------------------|-----------------------------------------|------------------------------|
| País Nacimiento                                  | Chile                                                                    |                                       | Lugar Nacim.       | CHILE                                   |                              |
| Nacionalidad                                     | Chile                                                                    |                                       | F. Nacim.          | 29/09/1989                              |                              |
| Padre                                            |                                                                          |                                       | Madre              |                                         |                              |
| País destino                                     | Seleccione una opción                                                    | · · · · · · · · · · · · · · · · · · · | ·                  |                                         |                              |
| F. Límite resp.                                  | dd/mm/aaaa 🔚                                                             |                                       |                    |                                         |                              |
| Nº ordinal inf. policial                         |                                                                          |                                       |                    |                                         |                              |
| Justificación                                    |                                                                          |                                       |                    |                                         |                              |
| «<1>»                                            | 10 🗸                                                                     |                                       |                    | Limpiar Añadir                          | solicitud Enviar solicitudes |
| PAÍS DESTINO                                     | PROPÓSITO                                                                | URGENTE                               | TIPO AUTORIDAD     | F. LÍMITE RESP. JUSTIFICACI             | ÓN ELIMINAR                  |
| Dinamarca                                        | Solicitud para un proceso judicial                                       | No                                    | Autoridad judicial | 15/10/2021                              | ā                            |
| Resultados 1 - 1 de 1.                           |                                                                          |                                       |                    |                                         |                              |

Las solicitudes creadas se añaden en la parte inferior de la pantalla:

| E SRAJ Letrado/a<br>Jdo. 1* Inst. e Ir | s de la Administración de Justicia<br>nstr. Nº 1 de Pozuelo de Alarcon |         |                    | Último Acceso: 29/09/2021 10:48 | ES 🌡 28115419990    | 0001-RG.LAJ 👻 🚦    |
|----------------------------------------|------------------------------------------------------------------------|---------|--------------------|---------------------------------|---------------------|--------------------|
| Nacionalidad                           | Chile                                                                  |         | F. Nacim.          | 29/09/1989                      |                     |                    |
| Padre                                  |                                                                        |         | Madre              |                                 |                     |                    |
| País destino                           | Seleccione una opción                                                  | ~       |                    |                                 |                     |                    |
| F. Límite resp.                        | dd/mm/aaaa                                                             |         |                    |                                 |                     |                    |
| Nº ordinal inf. policial               |                                                                        |         |                    |                                 |                     |                    |
| Justificación                          |                                                                        |         |                    |                                 |                     |                    |
| «<1>»                                  | 10 🗸                                                                   |         |                    | Limpi                           | ar Añadir solicitud | Enviar solicitudes |
| PAÍS DESTINO                           | PROPÓSITO                                                              | URGENTE | TIPO AUTORIDAD     | F. LÍMITE RESP.                 | JUSTIFICACIÓN       | ELIMINAR           |
| Dinamarca                              | Solicitud para un proceso judicial                                     | No /    | Autoridad judicial | 15/10/2021                      |                     | Ċ.                 |
| Italia                                 | Solicitud para un proceso judicial                                     | No /    | Autoridad judicial | 15/10/2021                      |                     | ō                  |
| Resultados 1 - 2 de 2.                 |                                                                        |         |                    |                                 |                     |                    |

Y una vez añadidos todas las solicitudes, clicamos sobre el botón Enviar solicitudes.

|                                                                                                    |         |                    | GOBERNO<br>DE ESPAÑA               | DIFECCIÓN DE<br>DESTAL DE JA<br>DE JUSTICIA<br>Y GESTON DE | NERAL CE TRANSFORMACIÓN<br>ADRIMETRACIÓN DE LISTICA<br>INCREMENTE DE JUNETACIÓN<br>INCREMENTE DE JUNETACIÓN<br>ACENDAL<br>2030 |
|----------------------------------------------------------------------------------------------------|---------|--------------------|------------------------------------|------------------------------------------------------------|----------------------------------------------------------------------------------------------------|
| E C (MA), J.<br>SRAJ Letrado/a de la Administración de Justicia<br>Jdo. 1ª Inst. e Instr. Nº 1 de Pozuelo de Alarcon                   |         |                    | Último Acceso:<br>29/09/2021 10:48 | KES 🎍 281154                                               | 199900001-RG.LAJ 👻 🚦                                                                                                    |
| Nacionalidad Chile Padre Padre Pads destino Seleccione una opción F. Limite resp. dd/rmr/uaaa  N v ordinal inf. policial Justificación |         | F. Nacim.<br>Madre | 29/09/1989                         |                                                            |                                                                                                    |
| € € 1 > >           10 ✓           PAÍS DESTINO         PROPÓSITO                                                                      | URGENTE | TIPO AUTORIDAD     | F. LÍMITE RESP.                    | .impiar Añadir solicitu<br>JUSTIFICACIÓN                   | ELIMINAR                                                                                                    |
| Dinamarca Solicitud para un proceso judicial                                                                                           | No      | Autoridad judicial | 15/10/2021                         |                                                            | ā                                                                                                    |
| Italia Solicitud para un proceso judicial Resultados 1 - 2 de 2                                                                        | No      | Autoridad judicial | 15/10/2021                         |                                                            | ā                                                                                                    |

A continuación, la aplicación muestra un mensaje indicando que el envío se ha realizado correctamente:

| =        | IAILA, L<br>SRAJ Letrado/a de la Administración de Justicia<br>Jdo. 1ª linst. e Instr. Nº 1 de Pozuelo de Alarcon                                                         |                           |                  | Último Acceso:<br>29/09/2021 10:48 | s ES | ▲ 281154199900001-RG.LAJ ▼ | I    |
|----------|----------------------------------------------------------------------------------------------------|---------------------------|------------------|------------------------------------|------|----------------------------|------|
| Consulta | / Consulta personas ${\ /\ }$ Órgano judicial ${\ /\ }$ Nueva solicitud internacional                                                                                     | / Solicitud/es generada/s |                  |                                    |      |                            |      |
| [        | La solicitud 6000129/2021 se ha enviado correctamente     La solicitud 6000130/2021 se ha enviado correctamente     La solicitud 6000128/2021 se ha enviado correctamente |                           |                  |                                    |      |                            | 8    |
| Tipo s   | olicitud                                                                                                    |                           | Número solicitud |                                    |      |                            |      |
| Órgano   | Judicial                                                                                                    |                           | 6000128/2021     |                                    |      |                            |      |
| ECRIS    |                                                                                                    |                           | 6000129/2021     |                                    |      |                            |      |
| ECRIS    |                                                                                                    |                           | 6000130/2021     |                                    |      |                            |      |
|          |                                                                                                    |                           |                  |                                    |      | s                          | alir |

# 7 MENSAJES

Los mensajes permiten mantener comunicación entre distintas unidades funcionales en relación con peticiones, solicitudes o avisos.

Para consultar las solicitudes realizadas y las ya respondidas, pulsamos en el menú **Mensajes** del lateral izquierdo de la pantalla principal o bien, sobre el botón **Accede** del listado de notificaciones, donde se indica el número de mensajes pendientes:

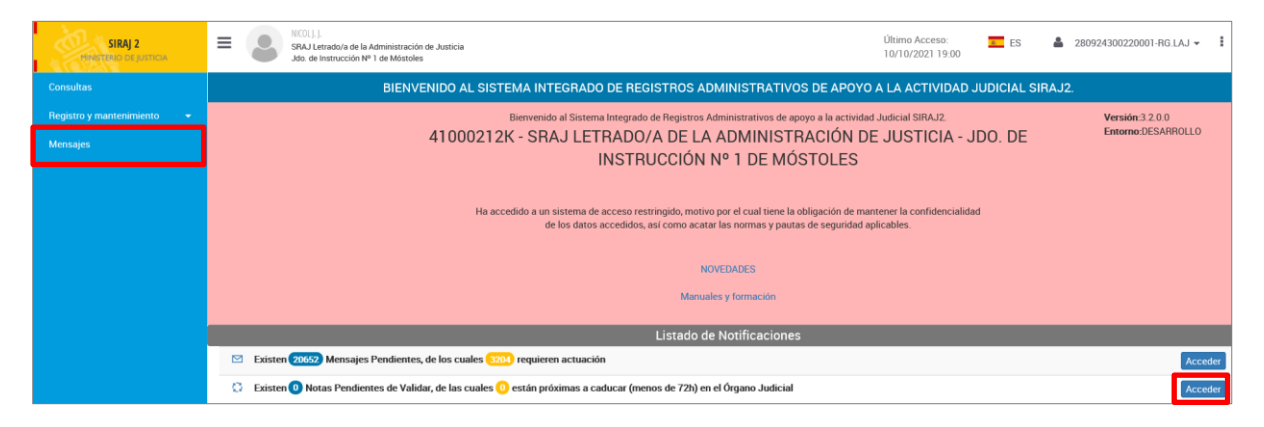

Al clicar, accedemos a la pantalla de Búsqueda mensajes:

|                   |                        |                                        |                   |                                                                  |               |                  | Preside de Investormación de Investor | 2030           |
|-------------------|------------------------|----------------------------------------|-------------------|------------------------------------------------------------------|---------------|------------------|---------------------------------------|----------------|
|                   |                        | ſ                                      | BÚSQUEDA MENSAJES |                                                                  |               |                  |                                       |                |
| 😑 Búsqueda i      | mensajes               |                                        |                   |                                                                  |               |                  |                                       |                |
|                   |                        |                                        |                   |                                                                  |               |                  |                                       |                |
| Órgano            | Juzgado                | de Instrucción Nº 1 de Móstoles        |                   |                                                                  |               | _                |                                       |                |
| Bandeja           | () E                   | ſ                                      | Agrupación        | Seleccione una opción                                            | ~             | 1                |                                       |                |
| Situación         | Seleccion              | e una opción                           | Contenido         | Asuntos con requerimientos cance<br>Cambio de datos de filiación | lados por oti | o órgano / Deten | ción pol                              |                |
|                   | En proces<br>Archivado | 0                                      |                   | Cambio de NIG<br>Comunicación de fallecimiento                   | <u>.</u> .    |                  | ~                                     |                |
| Тіро              | Seleccion              | e una opción 🗸 🕒                       | Nº/Año            |                                                                  |               |                  |                                       |                |
| Procedimiento     |                        |                                        |                   |                                                                  |               |                  |                                       |                |
| F. Envio<br>Desde | dd/mm/a                | aaa 📴 F. Envio dd/mm/aaaa 🔠 Hasta      | ID Mensaje        |                                                                  |               |                  |                                       |                |
| ID Usuario        |                        |                                        | NIP               |                                                                  |               |                  |                                       |                |
| ID Propuesta      |                        |                                        |                   |                                                                  |               |                  |                                       |                |
|                   |                        |                                        |                   |                                                                  |               |                  | Limpion                               | Bussar         |
|                   |                        |                                        |                   |                                                                  |               |                  | Limpiar                               | Buscar         |
|                   | 123                    | 3 4 5 6 2064 2065 2066 > ≫   10 ♥   🗎  |                   |                                                                  |               |                  |                                       |                |
| ID MENSAJE        |                        | ASUNTO                                 |                   | PROCEDIMIENTO                                                    | 0/D           | ESTADO           | F. ENVÍO                              |                |
| 16682106819       | ľ                      | HERDER, PETER                          |                   |                                                                  | Î             | $\square$        | 11/10/2021                            | $\triangle$    |
| 16682106814       | e                      | PEREZ SELENIUM, MARTIN                 |                   |                                                                  | Ê             | $\square$        | 11/10/2021                            | $\odot$        |
| 16682106809       | i                      | MENISCO ROTO, RAMON NIP 20000003867546 |                   | APF - 0009101/2018                                               | Â             |                  | 10/10/2021                            |                |
| 16682106128       | e                      | PEREZ SELENIUM, MARTIN                 |                   |                                                                  | Â             | $\square$        | 10/10/2021                            | $\odot$        |
| 16682106122       | ľ                      | HERDER, PETER                          |                   |                                                                  | Â             |                  | 10/10/2021                            | $\land$        |
| 16682106116       | ľ                      | PEREZ SELENIUM, MARTIN                 |                   |                                                                  | Î             |                  | 10/10/2021                            | С <sup>р</sup> |

GOBIERNO MINISTERIO DE ESPAÑA DE JUSTICIA

A continuación, vamos a ver al detalle cada uno de los campos que aparecen en esta pantalla:

- Órgano. Es un campo desplegable en la que aparece cumplimentado por defecto el órgano al que pertenecemos.
- **Bandeja**. Muestra dos iconos que hacen referencia al tipo de mensajes que tenemos:
  - Informaciones ①: son mensajes informativos que no requieren intervención ni respuesta específica.
  - Actuaciones 🖆: son mensajes que requieren una intervención.

Si pulsamos sobre los iconos 🛈 🗹, estos se desactivan 🛈 🗹, de forma que la aplicación obviará en la búsqueda los mensajes con este tipo de contenido.

- Agrupación. Es un campo desplegable multiselección, con los siguientes valores:
  - Mantenimiento de identidades.
  - Mantenimiento de asuntos/procedimientos.
  - Cancelaciones.
  - Certificaciones.
  - ECRIS.
  - Alertas.
  - o Rebeldes Civiles.
  - Mensajes de MIR.

27/10/2021 SIRAJ 2 para usuarios LAJ Guía Rápida

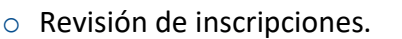

- **Situaciones**. Existen tres opciones para consultar la situación de los mensajes:
  - Pendiente: las que hemos recibido respuesta, pero están aún sin leer.
  - En proceso: las que todavía no han obtenido respuesta y requieren una actuación por parte de otro usuario.
  - Archivado: los mensajes archivados han sido resueltos (actuaciones) o leído (informaciones). Se consultan a modo de histórico.
- Contenido. Desplegable multiselección que nos muestra todos los tipos de mensajes existentes. Depende de la selección del campo Bandeja, en función de si desactivamos informaciones o actuaciones, el listado de Contenido se muestra diferente.
- ▶ Tipo de procedimiento. Si pulsamos en el icono <sup>(1)</sup> se cargan los tipos de procedimientos caducados asociados al tipo de órgano mostrándose en color rojo.

Para ocultarlos pulsamos en el icono 😑.

- ▶ **Nº/Año**. En este campo debemos introducir el número y año del procedimiento. En el caso de no haber introducido el año, se cumplimenta con el año actual.
- F. Envío Desde: acota la búsqueda usando una fecha a partir de la cual se envió el mensaje.
- F. Envío Hasta: acota la búsqueda hasta una determinada fecha en la que se envió el mensaje.
- ID Mensaje: nos permite introducir el identificador del mensaje y así limitar la búsqueda a un mensaje concreto.
- ID Usuario: permite introducir el identificador del usuario y así limitar la búsqueda a los que este creó.
- **NIP**: nos permite consultar por los mensajes relativos a una persona concreta.
- ID Propuesta: nos permite consultar los mensajes vinculados a la propuesta de cancelación.

Una vez introducidos los campos o criterios necesarios, pulsamos en el botón **Buscar** para realizar la búsqueda:

|                       |                                                                                                    |            |                   |                                                                                                    | GORIERNO MINISTERIO<br>DE ESPAÑA DE JUSTICIA | DRECORNERNEN, DE TRANSFORMACIÓN<br>DIGTRI, DE LA ADMINISTRACIÓN DE AUSTICIA<br>SUBDRECIÓN CONTRAL DE PLANTECACIÓN<br>Y OCCIDEN DE TRANSFORMACIÓN CONTRA | ACENDA<br>2030 |
|-----------------------|----------------------------------------------------------------------------------------------------|------------|-------------------|----------------------------------------------------------------------------------------------------|----------------------------------------------|----------------------------------------------------------------------------------------------------|----------------|
| =                     | NCOL).].<br>SRAJ Letrado/a de la Administración de Justicia<br>Iddo. de Instrucción Nº 1 de Móstoles |            |                   | Último Acceso:<br>10/10/2021 19:00                                                                                 | 🗾 ES 🛔 21                                    | 30924300220001-RG.LAJ 🛪                                                                                                    | r 1            |
| Mensajes              |                                                                                                    |            |                   |                                                                                                    |                                              |                                                                                                    |                |
|                       |                                                                                                    |            | BÚSQUEDA MENSAJES |                                                                                                    |                                              |                                                                                                    |                |
| 😑 Búsqued             | a mensajes                                                                                           |            |                   |                                                                                                    |                                              |                                                                                                    |                |
| Órgano                | Juzgado de Instrucción Nº 1 de Móstoles                                                              | ~          |                   |                                                                                                    |                                              |                                                                                                    |                |
| Bandeja               |                                                                                                    |            | Agrupación        | Seleccione una opción                                                                                              | ~                                            |                                                                                                    |                |
| Situación             | Seleccione una opción<br>Pendiente<br>En proceso<br>Archivado                                        |            | Contenido         | Asuntos con requerimientos cance<br>Cambio de datos de filiación<br>Cambio de NIG<br>Comunicación de fallecimiento | lados por otro órgano / Dete                 | nción pol                                                                                                    |                |
| Tipo<br>Procedimiento | Seleccione una opción                                                                                | ✓ (⊕       | Nº/Año            |                                                                                                    |                                              |                                                                                                    |                |
| F. Envio<br>Desde     | 29/09/2021 E F. Envio<br>Hasta                                                                       | 11/10/2021 | ID Mensaje        |                                                                                                    |                                              |                                                                                                    |                |
| ID Usuario            |                                                                                                    |            | NIP               |                                                                                                    |                                              |                                                                                                    |                |
| ID Propuesta          |                                                                                                    |            |                   |                                                                                                    |                                              | _                                                                                                    |                |
|                       |                                                                                                    |            |                   |                                                                                                    |                                              | Limpiar                                                                                                    | Buscar         |

A continuación, en la parte inferior de la pantalla se muestra el listado de resultados coincidente con los criterios de búsqueda que hemos indicado:

| E SRA.                 | . ]. ].<br>I Letrado/a de<br>de Instrucció | e la Administración d<br>in Nº 1 de Móstoles | de Justicia       |                     |             |          |            | Último Acceso:<br>10/10/2021 19:00                                                                                 | s ES            | <b>å</b> 28092    | 4300220001-RG.LA | J <b>≁ I</b> |
|------------------------|--------------------------------------------|----------------------------------------------|-------------------|---------------------|-------------|----------|------------|----------------------------------------------------------------------------------------------------|-----------------|-------------------|------------------|--------------|
| Situación              | Seleccio<br>Pendier<br>En proc<br>Archiva  | one una opción<br>nte<br>ceso<br>ado         |                   |                     |             |          | Contenido  | Asuntos con requerimientos canci<br>Cambio de datos de filiación<br>Cambio de NIG<br>Comunicación de fallecimiento | elados por otro | órgano / Detenció | n pol            |              |
| Tipo<br>Procedimiento  | Selecció                                   | one una opción                               |                   | ~                   | ÷           |          | Nº/Año     |                                                                                                    |                 |                   |                  |              |
| F. Envío<br>Desde      | 29/09/2                                    | 2021                                         | F. Envío<br>Hasta | 11/10/2021          |             |          | ID Mensaje |                                                                                                    |                 |                   |                  |              |
| ID Usuario             |                                            |                                              |                   |                     |             |          | NIP        |                                                                                                    |                 |                   |                  |              |
| ID Propuesta           |                                            |                                              |                   |                     |             |          |            |                                                                                                    |                 |                   |                  |              |
|                        |                                            |                                              |                   |                     |             |          |            |                                                                                                    |                 |                   | Limpiar          | Buscar       |
|                        | < 1 2                                      | 34562                                        | 8 29 30 > 3       | ▶ 10 ₩              |             |          |            |                                                                                                    |                 |                   |                  |              |
| ID MENSAJE             |                                            | ASUNTO                                       |                   |                     |             |          |            | PROCEDIMIENTO                                                                                                    | 0/D             | ESTADO            | F. ENVÍO         |              |
| 16682106823            | e                                          | Revisión de d                                | atos del procedim | iento Diligencias F | revias 9999 | 999/2019 |            |                                                                                                    | 盦               |                   | 11/10/2021       | $\odot$      |
| 16682106822            | e                                          | Revisión de d                                | atos del procedim | iento Diligencias F | revias 9999 | 999/2019 |            |                                                                                                    | Â               |                   | 11/10/2021       | Ç            |
| 16682106819            | e                                          | HERDER, PET                                  | ER                |                     |             |          |            |                                                                                                    | Ê               | $\square$         | 11/10/2021       | ⚠            |
| 16682106818            | e                                          | HERDER, PET                                  | ER                |                     |             |          |            |                                                                                                    | Ê               |                   | 11/10/2021       |              |
| 16682106817            | e                                          | HERDER, PET                                  | ER                |                     |             |          |            |                                                                                                    | Â               |                   | 11/10/2021       |              |
| 16682106816            | e                                          | HERDER, PET                                  | ER                |                     |             |          |            |                                                                                                    | Â               |                   | 11/10/2021       |              |
| 16682106815            | e                                          | PEREZ SELEN                                  | NUM, MARTIN       |                     |             |          |            |                                                                                                    | Â               | $\bigtriangleup$  | 11/10/2021       |              |
| 16682106814            | e                                          | PEREZ SELEN                                  | NUM, MARTIN       |                     |             |          |            |                                                                                                    | Â               |                   | 11/10/2021       | $\odot$      |
| 16682106813            | e                                          | PEREZ SELEN                                  | NUM, MARTIN       |                     |             |          |            |                                                                                                    | Â               | $\bigcirc$        | 11/10/2021       | Çı           |
| 16682106809            | (i)                                        | MENISCO RO                                   | TO, RAMON NIP 2   | 0000003867546       |             |          |            | APF - 0009101/2018                                                                                                 | 盦               |                   | 10/10/2021       |              |
| Resultados 1 - 10 de 3 | DO.                                        |                                              |                   |                     |             |          |            |                                                                                                    |                 |                   |                  |              |
|                        |                                            |                                              |                   |                     |             |          |            |                                                                                                    |                 |                   |                  |              |

El listado de resultados se divide en columnas que nos muestran la siguiente información:

- **ID Mensaje**. Número identificador del mensaje. Si clicamos sobre el ID accedemos al detalle del mensaje, donde se muestra toda la información de este.
- La segunda columna del listado muestra un icono que nos indica si el mensaje pertenece a la bandeja (informaciones) o (actuaciones).
- Asunto. Muestra un resumen del contenido del mensaje.

- **Procedimiento**. Nos indica el tipo de procedimiento y número del año de este.
- **O/D**: nos indica el Órgano Judicial de Origen y de Destino. Si pasamos el cursor por encima del icono se muestra la descripción completa del órgano.
- **Estado**: muestra a través de los siguientes iconos el estado del mensaje.
  - Mensaje pendiente de leer por destinatario <sup>1</sup> es el estado inicial de todos los mensajes.
  - Mensaje leído por destinatario A: es cuando accedemos al mensaje, pasando de estado pendiente a leído.
  - Respuesta pendiente de leer por remitente <sup>\[S]</sup>: se activa de manera automática cuando realizamos la solicitud o petición.
  - Respuesta leída por el remitente <sup>CCI</sup>: se activa de manera automática cuando el destinatario de nuestra solicitud accede al mensaje de nuestra solicitud o petición.
  - Mensaje archivado : se activa cuando hemos leído una respuesta de tipo informativa y el mensaje ya lo hemos leído.
- **F. Envío**: indica la fecha en la que se generó el mensaje.
- Y en la última columna del listado de resultados encontramos los diferentes iconos en relación con la respuesta del mensaje. Estas son las opciones que podemos encontrarnos:
  - Se indican con el icono  $\ensuremath{\boldsymbol{\oslash}}$ :
    - Cuando en una solicitud de antecedentes penales constan estos.
    - Cuando una petición de revisión de datos es aceptada.
  - $\circ$  Se indican con el icono  $\mathbf{\nabla}$ :
    - Cuando en una solicitud de antecedentes penales no constan estos.
    - Cuando es rechazada una petición de revisión de datos, de cancelación de antecedentes penales o de ECRIS.
  - Se indican con el icono  $\triangle$ :
    - Cuando una solicitud de antecedentes penales es rechazada.
    - Cuando una solicitud de antecedentes penales ha caducado.
    - Cuando una solicitud de antecedentes penales incurre en un error.

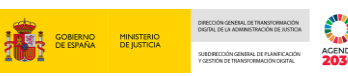

Deslizando el cursor sobre cada icono, la respuesta se muestra en un mensaje emergente.

**RECUERDA** 

Los mensajes de tipo informativo no incluyen respuesta.

#### Para acceder al contenido de la respuesta, pulsamos sobre el ID Mensaje:

|                        | L.].].<br>J Letrado/a de<br>de Instrucció | e la Administración o<br>n Nº 1 de Móstoles | de Justicia        |                      |              |          |            | Último Acceso:<br>10/10/2021 19:00                                                                                | ES .            | <b>å</b> 2809     | 24300220001-RG.LA | u≁ <b>I</b> |
|------------------------|-------------------------------------------|---------------------------------------------|--------------------|----------------------|--------------|----------|------------|----------------------------------------------------------------------------------------------------|-----------------|-------------------|-------------------|-------------|
| Situación              | Seleccio<br>Pendier<br>En proc<br>Archiva | one una opción<br>te<br>eso<br>do           |                    |                      |              |          | Contenido  | Asuntos con requerimientos cano<br>Cambio de datos de filiación<br>Cambio de NIG<br>Comunicación de fallecimiento | elados por otro | órgano / Detenció | n pol             |             |
| Tipo<br>Procedimiento  | Selecció                                  | one una opción                              |                    | ~                    | ÷            |          | Nº/Año     |                                                                                                    |                 |                   |                   |             |
| F. Envío<br>Desde      | 29/09/2                                   | 021                                         | F. Envío<br>Hasta  | 11/10/2021           |              |          | ID Mensaje |                                                                                                    |                 |                   |                   |             |
| ID Usuario             |                                           |                                             |                    |                      |              |          | NIP        |                                                                                                    |                 |                   |                   |             |
| ID Propuesta           |                                           |                                             |                    |                      |              |          |            |                                                                                                    |                 |                   |                   |             |
|                        |                                           |                                             |                    |                      |              |          |            |                                                                                                    |                 |                   | Limpiar           | Buscar      |
|                        | < 1 2                                     | 34562                                       | 28 29 30 > 3       | » 10 V               |              |          |            |                                                                                                    |                 |                   |                   |             |
| ID MENSAJE             |                                           | ASUNTO                                      |                    |                      |              |          |            | PROCEDIMIENTO                                                                                                    | 0 / D           | ESTADO            | F. ENVÍO          |             |
| 16682106823            | e                                         | Revisión de d                               | latos del procedim | iiento Diligencias P | revias 99999 | 999/2019 |            |                                                                                                    | Â               |                   | 11/10/2021        | $\odot$     |
| 16682106822            | e                                         | Revisión de d                               | latos del procedim | iiento Diligencias P | revias 99999 | 999/2019 |            |                                                                                                    | Ê               |                   | 11/10/2021        | <b>Ç</b> ı  |
| 16682106819            | e                                         | HERDER, PET                                 | rer                |                      |              |          |            |                                                                                                    | Ê               |                   | 11/10/2021        | $\triangle$ |
| 16682106818            | e                                         | HERDER, PET                                 | FER                |                      |              |          |            |                                                                                                    | Â               |                   | 11/10/2021        |             |
| 16682106817            | e                                         | HERDER, PET                                 | FER                |                      |              |          |            |                                                                                                    | î               |                   | 11/10/2021        |             |
| 16682106816            | e                                         | HERDER, PET                                 | TER                |                      |              |          |            |                                                                                                    | Ê               |                   | 11/10/2021        |             |
| 16682106815            | e                                         | PEREZ SELEN                                 | NIUM, MARTIN       |                      |              |          |            |                                                                                                    | Ê               | $\bigcirc$        | 11/10/2021        |             |
| 16682106814            | e                                         | PEREZ SELEN                                 | NIUM, MARTIN       |                      |              |          |            |                                                                                                    | Â               |                   | 11/10/2021        | $\odot$     |
| 16682106813            | e                                         | PEREZ SELEN                                 | NIUM, MARTIN       |                      |              |          |            |                                                                                                    | Î               | $\bigcirc$        | 11/10/2021        | Ģ           |
| 16682106809            | (i)                                       | MENISCO RO                                  | TO, RAMON NIP 2    | 0000003867546        |              |          |            | APF - 0009101/2018                                                                                                | Â               |                   | 10/10/2021        |             |
| Resultados 1 - 10 de 3 | 00.                                       |                                             |                    |                      |              |          |            |                                                                                                    |                 |                   |                   |             |
|                        |                                           |                                             |                    |                      |              |          |            |                                                                                                    |                 |                   |                   |             |

Al pulsar, accedemos al detalle de la solicitud y su respuesta:

|                                                                |                                                                                                |                               | SOLICITUD DE ANTECE | DENTES PENALES (ORGANO         | JUDICIAL)          |  |
|----------------------------------------------------------------|------------------------------------------------------------------------------------------------|-------------------------------|---------------------|--------------------------------|--------------------|--|
| 😑 Detalle N                                                    | Mensaje                                                                                        |                               |                     |                                |                    |  |
| ID<br>Mensaje                                                  | 16682106813                                                                                    | Nº/Año<br>Solicitud           | 0014657/2021        | F. Envío                       | 11/10/2021 04:17   |  |
| Org. Origen                                                    | Juzgado de Ins                                                                                 | trucción Nº 1 de Móstoles     | 1                   | Usuario                        | 41000211C          |  |
| Estado                                                         | Respuesta                                                                                      | leído por el remitente        | J                   | F. Estado                      | 11/10/2021 09:49   |  |
|                                                                |                                                                                                |                               |                     |                                |                    |  |
| Respuesta                                                      | 🖓 No const                                                                                     | an antecedentes               |                     | F. Respuesta                   |                    |  |
| Respuesta<br>Usuario respu<br>Asunto                           | PEREZ SELENIU                                                                                  | an antecedentes<br>JM, MARTIN |                     | F. Respuesta                   |                    |  |
| Respuesta<br>Usuario respu<br>Asunto<br>Contenido<br>O Documen | C. No const<br>resta<br>PEREZ SELENII<br>ntación asociada                                      | an antecedentes               |                     | F. Respuesta                   |                    |  |
| Respuesta<br>Usuario respu<br>Asunto<br>Contenido<br>O Documei | CP No const<br>vesta<br>PEREZ SELENII<br>ntación asociada<br>NOMBRE DOCUMENTO                  | an antecedentes               |                     | F. Respuesta                   | Descargar eliminar |  |
| Respuesta<br>Usuario respu<br>Asunto<br>Contenido<br>O Documer | CPI No const<br>resta<br>PEREZ SELENII<br>Intación asociada<br>NOMBRE DOCUMENTO<br>Certificado | an antecedentes               |                     | F. Respuesta<br>FORMATO<br>PDF | Descargar eliminar |  |

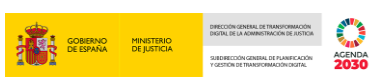

Podemos descargar el certificad clicando en el icono  $\checkmark$  de la parte inferior de la pantalla Nombre documento.

| Mensajes / I               | Detalle Mensaje |                                                                       |                    |                         |                      |    |               |
|----------------------------|-----------------|-----------------------------------------------------------------------|--------------------|-------------------------|----------------------|----|---------------|
|                            |                 |                                                                       | SOLICITUD DE ANTE  | CEDENTES PENALES (ORGAN | D JUDICIAL)          |    |               |
| 😑 Detalle                  | e Mensaje       |                                                                       |                    |                         |                      |    |               |
| ID<br>Mensaje              | 16682106813     | Nº/Año<br>Solicitu                                                    | 0014657/2021<br>id | F. Envío                | 11/10/2021 04:17     |    |               |
| Org. Origen<br>Org. Destin | 0               | Juzgado de Instrucción Nº 1 de Móstol<br>Registros Judiciales (SIRAJ) | 25                 | Usuario                 | 41000211C            |    |               |
| Estado                     |                 | Respuesta leído por el remitente                                      |                    | F. Estado               | 11/10/2021 09:49     |    |               |
| Respuesta                  |                 | No constan antecedentes                                               |                    | F. Respuesta            |                      |    |               |
| Usuario res                | spuesta         |                                                                       |                    |                         |                      |    |               |
| Asunto<br>Contenido        |                 | PEREZ SELENIUM, MARTIN                                                |                    |                         |                      |    |               |
| 🕞 Docum                    | nentación asc   | ciada                                                                 |                    |                         |                      |    |               |
|                            | NOMBR           | E DOCUMENTO<br>do                                                     |                    | FORMATC                 | ) DESCARGAR ELIMINAR |    |               |
|                            |                 |                                                                       |                    |                         |                      | Vo | lver Imprimir |

## **TEN EN CUENTA**

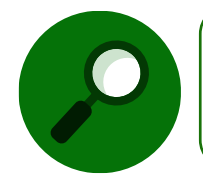

Los mensajes de tipo informativo, por lo general, permiten acceder al Historial o Asunto sobre el que se informa. Para permitir este enlace, los mensajes están vinculados al identificador del elemento de acceso.